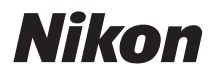

DIGITALKAMERA

# COOLPIX P330 Referenzhandbuch

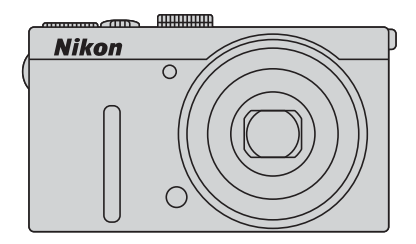

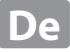

# **COOLPIX P330 Empfohlene Funktionen**

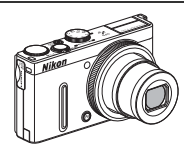

Sie können die Farbtonwerte einer Filmsequenz dem Aufnahmemodus und der Weißabgleichseinstellung anpassen.

Sie können Filmsequenzen in Slow Motion oder Fast Motion aufnehmen.

## Kompatibel mit Funkadapter für mobile Geräte (separat erhältlich)

Sie können den optionalen Funkadapter für mobile Geräte WU-1a an einen USB-/Audio-/Videoausgang anschließen. Sie können die Kamera über eine Wi-Fi-Verbindung (Wireless-LAN) an Smart-Geräte anschließen, die eine entsprechende Software installiert haben.

Weitere Einzelheiten finden Sie auf unseren Websites, im Produktkatalog oder im Handbuch zum WU-1a.

Einleitung

Die Kamera in der Übersicht und wichtigste Funktionen

Grundlagen von Aufnahme und Wiedergabe

Aufnahmefunktionen

Wiedergabefunktionen

Aufzeichnung und Wiedergabe von Filmsequenzen

Verwendung von GPS

Allgemeine Kameraeinstellungen

Referenzabschnitt

**Technische Hinweise und Index** 

# Einleitung

# Wichtige Informationen

Herzlichen Glückwunsch zu Ihrer neuen Digitalkamera Nikon COOLPIX P330.

Lesen Sie die Informationen unter »Sicherheitshinweise« (QQ vi bis viii) vor der Verwendung der Kamera sorgfältig durch und machen Sie sich mit den in diesem Handbuch enthaltenen Informationen vertraut. Bewahren Sie das Handbuch danach griffbereit auf, sodass Sie es jederzeit zurate ziehen können.

# Über dieses Handbuch

Möchten Sie die Kamera sofort verwenden, lesen Sie den Abschnitt »Grundlagen von Aufnahme und Wiedergabe« (C112).

Weitere Informationen zu den Bestandteilen der Kamera und deren jeweilige Bezeichnung und Funktion finden Sie unter »Die Kamera in der Übersicht und wichtigste Funktionen« (
11).

#### Weitere Informationen

• Symbole und Konventionen

Damit Sie die gewünschten Informationen schnell finden, werden in diesem Handbuch folgende Symbole und Konventionen verwendet:

| Symbol               | Beschreibung                                                                                                    |
|----------------------|----------------------------------------------------------------------------------------------------|
| M                    | Dieses Symbol kennzeichnet wichtige Sicherheitshinweise und Informationen, die Sie vor<br>Gebrauch der Kamera lesen sollten.                       |
| Ø                    | Dieses Symbol kennzeichnet wichtige Hinweise, die Sie vor Gebrauch der Kamera ebenfalls<br>lesen sollten.                                          |
| ☐]/ <b>ð (</b> ), þ: | Diese Symbole weisen auf andere Seiten hin, die relevante Informationen enthalten;<br>😎: »Referenzabschnitt«, 🔆 : »Technische Hinweise und Index«. |

- SD-, SDHC- und SDXC-Speicherkarten werden in diesem Handbuch als »Speicherkarten« bezeichnet.
- Die Werkseinstellungen bei Auslieferung der Kamera werden auch als »Standardvorgaben« oder »Standardeinstellungen« bezeichnet.
- Die Bezeichnungen der auf dem Monitor angezeigten Menüoptionen sowie die Bezeichnungen der auf dem Computermonitor angezeigten Schaltflächen oder Meldungen sind durch Fettdruck hervorgehoben.
- Um die auf dem Monitor eingeblendeten Symbole und Anzeigen in diesem Benutzerhandbuch optimal darstellen zu können, wird das normalerweise auf dem Monitor sichtbare Bild in einigen Fällen nicht vollständig abgebildet.
- Die Abbildungen von Monitoranzeigen und Kamera weichen möglicherweise von denen des vorliegenden Produkts ab.

# Informationen und Vorsichtsmaßnahmen

#### Immer auf dem neuesten Stand

Nikon bietet seinen Kunden im Internet umfangreiche Produktunterstützung an. Auf folgenden Websites finden Sie aktuelle Informationen zu Nikon-Produkten und die neuesten Software-Downloads:

- Für Benutzer in USA: http://www.nikonusa.com/
- Für Benutzer in Europa und Afrika: http://www.europe-nikon.com/support/
- Für Benutzer in Asien, Ozeanien und Naher Osten: http://www.nikon-asia.com/

Auf diesen regelmäßig aktualisierten Webseiten erhalten Sie aktuelle Produktinformationen, Tipps und Antworten auf häufig gestellte Fragen (FAQ) sowie allgemeine Informationen zu Fotografie und digitaler Bildverarbeitung. Ergänzende Informationen erhalten Sie bei der Nikon-Vertretung in Ihrer Nähe. Eine Liste mit den Adressen der Nikon-Vertretungen finden Sie auf der folgenden Website:

http://imaging.nikon.com/

#### Verwenden Sie nur Original-Nikon-Zubehör

Nikon COOLPIX-Digitalkameras werden nach strengsten Qualitätsmaßstäben gefertigt und enthalten hochwertige elektronische Bauteile. Nur das unter der Marke Nikon angebotene und freigegebene elektronische Zubehör (einschließlich Akkuladegeräte, Akkus, Netzadapter mit Akkuladefunktion und Netzadapter) wurde speziell für den Einsatz mit den elektronischen Schaltkreisen dieser Nikon-Digitalkamera entwickelt und auf Erfüllung der Betriebs- und Sicherheitsanforderungen geprüft.

ELEKTRONISCHES ZUBEHÖR, DAS NICHT AUS DEM HAUSE NIKON STAMMT, KANN DIE ELEKTRONIK DER KAMERA BESCHÄDIGEN. DIE VERWENDUNG SOLCHER PRODUKTE FÜHRT ZU GARANTIEVERLUST.

Bei Verwendung von Li-ion-Akkus anderer Hersteller, die nicht das Echtheitshologramm von Nikon tragen, kann es zu Beeinträchtigungen des normalen Kamerabetriebs und zu Überhitzung, Brand, Rissbildung oder Auslaufen dieser Akkus kommen.

Nähere Informationen zum aktuellen COOLPIX-Systemzubehör erhalten Sie bei Ihrem Nikon-Fachhändler.

**Echtheitshologramm:** Weist dieses Produkt als Original-Nikon-Produkt aus.

kon Nikon Nik Nikon Nikon Nik Nikon Nikon Nik

#### Fotografieren zu wichtigen Anlässen

Vor allem vor besonders wichtigen Fototerminen, beispielsweise bei Hochzeiten oder vor einer Urlaubsreise, sollten Sie sich durch einige Testaufnahmen von der Funktionstüchtigkeit der Kamera überzeugen. Nikon übernimmt keine Haftung für Schäden oder Umsatzausfälle, die durch Funktionsstörungen der Kamera verursacht wurden.

#### Über die Handbücher

- Die Reproduktion der Handbücher, auch das auszugsweise Vervielfältigen, bedarf der ausdrücklichen Genehmigung durch Nikon.
- Dies gilt auch für die elektronische Erfassung und die Übersetzung in eine andere Sprache.
- Nikon übernimmt keinerlei Haftung für Schäden, die durch den Einsatz dieses Produkts entstehen. Änderungen an der in dieser Dokumentation beschriebenen Hard- und Software vorbehalten.
- Die Dokumentationen zu Ihrer Nikon-Kamera wurden mit größter Sorgfalt erstellt. Sollten Sie jedoch Fehler in der Dokumentation entdecken oder Verbesserungsvorschläge machen können, wäre Nikon für einen entsprechenden Hinweis sehr dankbar. (Die Adresse der Nikon-Vertretung in Ihrer Nähe ist separat aufgeführt.)

# Hinweise zum Urheberrecht

Bitte beachten Sie, dass das mit einem Scanner oder einer Digitalkamera digitalisierte Bildmaterial möglicherweise dem Urheberrechtsschutz unterliegt und die nicht autorisierte Verwendung und Verbreitung solchen Materials strafbar sein oder zivilrechtliche Ansprüche auf Unterlassen und/oder Schadensersatz nach sich ziehen kann.

#### Dinge, die nicht kopiert oder reproduziert werden dürfen

Bitte beachten Sie, dass Geldscheine, Münzen und Wertpapiere nicht kopiert oder reproduziert werden dürfen, selbst wenn sie als Kopie gekennzeichnet werden. Das Kopieren oder Reproduzieren von Geldscheinen, Münzen und Wertpapieren eines anderen Landes ist ebenfalls nicht erlaubt. Ohne ausdrückliche behördliche Genehmigung dürfen Postwertzeichen oder freigemachte Postkarten nicht kopiert oder reproduziert werden.

Das Kopieren und Reproduzieren von Stempeln und Siegeln ist nicht erlaubt.

#### Öffentliche und private Dokumente

Bitte beachten Sie das einschlägige Recht zum Kopieren und Reproduzieren von Wertpapieren privater Unternehmen (z.B. Aktien oder Urkunden), Fahrausweisen, Gutscheinen etc. Es ist in der Regel nicht erlaubt, diese zu vervielfältigen. In Ausnahmefällen kann jedoch für bestimmte Institutionen eine Sondergenehmigung vorliegen. Kopieren Sie keine Dokumente, die von öffentlichen Einrichtungen oder privaten Unternehmen ausgegeben werden (z.B. Pässe, Führerscheine, Personalausweise, Eintrittskarten, Firmenausweise, Essensgutscheine etc.).

#### • Urheberrechtlich geschützte Werke

Urheberrechtlich geschützte Werke, wie Bücher, Musikaufzeichnungen, Gemälde, Drucke, Stadt- und Landkarten, Zeichnungen, Filme und Fotografien unterliegen dem internationalen Urheberrecht. Bitte beachten Sie, dass auch Vervielfältigungen und Verwertungen geschützter Werke im privaten Bereich dem Urheberrechtsschutz unterliegen, sodass Sie ggf. die Genehmigung des Autors, Künstlers oder betreffenden Verlages einholen müssen.

# Entsorgen von Datenträgern

Beim Löschen der Bilder auf Datenträgern wie den Speicherkarten bzw. dem kamerainternen Speicher und beim Formatieren dieser Datenträger werden die ursprünglichen Bilddaten nicht vollständig entfernt. Gelöschte Dateien auf entsorgten Datenträgern können unter Umständen mithilfe von kommerziell erhältlicher Software wiederhergestellt werden. Es besteht daher die Gefahr, dass Unbefugte Ihre privaten Bilddaten missbrauchen. Stellen Sie sicher, dass Ihre Bilder und andere persönliche Daten nicht in unbefugte Hände gelangen.

Bevor Sie ein Speichermedium entsorgen oder an Dritte weitergeben, sollten Sie sicherstellen, dass kein Zugriff auf Ihre zuvor abgelegten Daten möglich ist. Löschen Sie dazu alle Daten mittels einer kommerziellen Software oder setzen Sie die Option »(GP-Daten aufzeichnen« in den »GPS-Optionen« ()) auf »Aus«, nachdem Sie das Gerät formatiert haben, und nehmen Sie dann Bilder wie einen leeren Himmel oder den Boden auf, bis das Speichermedium voll ist. Achten Sie darauf, auch solche Bilder zu löschen, die gegebenenfalls in der Option »Eigenes Bild« der Einstellung »Startbild« ausgewählt wurden ()] 103). Wenn Sie Datenträger physikalisch zerstören möchten, sollten Sie darauf achten, sich nicht zu verletzen und keine anderen Gegenstände zu beschädigen.

Die COOLPIX P330 behandelt auf der Speicherkarte gespeicherte Logdaten genauso wie andere Daten. Zum Löschen der Logdaten, die abgerufen, jedoch nicht auf der Speicherkarte gespeichert wurden, wählen Sie **»Log erstellen**« (□102)

#### $\rightarrow$ »Log beenden« $\rightarrow$ »Log löschen«.

# Sicherheitshinweise

Bitte lesen Sie diese Sicherheitshinweise aufmerksam durch, bevor Sie Ihr Nikon-Produkt in Betrieb nehmen, um Schäden am Produkt zu vermeiden und möglichen Verletzungen vorzubeugen. Halten Sie diese Sicherheitshinweise für alle Personen griffbereit, die dieses Produkt benutzen werden.

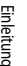

Mit diesem Symbol werden Warnungen gekennzeichnet, die vor dem Gebrauch dieses Nikon-Produkts gelesen werden sollten, um möglichen Verletzungen vorzubeugen.

# WARNHINWEISE

#### ▲ Schalten Sie das Gerät bei einer Fehlfunktion sofort aus

Bei Rauch oder ungewohnter Geruchsentwicklung. für die die Kamera oder der Netzadapter mit Akkuladefunktion die Ursache sind, sollten Sie den Netzadapter mit Akkuladefunktion sofort vom Stromnetz trennen und den Akku herausnehmen. Gehen Sie dabei vorsichtig vor, um Verbrennungen zu vermeiden. Eine fortgesetzte Benutzung könnte zu Verletzungen führen. Wenn Sie die Kamera zur Reparatur geben oder einschicken, sollten Sie sich vorher vergewissern, dass die Akkus/Batterien entnommen sind

#### Nehmen Sie die Kamera nicht auseinander

Das Berühren der internen Komponenten der Kamera oder des Netzadapters mit Akkuladefunktion kann zu Verletzungen führen. Reparaturarbeiten sollten ausschließlich von gualifiziertem Fachpersonal vorgenommen werden. Falls die Kamera oder der Netzadapter mit Akkuladefunktion durch einen Sturz oder eine andere äußere Einwirkung beschädigt werden sollte, trennen Sie das Produkt vom Stromnetz und/ oder entfernen Sie den Akku. Danach bringen Sie das Produkt zur Kontrolle zum Nikon-Kundendienst.

#### Verwenden Sie die Kamera oder den Netzadapter mit Akkuladefunktion nicht in der Nähe von brennbarem Gas

Die Verwendung der Kamera in der Nähe von brennbaren Gasen, wie Propan oder Benzindämpfen sowie von brennbaren Spravs oder Stäuben, kann zu einer Explosion oder zu Feuer führen.

#### Norsicht bei der Verwendung des Trageriemens

Legen Sie den Trageriemen niemals um den Hals eines Kindes. Es besteht die Gefahr einer Strangulierung.

#### Achten Sie darauf, dass Kamera und Zubehör nicht in die Hände von Kindern gelangen

Bewahren Sie die Produkte nicht in Reichweite von Kindern auf. Dies kann zu Verletzungen führen. Kamera und Zubehör enthalten verschluckbare Teile. Achten Sie darauf, dass diese Teile nicht in die Hände von Kindern gelangen und verschluckt werden.

#### \Lambda Vermeiden Sie unbedingt einen längeren Hautkontakt mit der Kamera, dem Netzadapter mit Akkuladefunktion oder dem Netzadapter, wenn die Geräte eingeschaltet sind oder benutzt werden

Teile dieser Geräte werden während des Betriebs heiß. Wenn die Geräte längere Zeit Ihre Haut berühren, besteht die Gefahr leichter Verbrennungen.

# \Lambda Vorsicht im Umgang mit Akkus

Akkus können bei unsachgemäßer Handhabung auslaufen, überhitzen oder explodieren. Bitte beachten Sie die nachfolgenden Warnhinweise:

- Schalten Sie die Kamera vor dem Austauschen des Akkus aus. Stellen Sie bei der Benutzung eines Netzadapters mit Akkuladefunktion / Netzadapters sicher, dass keine Verbindung zum Stromnetz besteht.
- Es darf nur ein Lithium-Ionen-Akku vom Typ Nikon EN-EL12 verwendet werden (im Lieferumfang enthalten). Laden Sie den Akku auf, indem Sie ihn in die Kamera einsetzen und den Netzadapter mit Akkuladefunktion EH-69P (im Lieferumfang enthalten) anschließen.
- Achten Sie darauf, dass Sie den Akku nicht verkehrt herum einsetzen.
- Versuchen Sie nicht, den Akku zu öffnen oder die Isolierung zu entfernen.
- Setzen Sie den Akku keiner großen Hitze oder offenen Flamme aus.
- Tauchen Sie den Akku nicht in Wasser und schützen Sie ihn vor Nässe.
- Setzen Sie die Akku-Schutzkappe wieder auf, wenn Sie den Akku transportieren. Transportieren oder lagern Sie den Akku nicht zusammen mit Metallgegenständen wie Halsketten oder Haarnadeln.
- Die Gefahr des Auslaufens ist vor allem bei leeren Akkus gegeben. Um Beschädigungen an der Kamera zu vermeiden, sollten Sie den Akku bei völliger Entladung aus der Kamera nehmen.
- Verwenden Sie keine Akkus, die durch Verformung oder Verfärbung auf eine Beschädigung hinweisen. Sollten Sie während des Kamerabetriebs eine solche Veränderung am Akku feststellen, schalten Sie die Kamera sofort aus, und nehmen Sie den Akku heraus.

 Wenn aus dem beschädigten Akku Flüssigkeit ausläuft und mit Haut oder Kleidung in Kontakt kommt, spülen Sie die betroffenen Stellen sofort mit reichlich Wasser ab.

#### A Beachten Sie beim Umgang mit dem Netzadapter mit Akkuladefunktion die folgenden Sicherheitshinweise

- Setzen Sie das Gerät keiner Feuchtigkeit aus. Die Missachtung dieser Vorsichtsmaßnahme kann einen Brand oder Stromschlag verursachen.
- Staub auf oder neben den Metallteilen des Steckers sollte mit einem trockenen Tuch entfernt werden. Die Verwendung verschmutzter Stecker kann einen Brand verursachen.
- Verwenden Sie den Netzadapter mit Akkuladefunktion nicht bei Gewittern und halten Sie einen Sicherheitsabstand zum Netzadapter mit Akkuladefunktion ein. Bei Missachtung dieser Vorsichtsmaßnahme besteht die Gefahr eines Stromschlags.
- Das USB-Kabel nicht beschädigen, modifizieren, gewaltsam ziehen oder knicken. Keine schweren Gegenstände darauf stellen und das Kabel keiner Hitze oder offenem Feuer aussetzen.
   Sollte die Isolierung beschädigt sein und blanke Drähte hervortreten, wenden Sie sich zwecks Austausch an Ihren Fachhändler oder an den Nikon-Kundendienst. Die Missachtung dieser Vorsichtsmaßnahmen kann einen Brand oder Stromschlag verursachen.
- Berühren Sie Netzstecker und Netzadapter mit Akkuladefunktion nicht mit nassen Händen. Bei Missachtung dieser Vorsichtsmaßnahme besteht die Gefahr eines Stromschlags.
- Verwenden Sie keine Reiseadapter, Spannungswandler oder Wechselrichter. Die Missachtung dieser Hinweise kann zu Beschädigung der Kamera, Überhitzung und Bränden führen.

# \Lambda Verwenden Sie nur geeignete Kabel

Verwenden Sie zum Anschluss des Geräts nur Original-Nikon-Kabel, die im Lieferumfang enthalten oder als optionales Zubehör erhältlich sind.

#### Vorsicht beim Umgang mit beweglichen Teilen

Achten Sie darauf, dass Sie nicht Ihre Finger oder andere Gegenstände an den beweglichen Teilen der Kamera wie beispielsweise dem Zoomobjektiv einklemmen.

# ▲ CD-ROMs

Die im Lieferumfang dieses Produkt enthaltenen CD-ROMs dürfen nicht mit einem Audio-CD-Player abgespielt werden. Bei der Wiedergabe einer CD-ROM mit einem Audio-CD-Player können Störsignale auftreten, die das menschliche Gehör nachhaltig schädigen können. Auch besteht die Gefahr, dass der Audio-CD-Player und andere verbundene Audiokomponenten beschädigt werden.

# Vorsichtsmaßnahmen bei Verwendung des integrierten Blitzgeräts

Das Auslösen des Blitzgeräts in unmittelbarer Nähe der Augen eines Menschen oder Tieres kann zu einer nachhaltigen Schädigung der Augen führen. Bitte denken Sie daran, dass die Augen von Kindern besonders empfindlich sind, und halten Sie unbedingt einen Mindestabstand von 1 m ein.

#### Lösen Sie das Blitzgerät niemals aus, wenn sich Körperteile oder Gegenstände in unmittelbarer Nähe des Blitzfensters befinden

Die Missachtung dieser Vorsichtsmaßnahme kann zu Verbrennungen führen oder einen Brand verursachen.

#### Vermeiden Sie jeden Kontakt mit den Flüssigkristallen

Bei einer Beschädigung des Monitors besteht die Gefahr, dass Sie sich an den Glasscherben verletzen oder dass Flüssigkristalle austreten. Achten Sie darauf, dass Haut, Augen und Mund nicht mit den Flüssigkristallen in Berührung kommen.

#### Schalten Sie das Gerät aus, wenn Sie sich in einem Flugzeug oder Krankenhaus befinden

Schalten Sie das Gerät während des Starts und der Landung aus, wenn Sie sich in einem Flugzeug befinden. Schalten Sie außerdem die Aufnahmefunktion für die GPS-Ortungsinformationen OFF, bevor Sie ein Flugzeug besteigen. Wenn Sie das Gerät in einem Krankenhaus verwenden, halten Sie die dort geltenden Vorschriften ein. Die von dieser Kamera abgegebenen elektromagnetischen Wellen können unter Umständen das elektrische System des Flugzeugs bzw. die medizinischen Geräte im Krankenhaus beeinträchtigen. Entfernen Sie zuvor eine evtl. in der Kamera eingesetzte Eye-Fi-Karte, welche die Ursache für die Beeinträchtigung sein kann.

# A 3D-Bilder

Betrachten Sie mit diesem Produkt aufgenommene 3D-Bilder nicht für längere Zeiträume, sei es auf einem Fernseher, einem Monitor oder auf einem anderen Anzeigegerät. Suchen Sie einen Kinderoder Augenarzt auf und befolgen Sie dessen Anweisungen, bevor Sie mit Kindern, deren visuelle Wahrnehmung noch nicht ausgereift ist, 3D-Bilder betrachten. Lang andauernde Betrachtung von 3D-Bildern kann zu Augenbelastung, Übelkeit oder Unbehagen führen. Brechen Sie bei diesen Symptomen die Verwendung des Gerätes ab und konsultieren Sie ggf. einen Arzt.

# Hinweise

#### Hinweise für Kunden in Europa

#### VORSICHT

# WENN DER FALSCHE AKKUTYP VERWENDET WIRD, BESTEHT EXPLOSIONSGEFAHR.

# ENTSORGEN SIE GEBRAUCHTE AKKUS NACH DEN GELTENDEN VORSCHRIFTEN.

Dieses Symbol weist darauf hin, dass dieses Produkt getrennt entsorgt werden muss.

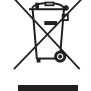

Folgendes gilt für Verbraucher in europäischen Ländern:

- Dieses Produkt muss an einer geeigneten Sammelstelle separat entsorgt werden.
   Entsorgen Sie sie nicht mit dem Hausmüll.
- Weitere Informationen erhalten Sie bei Ihrem Fachhändler oder bei den für die Abfallentsorgung zuständigen Behörden bzw. Unternehmen.

Dieses Symbol auf dem Akku bedeutet, dass er separat entsorgt werden muss.

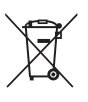

Folgendes gilt für Verbraucher in europäischen Ländern:

- Alle Batterien, ob mit diesem Symbol versehen oder nicht, sind f
  ür separate Entsorgung an einem geeigneten Sammelpunkt vorgesehen. Entsorgen Sie sie nicht mit dem Hausm
  üll.
- Weitere Informationen erhalten Sie bei Ihrem Fachhändler oder bei den für die Abfallentsorgung zuständigen Behörden bzw. Unternehmen.

Bevor Sie die GPS-Funktion verwenden, lesen Sie bitte »BENUTZERLIZENZVEREINBARUNG FÜR POSITIONSNAMENDATEN« (🔉 15) und stimmen den Bedingungen zu.

- Die Ortsnamendaten (Sehenswürdigkeiten: POI) haben den Stand April 2012. Die Ortsnameninformationen werden nicht aktualisiert.
- Verwenden Sie die Ortsnameninformationen nur als Hilfestellung.
- Die Ortsnamendaten (Sehenswürdigkeiten: POI) der Volksrepublik China (»China«) und der Republik Korea sind beim Modell COOLPIX P330 nicht im Lieferumfang enthalten.

# • GPS-Funktionen

- Verwenden Sie von der Kamera gemessene Daten nur als Richtlinie.
   Diese Informationen können nicht für die Navigation eines Flugzeugs, Autos oder einer Person verwendet werden und sind nicht für Vermessungsaufgaben geeignet.
- Bei Einstellung von »GPS-Daten aufzeichnen« unter »GPS-Optionen« im GPS-Optionenmenü auf »Ein« laufen die GPS-Funktionen weiter, auch nachdem die Kamera ausgeschaltet wurde (CP99). Die von diesem Produkt ausgesendeten elektromagnetischen Wellen können die Messinstrumente eines Flugzeugs oder medizinische Geräte stören. Falls die Nutzung des Produkts beim Starten und Landen eines Flugzeugs oder in einem Krankenhaus verboten oder eingeschränkt ist, stellen Sie »GPS-Daten aufzeichnen« auf »Aus«, und schalten Sie die Kamera aus.
- Personen können auf Bildern oder Filmsequenzen, die mit Ortsinformationen aufgezeichnet wurden, identifiziert werden. Seien Sie vorsichtig, wenn Sie Bilder oder Filmsequenzen mit Ortsinformationen oder GPS-Protokolldateien an Dritte übertragen oder in ein Netzwerk wie das Internet hochladen, wo sie der Öffentlichkeit zugänglich sind.

Lesen Sie »Entsorgen von Datenträgern« (QQV) aufmerksam durch.

## • Verwendung der Kamera im Ausland

Bevor Sie die Kamera mit GPS-Funktion auf Reisen ins Ausland mitnehmen, fragen Sie Ihr Reisebüro oder die Botschaft des Lands, das Sie besuchen, ob es Nutzungsbeschränkungen gibt.

Zum Beispiel dürfen Sie keine Ortsdatenprotokolle ohne Genehmigung der chinesischen Regierung aufzeichnen. Stellen Sie »GPS-Daten aufzeichnen« auf »Aus«.

• Das GPS funktioniert möglicherweise in China und an den Grenzen zwischen China und den Nachbarländern nicht richtig (Stand Dezember 2012).

# Inhaltsverzeichnis

| Einleitung                                            | ii |
|-------------------------------------------------------|----|
| Wichtige Informationen                                | ii |
| Über dieses Handbuch                                  |    |
| Informationen und Vorsichtsmaßnahmen                  | iv |
| Sicherheitshinweise                                   | vi |
| WARNHINWEISE                                          | vi |
| Hinweise                                              | ix |
| <wichtig>Hinweise zu GPS</wichtig>                    | X  |
| Die Kamera in der Übersicht und wichtigste Funktionen | 1  |
| Das Kameragehäuse                                     |    |
| Befestigen des Trageriemens                           |    |
| Hauptfunktionen der Steuerelemente                    |    |
| Grundlegende Menübedienung                            | б  |
| Monitoranzeige                                        |    |
| Grundlagen von Aufnahme und Wiedergabe                |    |
| Vorbereitung 1 Einlegen des Akkus                     |    |
| Vorbereitung 2 Aufladen des Akkus                     |    |
| Vorbereitung 3 Einsetzen der Speicherkarte            |    |
| Interner Speicher und Speicherkarte                   |    |
| Empfohlene Speicherkarten                             |    |
| Schritt 1 Einschalten der Kamera                      |    |
| Ein- und Ausschalten der Kamera                       |    |
| Einstellen von Sprache, Datum und Uhrzeit             |    |
| Schritt 2 Auswählen eines Aufnahmemodus               |    |
| Verfügbare Aufnahmemodi                               |    |
| Schritt 3 Wählen des Bildausschnitts                  |    |
| Ein- und Auszoomen                                    |    |
| Schritt 4 Scharfstellen und Auslösen                  |    |
| Schritt 5 Bildwiedergabe                              |    |
| Schritt 6 Löschen unerwünschter Bilder                |    |

| Aufnahmefunktionen                                                                            | 31       |
|-----------------------------------------------------------------------------------------------|----------|
| 🗖 (Automatik)                                                                                 |          |
| Motivprogramm (an das Motiv angepasste Aufnahme)                                              |          |
| Beschreibung (Hilfe) für jedes Motiv anzeigen                                                 |          |
| Merkmale der einzelnen Motive                                                                 |          |
| Anwendung der Haut-Weichzeichnung                                                             | 44       |
| Modi P. S. A. M (Einstellung der Belichtung für die Aufnahme)                                 |          |
| U (Modus User Settings (Benutzereinstellungen))                                               |          |
| Speichern der Einstellungen im Modus U                                                        |          |
| Funktionen, die mit dem Multifunktionswähler eingestellt werden können                        |          |
| Verfügbare Funktionen                                                                         |          |
| Verwendung des Blitzes (Blitzmodi)                                                            |          |
| Verwendung des Selbstauslöser                                                                 |          |
| Automatische Aufnahme von lächelnden Gesichtern (Lächeln-Auslöser)                            |          |
| Einstellen des Fokusmodus                                                                     |          |
| Anpassen der Helligkeit (Belichtungskorrektur)                                                |          |
| Liste der Standardeinstellungen                                                               |          |
| Funktionen, die mit der MENU-Taste (Menü) eingestellt werden können (Aufnahmemodus)           | 64       |
| Verfügbare Optionen im Aufnahmemenü                                                           | 65       |
| Funktionen, die mit der Funktionstaste (Fn) eingestellt werden können                         | 68       |
| Änderung der Bildgualität und Bildgröße                                                       | 69       |
| Bildqualität                                                                                  |          |
| Bildgröße                                                                                     |          |
| Nicht gemeinsam verfügbare Funktionen                                                         |          |
| Der Regelbereich der Belichtungszeit (Modi P, S, A, M)                                        |          |
| Fokussieren eines Motivs                                                                      | 79       |
| Verwendung der AF-Zielsuche                                                                   |          |
| Verwendung der Gesichtererkennung                                                             |          |
| Fokusspeicher                                                                                 |          |
| Autofokus                                                                                     |          |
| Wiedergabefunktionen                                                                          | 82       |
| Augeshalterezeve Porce z                                                                      |          |
| Ausschnittsvergroßerung                                                                       | 82<br>02 |
| Anzeige menteter bilder (bildindex und Kalenderanzeige)                                       | ده<br>۵۸ |
| Funktionen, die mit der <b>MCNU</b> -Taste (wenu) (wiedergabemodus) eingesteilt werden konnen |          |
| Verlugbale wiedelgabemenus                                                                    |          |
| verwendung des bildauswahlbildschilftis                                                       | 00       |
| Anschluss der Kantera an einen Fernsener, Computer oder Drucker                               | /ة<br>00 |
| verweituutty von viewiva z                                                                    | 00       |
| ii istailation von Bildorn zuf den Computer                                                   | 00       |
| Opentagen von Bildern<br>Anzeigen von Bildern                                                 |          |
|                                                                                               |          |

Einleitung

| Aufzeichnung und Wiedergabe von Filmsequenzen                                          |                 |
|----------------------------------------------------------------------------------------|-----------------|
| Aufzeichnung von Filmseguenzen                                                         |                 |
| Funktionen, die mit der MENU-Taste (Menü) (Menü Filmsequenz) eingestellt werden können |                 |
| Verfügbare Filmsequenzmenüs                                                            |                 |
| Wiedergabe von Filmen                                                                  |                 |
| Verwendung von GPS                                                                     |                 |
| Starten der GPS-Datenaufzeichnung                                                      |                 |
| Funktionen, die mit der MENU-Taste (Menü) eingestellt werden können (GPS-Optionen)     | 101             |
| Verfügbare Optionen im GPS-Optionenmenü                                                | 101             |
| Allgemeine Kameraeinstellungen                                                         | 103             |
| Das Systemmenü                                                                         | 103             |
| Referenzabschnitt                                                                      | <b> 6</b> 1     |
| Aufnahmen mit manueller Fokussierung                                                   |                 |
| Verwendung des Einfach-Panoramas (Aufnahme und Wiedergabe)                             | 🍋 3             |
| Aufnahmen mit dem Einfach-Panorama                                                     | <b>6-6</b> 3    |
| Anzeigen von Einfach-Panorama-Bildern (Bildlauf)                                       | 🍋5              |
| Verwendung des Panorama-Assistenten                                                    | 🍽 6             |
| Wiedergabe von Bildern einer Serie                                                     |                 |
| Bearbeiten der Fotos                                                                   | 6–010           |
| Bildbearbeitungsfunktionen                                                             | <b>. 6–6</b> 10 |
| 🗳 Schnelle Bearbeitung: Verbesserung von Kontrast und Farbsättigung                    | <b>6-6</b> 12   |
| 🔁 D-Lighting: Optimieren von Helligkeit und Kontrast                                   | <b>6-6</b> 12   |
| 😰 Haut-Weichzeichnung: Weichzeichnung der Hauttöne                                     | <b>6–6</b> 13   |
| Filtereffekte: Anwenden von Digital-Filtereffekten                                     | <b>6–6</b> 14   |
| 🖬 Kompaktbild: Verkleinern der Bildgröße                                               | <b>6–6</b> 15   |
| NRW RAW-(NRW-)Verarb.: Erstellen von JPEG-Bildern aus NRW-Bilddaten                    | 🍋 15            |
| 🔀 Ausschnitt: Erstellen einer Ausschnittkopie                                          | <b>6-6</b> 17   |
| Anschluss der Kamera an einen Fernseher (Ansehen von Bildern auf einem Fernseher)      | 🍋 18            |
| Anschluss der Kamera an einen Drucker (Direct Print)                                   | 🍋 20            |
| Anschluss der Kamera an einen Drucker                                                  | <b>0–0</b> 20   |
| Drucken einzelner Bilder                                                               | <b>0-0</b> 21   |
| Drucken mehrerer Bilder                                                                | <b>6-6</b> 22   |
| Bearbeiten von Filmsequenzen                                                           | 6-025           |
| Exportieren von gewünschten Teilen einer Filmsequenz                                   | 6025            |
| Speichern eines Bildausschnitts aus einer Filmsequenz als Foto                         | 🍋 26            |

| Aufnahmemenii (Modus P. S. A. oder M)                                              | <b>6-6</b> 27   |
|------------------------------------------------------------------------------------|-----------------|
| Bildoualität und Bildoröße                                                         |                 |
| Picture Control (COOLPIX Picture Control)                                          | <b>6-0</b> 27   |
| Picture-Control-Konfia. (COOLPIX Picture-Control-Konfia.)                          | <b>6-0</b> 31   |
| Weißabgleich (Einstellung des Farbtons)                                            | <b>6-0</b> 32   |
| Belichtungsmessung                                                                 | <b>6-0</b> 36   |
| Serienaufnahmen                                                                    | . 6-637         |
| ISO-Empfindlichkeit                                                                | . 6-641         |
| Belichtungsreihe                                                                   | . 6-642         |
| Messfeldvorwahl                                                                    | . 6-643         |
| Autofokus                                                                          | . 6-647         |
| Blitzleistungskorr                                                                 | . 6-648         |
| Rauschreduzierungsfilter                                                           | . 6-648         |
| Integrierter Graufilter (ND)                                                       | . 6-649         |
| Active D-Lighting                                                                  | . 6-650         |
| Speichern/Zurücksetzen von User Settings                                           | . 🔶 50          |
| Zoomstufen                                                                         | . 🔶 51          |
| Zoomposition beim Einschalten                                                      | . 6–651         |
| Menü Filmsequenz                                                                   | <b>6-0</b> 52   |
| Filmsequenz                                                                        | . 6-652         |
| Autofokus                                                                          | . 🔶 55          |
| Das Wiedergabemenü                                                                 | <b>6-0</b> 56   |
| 🖪 Druckauftrag (Erstellen eines DPOF-Druckauftrags)                                | . 🔶 56          |
| Diashow                                                                            | <b>. 6–6</b> 58 |
| On Schützen                                                                        | . 🔶 59          |
| 🔁 Bild drehen                                                                      | . 🔶 59          |
| 🖢 Sprachnotiz                                                                      | <b>6-0</b> 60   |
| 🔛 Kopieren (Kopieren zwischen dem internen Speicher und der Speicherkarte)         | . 6–661         |
| 🖳 Anzeigeoptionen für Serienaufnahmen                                              | <b>. 6–6</b> 62 |
| 🖼 Musterbild wählen                                                                | . 6-662         |
| GPS-Optionen                                                                       | <b>6-0</b> 63   |
| GPS-Optionen                                                                       | . 🗝 63          |
| POI (Sehenswürdigkeit) (Aufzeichnung und Wiedergabe von Angaben zu Positionsnamen) | <b>6-0</b> 64   |
| Log erstellen (Aufzeichnung eines Logs mit Positionsdaten)                         | <b>. 6–6</b> 65 |
| Anzeigen des Logs                                                                  | <b>. 6-6</b> 67 |
| Synchronisieren                                                                    | <b>6-0</b> 67   |

| Startbild                                                            |                |
|----------------------------------------------------------------------|----------------|
| Zeitzone und Datum                                                   | 6669           |
| Monitor                                                              | <b>6-6</b> 71  |
| Datumsaufdruck (Einbelichtung von Datum und Uhrzeit auf den Bildern) | <b>6-6</b> 74  |
| Bildstabilisator                                                     | <b>6–6</b> 75  |
| Motion Detection                                                     | 676            |
| AF-Hilfslicht                                                        | <b>6-6</b> 77  |
| Digitalzoom                                                          | <b>6-6</b> 77  |
| Sound                                                                | <b>6-6</b> 78  |
| Ausschaltzeit                                                        | 6–678          |
| Speicher löschen/Formatieren                                         | <b>6–6</b> 79  |
| ,<br>Sprache/Language                                                |                |
| TV-Einstellungen                                                     |                |
| Laden über USB                                                       |                |
| Zeit-/Blendeneinstellung                                             |                |
| Dateinummerierung zurücksetzen                                       |                |
| Blinzelwarnung                                                       | <b> 6–6</b> 84 |
| Eve-Fi-Bildübertragung                                               | <b>6–6</b> 85  |
| Śkalen spiegeln                                                      |                |
| Zurücksetzen                                                         |                |
| Firmware-Version                                                     |                |
| Fehlermeldungen                                                      | 6–690          |
| Datei- und Ordnernamen                                               | 6-695          |
| Optionales Zubehör                                                   | 6-697          |

\_\_\_\_

| Produktpflege                                      |  |
|----------------------------------------------------|--|
| Die Kamera                                         |  |
| Hinweise zum Akku                                  |  |
| Netzadapter mit Akkuladefunktion                   |  |
| Die Speicherkarten                                 |  |
| Pflege der Kamera                                  |  |
| Reinigung                                          |  |
| Aufbewahrung                                       |  |
| Problembehebung                                    |  |
| BENUTZERLIZENZVEREINBARUNG FÜR POSITIONSNAMENDATEN |  |
| Technische Daten                                   |  |
| Unterstützte Standards                             |  |
| Index                                              |  |

# Die Kamera in der Übersicht und wichtigste Funktionen

# Das Kameragehäuse

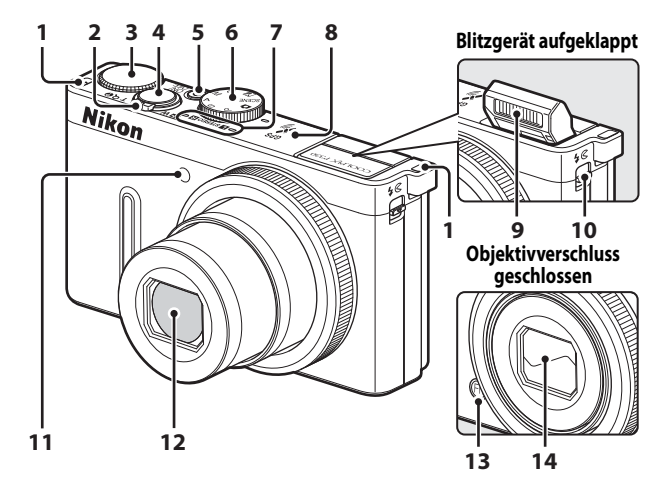

| 1 | Öse für Trageriemen                                                                                   | 2      |
|---|----------------------------------------------------------------------------------------------------|--------|
| 2 | Zoomschalter<br>W : Weitwinkel<br>T : Tele<br>S: Bildindex<br>Q : Ausschnittvergrößerung<br>Ø : Hilfe |        |
| 3 | Einstellrad                                                                                           |        |
| 4 | Auslöser                                                                                              |        |
| 5 | Ein-/Ausschalter/<br>Betriebsbereitschaftsanzeige                                                     |        |
| 6 | Funktionswählrad                                                                                      |        |
| 7 | Mikrofon (Stereo)                                                                                     | 85, 92 |

| 8  | GPS-Antenne                                     | 99         |
|----|-------------------------------------------------|------------|
| 9  | Blitz                                           | 52         |
| 10 | ₲ C-Taste (Blitzgerät aufklappen)               | 52         |
| 11 | Selbstauslöser-Kontrollleuchte<br>AF-Hilfslicht | 55<br>.104 |
| 12 | Objektiv                                        |            |
| 13 | <b>Fn</b> -Taste (Funktionstaste)               | 4          |
| 14 | Obiektivverschluss                              |            |

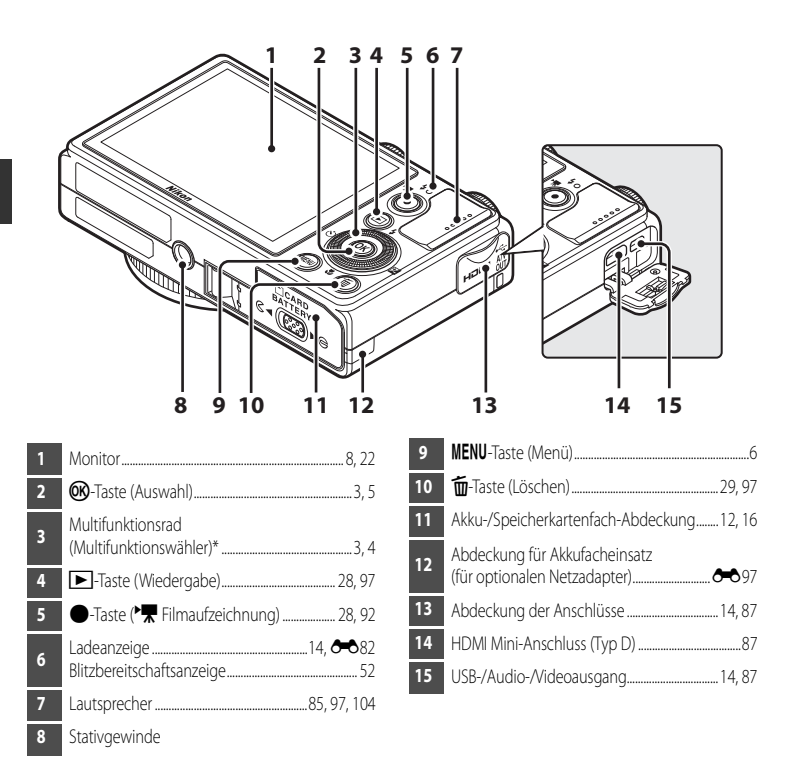

\* In diesem Handbuch wird das »Multifunktionsrad« auch als »Multifunktionswähler« bezeichnet.

# Befestigen des Trageriemens

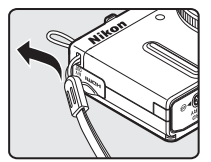

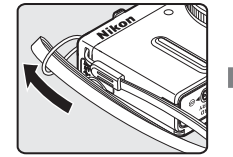

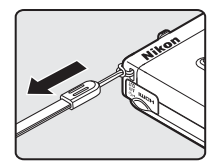

\* Führen Sie den Trageriemen entweder durch die linke oder die rechte Öse und befestigen Sie ihn.

# Hauptfunktionen der Steuerelemente

# **Beim Fotografieren**

| Steuerelement             | Hauptfunktion                                                                                                    |                       |
|---------------------------|----------------------------------------------------------------------------------------------------|-----------------------|
| Funktionswählrad          | Aufnahmemodus ändern.                                                                                                    | 22                    |
| Zoomschalter              | In Richtung $\mathbf{T}(\mathbf{Q})$ (Telezoomposition) drehen, um einzuzoomen, oder in Richtung $\mathbf{W}(\mathbf{E})$ (Weitwinkelposition), um auszuzoomen.                                                                                                    | 25                    |
| Multifunktionsrad         | <ul> <li>Bei Anzeige des Aufnahmebildschirms:<br/>Sie können den Einstellungsbildschirm für ♥ (Blitzmodus) durch<br/>Drücken nach oben (♥), für ♥ (Selbstauslöser/Lächeln-Auslö-<br/>ser) durch Drücken nach links (◄), für ♥ (Fokusmodus) durch<br/>Drücken nach unten (♥) und für ♥ (Belichtungskorrektur)<br/>durch Drücken nach rechts (▶) anzeigen.</li> <li>Im Aufnahmemodus ▲ oder M:<br/>Drehen Sie das Multifunktionsrad, um den Blendenwert<br/>einzustellen.</li> <li>Bei Anzeige des Einstellungsbildschirms:<br/>Wählen Sie Elemente mithilfe von ▲, ♥, ◀ oder ▶ oder<br/>durch Drehen des Multifunktionsrads aus; übernehmen Sie<br/>die Auswahl durch Drücken der � -Taste.</li> </ul> | 51<br>45,47<br>6      |
| Einstellrad               | <ul> <li>Im Aufnahmemodus P:<br/>Programmverschiebung einstellen.</li> <li>Im Aufnahmemodus S oder M:<br/>Belichtungszeit einstellen.</li> <li>Bei Anzeige des Einstellungsbildschirms: Ein Element auswählen.</li> </ul>                                                                                                    | 45, 47<br>45, 47<br>6 |
| MENU<br>MENU-Taste (Menü) | Menü ein- und ausblenden.                                                                                                    | 6                     |
| Auslöser                  | Auslöser bis zum ersten Druckpunkt (bis zum ersten leichten<br>Widerstand) gedrückt: Fokus und Belichtung einstellen.<br>Auslöser bis zum zweiten Druckpunkt (bis ganz nach unten)<br>gedrückt: Verschluss auslösen.                                                                                                    | 26                    |

| Steuerelement                    | Hauptfunktion                                                                                                    |    |
|----------------------------------|----------------------------------------------------------------------------------------------------|----|
| ►Taste<br>(► Filmaufzeichnung)   | Aufnahme von Filmen starten und beenden.                                                                                                    | 92 |
| Fn)<br>Fn-Taste (Funktionstaste) | Wenn die Aufnahmemodi <b>P, S, A, M</b> oder <b>U</b> verwendet<br>werden:<br>Öffnen bzw. Schließen von Einstellungsmenüs wie<br>» <b>Serienaufnahme</b> « oder » <b>Bildstabilisator</b> «. | 68 |
| Wiedergabetaste                  | Bilder wiedergeben.                                                                                                    | 28 |
| Löschtaste                       | Das zuletzt gespeicherte Bild löschen.                                                                                                    | 29 |

# Bei Bildwiedergabe

| Steuerelement            | Hauptfunktion                                                                                                    |                  |
|--------------------------|----------------------------------------------------------------------------------------------------|------------------|
| Wiedergabetaste          | <ul> <li>Wenn diese Taste bei ausgeschalteter Kamera gedrückt<br/>gehalten wird, wird die Kamera eingeschaltet und der<br/>Wiedergabernodus aktiviert.</li> <li>Zum Aufnahmemodus zurückkehren.</li> </ul>                                                                                                    | 19<br>28         |
| ESW T QO<br>Zoomschalter | <ul> <li>Wenn der Zoomschalter in Richtung T (Q) gedreht wird,<br/>wird das Bild vergrößert; wenn er in Richtung W (E)<br/>gedreht wird, werden Indexbilder oder der Kalender<br/>angezeigt.</li> <li>Lautstärke für Sprachnotiz und Filmsequenz-Wiedergabe<br/>einstellen.</li> </ul>                                                                                                    | 82, 83<br>85, 97 |
| Multifunktionsrad        | <ul> <li>Bei Anzeige des Wiedergabebildschirms:<br/>Angezeigtes Bild durch Drücken nach oben (▲), links (◄),<br/>unten (▼), rechts(▶) oder durch Drehen des<br/>Multifunktionsrads wechseln.</li> <li>Bei Anzeige des Einstellungsbildschirms:<br/>Ein Element durch Drücken von ▲, ▼, ◄ oder ▶ oder<br/>durch Drehen des Multifunktionsrads auswählen.</li> <li>Bei Anzeige des vergrößerten Bildes:<br/>Anzeigeposition bewegen.</li> </ul> | 28<br>6<br>82    |

| Steuerelement                                    | Hauptfunktion                                                                                                    |                                                           |
|--------------------------------------------------|----------------------------------------------------------------------------------------------------|-----------------------------------------------------------|
| Auswahltaste                                     | <ul> <li>Aufrufen eines Histogramm sowie von Tonwert- und<br/>Aufnahmeinformationen oder Zurückwechseln in die<br/>Einzelbildwiedergabe.</li> <li>Anzeige einzelner Bilder einer Serie als Vollbild.</li> <li>Bildlauf bei einem mit »Einfach-Panorama«<br/>aufgenommenen Bild.</li> <li>Filmsequenz-Wiedergabe.</li> <li>Von Indexbild- oder Zoomanzeige zur Einzelbildwiedergabe<br/>wechseln.</li> <li>Auswahl übernehmen, wenn der Einstellungsbildschirm<br/>angezeigt wird.</li> </ul> | 28<br>28, <b>**</b> 8<br>40, <b>**</b> 5<br>97<br>83<br>6 |
| Einstellrad                                      | Vergrößerung eines vergrößerten Bildes ändern.                                                                                                    | 82                                                        |
| MENU<br>MENU-Taste (Menü)                        | Menü ein- und ausblenden.                                                                                                    | 6                                                         |
| Löschtaste                                       | Bilder löschen.                                                                                                    | 29                                                        |
| Auslöser<br>************************************ | Zum Aufnahmemodus zurückkehren.                                                                                                    | -                                                         |

# Grundlegende Menübedienung

Im angezeigten Menü können verschiedene Einstellungen vorgenommen werden.

# 1 Drücken Sie die MENU-Taste.

 Das zum Status der Kamera, also z. B. zum Aufnahme- oder Wiedergabemodus, passende Menü wird angezeigt.

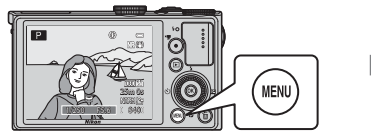

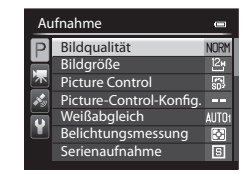

#### Verwenden Sie den Multifunktionswähler, um eine Menüoption auszuwählen.

 ▲ oder ▼: Wählen Sie ein Element darüber oder darunter. Ein Element kann auch durch Drehen des Multifunktionswählers ausgewählt werden.

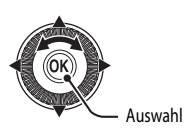

- ◀ oder ►: Wählen Sie ein Element auf der linken oder rechten Seite, oder wechseln Sie die Menüebene.
- 🛞: Übernehmen Sie eine Auswahl. Durch Drücken von 🕨 wird eine Auswahl ebenfalls übernommen.
- Weitere Informationen finden Sie im Abschnitt »Umschalten zwischen Menü-Registerkarten« (🛄 7).

# **3** Drücken Sie die **MENU**-Taste oder den Auslöser, nachdem Sie die Einstellungen vorgenommen haben.

• Drücken Sie den Auslöser, um den Aufnahmebildschirm anzuzeigen.

## Hinweis zur Bedienung des Einstellrads, wenn Menüs angezeigt werden

Wenn ein Menü angezeigt wird, kann der ausgewählte Wert durch Drehen des Einstellrads verändert werden. Bestimmte Werte können nicht mit dem Einstellrad verändert werden.

## Umschalten zwischen Menü-Registerkarten

Zum Anzeigen eines anderen Menüs, beispielsweise des Systemmenüs (CC 103), schalten Sie mithilfe des Multifunktionswählers zu einer anderen Registerkarte um.

#### Registerkarten

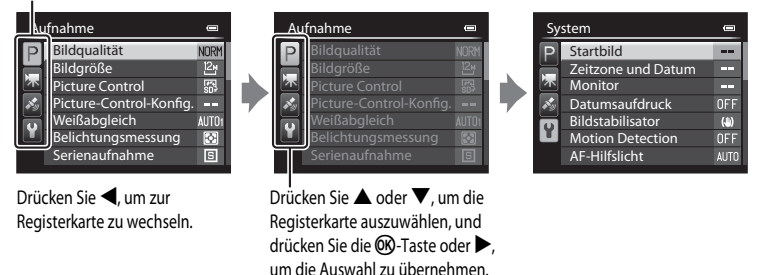

#### Registerkartentypen

| Beim Fotografieren                                                                                                    | Bei Bildwiedergabe                                                                                                    |  |
|----------------------------------------------------------------------------------------------------|----------------------------------------------------------------------------------------------------|--|
| Aufnahme<br>Bildgualität NORH<br>Bildgröße<br>Picture Control<br>Picture Control Konfig<br>Weißabgleich AUför<br>Belichtungsmessung<br>Serienaufnahme                                                                                                    | Wiedergabe     ■       Image: Schnelle Bearbeitung     Image: Schnelle Bearbeitung       Image: Schnelle Bearbeitung     Image: Schnelle Bearbeitung       Image: Schnelle Bearbeitung |  |
| Registerkarte <b>P</b> :<br>Zeigt die Einstellungen an, die im jeweiligen<br>Aufnahmemodus ([]23) zur Verfügung stehen.<br>Das angezeigte Symbol für die Registerkarte hängt<br>vom jeweiligen Aufnahmemodus ab.<br>Registerkarte <b>R</b> :<br>Zeigt die Einstellungen von Filmaufzeichnungen an. | Registerkarte 💽:<br>Zeigt die verfügbaren Einstellungen für den<br>Wiedergabemodus.                                                                                                    |  |
| Registerkarte 🏂:<br>Anzeige der Einstellungen des GPS-Optionen (🛄 101                                                                                                    | •<br>).                                                                                                    |  |
| Registerkarte ¥:<br>Zeigt das Systemmenii (1103) an in dem allgemein                                                                                                    | e Einstellungen vorgenommen werden können                                                                                                    |  |

# Monitoranzeige

Welche Informationen bei Aufnahme und Wiedergabe auf dem Monitor angezeigt werden, hängt von den Einstellungen und dem Betriebszustand der Kamera ab. In der Standardeinstellung werden Informationen beim Einschalten der Kamera und beim Bedienen der Kamera angezeigt und nach einigen Sekunden ausgeblendet (wenn **Bildinfos** unter **Monitor** (C)103) auf **Info-Automatik** eingestellt ist).

## **Beim Fotografieren**

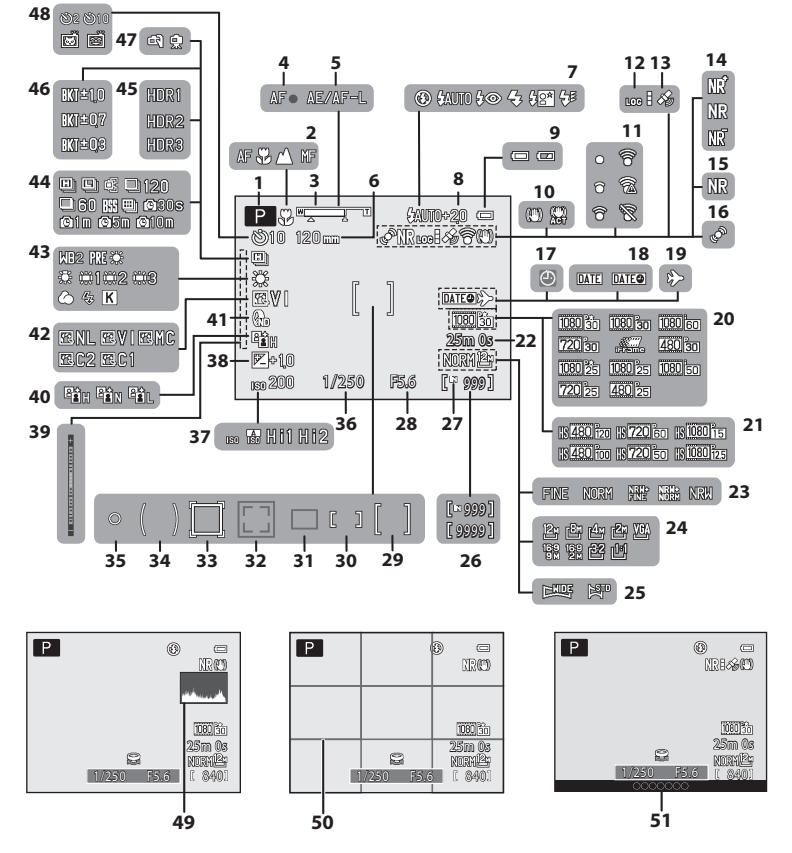

# Die Kamera in der Übersicht und wichtigste Funktionen

| 1  | Aufnahmemodus22, 23                    |
|----|----------------------------------------|
| 2  | Fokusmodus59                           |
| 3  | Zoomeinstellung25, 59                  |
| 4  | Fokusindikator27                       |
| 5  | Anzeige AE/AF-L43, 🖚7                  |
| 6  | Zoomstufen                             |
| 7  | Blitzmodus53                           |
| 8  | Blitzleistungskorr                     |
| 9  | Anzeige für Akkukapazität18            |
| 10 | Bildstabilisator -Symbol104            |
| 11 | Eye-Fi-Kommunikationsanzeige 106, 🖚 85 |
| 12 | Loganzeige                             |
| 13 | GPS-Empfang100                         |
| 14 | Rauschreduzierungsfilter               |
| 15 | Rauschreduzierungsserie                |
| 16 | Motion Detection -Symbol104            |
| 17 | Symbol »Keine Datumseinstellung«       |
| 18 | Datumsaufdruck103                      |
| 19 | Zeitzone Reiseziel Anzeige             |
| 20 | Filmsequenz (Filme in normaler         |
| 20 | Geschwindigkeit)96                     |
| 21 | Filmsequenz (HS-Filme)                 |
| 22 | Filmlänge                              |
| 23 | Bildqualität69                         |
| 24 | Bildgröße71                            |
| 25 | Einfach-Panorama40                     |
| 26 | Anzahl verbleibender Aufnahmen         |
| 20 | (Fotos)                                |
| 27 | Symbol für internen Speicher18, 92     |
| 28 | Blendenwert45                          |
| 29 | Fokusmessfeld (für Mitte)66, 81        |
|    |                                        |

| 30  | Fokusmessfeld (manuell)                    |
|-----|--------------------------------------------|
|     | Fokusmessfeld                              |
| 31  | (für Automatik, AF-Zielsuche)27, 66, 79    |
|     | Fokusmessfeld (für Gesichtererkennung,     |
| 32  | Tiererkennung)                             |
| 33  | Fokusmessfeld (für Motivverfolgung)        |
| 34  | Messfeldgröße für mittenbetonte Messung 65 |
| 35  | Spotmessfeld                               |
| 36  | Belichtungszeit                            |
| 37  | ISO-Empfindlichkeit66, 🕶 41                |
| 38  | Belichtungskorrektur Wert 60               |
| 39  | Belichtung Anzeige47                       |
| 40  | Active D-Lighting                          |
| 41  | Integriert. Graufilter (ND)                |
| 42  | COOLPIX Picture Control                    |
| 43  | Weißabgleich                               |
| 44  | Serienaufnahme                             |
| 45  | Gegenlicht (HDR)                           |
| 46  | Belichtungsreihe                           |
| 47  | Freihand/Stativ                            |
|     | Selbstauslöser                             |
| 48  | Lächeln-Auslöser                           |
|     | Aut. Tierporträtauslöser                   |
| 49  | Histogramm ein-/ausbl 103, 🖚71             |
| 50  | Gitterlinien ein-/ausbl103, 🖚72            |
| 51_ | Ortsnameninformation                       |
| эг  | (POI-Information) 101                      |

#### **Bei Bildwiedergabe**

Einzelbildwiedergabe (228)

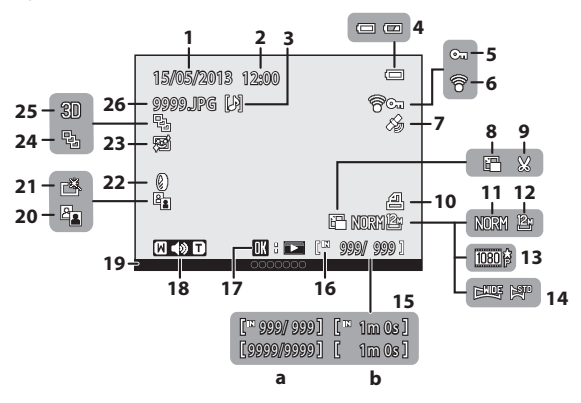

..28

..97

| 1  | Aufnahmedatum                                     | 20            |
|----|---------------------------------------------------|---------------|
| 2  | Uhrzeit der Aufnahme                              | 20            |
| 3  | Sprachnotiz Anzeige                               | 85            |
| 4  | Anzeige für Akkukapazität                         | 18            |
| 5  | Symbol für Schutz vor Löschen                     |               |
| 6  | Eye-Fi-Kommunikationsanzeige                      | <b>6-6</b> 85 |
| 7  | Symbol für gespeicherte GPS-Daten                 | 100           |
| 8  | Kompaktbild84,                                    | <b>6-6</b> 15 |
| 9  | Beschneiden82,                                    | <b>6-6</b> 17 |
| 10 | Druckauftrag -Symbol                              |               |
| 11 | Bildqualität                                      | 69            |
| 12 | Bildgröße                                         | 71            |
| 13 | Filmsequenz                                       | 92, 96        |
| 14 | Einfach-Panorama Anzeige                          | 40            |
| 15 | (a) Aktuelle Bildnummer /<br>Anzahl der Aufnahmen | 28            |

(b) Länge der Filmsequenz..

| 16 | Symbol für internen Speicher                                                               |
|----|--------------------------------------------------------------------------------------------|
| 17 | Einfach-Panorama Symbol für<br>Wiedergabe                                                  |
| 18 | Lautstärkeanzeige                                                                          |
| 19 | Ortsnameninformation (POI-Information) 100                                                 |
| 20 | D-Lighting -Symbol84                                                                       |
| 21 | Schnelle Bearbeitung -Symbol                                                               |
| 22 | Filtereffekte -Symbol                                                                      |
| 23 | Haut-Weichzeichnung -Symbol                                                                |
| 24 | Anzeige für Serienaufnahmen<br>(wenn » <b>Bild für Bild</b> « eingestellt ist) <b> 🏍</b> 8 |
| 25 | Anzeige für 3D-Bild43                                                                      |
| 26 | Dateinummer und -format 🗝 95                                                               |

#### Anzeige der Tonwertverteilung<sup>1</sup> (C28)

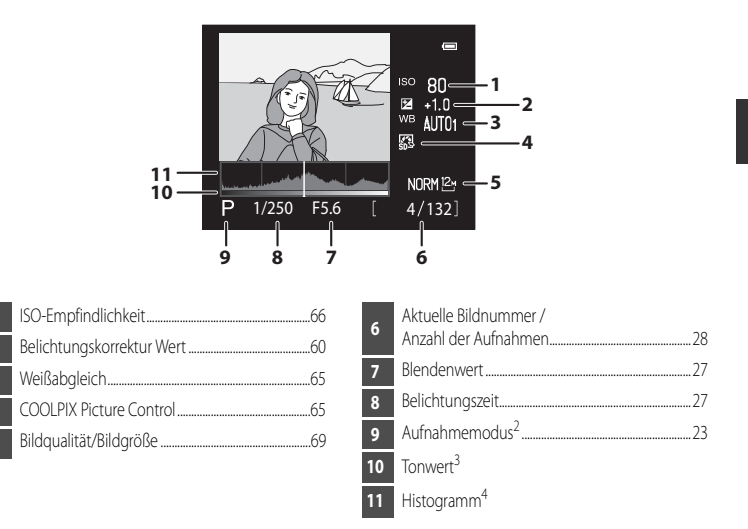

- <sup>1</sup> Mithilfe des angezeigten Histogramms oder der blinkenden Anzeigen für die verschiedenen Tonwerte können Sie das Bild auf Verlust von Detailzeichnung in Lichterpartien und Schatten hin kontrollieren. Dies dient als Anhaltspunkt bei der Verwendung von Funktionen zur Einstellung der Bildhelligkeit, z. B. der Belichtungskorrektur.
- <sup>2</sup> P wird angezeigt, wenn der Aufnahmemodus 💁, SCENE, 🔜 oder P ausgewählt ist.
- <sup>3</sup> Der Tonwert gibt den Helligkeitswert an. Wird durch Drehen des Multifunktionswählers oder durch Drücken von ◀ oder ▶ der zu überprüfende Tonwert ausgewählt, blinkt der Bereich des Bildes, der dem gewählten Tonwert entspricht. Um das vorherige oder folgende Bild anzuzeigen, am Multifunktionswähler ▲ oder ▼ drücken.
- <sup>4</sup> Das Histogramm ist eine grafische Darstellung der Verteilung der Tonwerte im Bild. Auf der Horizontalachse wird die Helligkeitsintensität pro Pixel dargestellt, wobei sich dunkle Farbtöne links und helle rechts befinden. Die Vertikalachse zeigt die Anzahl der Pixel.

# Grundlagen von Aufnahme und Wiedergabe

# Vorbereitung 1 Einlegen des Akkus

1 Öffnen Sie die Akku-/Speicherkartenfach-Abdeckung.

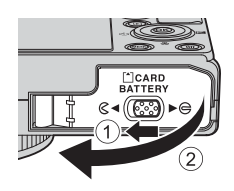

- 2 Setzen Sie den mitgelieferten Akku ein (Lithium-Ionen-Akku EN-EL12).
  - Drücken Sie die orangefarbene Akkusicherung mit dem Akku in Pfeilrichtung nach (1) und setzen Sie den Akku vollständig ein (2).
  - Der Akku ist vollständig eingesetzt, wenn die Akkusicherung einrastet.

# Akkusicherung

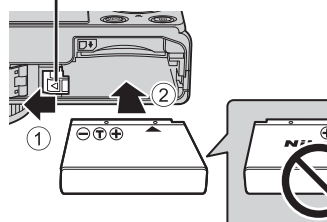

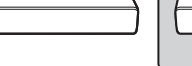

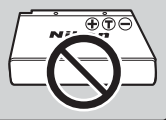

# Korrektes Einsetzen des Akkus

Wenn Sie den Akku verkehrt herum in das Fach einsetzen, kann die Kamera beschädigt werden. Prüfen Sie daher vor dem Einsetzen, ob der Akku korrekt ausgerichtet ist.

- 3 Schließen Sie die Akku-/Speicherkartenfach-Abdeckung.
  - Laden Sie den Akku vor Inbetriebnahme oder bei geringer Akkukapazität (2214).

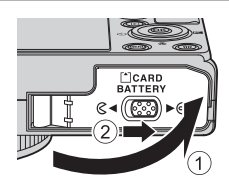

# Herausnehmen des Akkus

Schalten Sie die Kamera aus (2219) und stellen Sie vor dem Öffnen der Akku-/Speicherkartenfach-Abdeckung sicher, dass Betriebsbereitschaftsanzeige und Monitor ausgeschaltet sind. Öffnen Sie zum Herausnehmen des Akkus die Akku-/ Speicherkartenfach-Abdeckung und schieben Sie die orangefarbene Akkusicherung in die gezeigte Richtung (①). Ziehen Sie den Akku anschließend gerade heraus (2).

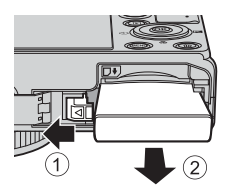

# Vorsicht, hohe Temperaturen!

Kamera, Akku und Speicherkarte können nach dem Gebrauch der Kamera heiß sein. Bitte beim Herausnehmen des Akkus oder der Speicherkarte vorsichtig vorgehen.

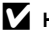

# Hinweise zum Akku

- Lesen Sie die Warnhinweise unter »Sicherheitshinweise« (QQvi) vor Verwendung des Akkus sorgfältig durch und befolgen Sie sie
- Lesen Sie die Warnhinweise unter »Hinweise zum Akku« (🌽 3) vor Verwendung des Akkus sorgfältig durch.

# Vorbereitung 2 Aufladen des Akkus

# **1** Bereiten Sie den mitgelieferten Netzadapter mit Akkuladefunktion EH-69P vor.

Wird ein Netzsteckeradapter\* mit der Kamera mitgeliefert, befestigen Sie den Netzsteckeradapter am Netzadapter mit Akkuladefunktion. Drücken Sie den Netzsteckeradapter fest an das Gerät, sodass er einrastet. Gewaltsames Lösen des Netzsteckeradapters kann zu Beschädigungen des Adapters führen.

\* Der Netzsteckeradapter weist je nach Land oder Region, wo die Kamera erworben wurde, eine andere Form auf. In Amentinien und Korea ist der Netzadanter mit Akkuladefunktion bereite mit dem

In Argentinien und Korea ist der Netzadapter mit Akkuladefunktion bereits mit dem Netzsteckeradapter verbunden.

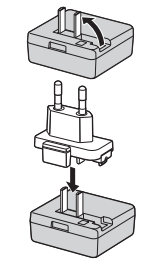

- 2 Stellen Sie sicher, dass der Akku in die Kamera eingesetzt wurde und schließen Sie dann die Kamera in der Reihenfolge ① bis ③ an den Netzadapter mit Akkuladefunktion an.
  - Lassen Sie die Kamera ausgeschaltet.
  - Achten Sie beim Anschließen des Kabels darauf, dass der Stecker richtig herum ausgerichtet ist. Üben Sie beim Anschließen des Kabels an die Kamera keinen gewaltsamen Druck aus. Wenn Sie das Kabel wieder abziehen, ziehen Sie die Stecker gerade aus den Anschlussbuchsen heraus.

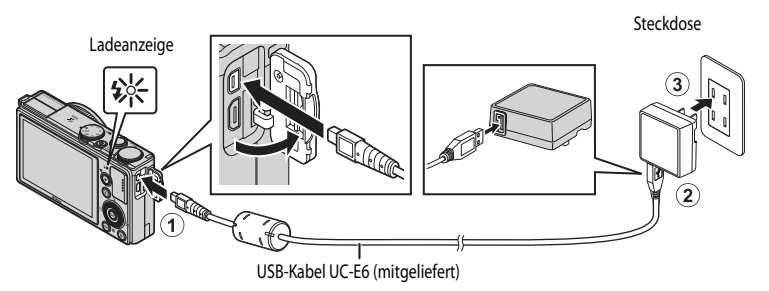

- Die Ladeanzeige blinkt langsam grün, sobald der Ladevorgang beginnt.
- Die Ladedauer eines komplett entladenen Akkus beträgt ca. vier Stunden und 30 Minuten.
- Sobald der Akku vollständig aufgeladen ist, erlischt die Ladeanzeige.
- Weitere Informationen finden Sie im Abschnitt »Erläuterungen der Ladeanzeige« (CC15).

# **3** Ziehen Sie den Netzadapter mit Akkuladefunktion aus der Steckdose und ziehen Sie dann das USB-Kabel ab.

#### Erläuterungen der Ladeanzeige

| Status                | Beschreibung                                                                                                    |  |
|-----------------------|----------------------------------------------------------------------------------------------------|--|
| Blinkt langsam (grün) | Der Akku wird geladen.                                                                                                    |  |
| Aus                   | Der Akku wird nicht geladen. Wenn der Ladevorgang abgeschlossen ist, erlischt die grün blinkende Ladeanzeige.                                                                                                    |  |
| Blinkt schnell (grün) | <ul> <li>Die Umgebungstemperatur ist für den Ladevorgang nicht geeignet. Laden Sie den Akku nur in Innenräumen und bei einer Umgebungstemperatur zwischen 5 °C und 35 °C auf.</li> <li>Das USB-Kabel oder der Netzadapter mit Akkuladefunktion ist nicht korrekt angeschlossen oder es liegt ein Problem mit dem Akku vor. Ziehen Sie das USB-Kabel ab oder trennen Sie den Netzadapter mit Akkuladefunktion und schließen Sie ihn korrekt an oder tauschen Sie den Akku aus.</li> </ul> |  |

#### Hinweise zum Netzadapter mit Akkuladefunktion

- Lesen Sie die Warnhinweise unter »Sicherheitshinweise« (
   Vi) vor Verwendung des Netzadapters mit Akkuladefunktion sorafältia durch.
- Lesen Sie die Warnhinweise unter »Netzadapter mit Akkuladefunktion« (2014) vor der Verwendung sorafältig durch.

## Laden über den Computer oder das Akkuladegerät

- Sie können den Lithium-Ionen-Akku EN-EL12 auch laden, indem Sie die Kamera an einen Computer anschließen (20187, 105).
- Der Akku EN-EL12 kann ohne Verwendung der Kamera mithilfe des Akkuladegeräts MH-65 (separat erhältlich; 🗢 97) geladen werden.

#### Verwendung der Kamera während des Ladevorgangs

Die Kamera lässt sich nicht einschalten, solange der Netzadapter mit Akkuladefunktion daran angeschlossen ist, selbst wenn Sie den Ein-/Ausschalter drücken. Halten Sie die 💽-Taste (Wiedergabe) gedrückt, um die Kamera im Wiedergabemodus einzuschalten und Bilder wiederzugeben. Aufnahmen sind jedoch nicht möglich.

#### Stromversorgung

- Wenn die Kamera bei Verwendung des Netzadapters EH-62F (separat erhältlich; ↔ 97) über eine Steckdose mit Strom versorgt wird, können Bilder aufgenommen und wiedergegeben werden.
- Verwenden Sie unter keinen Umständen einen Netzadapter einer anderen Marke oder ein anderes Modell, sondern ausschließlich den Netzadapter EH-62F. Die Missachtung dieser Vorsichtsmaßnahme kann zur Überhitzung oder Beschädigung der Kamera führen.

# Vorbereitung 3 Einsetzen der Speicherkarte

- 1 Stellen Sie sicher, dass Betriebsbereitschaftsanzeige und Monitor ausgeschaltet sind, und öffnen Sie die Akku-/ Speicherkartenfach-Abdeckung.
  - Stellen Sie sicher, dass die Kamera ausgeschaltet ist, bevor Sie die Abdeckung öffnen.

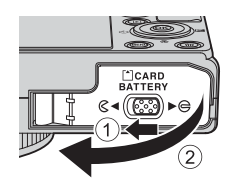

Speicherkartenfach

#### 2 Setzen Sie die Speicherkarte ein.

 Schieben Sie die Speicherkarte in das Fach, bis sie hörbar einrastet.

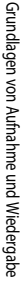

#### Korrektes Einsetzen der Speicherkarte

Wenn Sie die Speicherkarte verkehrt herum in das Fach einsetzen, können Kamera oder Speicherkarte beschädigt werden. Prüfen Sie daher vor dem Einsetzen, ob die Speicherkarte korrekt ausgerichtet ist.

3 Schließen Sie die Akku-/Speicherkartenfach-Abdeckung.

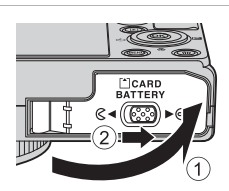

## Formatieren von Speicherkarten

- Formatieren Sie Speicherkarten, die bereits in anderen Geräten verwendet wurden, wenn Sie sie zum ersten Mal in diese Kamera einsetzen.
- Alle auf der Speicherkarte gespeicherten Daten werden durch die Formatierung dauerhaft gelöscht. Erstellen Sie vor dem Formatieren Sicherungskopien aller Daten, die Sie behalten möchten.
- Um eine Speicherkarte zu formatieren, legen Sie die Speicherkarte in die Kamera ein, drücken Sie die MENU-Taste und wählen Sie »Formatieren« im Systemmenü (20103).

## Hinweis zu Speicherkarten

Beachten Sie die Dokumentation, die der Speicherkarte beiliegt, sowie die Informationen zu »Die Speicherkarten« (255) unter »Produktpflege«.

# Entnehmen von Speicherkarten

Schalten Sie die Kamera aus und vergewissern Sie sich, dass die Betriebsbereitschaftsanzeige und der Monitor erloschen sind, bevor Sie die Akku-/Speicherkartenfach-Abdeckung öffnen.

Drücken Sie die Speicherkarte mit dem Finger leicht hinein (1), um sie aus der Arretierung zu lösen, und ziehen Sie sie anschließend gerade heraus (2).

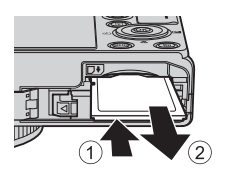

# Vorsicht, hohe Temperaturen!

Kamera, Akku und Speicherkarte können nach dem Gebrauch der Kamera heiß sein. Bitte beim Herausnehmen des Akkus oder der Speicherkarte vorsichtig vorgehen.

# **Interner Speicher und Speicherkarte**

Kameradaten, einschl. Bilder und Videos, können entweder im internen Speicher der Kamera (ca. 15 MB) oder auf einer Speicherkarte gespeichert werden. Um den internen Speicher für die Aufnahme oder Wiedergabe zu verwenden, müssen Sie die Speicherkarte zuerst herausnehmen.

# Empfohlene Speicherkarten

Die folgenden SD-Speicherkarten (Secure Digital) wurden für die Verwendung mit dieser Kamera erfolgreich getestet:

 Beim Speichern eines Films auf einer Speicherkarte wird empfohlen, eine Speicherkarte mit einer SD-Geschwindigkeitsklasse von 6 oder höher zu verwenden. Bei geringer Übertragungsgeschwindigkeit der Karte kann die Filmaufzeichnung unerwartet abgebrochen werden.

|           | SD-Speicherkarten | SDHC-Speicherkarten <sup>2</sup> | SDXC-Speicherkarten <sup>3</sup> |
|-----------|-------------------|----------------------------------|----------------------------------|
| SanDisk   | 2 GB <sup>1</sup> | 4 GB, 8 GB, 16 GB, 32 GB         | 64 GB, 128 GB                    |
| TOSHIBA   | 2 GB <sup>1</sup> | 4 GB, 8 GB, 16 GB, 32 GB         | 64 GB                            |
| Panasonic | 2 GB <sup>1</sup> | 4 GB, 8 GB, 16 GB, 32 GB         | 64 GB                            |
| Lexar     | -                 | 4 GB, 8 GB, 16 GB, 32 GB         | 64 GB, 128 GB                    |

- <sup>1</sup> Stellen Sie vor Verwendung eines Kartenlesegeräts oder eines ähnlichen Geräts sicher, dass es Speicherkarten mit 2 GB unterstützt.
- <sup>2</sup> SDHC-konform. Stellen Sie vor Verwendung eines Kartenlesegeräts oder eines ähnlichen Geräts sicher, dass es SDHC unterstützt.
- <sup>3</sup> SDXC-konform. Stellen Sie vor Verwendung eines Kartenlesegeräts oder eines ähnlichen Geräts sicher, dass es SDXC unterstützt.

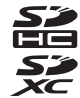

• Weitere Informationen zu den obigen Speicherkarten erhalten Sie beim jeweiligen Hersteller.

# Schritt 1 Einschalten der Kamera

- **1** Drücken Sie den Ein-/Ausschalter, um die Kamera einzuschalten.
  - Wenn Sie die Kamera zum ersten Mal einschalten, lesen Sie die Informationen im Abschnitt »Einstellen von Sprache, Datum und Uhrzeit« (□20).
  - Das Objektiv wird ausgefahren und der Monitor eingeschaltet.

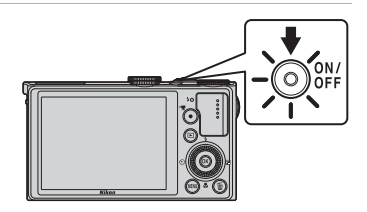

2 Überprüfen Sie den Akkuladestand sowie die Anzahl verbleibender Aufnahmen.

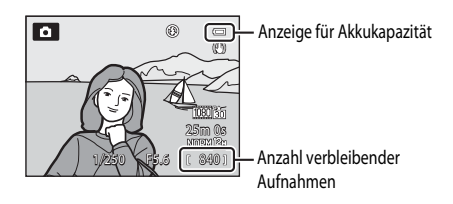

#### Akkukapazität

| Anzeige                 | Beschreibung                                                                                 |  |
|-------------------------|----------------------------------------------------------------------------------------------|--|
|                         | Akkukapazität hoch.                                                                          |  |
|                         | Akkukapazität niedrig. Der Akku muss in Kürze aufgeladen oder ausgetauscht werden.           |  |
| Akkukapazität erschöpft | Es können keine Bilder aufgenommen werden. Laden Sie den Akku auf oder tauschen Sie ihn aus. |  |

#### Anzahl verbleibender Aufnahmen

Es wird die Anzahl verbleibender Aufnahmen angezeigt.

- Wenn keine Speicherkarte eingesetzt ist, wird das Symbol III angezeigt, und die Bilder werden im internen Speicher (ca. 15 MB) gespeichert.
- Die in der Abbildung gezeigte Anzahl der verbleibenden Aufnahmen weicht vom tatsächlichen Wert ab.
## Ein- und Ausschalten der Kamera

- Wenn die Kamera eingeschaltet wird, leuchtet die Betriebsbereitschaftsanzeige (gr
  ün) auf und der Monitor schaltet sich ein (sobald sich der Monitor einschaltet, erlischt die Betriebsbereitschaftsanzeige).
- Um die Kamera auszuschalten, drücken Sie den Ein-/Ausschalter. Sowohl Monitor als auch Betriebsbereitschaftsanzeige erlöschen.
- Um die Kamera auf Wiedergabe einzustellen, drücken Sie die -Taste (Wiedergabe). Das Objektiv wird nicht ausgefahren.
- Wenn »GPS-Daten aufzeichnen« unter »GPS-Optionen« des GPS-Optionens auf »Ein« gesetzt ist, arbeitet das GPS auch bei ausgeschalteter Kamera weiter (<sup>1999</sup>).

#### Funktion »Strom sparen« (Ausschaltzeit)

Wenn eine Zeit lang keine Eingabe erfolgt, wird der Monitor abgeschaltet, die Kamera wechselt in den Ruhezustand und die Betriebsbereitschaftsanzeige blinkt. Nach weiteren drei Minuten ohne Benutzereingabe schaltet sich die Kamera selbsttätig aus.

- Um die Kamera erneut in den Ruhemodus zu schalten, führen Sie eine der folgenden Aktionen aus.
  - Drücken Sie den Ein-/Ausschalter, den Auslöser, die 💽-Taste oder die 🗨-Taste (🌄 Filmaufzeichnung).
  - Drehen Sie das Funktionswählrad.
- Die Zeitspanne bevor die Kamera in den Ruhezustand wechselt, kann über die Option »Ausschaltzeit« im Systemmenü eingestellt werden (
  103).
- Standardmäßig schaltet die Kamera aus dem Aufnahmemodus oder dem Wiedergabemodus nach etwa einer Minute in den Ruhezustand.
- Wenn Sie den Netzadapter EH-62F (separat erhältlich) verwenden, schaltet die Kamera nach 30 Minuten in den Ruhezustand. Diese Einstellung kann nicht geändert werden.

#### Hinweis zur Entladung des Akkus

Wenn die Kamera Logdaten aufzeichnet (2010) oder eine Wi-Fi-Verbindung verwendet, entlädt sich der Akku schneller als gewohnt.

Sie die **O**O-Taste.

### Einstellen von Sprache, Datum und Uhrzeit

Beim ersten Einschalten der Kamera wird der Dialog zum Einstellen der Sprache und der Uhr der Kamera angezeigt.

 Drücken Sie ▲ oder ▼ am Multifunktionswähler, um die gewünschte Sprache auszuwählen, und drücken Sie die <sub>1</sub> Charte.

Drücken Sie A oder V, um »Ja« zu wählen, und drücken

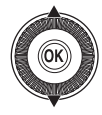

Sprache/Language Čeština Dansk Deutsch English Español Ελληνικά Έλληνικά

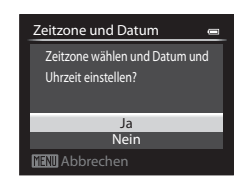

3 Drücken Sie ◀ oder ►, um die Wohnort-Zeitzone auszuwählen, und drücken Sie die <sup>®</sup>-Taste.

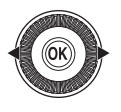

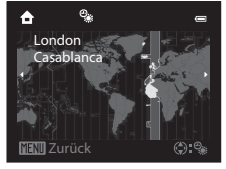

- In Regionen mit Sommerzeit drücken Sie ▲, um die Sommerzeitfunktion zu aktivieren. Se wird angezeigt. Drücken Sie ▼, um die Sommerzeitfunktion zu deaktivieren.
- 4 Drücken Sie ▲ oder ▼, um die Reihenfolge, in der das Datum angezeigt wird, auszuwählen, und drücken Sie die <sup>®</sup> -Taste oder ►.

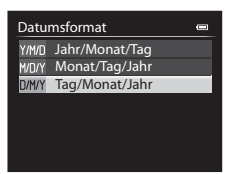

2

## 5 Drücken Sie ▲, ▼, ◀ oder ►, um Datum und Uhrzeit einzustellen, und drücken Sie die <sup>®</sup>-Taste.

- Wählen Sie eine Option aus: Drücken Sie ▶ oder ◄ (Auswahl in der folgenden Reihenfolge: »T« (Tag) → »M« (Monat) → »J« (Jahr) → »Stunden« → »Minuten«).
- Einstellen der Inhalte: Drücken Sie ▲ oder ▼. Datum und Uhrzeit können auch durch Drehen des Multifunktionswählers oder des Einstellrads eingestellt werden.
- Bestätigen Sie die Einstellungen: W\u00e4hlen Sie das Feld f\u00fcr die »Minuten« und dr\u00fccken Sie die 
  u00fer ►.

# 6 Drücken Sie ▲ oder ▼, um »Ja« zu wählen, und drücken Sie die ⊮-Taste.

 Nach Abschluss der Einstellung wird das Objektiv ausgefahren und der Aufnahmebildschirm angezeigt.

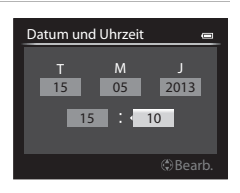

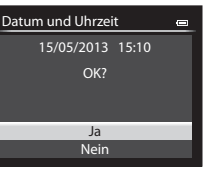

#### Die Stromversorgung der Uhr

- Die Uhr der Kamera wird über einen internen Pufferakku versorgt.
   Der Pufferakku ist nach einer Ladedauer von ca. zehn Stunden geladen, wenn der Hauptakku in die Kamera eingesetzt oder die Kamera an den optionalen Netzadapter angeschlossen wird. Der Pufferakku betreibt die Uhr mehrere Tage lang.
- Wenn die Kapazität des Pufferakkus der Kamera erschöpft ist, wird der Bildschirm zur Einstellung von Datum und Uhrzeit beim Einschalten der Kamera angezeigt. Stellen Sie Datum und Uhrzeit erneut ein. Weitere Informationen finden Sie in Schritt 2 von Abschnitt »Einstellen von Sprache, Datum und Uhrzeit« (C220).

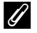

#### Ändern der Spracheinstellung und Einstellungen von Datum und Uhrzeit

- Sie können diese Einstellungen über die Einstellungen »Sprache/Language« und »Zeitzone und Datum« im Systemmenü (C) ändern.
- In der Einstellung »Zeitzone von »Zeitzone und Datum« im Systemmenü wird die Uhr der Kamera um eine Stunde vorgestellt, wenn die Sommerzeit gilt, und um eine Stunde zurückgestellt, wenn diese nicht mehr gilt.

#### Einbelichten des Aufnahmedatums beim Drucken von Bildern

- Stellen Sie Datum und Uhrzeit vor der Aufnahme ein.
- Sie können das Aufnahmedatum während der Aufnahme in die Bilder einbelichten. Stellen Sie hierzu »Datumsaufdruck« im Systemmenü ein.

## Schritt 2 Auswählen eines Aufnahmemodus

#### Drehen Sie das Funktionswählrad auf den gewünschten Aufnahmemodus.

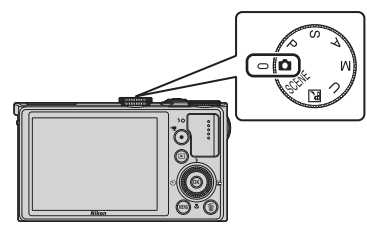

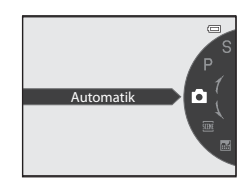

 Die Kamera schaltet in den Modus (Automatik) und das Symbol für den Aufnahmemodus ändert sich in 
 E.

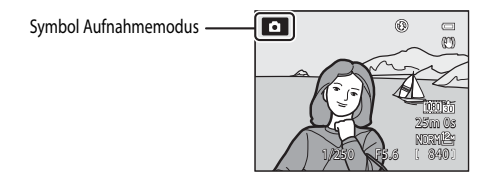

• Weitere Informationen finden Sie im Abschnitt »Monitoranzeige« (CC 8).

#### Hinweis zum Blitz

4

Stellen Sie in Situationen, die den Einsatz des Blitzlichts erfordern (beispielsweise Aufnahmen in dunkler Umgebung oder Gegenlichtaufnahmen), sicher, dass das Blitzgerät (20152) aufgeklappt ist.

## Verfügbare Aufnahmemodi

#### Modus P, S, A, M (245)

Wählen Sie diese Modi, um Belichtungszeit und Blende selbst einzustellen.

Die Einstellungen können im Aufnahmemenü (1164) an die Aufnahmebedingungen und die Art der Bilder, die Sie machen möchten, angepasst werden.

#### Modus 🖸 (Automatik) (🛄 31)

Einfach mit grundlegenden Kamerafunktionen aufnehmen, ohne detaillierte Einstellungen vorzunehmen.

#### U User Settings (Benutzereinstellungen)-Modus (20149)

Einstellungskombinationen, die häufig für Aufnahmen verwendet werden, können gespeichert werden. Die gespeicherten Einstellungen können sofort und einfach durch Drehen des Funktionswählrads auf **U** abgerufen werden.

#### Motivprogramm (CC 32)

lst ein Motivprogramm gewählt, werden Bilder mit optimierten Einstellungen für das gewählte Programm aufgenommen.

SCENE (Motivprogramm): Wählen Sie das gewünschte Motiv aus dem Motivprogramm aus, und die Einstellungen der Kamera werden automatisch für das gewählte Motiv optimiert.

In der Motivautomatik wählt die Kamera automatisch das optimale Motivprogramm und erleichtert somit das Fotografieren.

Im Effektmodus können während der Aufnahme Effekte auf die Bilder angewandt werden.

 Um ein Motivprogramm auszuwählen, drehen Sie das Funktionswählrad zunächst auf SCENE und drücken die MENU-Taste. Drücken Sie ▲ oder ▼ am Multifunktionswähler, um das gewünschte Motivprogramm auszuwählen, und drücken Sie die <sup>®</sup>-Taste.

🔜 (Nachtaufnahme): Fängt die nächtliche Atmosphäre einer Landschaft ein.

#### 🖉 Änderung der Einstellungen bei der Aufnahme

- Funktionen, die mit dem Multifunktionswähler eingestellt werden können ightarrow
- Funktionen, die mit der MENU-Taste (Menü) eingestellt werden können:
  - Aufnahmemenü → 🛄64, 96
  - Systemmenü → 🛄 103
- Funktionen, die mit der Funktionstaste (Fn) eingestellt werden können ightarrow 68

## Schritt 3 Wählen des Bildausschnitts

## 1

#### Richten Sie die Kamera auf das Motiv.

- Achten Sie darauf, Objektiv, Blitzgerät, AF-Hilfslicht und Mikrofon nicht mit den Fingern, Haaren, dem Trageriemen oder anderen Gegenständen zu verdecken.
- Halten Sie bei Aufnahmen im »Hochformat« mit Blitz die Kamera so, dass sich der Blitz über dem Objektiv befindet.

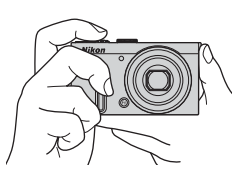

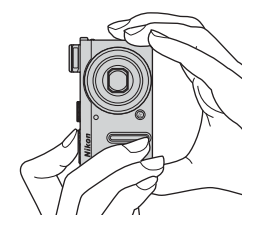

#### 2 Wählen Sie den Bildausschnitt.

• Richten Sie die Kamera auf das Motiv.

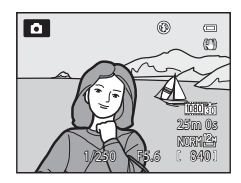

#### Verwendung eines Stativs

- In den folgenden Situationen empfiehlt sich die Verwendung eines Stativs, um Verwacklungsunschärfe zu vermeiden:
  - Bei Aufnahmen in dunkler Umgebung oder mit eingeklapptem Blitz bzw. in einem Modus, in dem der Blitz deaktiviert ist
  - Bei Aufnahmen in der Telezoomposition
- Um Bilder bei Verwendung eines Stativs aufzunehmen, stellen Sie »Bildstabilisator« im Systemmenü (🛄 103) auf »Aus«.

## Ein- und Auszoomen

Drehen Sie den Zoomschalter, um den optischen Zoom zu aktivieren.

- Drehen Sie den Zoomschalter in Richtung T (Telezoomposition), um einzuzoomen und das Motiv möglichst formatfüllend abzubilden.
- Drehen Sie den Zoomschalter in Richtung W (Weitwinkelposition), um auszuzoomen und einen größeren Bildwinkel zu erfassen.
- Wird der Zoomschalter bis zum Anschlag in eine Richtung gedreht, wird der Zoom schnell verstellt. Wird der Zoomschalter nicht vollständig bis zum Anschlag gedreht, erfolgt die Verstellung langsamer (außer bei der Aufzeichnung von Filmsequenzen).
- Beim Betätigen des Zoomschalters erscheint am oberen Rand des Monitors die Zoomeinstellung.
- Wenn Sie den Zoomschalter in maximaler Stellung des optischen Zooms in Richtung T drehen, wird der Digitalzoom aktiviert, mit dem Sie eine ca. zweifache Vergrößerung gegenüber dem maximalen optischen Zoom erzielen können.

#### Ø Digitalzoom und Interpolation

- Wenn Sie den Digitalzoom verwenden, beginnt sich die Bildqualität zu verschlechtern, nachdem Sie beim Zoomen die Position A auf dem Zoombalken überschritten haben.
   Die Position A bewegt sich nach rechts, wenn die Bildgröße (
  71) kleiner wird
- Anhand von »Digitalzoom« im Systemmenü (1103) kann der Digitalzoom so eingestellt werden, dass er vollständig abgeschaltet ist.

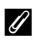

#### Weitere Informationen

- Weitere Informationen finden Sie im Abschnitt »Zoomstufen« (🛄 66).
- Weitere Informationen siehe »Zoomposition bei Einsch.« (<sup>167</sup>).

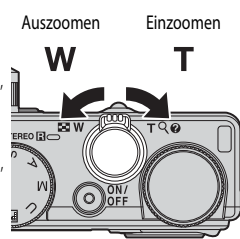

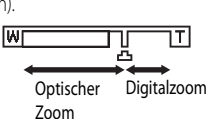

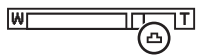

## Schritt 4 Scharfstellen und Auslösen

#### **1** Drücken Sie den Auslöser bis zum ersten Druckpunkt, um scharfzustellen.

- »Bis zum ersten Druckpunkt drücken« bedeutet, den Auslöser vorsichtig so weit zu drücken, bis ein leichter Widerstand zu spüren ist, und ihn in dieser Position zu halten.
- Weitere Informationen finden Sie im Abschnitt »Fokus und Belichtung« (<sup>2</sup>27).

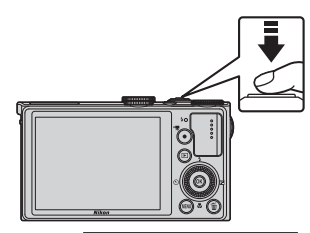

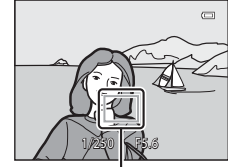

Fokusmessfeld

## 2 Drücken Sie den Auslöser bis zum zweiten Druckpunkt, um ein Bild aufzunehmen.

 »Den Auslöser bis zum zweiten Druckpunkt drücken« bedeutet, den Auslöser den restlichen Weg bis zum Anschlag herunterzudrücken.

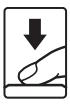

#### Hinweis zum Aufzeichnen und Speichern von Filmsequenzen

Während die Anzeige blinkt, die die Anzahl verbleibender Aufnahmen oder die Anzahl der maximalen Filmsequenzlänge angibt, werden Bilder aufgenommen oder wird eine Filmsequenz gespeichert. **Öffnen Sie die Akku-/Speicherkartenfach-Abdeckung nicht und entfernen Sie den Akku und die Speicherkarte nicht, wenn eine Anzeige blinkt.** Dies kann zu Datenverlust führen und die Kamera oder Speicherkarte beschädigen.

## 🖉 AF-Hilfslicht

Bei dunkler Umgebung schaltet die Kamera beim Drücken des Auslösers bis zum ersten Druckpunkt möglicherweise das AF-Hilfslicht (CM1, 104) zu.

#### So entgeht Ihnen keine Aufnahme

Wenn Sie befürchten, dass Sie eine Aufnahme verpassen, drücken Sie den Auslöser direkt bis zum zweiten Druckpunkt (ohne ihn zunächst bis zum ersten Druckpunkt zu drücken).

## Fokus und Belichtung

Wird der Auslöser bis zum ersten Druckpunkt gedrückt, speichert die Kamera Fokus und Belichtung (Kombination aus Belichtungszeit und Blende). Fokus und Belichtung bleiben gespeichert, solange der Auslöser am ersten Druckpunkt gehalten wird.

- Bei aktiviertem Digitalzoom stellt die Kamera auf das Motiv in der Bildmitte scharf, und es wird kein Fokusmessfeld angezeigt. Sobald die Kamera auf das Motiv scharf gestellt hat, leuchtet der Fokusindikator grün.
- Die Kamera kann möglicherweise auf bestimmte Objekte nicht scharfstellen. Weitere Informationen finden Sie im Abschnitt »Autofokus« (🎞 81).
- Im Automatikmodus wählt die Kamera automatisch diejenigen der neun Fokusmessfelder, in denen sich das Motiv mit der kürzesten Entfernung zur Kamera befindet.

Sobald die Kamera auf das Motiv scharfgestellt hat, leuchten die Fokusmessfelder, auf die scharfgestellt wurde (bis zu neun Felder), grün auf.

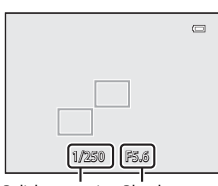

Belichtungszeit Blendenwert

- Wenn der Modus P, S, A, M oder U ausgewählt ist, können die zum Scharfstellen zu verwendenden Messfelder mit der Option »Messfeldvorwahl« (µ66) im Aufnahmemenü eingestellt werden.
- Die zum Scharfstellen verwendeten Messfelder sind im Motivprogramm vom gewählten Motiv abhängig (<sup>132</sup>).

#### Das Motiv befindet sich zu nah an der Kamera

Wenn die Kamera nicht schaff stellt, versuchen Sie Aufnahmen mit der Funktion 💥 (Makrofunktion) (🛄 59) im Fokusmodus oder dem Motivprogramm »Nahaufnahme« (🛄 37) zu machen.

#### Weitere Informationen

Weitere Informationen finden Sie im Abschnitt »Fokussieren eines Motivs« (CC 79).

## 1 Drücken Sie die 🕨-Taste (Wiedergabe).

 Wenn Sie in den Wiedergabemodus schalten, wird das letzte gespeicherte Bild in der Einzelbildwiedergabe angezeigt.

#### 2 Verwenden Sie den Multifunktionswähler, um sich das vorherige oder nächste Bild anzusehen.

- Um vorherige Bilder anzuzeigen: ▲ oder ◄
- Um die nächsten Bilder anzusehen:  $oldsymbol{
  u}$  oder  $oldsymbol{
  b}$
- Bilder können auch durch Drehen des Multifunktionswählers ausgewählt werden.
- Um die im internen Speicher abgelegten Bilder wiederzugeben, nehmen Sie die Speicherkarte heraus. III wird neben »Aktuelle Bildnummer/Gesamtanzahl der Bilder« auf dem Wiedergabebildschirm angezeigt.
- Um wieder zum Aufnahmemodus zu wechseln, drücken Sie erneut die ▶-Taste, den Auslöser oder die ●-Taste (\*▼ Filmaufzeichnung).

#### Aufnahmeinformationen anzeigen

Drücken Sie die 🛞-Taste in der Einzelbildwiedergabe, um die Tonwert- und Aufnahme-Informationen anzuzeigen ([22]11). Um zur Einzelbildwiedergabe zurückzukehren, drücken Sie erneut die 🛞-Taste.

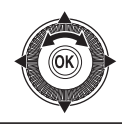

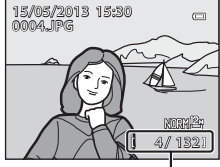

Aktuelle Bildnummer/ Anzahl der Aufnahmen

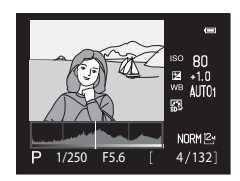

## 🖉 Anzeigen von Bildern

- Die Ausrichtung eines Bilds kann über »Bild drehen« im Wiedergabemenü (🛄 84) geändert werden.
- Die Bilder werden, nach dem Wechsel zum vorherigen oder folgenden Bild, möglicherweise einen kurzen Moment lang in niedriger Auflösung angezeigt.

## Schritt 6 Löschen unerwünschter Bilder

- Drücken Sie die m-Taste, um das derzeit auf dem Monitor angezeigte Bild zu löschen.
- - »Aktuelles Bild«: Nur das aktuelle Bild wird gelöscht.
     Wird das Musterbild einer Serie ausgewählt, werden alle Bilder dieser Serie gelöscht.

  - »Alle Bilder«: Alle Bilder werden gelöscht.
  - Drücken Sie die MENU-Taste, wenn Sie den Vorgang abbrechen möchten, ohne ein Bild/Bilder zu löschen.
- 3 Drücken Sie ▲ oder ▼, um »Ja« auszuwählen, und drücken Sie die <sup>®</sup>-Taste.
  - Gelöschte Bilder können nicht wiederhergestellt werden.
  - Um den Vorgang abzubrechen, drücken Sie ▲ oder ▼, um »Nein« auszuwählen, und drücken Sie die <sup>®</sup>-Taste.

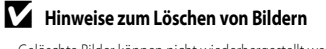

- Gelöschte Bilder können nicht wiederhergestellt werden. Bilder, die Sie behalten möchten, sollten Sie vorher auf einen Computer übertragen.
- Geschützte Bilder (🛄 84) können nicht gelöscht werden.
- Beachten Sie, dass bei Bildern, die mit einer »Bildqualität« (□ 69)-Einstellung von »RAW (NRW) + Fine« oder »RAW (NRW) + Normal« aufgenommen wurden, beim Löschen mit dieser Kamera sowohl die RAW-Bilder (NRW) als auch die gleichzeitig aufgenommenen JPEG-Bilder gelöscht werden. Es ist nicht möglich, nur RAW-Bilder (NRW) oder JPEG-Bilder zu löschen.
- Bei mit der Serienaufnahmefunktion aufgenommenen Bildern wird für jede Bilderserie eine Gruppe erstellt (Bilder einer Serie) und nur das »Musterbild« der Gruppe wird in der Standardeinstellung angezeigt.

Wenn Sie die marate während der Musterbildwiedergabe drücken, können alle Bilder in der Serie des Musterbilds gelöscht werden.

Um jedes Bild einer Serie zu löschen, drücken Sie vor der martaste zunächst die 🞯-Taste, um jedes Bild der Serie einzeln anzuzeigen.

#### Löschen der letzten Aufnahme im Aufnahmemodus

Drücken Sie im Aufnahmemodus die 🛍 Taste, um das zuletzt gespeicherte Bild zu löschen.

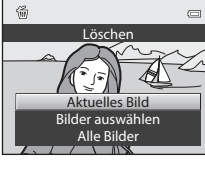

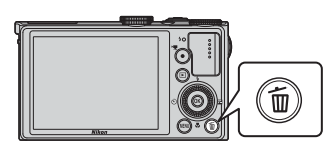

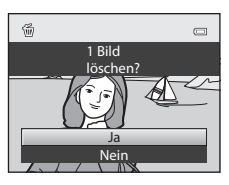

#### Bedienung des Bildschirms zum Löschen von ausgewählten Bildern

- Drücken Sie ◀ oder ► am Multifunktionswähler, um ein Bild auszuwählen, das gelöscht werden soll, und drücken Sie anschließend ▲, um 𝒴 anzuzeigen.
  - Wenn Sie die Auswahl abbrechen möchten, drücken Sie ▼, um ♥ zu entfernen.
  - Drehen Sie den Zoomschalter (<sup>225</sup>) in Richtung **T** (<sup>Q</sup>) um wieder zur Einzelbildwiedergabe zurückzukehren oder in Richtung **W** (<sup>25</sup>), um den Bildindex anzuzeigen.
- 2 Fügen Sie ♥ bei allen Bildern hinzu, die Sie löschen möchten, und drücken Sie anschließend die ®-Taste, um die Auswahl zu übernehmen.

Bilder auswähler

• Es wird eine Sicherheitsabfrage angezeigt. Befolgen Sie die Anweisungen auf dem Monitor.

31

## Aufnahmefunktionen

## (Automatik)

Einfach mit grundlegenden Kamerafunktionen Bilder aufnehmen, ohne detaillierte Einstellungen vorzunehmen.

Die Kamera wählt das Fokusmessfeld für den Autofokus entsprechend dem Bildausschnitt oder dem Motiv aus.

Sobald die Kamera auf das Motiv scharfgestellt hat, leuchten die Fokusmessfelder, auf die scharfgestellt wurde (bis zu neun Felder), grün.

• Weitere Informationen finden Sie im Abschnitt »Fokus und Belichtung« (CC 27).

### 🗖 (Automatik) Moduseinstellungen verändern

- Funktionen, die mit dem Multifunktionswähler eingestellt werden können ightarrow 51
- Funktionen, die mit der MENU-Taste (Menü) eingestellt werden können:
  - Änderung der Bildqualität und Bildgröße  $\rightarrow$   $\square$ 69
  - Systemmenü → 🛄 103

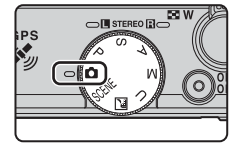

## Motivprogramm (an das Motiv angepasste Aufnahme)

Wird eines der folgenden Motive mit dem Funktionswählrad oder Motivprogramm ausgewählt, werden Bilder mit den für das ausgewählte Motiv optimierten Einstellungen aufgenommen.

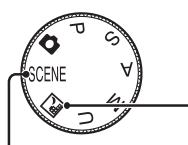

#### Rachtaufnahme (CC 33)

Drehen Sie das Funktionswählrad auf

| SCENE (Motivprogramm)                                       |                                                  |
|-------------------------------------------------------------|--------------------------------------------------|
| Drücken Sie <b>MENU</b> -Taste, um das Motivprogramm anzuze | igen, und wählen Sie eines der folgenden Motive. |
| Motivautomatik (Standardeinstellung) (🛄 34)                 | 🗱 Nahaufnahme (🛄 37)                             |
| 🙎 Porträt (🛄 34)                                            | <b>"I</b> Food (CC 38)                           |
| Landschaft (🛄 35)                                           | 🟛 Museum (🛄 38)                                  |
| Sport (🛄 35)                                                | 🔅 Feuerwerk (🛄 38)                               |
| 🛃 Nachtporträt (🛄 36)                                       | Schwarz-Weiß-Kopie (🛄 38)                        |
| 💥 Innenaufnahme (🛄 36)                                      | 🖆 Gegenlicht (🛄 39)                              |
| Strand (🖽 36)                                               | 🎦 Panorama (🛄 40)                                |
| Schnee (CC 36)                                              | 😽 Tierporträt (🛄41)                              |
| 🛎 Sonnenuntergang (🛄 36)                                    | 🛃 Effekte (🛄 42)                                 |
| 📸 Dämmerung (🛄 36)                                          | 3D 3D-Fotografie (🛄 43)                          |
|                                                             | Motivprogramme<br>Motivautomatik                 |

## Beschreibung (Hilfe) für jedes Motiv anzeigen

Wählen Sie das Motiv aus dem Menü aus, und drehen Sie am Zoomschalter (
1) in Richtung **T** (
), um eine Beschreibung dieses Motivs zu sehen. Drehen Sie den Zoomschalter wieder nach **T** (
), um zum ursprünglichen Bildschirm zurückzukehren.

#### Weitere Informationen

Weitere Informationen finden Sie im Abschnitt »Grundlegende Menübedienung« (🕮6).

#### Ändern der Einstellungen für Filmsequenzen

- Funktionen, die mit dem Multifunktionswähler eingestellt werden können → □□51
- Funktionen, die mit der MENU-Taste (Menü) eingestellt werden können:
  - Änderung der Bildqualität und Bildgröße → 🛄69
  - Systemmenü → 🛄 103

### Merkmale der einzelnen Motive

- Stellen Sie bei Verwendung eines Stativs zum Stabilisieren der Kamera »Bildstabilisator « im Systemmenü (
  103) auf »Aus«.
- Stellen Sie vor der Aufnahme mit einem Motivprogramm mit Blitz sicher, dass das integrierte Blitzgerät über die **∳ G**-Taste (Blitzgerät aufklappen) aufgeklappt wurde (□52).

#### 🖬 Nachtaufnahme

- Drücken Sie die MENU-Taste, um 🗟 »Freihand« oder 😥 »Stativ« bei »Nachtaufnahme« auszuwählen.
- ER »Freihand« (Standardeinstellung): Ermöglicht das Fotografieren bei minimaler Verwacklungsunschärfe und minimalem Rauschen, wenn die Kamera freihand gehalten wird.
  - Wenn Sie den Auslöser bis zum zweiten Druckpunkt drücken, wird eine Reihe von Bildern aufgenommen. Die Kamera kombiniert diese aufeinanderfolgenden Belichtungen zu einem Bild.
  - Wenn der Auslöser bis zum zweiten Druckpunkt gedrückt wird, halten Sie die Kamera ruhig und bewegungslos, bis ein Foto angezeigt wird. Schalten Sie die Kamera nach einer Aufnahme erst aus, wenn der Monitor zum Aufnahmebildschirm wechselt.
  - Der im gespeicherten Bild sichtbare Bildwinkel (d. h. der in der Aufnahme sichtbare Bereich) ist kleiner als zum Zeitpunkt der Aufnahme auf dem Monitor angezeigt.
- 😥 »Stativ«: Wählen Sie dieses Programm, wenn die Kamera beispielsweise durch ein Stativ stabilisiert wird.

  - Drücken Sie den Auslöser bis zum zweiten Druckpunkt, um eine Einzelaufnahme mit langer Belichtungszeit zu machen.
- Wenn der Auslöser bis zum ersten Druckpunkt gedrückt wird, stellt die Kamera auf unendlich scharf. Fokusmessfeld oder Fokusindikator (
   8) leuchtet stets grün.

#### SCENE -> 述 Motivautomatik

Wenn ein Bildausschnitt ausgewählt wird, sucht die Kamera automatisch das optimale Motivprogramm aus, um dem Benutzer die Aufnahme zu erleichtern.

 Sobald die Kamera automatisch ein Motivprogramm gewählt hat, wird das Symbol der Motivautomatik zum Symbol des aktuellen Motivprogramms.

| <u>Z</u> *          | Porträt (Nahaufnahme von einer oder zwei Personen)                                                                                                    |
|---------------------|----------------------------------------------------------------------------------------------------|
| 21                  | Porträt (Aufnahme von drei oder mehr Personen oder für eine Bildkomposition mit großem<br>Hintergrundbereich)                                                                             |
| <b>~</b> *          | Landschaft                                                                                                    |
| <u>*</u> *          | Nachtporträt (Nahaufnahme von einer oder zwei Personen)                                                                                                    |
| <u>2*1</u>          | Nachtporträt (Aufnahme von drei oder mehr Personen oder für eine Bildkomposition mit großem Hintergrundbereich)                                                                           |
| <b>B</b> *          | Nachtaufnahme<br>Es wird eine Reihe von Bildern aufgenommen, die dann als ein Bild gespeichert werden. Ähnlich wie<br>bei der Einstellung » <b>Freihand</b> « in 🔝 (Nachtaufnahme) (ユ33). |
| ₩₽<br>₩₽            | Nahaufnahme                                                                                                    |
| <b>*</b> • <b>`</b> | Gegenlicht (Aufnahme von Motiven ohne Personen)                                                                                                    |
| <b>*</b> •1         | Gegenlicht (Aufnahme von Motiven mit Personen)                                                                                                    |
| <b>THE</b>          | Weitere Motive                                                                                                    |

- Der Digitalzoom ist nicht verfügbar.

#### Hinweis zur Auswahl eines Motivprogramms mit der Motivautomatik

Je nach Aufnahmebedingungen wählt die Kamera möglicherweise das gewünschte Motivprogramm nicht aus. Sollte dies der Fall sein, aktivieren Sie den Modus 🖸 (Automatik) (🛄 22) oder wählen Sie das gewünschte Motivprogramm manuell aus.

#### SCENE → Ź Porträt

- Die Kamera erkennt ein Gesicht und stellt darauf scharf (<sup>1</sup>80).
- Die Haut-Weichzeichnung sorgt dafür, dass die Haut der fotografierten Person weicher aussieht (244).
- Wenn kein Gesicht erkannt wird, fokussiert die Kamera auf die Bildmitte.
- Der Digitalzoom ist nicht verfügbar.

#### SCENE → 🖬 Landschaft

Wählen Sie auf dem Bildschirm, der nach dem Auswählen von 🖬 »Landschaft« angezeigt wird,

#### »Rauschreduzierungsserie« oder »Einzelaufnahme«.

- »Rauschreduzierungsserie«: Ermöglicht scharfe Landschaftsaufnahmen mit minimalem Rauschen.
  - Wenn Sie den Auslöser bis zum zweiten Druckpunkt drücken, wird eine Reihe von Bildern aufgenommen.
     Die Kamera kombiniert diese aufeinanderfolgenden Belichtungen zu einem Bild.
  - Wenn der Auslöser bis zum zweiten Druckpunkt gedrückt wird, halten Sie die Kamera ruhig und bewegungslos, bis ein Foto angezeigt wird. Schalten Sie die Kamera nach einer Aufnahme erst aus, wenn der Monitor zum Aufnahmebildschirm wechselt.
  - Der im gespeicherten Bild sichtbare Bildwinkel (d. h. der in der Aufnahme sichtbare Bereich) ist kleiner als zum Zeitpunkt der Aufnahme auf dem Monitor angezeigt.
- »Einzelaufnahme« (Standardeinstellung): Speichert Bilder mit verstärkten Konturen und Kontrast.
   Wenn Sie den Auslöser bis zum zweiten Druckpunkt durchdrücken, wird ein Bild aufgenommen.
- Wenn der Auslöser bis zum ersten Druckpunkt gedrückt wird, stellt die Kamera auf unendlich scharf. Fokusmessfeld oder Fokusindikator (<sup>11</sup>) 8) leuchtet stets grün.

#### SCENE -> 💐 Sport

- Die Kamera stellt auf die Bildmitte scharf.
- Wenn Sie anschließend den Auslöser bis zum zweiten Druckpunkt drücken und gedrückt halten, werden bis zu 10 Bilder mit einer Bildfolgerate von etwa 10 Bildern pro Sekunde (fps) aufgenommen (wenn die Bildqualität auf »Normal« und die Bildqröße auf <sup>IM</sup> »4000×3000« eingestellt ist).
- Die Kamera stellt selbst dann auf das Motiv scharf, wenn der Auslöser nicht bis zum ersten Druckpunkt gedrückt wird. Sie hören vielleicht das Geräusch, das die Kamera beim Fokussieren macht.
- Die Einstellungen f
  ür Fokus, Belichtung und Farbton, die die Kamera f
  ür die erste Aufnahme ermittelt, werden f
  ür die restliche Serie 
  übernommen.
- Die Bildrate bei Serienaufnahmen nimmt möglicherweise je nach aktueller Einstellung von Bildqualität, Bildgröße, verwendeter Speicherkarte oder Aufnahmesituation ab.

#### SCENE → 🖼 Nachtporträt

Wählen Sie auf dem Bildschirm, der nach dem Auswählen von 🎛 »Nachtporträt« angezeigt wird, 예 »Freihand« oder 옆 »Stativ«.

- 🔄 »Freihand«: Wählen Sie dieses Programm, wenn die Kamera für die Aufnahme freihand gehalten wird.
- Stativ« (Standardeinstellung): W\u00e4hlen Sie dieses Programm, wenn die Kamera beispielsweise durch ein Stativ stabilisiert wird.
  - Der Bildstabilisator ist auch dann deaktiviert, wenn »Bildstabilisator« im Systemmenü (
     <sup>103</sup>)auf
     »Normal« oder »Active« gestellt ist.
- Die Kamera nimmt ein Einzelbild mit langer Belichtungszeit auf. Verglichen mit »Stativ«, wenn »Freihand« gewählt wird, stellt die Kamera eine etwas kürzere Belichtungszeit entsprechend der Aufnahmesituation ein, um eine Kamera-Verwacklung zu vermeiden.
- Der Blitz wird immer ausgelöst. Klappen Sie das Blitzgerät vor der Aufnahme aus.
- Die Kamera erkennt ein Gesicht und stellt darauf scharf (<sup>1</sup>80).
- Die Haut-Weichzeichnung sorgt dafür, dass die Hauttöne in den Gesichtern der fotografierten Person weicher aussehen (<sup>144</sup>).
- · Wenn kein Gesicht erkannt wird, fokussiert die Kamera auf die Bildmitte.
- Der Digitalzoom ist nicht verfügbar.

#### SCENE → 💥 Innenaufnahme

- Die Kamera stellt auf die Bildmitte scharf.
- Da die Bildqualität leicht durch Verwackeln beeinträchtigt wird, halten Sie die Kamera ruhig. Stellen Sie bei Verwendung eines Stativs zum Stabilisieren der Kamera »Bildstabilisator« im Systemmenü auf »Aus« (
  103).

#### SCENE → 😤 Strand

• Die Kamera stellt auf die Bildmitte scharf.

#### SCENE → 🗟 Schnee

• Die Kamera stellt auf die Bildmitte scharf.

#### SCENE → 🛎 Sonnenuntergang

 Wenn der Auslöser bis zum ersten Druckpunkt gedrückt wird, stellt die Kamera auf unendlich scharf. Fokusmessfeld oder Fokusindikator (<sup>11</sup>) leuchtet stets grün.

#### SCENE → 📸 Dämmerung

 Wenn der Auslöser bis zum ersten Druckpunkt gedrückt wird, stellt die Kamera auf unendlich scharf. Fokusmessfeld oder Fokusindikator (
 8) leuchtet stets grün.

# Ā

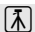

#### SCENE -> 🏶 Nahaufnahme

Wählen Sie »Rauschreduzierungsserie« oder »Einzelaufnahme« auf dem Bildschirm, wenn das Motivprogramm 🗱 »Nahaufnahme« eingestellt ist.

- »Rauschreduzierungsserie«: Diese Einstellung ermöglicht scharfe Aufnahmen mit minimalem Rauschen.
  - Wenn Sie den Auslöser bis zum zweiten Druckpunkt drücken, wird eine Reihe von Bildern aufgenommen.
     Die Kamera kombiniert diese aufeinanderfolgenden Belichtungen zu einem Einzelbild.
  - Wenn der Auslöser bis zum zweiten Druckpunkt gedrückt wird, halten Sie die Kamera ruhig und bewegungslos, bis ein Foto angezeigt wird. Schalten Sie die Kamera nach einer Aufnahme erst aus, wenn der Monitor zum Aufnahmebildschirm wechselt.

  - Der im gespeicherten Bild sichtbare Bildwinkel (d. h. der in der Aufnahme sichtbare Bereich) ist kleiner als zum Zeitpunkt der Aufnahme auf dem Monitor angezeigt.
- »Einzelaufnahme« (Standardeinstellung): Speichert Bilder mit verstärkten Konturen und Kontrast.
   Wenn Sie den Auslöser bis zum zweiten Druckpunkt durchdrücken, wird ein Bild aufgenommen.
- Der Fokusmodus (<sup>158</sup>) wird auf <sup>1</sup> (Makrofunktion) gestellt und der Zoom wird so eingestellt, dass der kürzestmögliche Abstand zwischen Kamera und Motiv möglich ist.
- - Blitzmodus (bei Einstellung auf »Einzelaufnahme«)
  - Selbstauslöser
  - Belichtungskorrektur
- Die Kamera stellt selbst dann auf das Motiv scharf, wenn der Auslöser nicht bis zum ersten Druckpunkt gedrückt wird. Sie hören vielleicht das Geräusch, das die Kamera beim Fokussieren macht.

## SCENE → TI Food

- Der Fokusmodus (□58) wird auf ♥ (Makrofunktion) gestellt und der Zoom wird so eingestellt, dass der kürzestmögliche Abstand zwischen Kamera und Motiv möglich ist.
- Sie können den Farbton durch Drehen des Einstellrads einstellen. Die Farbtoneinstellungen werden von der Kamera gespeichert und auch dann übernommen, wenn die Kamera ausgeschaltet wird.
- Sie können das Fokusmessfeld, auf das die Kamera fokussiert, bewegen.
   Drücken Sie die 
   Orücken Sie die Oraste und drehen Sie anschließend den Multifunktionswähler oder drücken Sie ▲, ▼, ◄ oder ▶, um das Fokusmessfeld zu bewegen. Um die folgenden Einstellungen vorzunehmen, drücken Sie die Oraste, um die Fokusmessfeldauswahl vorübergehend zu deaktivieren, und nehmen Sie dann jede Einstellung vor.
  - Farbton
  - Selbstauslöser
  - Belichtungskorrektur
- Die Kamera stellt selbst dann auf das Motiv schaff, wenn der Auslöser nicht bis zum ersten Druckpunkt gedrückt wird. Sie hören vielleicht das Geräusch, das die Kamera beim Fokussieren macht.

#### SCENE → <u>m</u> Museum

- Die Kamera stellt auf die Bildmitte scharf.
- Während der Auslöser bis zum zweiten Druckpunkt gedrückt wird, nimmt die Kamera bis zu zehn Bilder auf, und das schärfste Bild der Serie wird automatisch ausgewählt und gespeichert (BSS (Best-Shot-Selector) (CC)65)).

#### SCENE → <sup>®</sup> Feuerwerk

- Die Belichtungszeit wird fest auf vier Sekunden eingestellt.
- Die Kamera stellt auf unendlich scharf. Wenn Sie den Auslöser bis zum ersten Druckpunkt drücken, leuchtet der Fokusindikator (<sup>11</sup>8) stets grün.

#### SCENE → □ Schwarz-Weiß-Kopie

- Die Kamera stellt auf die Bildmitte scharf.
- Wenn Sie ein Objekt aus der Nähe aufnehmen, tun Sie dies mit 💥 (Makrofunktion) im Fokusmodus (🛄 58).

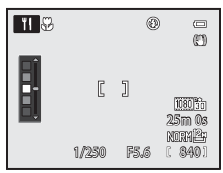

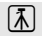

#### SCENE -> 🖀 Gegenlicht

Auf dem Bildschirm, der nach dem Auswählen von 🎦 »Gegenlicht« angezeigt wird, wählen Sie »HDR« (hoher Dynamikbereich) mithilfe der HDR-Einstellung aus.

- Wenn »HDR« auf »Aus« (Standardeinstellung) eingestellt ist: Der Blitz wird ausgelöst, damit das Motiv im Gegenlicht nicht im Schatten verschwindet. Nehmen Sie Bilder mit ausgefahrenem Blitz auf.
- Wenn »HDR« auf »Stufe 1«->Stufe 3« eingestellt ist: Für Aufnahmen, die sowohl sehr helle als auch sehr dunkle Bereiche aufweisen. Wählen Sie »Stufe 1«, wenn der Unterschied zwischen hellen und dunklen Bereichen nicht so groß ist. Die Einstellung »Stufe 3« ist bei Aufnahmen mit größeren Unterschieden zwischen hell und dunkel zu verwenden.
- · Die Kamera stellt auf die Bildmitte scharf.

## Hinweise zu HDR

- Es wird die Verwendung eines Stativs empfohlen. Stellen Sie »Bildstabilisator« im Systemmenü (1103) auf »Aus«, wenn Sie zur Stabilisierung der Kamera ein Stativ verwenden.
- Der im gespeicherten Bild sichtbare Bildwinkel (d. h. der in der Aufnahme sichtbare Bereich) ist kleiner als zum Zeitpunkt
  der Aufnahme auf dem Monitor angezeigt.
- Wenn der Auslöser bis zum zweiten Druckpunkt gedrückt wird, nimmt die Kamera Serienbilder auf und speichert die folgenden beiden Bilder.
  - Zusammengesetztes Bild ohne HDR
  - Zusammengesetztes HDR-Bild (der Verlust von Detailzeichnungen wird auf Lichterpartien und Schatten reduziert)
  - Kann aufgrund des verfügbaren Speicherplatzes nur ein Bild gespeichert werden, wird ein durch D-Lighting (284) bearbeitetes Bild gespeichert, bei dem die dunklen Bildbereiche korrigiert werden.
- Wenn der Auslöser bis zum zweiten Druckpunkt gedrückt wird, halten Sie die Kamera ruhig und bewegungslos, bis ein Foto angezeigt wird. Schalten Sie die Kamera nach einer Aufnahme erst aus, wenn der Monitor zum Aufnahmebildschirm wechselt.
- Je nach Aufnahmesituation können helle Motive von dunklen Schatten und dunkle Motive von hellen Bereichen umgeben sein. Dies lässt sich durch Reduzieren der Stufe kompensieren.
- Der Digitalzoom ist nicht verfügbar, wenn »HDR« auf »Stufe 1«-»Stufe 3« eingestellt ist.

#### SCENE → 🎞 Panorama

Wählen Sie auf dem Bildschirm, der nach dem Auswählen von 💢 »Panorama« angezeigt wird, 🛱 »Einfach-Panorama« oder 🎹 »Panorama-Assistent«.

- »Einfach-Panorama« (Standardeinstellung): Sie können ein Panoramabild ganz einfach aufnehmen, indem Sie die Kamera in die gewünschte Richtung schwenken.
  - Als Aufnahmebereich kann »Normal (180°)« (Standardeinstellung) oder »Weit (360°)« gewählt werden.
  - Drücken Sie den Auslöser bis zum zweiten Druckpunkt, lassen Sie ihn los und schwenken Sie die Kamera anschließend langsam horizontal. Die Aufnahme wird automatisch beendet, sobald der festgelegte Aufnahmebereich aufgenommen wurde.
  - Bei Aufnahmebeginn stellt die Kamera auf das Motiv in der Bildmitte scharf.
  - Der Zoom ist fest auf Weitwinkelposition eingestellt.
  - Wenn die 🛞 Taste gedrückt wird, während das mit Einfach-Panorama aufgenommene Bild in der Einzelbildwiedergabe angezeigt wird, führt die Kamera automatisch einen Bildlauf des angezeigten Bereichs durch.

Weitere Informationen finden Sie im Abschnitt »Verwendung des Einfach-Panoramas (Aufnahme und Wiedergabe)« ( 🗢 3).

- »Panorama-Assistent « Verwenden Sie diesen Modus, wenn Sie Bilderserien aufnehmen, die später auf den Computer geladen werden können, um ein einziges Panorama daraus zu machen.
  - Drücken Sie ▲, ♥, ◀ oder ▶ am Multifunktionswähler, um die Richtung auszuwählen, in der die Bilder zusammengefügt werden sollen, und drücken Sie die <sup>®</sup>-Taste.
  - Nehmen Sie nach der ersten Aufnahme so viele Bilder wie nötig auf und überprüfen Sie die Bildnahtstellen.
     Drücken Sie die 🔞-Taste, um die Aufnahme zu beenden.

Weitere Informationen finden Sie im Abschnitt »Verwendung des Panorama-Assistenten« (🖚 6).

#### Hinweis zum Drucken von Panoramabildern

Möglicherweise werden Panoramabilder je nach Druckereinstellung nicht vollständig ausgedruckt. Darüber hinaus ist ein Drucken solcher Bilder je nach Drucker u. U. nicht möglich.

Weitere Informationen finden Sie im Handbuch des Druckers oder erhalten Sie bei einem digitalen Fotolabor.

#### SCENE -> 😽 Tierporträt

- Wenn die Kamera auf einen Hund oder eine Katze gerichtet wird, erkennt sie das Gesicht des Tiers und stellt darauf scharf. In der Standardeinstellung wird die Aufnahme automatisch ausgelöst, sobald auf das Tier scharfgestellt wurde (Tierporträt-Selbstauslöser).
- Wählen Sie auf dem Bildschirm, der nach dem Auswählen von Wählen Sie auf dem Bildschirm, der nach dem Auswählen von Wählen Sie auf dem Bildschirm, der nach dem Auswählen von Wählen Sie auf dem Bildschirm, der nach dem Auswählen von Wählen Sie auf dem Bildschirm, der nach dem Auswählen von Wählen Sie auf dem Bildschirm, der nach dem Auswählen von Wählen Sie auf dem Bildschirm, der nach dem Auswählen von Wählen Sie auf dem Bildschirm, der nach dem Auswählen von Wählen Sie auf dem Bildschirm, der nach dem Auswählen von Wählen Sie auf dem Bildschirm, der nach dem Auswählen von Wählen Sie auf dem Bildschirm, der nach dem Auswählen von Wählen Sie auf dem Bildschirm, der nach dem Auswählen von Wählen Sie auf dem Bildschirm, der nach dem Bildschirm, der nach dem Bildschirm, der Sie auf dem Bildschirm, der Sie auf dem Bildschirm, der Sie auf dem Bildschirm, der Sie auf dem Bildschirm, der Sie auf dem Bildschirm, der Sie auf dem Bildschirm, dem Bildschirm, der Sie auf dem Bildschirm, dem Bildschirm, dem oder »Serienaufnahme«.
  - »Einzelbild«: Es wird nur ein einzelnes Bild gespeichert.
  - »Serienaufnahme«: Die Kamera nimmt drei Serienaufnahmen mit einer Bildrate von etwa drei Bildern pro Sekunde auf, wenn sie auf das erkannte Gesicht scharfgestellt hat. Wenn manuell ausgelöst wird, werden bis zu 5 Bilder in Folge mit einer Bildfolgerate von etwa 3 Bildern pro Sekunde aufgenommen, während Sie den Auslöser bis zum zweiten Druckpunkt gedrückt halten (wenn die Bildgualität auf »Normal« gestellt ist und die Bildgröße auf 27 »4000×3000« gestellt ist).

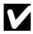

#### Tierporträt-Selbstauslöser

- Um die Einstellungen für »Aut. Tierporträtauslöser« zu ändern, drücken Sie den Multifunktionswähler ◀ (ⓒ).
  - 🐻: Wenn die Kamera das Gesicht eines Tiers erkennt, stellt sie darauf scharf und löst automatisch aus.
  - »OFF«: Die Kamera löst auch dann nicht automatisch aus, wenn das Gesicht eines Haustiers erkannt wurde. Drücken Sie den Auslöser, um den Verschluss auszulösen. Die Kamera erkennt auch Gesichter von Personen (2018). Wenn sowohl das Gesicht einer Person als auch das Gesicht eines Haustiers erkannt wird, stellt die Kamera auf das Gesicht des Haustiers schaft.
- In den folgenden Situationen ist f
  ür »Aut. Tierportr
  ätausl
  öser« automatisch »OFF« festgelegt.
  - Wenn eine Serienaufnahme mit Tierporträt-Selbstauslöser fünfmal wiederholt wird
  - Wenn der interne Speicher oder die Speicherkarte voll ist

Wenn Sie weiter mit dem »Aut. Tierporträtauslöser« aufnehmen möchten, drücken Sie 🗲 (È)) am Multifunktionswähler, um diesen Modus erneut einzustellen

## Fokusmessfeld

- Das erkannte Gesicht ist mit einem gelben Doppelrahmen versehen (Fokusmessfeld). Wenn die Kamera auf das Gesicht scharfgestellt hat, wird der Doppelrahmen grün.
- Wenn die Kamera mehr als ein Gesicht eines Hundes oder einer Katze erkennt (bis zu fünf), wird auf dem Monitor ein Doppelrahmen um das größte Gesicht angezeigt (Fokusmessfeld). Die restlichen Gesichter werden mit einem Einfachrahmen versehen.
- Wenn kein Gesicht einer Person oder eines Haustiers erkannt wird, fokussiert die Kamera auf die Bildmitte.

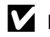

#### Hinweise zu Tierporträts

- Der Digitalzoom ist nicht verfügbar.
- Bei gewissen Aufnahmebedingungen, zu denen z. B. der Abstand des Motivs zu Kamera, die Geschwindigkeit der sich bewegenden Tiere, die Richtung, in die die Tiere schauen, sowie die Helligkeit auf den Gesichtern zählen, kann die Kamera ein Gesicht möglicherweise nicht erkennen, oder es wird ein Rahmen um ein anderes Motiv (nicht Hund oder Katze) angezeigt.

#### Anzeigen von Bildern, die mit der Tiererkennung aufgenommen wurden

- Bei der Wiedergabe dreht die Kamera die Bilder automatisch, je nach Ausrichtung des bei der Aufnahme erkannten Tiergesichts (dies gilt nicht für Serienaufnahmen).
- Wenn durch Drehen des Zoomschalters in Richtung T (9) auf ein angezeigtes Bild in der Einzelbildwiedergabe gezoomt wird, vergrößert sich das Bild im Zentrum des Tiergesichts, das bei der Aufnahme erkannt wurde (282) (dies gilt nicht für Serienaufnahmen).

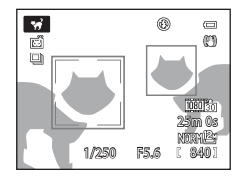

#### SCENE -> 🛃 Effekte

Während der Aufnahme können Effekte genutzt werden. Für die Aufnahme wird einer der Effekte ausgewählt.

• Die Kamera stellt auf die Bildmitte scharf.

| Option                                  | Beschreibung                                                                                                    |  |
|-----------------------------------------|----------------------------------------------------------------------------------------------------|--|
| Weichzeichnung<br>(Standardeinstellung) | Zeichnet das Bild weich, indem auf dem gesamten Bild eine leichte<br>Bewegungsunschärfe erzeugt wird.                                                                                                    |  |
| Nostalgie-Effekt                        | Fügt einen Sepia-Ton hinzu und verringert den Kontrast, um die Merkmale eines<br>alten Fotos zu simulieren.                                                                                                    |  |
| Monochr. mit hoh. Kontr.                | Erzeugt ein Schwarz-Weiß-Foto mit deutlichem Kontrast.                                                                                                    |  |
| High Key                                | Verleiht dem gesamten Bild einen hellen Ton.                                                                                                    |  |
| Low Key                                 | Verleiht dem gesamten Bild einen dunklen Ton.                                                                                                    |  |
| Selektive Farbe                         | Erstellt ein Schwarz-Weiß-Foto, in dem nur bestimmte Farben erhalten bleiben.<br>• Wählen Sie eine Farbe im Regler aus,<br>die beibehalten werden soll. Drehen Sie<br>dazu das Einstellung. Um die folgenden<br>Einstellungen vorzunehmen, drücken<br>Sie die @-Taste, um die Farbauswahl<br>vorübergehend zu deaktivieren,<br>und nehmen Sie dann die jeweilige<br>Einstellung vor.<br>- Blitzmodus (\$2)<br>- Selbstauslöser (\$55)<br>- Fokusmodus (\$58)<br>- Belichtungskorrektur (\$60)<br>Um zur Anzeige der Farbauswahl zurückzukehren, drücken Sie die @-Taste erneut. |  |
| High-ISO-Monochrom                      | <ul> <li>Erzeugt Schwarz-Weiß-Bilder durch gezielte Aufnahme mit hoher</li> <li>ISO-Empfindlichkeit. Diese Einstellung ist hilfreich, wenn Motive unter schwacher</li> <li>Beleuchtung aufgenommen werden.</li> <li>Die aufgenommenen Bilder weisen möglicherweise Rauschen auf<br/>(zufällig angeordnete helle Pixel, Schleier oder Linien).</li> </ul>                                                                                                    |  |
| Silhouette                              | Erzeugt ein Silhouettenfoto eines Motivs mit hellem Hintergrund.                                                                                                    |  |
| Cross-Entwicklung                       | Erstellen Sie Bilder mit einem außergewöhnlichen Farbton, indem Sie ein positives<br>Farbfoto in ein Negativ oder ein negatives Farbfoto in ein Positiv umwandeln.<br>• Drehen Sie am Einstellrad, um den Farbton auszuwählen.                                                                                                    |  |

## Effekt-Einstellungen

Wenn »Filmsequenz« (印96) auf 孤節 / 孤節 / 出版 HS 480/4× eingestellt ist, kann »Weichzeichnung« oder »Nostalgie-Effekt« nicht ausgewählt werden.

#### SCENE → 3D 3D-Fotografie

- Die Kamera nimmt f
  ür jedes Auge ein Bild auf, um eine dreidimensionale Aufnahme auf einem 3D-kompatiblen Fernseher oder Monitor zu simulieren.
- Nachdem Sie den Auslöser gedrückt haben, um das erste Bild aufzunehmen, bewegen Sie die Kamera horizontal nach rechts, bis die Hilfe auf dem Bildschirm mit dem Motiv überlappt.
   Die Kamera nimmt automatisch das zweite Bild auf, wenn sie erkennt, dass das Motiv an der Hilfe ausgerichtet ist.

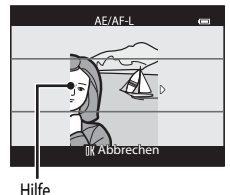

- - Fokusmodus (AF (Autofokus) oder 💥 (Makrofunktion))
  - Belichtungskorrektur
- Die Einstellungen f
  ür Fokus, Belichtung und Wei
  ßabgleich werden bei der ersten Aufnahme gespeichert und auf dem Bildschirm wird AE/AF-L angezeigt.
- Der im gespeicherten Bild sichtbare Bildwinkel (d. h. der in der Aufnahme sichtbare Bereich) ist kleiner als zum Zeitpunkt der Aufnahme auf dem Monitor angezeigt.
- Mit diesem Effekt aufgenommene Bilder werden mit der Bildqualität »Normal« und der Bildgröße
   \*\*\* 1920×1080« gespeichert.
- Die beiden aufgenommenen Bilder werden als ein 3D-Bild gespeichert (MPO-Datei). Das erste Bild (das Bild f
  ür das linke Auge) wird au
  ßerdem als JPEG-Datei gespeichert.

#### Hinweise zur 3D-Fotografie

- Bewegte Motive eignen sich nicht für die 3D-Fotografie.
- Bilder weisen eine weniger ausgeprägte 3D-Wirkung auf, wenn der Abstand zwischen Kamera und Motiv zunimmt.
- Bilder weisen möglicherweise einen weniger ausgeprägten 3D-Effekt auf, wenn das Motiv dunkel ist oder das zweite Bild nicht exakt ausgerichtet wurde.
- Bei schlechten Lichtverhältnissen aufgenommene Bilder wirken möglicherweise körnig und es tritt Rauschen auf.
- Der Digitalzoom ist nicht verfügbar.
- Der Vorgang wird abgebrochen, wenn die ()-Taste nach der ersten Aufnahme gedrückt wird oder wenn die Kamera nicht innerhalb von zehn Sekunden erkennt, dass sich die Hilfe auf dem Motiv befindet.
- Nimmt die Kamera kein zweites Bild auf und bricht die Aufnahme ab, obwohl die Hilfe mit dem Motiv ausgerichtet wird, verwenden Sie den Auslöser, um das Bild aufzunehmen.
- Diese Kamera kann keine 3D-Filme aufnehmen.

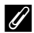

#### Anzeigen von 3D-Fotografie

- 3D-Bilder können nicht im 3D-Format auf dem Kameramonitor wiedergegeben werden. Während der Wiedergabe wird nur das Bild für das linke Auge angezeigt.
- Um 3D-Bilder dreidimensional darstellen zu können, wird ein 3D-kompatibler Fernseher oder Monitor benötigt. 3D-Bilder können durch Anschließen der Kamera an einen 3D-kompatiblen Fernseher oder Monitor mit einem 3D-kompatiblen HDMI-Kabel dreidimensional angezeigt werden (287).
- Wird die Kamera über ein HDMI-Kabel angeschlossen, stellen Sie Folgendes für die »TV-Einstellungen« im Systemmenü (CC 103) ein.
  - »HDMI«: »Automatik« (Standardeinstellung) oder »1080i«
  - »3D-Ausgabe über HDMI«: »Ein« (Standardeinstellung)
- Wird die Kamera zur Wiedergabe der Bilder über ein HDMI-Kabel angeschlossen, dauert es möglicherweise einige Zeit, bis zwischen der Anzeige von 3D-Bildern und herkömmlichen Bildern gewechselt wird. Die in 3D wiedergegebenen Bilder können nicht vergrößert werden.
- Informationen zu den erforderlichen Einstellungen des Fernsehers oder Monitors entnehmen Sie der Dokumentation zu Ihrem Fernseher oder Monitor.

#### Hinweis zum Anzeigen von 3D-Bildern

Werden 3D-Bilder über einen längeren Zeitraum auf einem 3D-kompatiblen Fernseher oder Monitor angesehen, kann dies zu Unwohlsein wie z. B. einer Überanstrengung der Augen oder zu Übelkeit führen. Lesen Sie die Dokumentation zu Ihrem Fernseher oder Monitor sorafältig, um eine korrekte Verwendung sicherzustellen.

## Anwendung der Haut-Weichzeichnung

In den folgenden Aufnahmemodi erkennt die Kamera bei Betätigung des Auslösers bis zu drei menschliche Gesichter und bearbeitet das Bild, um Gesichtshaut-Farbtöne weicher zu machen, ehe das Bild gespeichert wird.

• »Motivautomatik« (234), »Porträt« (234) oder »Nachtporträt« (236) im Motivprogramm

Die Haut-Weichzeichnung kann auch bei gespeicherten Bildern angewendet werden (284).

#### Hinweise zur Haut-Weichzeichnung

- Es kann länger dauern, diese Bilder zu speichern.
- Unter einigen Aufnahmebedingungen können die gewünschten Ergebnisse der Haut-Weichzeichnung nicht erreicht werden oder die Haut-Weichzeichnung wird in Bereichen des Bildes verwendet, wo sich keine Gesichter befinden.

## Modi P, S, A, M (Einstellung der Belichtung für die Aufnahme)

Durch das zusätzliches Einstellen der Menüpunkte im Aufnahmemenü (CCG64) neben dem ohnehin schon durchgeführten manuellen Einstellen der Belichtungszeit bzw. des Blendenwerts je nach Aufnahmesituation und Anforderungen haben Sie größeren Einfluss auf die aufgenommenen Bilder.

- Das Fokusmessfeld f
  ür den Autofokus unterscheidet sich je nach Einstellung der »Messfeldvorwahl«, die in der Registerkarte P, S, A oder M nach Dr
  ücken der MENU-Taste ausgewählt werden kann.
- Die Kamera verfügt über neun Fokusmessfelder. Ist »Messfeldvorwahl« auf »Automatik« (Standardeinstellung) eingestellt, wählt sie automatisch die Fokusmessfelder, in denen sich das Motiv mit der kürzesten Entfernung zur Kamera befindet. Sobald die Kamera auf das Motiv scharfgestellt hat, leuchten die Fokusmessfelder, auf die scharfgestellt wurde (bis zu neun Felder), grün auf.

Den Vorgang zum Aufnehmen von Bildern mit der gewünschten Helligkeit (Belichtung) durch Einstellen der Belichtungszeit bzw. des Blendenwerts bezeichnet man als »Belichtungsbestimmung«. Die Dynamik und Stärke der Defokussierung des Hintergrunds für die Bilder, die aufgenommen werden sollen, variieren je nach den Kombinationen von Belichtungszeit und Blendenöffnungswert, auch wenn die Belichtung dieselbe ist.

Drehen Sie das Einstellrad oder den Multifunktionswähler, um die Belichtungszeit und den Blendenwert einzustellen.

|   |                             | Einstellrad                                                                         | er<br>Belichtungszeit                                       |  |
|---|-----------------------------|-------------------------------------------------------------------------------------|-------------------------------------------------------------|--|
|   | Belichtungsmodus            | Belichtungszeit (🎞 78)                                                              | Blendenwert (CC 46)                                         |  |
| Ρ | Programmautomatik<br>(	147) | Automatisch eingestellt (Programmverschiebung wird über das Einstellrad aktiviert). |                                                             |  |
| S | Blendenautomatik<br>(	147)  | Wird mit dem Einstellrad eingestellt. Automatisch eingestellt.                      |                                                             |  |
| А | Zeitautomatik (🛄 47)        | Automatisch eingestellt.                                                            | Wird mit dem Multifunktionswähler eingestellt.              |  |
| М | Manuell (🛄 47)              | Wird mit dem Einstellrad eingestellt. Wird mit dem Multifunktionswähler eingestellt |                                                             |  |
|   | Acthodo zur Finstellun      |                                                                                     | It also as a second second Ol and a second basis of the sec |  |

Die Methode zur Einstellung von Programmverschiebung, Belichtungszeit und Blendenwert kann über die Option »**Zeit-/Blendeneinstellung**« im Systemmenü eingestellt werden (
103).

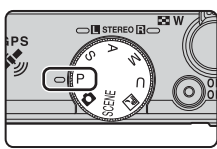

Modi P, S, A, M (Einstellung der Belichtung für die Aufnahme)

#### Einstellen der Belichtungszeit

Im Modus **S** beträgt der Bereich 1/2000 bis 15 Sekunden.

Im Modus **M** beträgt der Bereich 1/2000 bis 60 Sekunden.

Weitere Informationen finden Sie im Abschnitt »Der Regelbereich der Belichtungszeit (Modi P, S, A, M)« ( $\Omega$ 78).

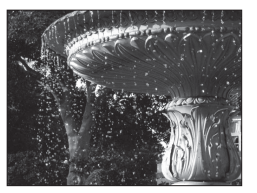

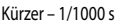

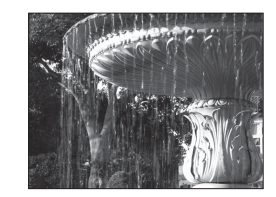

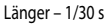

#### Einstellen des Blendenwerts

In den Modi  $\mathbf{A}$  und  $\mathbf{M}$  beträgt der Bereich f/1,8 bis 8 (Weitwinkelposition) und f/5,6 bis 8 (Telezoomposition).

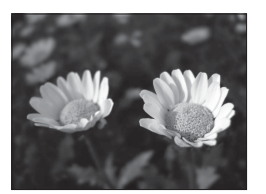

Größere Blende (niedriger Blendenwert) f/1,8

#### Blendenwert und Zoom

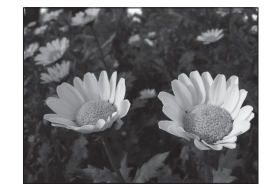

Kleinere Blende (hoher Blendenwert) f/8

Bei einer großen Blende (niedriger Blendenwert) kann mehr Licht in die Kamera dringen als bei einer kleinen Blende (hoher Blendenwert).

Der Blendenwert des Zoomobjektivs dieser Kamera ändert sich abhängig von der Zoomposition. Wenn Sie sich beim Zoomen der Weitwinkel- bzw. Telezoomposition nähern, betragen die Blendenwerte f/1,8 bzw. f/5,6.

## Integrierter Graufilter (ND)

Ist das Motiv zu hell, aktivieren Sie vor dem Auslösen die Option »Integriert, Graufilter (ND)« im Aufnahmemenü (264), um den Lichteinfall zu verringern.

#### Modus U (User Settings (Benutzereinstellungen))

Auch wenn das Funktionswählrad auf den Modus **U** (User Settings (Benutzereinstellungen)) eingestellt ist, können Sie in **P** (Programmautomatik), **S** (Blendenautomatik), **A** (Zeitautomatik) oder **M** (Manuell) Aufnahmen machen. Einstellungskombinationen (User Settings (Benutzereinstellungen)), die häufig für Aufnahmen verwendet werden, können unter **U** ( $\square$ 50) gespeichert werden.

Aufnahmefunktioner

## P (Programmautomatik)

Wird für die automatische Regelung der Belichtung durch die Kamera verwendet.

- Sie können mithilfe des Einstellrads unterschiedliche Kombinationen aus Belichtungszeit und Blendenwert auswählen (»Programmverschiebung«), ohne die Belichtung zu ändern. Bei aktivierter Programmverschiebung wird oben links auf dem Monitor eine Programmverschiebungsmarkierung (**XX**) neben dem Modus-Symbol (**P**) angezeigt.
- Um die Programmverschiebung zu beenden, drehen Sie das Einstellrad, bis die Programmverschiebungsmarkierung (**X**) nicht mehr angezeigt wird. Wenn Sie einen anderen Aufnahmemodus wählen bzw. die Kamera abschalten, wird die Programmverschiebung ebenfalls beendet.

## S (Blendenautomatik)

Hiermit können Sie schnell bewegte Motive mit kurzer Belichtungszeit aufnehmen, oder eine lange Belichtungszeit verwenden, um die Bewegung von Motiven zu betonen.

• Die Belichtungszeit kann durch Drehen des Einstellrads eingestellt werden.

## A (Zeitautomatik)

Geeignete Einstellung, um Motive im Vorder- und Hintergrund gleichermaßen scharf aufzunehmen oder den Hintergrund absichtlich unscharf abzubilden.

• Der Blendenwert kann durch Drehen des Multifunktionswählers eingestellt werden.

## M (Manuell)

Dient zur Einstellung der Belichtung auf die aktuellen Aufnahmebedingungen.

- Beim Einstellen von Blendenwert und Belichtungszeit wird die Abweichung von dem durch die Kamera gemessenen Belichtungswert in der Belichtungsskala auf dem Monitor angezeigt. Der in der Belichtungsskala angezeigte Abweichungsgrad ist in Lichtwerten (LW) angegeben (-2 bis +2 LW in Stufen von 1/3 LW).
- Die Belichtungszeit kann durch Drehen des Einstellrads, der Blendenwert durch Drehen des Multifunktionswählers eingestellt werden.

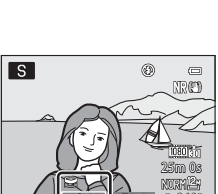

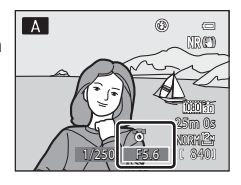

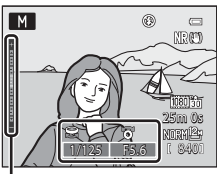

Belichtungsskala

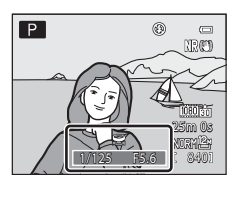

#### Modi P, S, A, M (Einstellung der Belichtung für die Aufnahme)

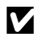

#### Hinweise zur Aufnahme

- Beim Zoomen nach dem Einstellen der Belichtung werden Belichtungskombinationen oder der Blendenwert möglicherweise geändert.
- Ist das Motiv zu dunkel oder zu hell, kann die korrekte Belichtung möglicherweise nicht erzielt werden. In diesem Fall blinkt die Anzeige für die Belichtungszeit oder für den Blendenwert, wenn der Auslöser bis zum ersten Druckpunkt betätigt wird (außer wenn Modus 🕅 verwendet wird). Ändern Sie die Belichtungszeit oder den Blendenwert. Möglicherweise lässt sich eine geeignete Belichtung durch Änderung der Einstellungen »Integriert. Graufilter (ND)« (QG66) oder »ISO-Empfindlichkeit« (CC 66) erreichen.

#### Hinweis zur ISO-Empfindlichkeit

Wenn »ISO-Empfindlichkeit« (266) auf »Automatik« oder »Begrenzte ISO-Autom.« eingestellt ist, wird die ISO-Empfindlichkeit im Modus M fest auf ISO 80 eingestellt.

### Veränderung der Modi P, S, A, M

- Funktionen, die mit dem Multifunktionswähler eingestellt werden können → □□51
- Funktionen, die mit der MENU-Taste (Menü) eingestellt werden können:
  - Aufnahmemenü → □□64
  - Systemmenü → 🛄 103
- Funktionen, die mit der Funktionstaste (Fn) eingestellt werden können → □□68

## U (Modus User Settings (Benutzereinstellungen))

Einstellungskombinationen, die häufig für Aufnahmen verwendet werden (User Settings (Benutzereinstellungen)) können unter **U** gespeichert werden. Die Aufnahmen können in **P** (Programmautomatik), **S** (Blendenautomatik), **A** (Zeitautomatik) oder **M** (Manuell) gemacht werden.

Drehen Sie das Funktionswählrad auf U, um die in »User Settings speichern« gespeicherten Einstellungen abzurufen.

Weitere Informationen finden Sie im Abschnitt »Speichern der Einstellungen im Modus **U**« (CC 50).

 Richten Sie die Kamera auf das Motiv und fotografieren Sie mit den vorhandenen Einstellungen oder ändern Sie diese nach Wunsch.

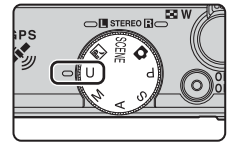

 Die Einstellungskombinationen, die beim Drehen des Funktionswählrads auf U aufgerufen werden, können beliebig oft unter »User Settings speichern« geändert werden.

Die folgenden Einstellungen können unter **U** gespeichert werden.

#### **Allgemeine Einstellungen**

- Aufnahmemodus **P**, **S**, **A** oder **M** (CC 45)<sup>1</sup>
- Zoomposition (<sup>225</sup>)<sup>2</sup>
- Blitzmodus (2052)
- Selbstauslöser (CC 55)

#### Aufnahmemenü

- Bildqualität (CCG69)
- Bildgröße (CC 71)
- Picture Control (CC65)
- Picture-Control-Konfig. (CC65)
- Weißabgleich (<sup>1</sup>)<sup>4</sup>
- Belichtungsmessung (
   G5)
- Serienaufnahme (CCG65)
- ISO-Empfindlichkeit (🖽66)

- Fokusmodus (258)<sup>3</sup>
- Belichtungskorrektur (CC)60)
- Fn-Taste (168)
- Belichtungsreihe (CCG66)
- Messfeldvorwahl (<sup>66</sup>)<sup>5</sup>
- Autofokus (🛄 66)
- Blitzleistungskorr. (CC 66)
- Rauschreduzierungsfilter (CC 66)
- Integriert. Graufilter (ND) (CC66)
- Active D-Lighting (166)
- Zoomstufen (🖽66)
- <sup>1</sup> Wählen Sie den Standard-Aufnahmemodus. Die aktuellen Einstellungen der Programmverschiebung (bei Einstellung auf P), Belichtungszeit (bei Einstellung auf S oder M) oder des Blendenwerts (bei Einstellung auf A oder M) werden auch gespeichert.
- <sup>2</sup> Die gegenwärtige Zoomposition wird ebenfalls gespeichert. »Zoomposition bei Einsch.« (<sup>167</sup>) kann nicht ausgewählt werden.
- <sup>3</sup> Die aktuelle Entfernungseinstellung wird ebenfalls gespeichert, wenn MF (manueller Fokus) eingestellt ist.
- <sup>4</sup> Der voreingestellte Wert für »Messwert speichern« betrifft die Aufnahmemodi **P**, **S**, **A**, **M** und **U**.
- <sup>5</sup> Die aktuelle Einstellung des Fokusmessfelds wird gespeichert, wenn »Messfeldvorwahl« auf »Manuell« eingestellt ist.

## Speichern der Einstellungen im Modus igcup

- 1 Drehen Sie das Funktionswählrad auf den gewünschten Belichtungsmodus.
  - Drehen Sie das Funktionswählrad auf P, S, A oder M
  - Einstellungen können auch dann gespeichert werden, wenn es auf U gedreht wird (die Standardeinstellungen des Aufnahmemodus P sind bei Erwerb der Kamera gespeichert).

2 Wechseln Sie zu einer häufig verwendeten Kombination von Aufnahmeeinstellungen.

- Weitere Informationen zu den gespeicherten Einstellungen finden Sie unter  $\square$ 49.

## **3** Drücken Sie die MENU-Taste.

• Das Aufnahmemenü wird eingeblendet.

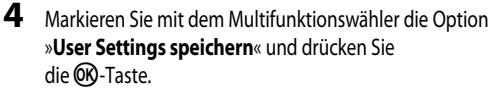

• Es wird »Fertig« angezeigt und die aktuellen Einstellungen sind gespeichert.

## Stromversorgung der Uhr

Wenn die Batterie für die interne Uhr ( $\square$ 21) entladen ist, werden die unter U gespeicherten Werte zurückgesetzt. Es wird empfohlen, wichtige Einstellungen zu notieren.

#### Zurücksetzung der User Settings

Wird »User Settings zurücks.« ausgewählt, werden die in den Benutzereinstellungen gespeicherten Einstellungen wie folgt zurückgesetzt:

- Aufnahmemodus: **P** (Programmautomatik)
- Zoomposition: maximale Weitwinkelposition
- Blitzmodus: **\$AUTO** (Automatik)
- Fokusmodus: AF (Autofokus)
- Belichtungskorrektur: 0.0
- Fn-Taste: »Serienaufnahme«
- Aufnahmemenü: Mit der Standardeinstellung für jede Option identisch

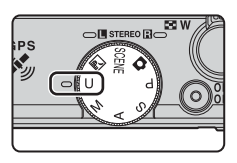

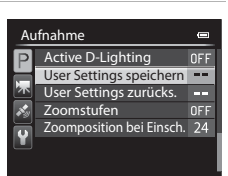

前

# Funktionen, die mit dem Multifunktionswähler eingestellt werden können

Drücken Sie während der Aufnahme den Multifunktionswähler ▲ (拳), ◀ (È), ▼ (È), oder ▶ (È), um folgende Funktionen auszuführen.

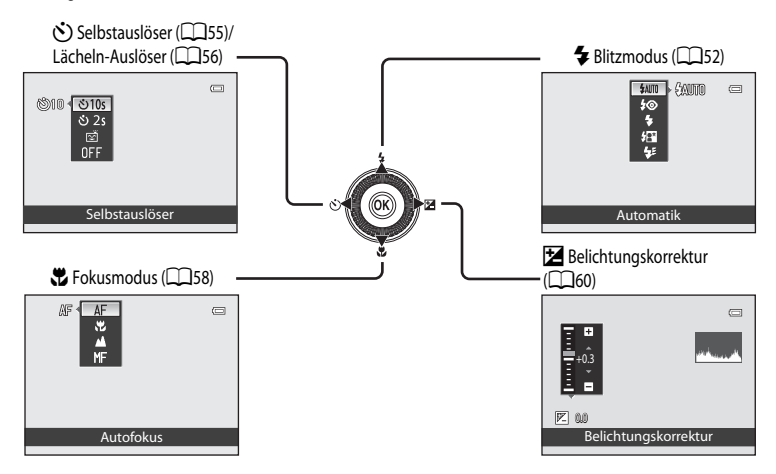

## Verfügbare Funktionen

Je nach Aufnahmemodus stehen unterschiedliche Funktionen zur Verfügung.

 Weitere Informationen zu den Standardeinstellungen in jedem Aufnahmemodus finden Sie im Abschnitt »Liste der Standardeinstellungen« (CC61).

|    | Funktion                    | Ô | SCENE, 🔜 | P, S, A, M, U  |
|----|-----------------------------|---|----------|----------------|
| 4  | Blitzmodus (🛄52)            | ~ |          | ~              |
| છં | Selbstauslöser (🎞 55)       | ~ | 1        | ~              |
|    | Lächeln-Auslöser (🎞 56)     | ~ | 1        | ~              |
|    | Fokusmodus (🎞 58)           | ~ | 1        | ~              |
| Ż  | Belichtungskorrektur (🎞 60) | ~ | 1        | $\checkmark^2$ |

<sup>1</sup> Die Einstellungen variieren je nach Motivprogramm. Weitere Informationen finden Sie im Abschnitt »Liste der Standardeinstellungen« (CC)61).

 $^2$  Im Aufnahmemodus  $\mathbf{M}$  kann die Belichtungskorrektur nicht verwendet werden.

## Verwendung des Blitzes (Blitzmodi)

Sie können Bilder mit Blitz aufnehmen, indem Sie die das Blitzgerät aufklappen. Sie können dann einen passenden Blitzmodus für die Aufnahmebedingungen auswählen.

- Drücken Sie die **4** G-Taste (Blitzgerät aufklappen), um das Blitzgerät aufzuklappen.
  - Bei eingeklapptem Blitzgerät ist die Blitzeinstellung deaktiviert und 🕲 wird angezeigt.
- 4@

2 Drücken Sie A ( Blitzmodus) auf dem Multifunktionswähler

- Verwenden Sie den Multifunktionswähler, um den gewünschten Modus auszuwählen und drücken Sie die 🕅 - Taste.
  - Weitere Informationen finden Sie im Abschnitt »Verfügbare Blitzmodi« (253).
  - Wird die OR-Taste nicht innerhalb von ein paar Sekunden gedrückt. wird die Auswahl abgebrochen.
  - Wenn **\$AUTO** (Automatik) eingestellt ist, wird **\$AUTO** unabhängig von den Einstellungen unter »Bildinfos« nur einige Sekunden lang angezeigt (20103).
- 4 Richten Sie die Kamera auf das Motiv und lösen Sie die Kamera aus.
  - Wenn der Auslöser bis zum ersten Druckpunkt gedrückt wird, zeigt die Blitzbereitschaftsanzeige den Status des Blitzes an.
    - Leuchtet: Der Blitz wird ausgelöst, wenn Sie den Auslöser ganz drücken
    - Der Blitz wird aufgeladen. Die Kamera kann keine Bilder - Blinkt aufnehmen.
    - Der Blitz wird nicht ausgelöst, wenn ein Bild - Aus aufgenommen wird.
  - Bei geringer Akkukapazität wird der Monitor ausgeschaltet, während der Blitz aufgeladen wird.

52

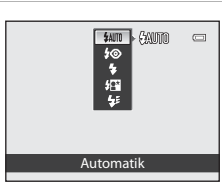

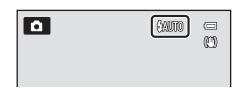

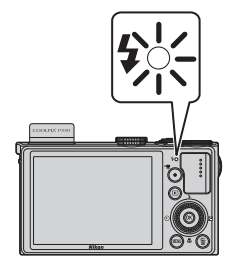

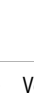

Aufnahmefunktionen

1

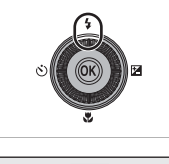

#### Verfügbare Blitzmodi

| <b>\$</b> AUTO | Automatik                                                                                                    |
|----------------|----------------------------------------------------------------------------------------------------|
|                | Bei schwacher Beleuchtung löst der Blitz automatisch aus.                                                                                                    |
| <b>‡</b> ©     | Autom. mit Rote-Augen-Red.                                                                                                    |
|                | Beste Einstellung für Porträts. Reduziert den durch Blitz erzeugten »Rote-Augen-Effekt« bei<br>Porträtaufnahmen (CC)54).                                                                                                    |
| 4              | Aufhellblitz                                                                                                    |
|                | Der Blitz löst, unabhängig von der Helligkeit des Motivs, bei der Aufnahme aus. Sinnvoll zum »Aufhellen« von Schattenbereichen und Motiven im Gegenlicht.                                                                                                    |
| <b>*</b> *     | Langzeitsynchronisation                                                                                                    |
|                | Der Aufhellblitz wird in Kombination mit einer langen Belichtungszeit verwendet.<br>Für Porträts bei Nacht oder bei schwachem Umgebungslicht geeignet. Das Blitzgerät leuchtet das<br>Hauptmotiv aus. Um Hintergrunddetails wiederzugeben, wird eine lange Belichtungszeit verwendet. |
| <b>4</b> :     | Synchr. auf zweiten Vorhang                                                                                                    |
|                | Der Aufhellblitz wird unmittelbar vor dem Schließen des Verschlusses ausgelöst, wodurch ein Bildeffekt<br>mit Lichtschweif hinter bewegten Motiven entsteht.                                                                                                    |

### Einklappen des Blitzes

Wenn Sie den Blitz nicht verwenden möchten, drücken Sie ihn zum Einklappen vorsichtig herunter, bis er einrastet.

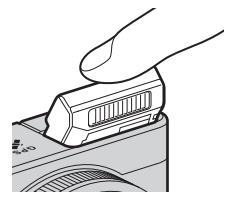

#### **Wirkungsbereich des Blitzes**

Die Reichweite des Blitzes liegt bei ca. 0,5 bis 6,5 m für Weitwinkelpositionen und ca. 0,5 bis 2,5 m für Telezoompositionen (wenn die »ISO-Empfindlichkeit« auf »Automatik« eingestellt ist).

Aufnahmefunktionen

#### Funktionen, die mit dem Multifunktionswähler eingestellt werden können

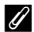

#### Einstellung f ür den Blitzmodus

- Die Einstellungen variieren je nach Aufnahmemodus. Weitere Informationen finden Sie in den Abschnitten »Verfügbare Funktionen« (2251) und »Liste der Standardeinstellungen« (2261).
- · Einige Funktionen können nicht in Verbindung mit anderen Menüeinstellungen verwendet werden. Weitere Informationen finden Sie im Abschnitt »Nicht gemeinsam verfügbare Funktionen« (274).
- Die in den folgenden Situationen verwendete geänderte Einstellung für den Blitzmodus bleibt auch nach dem Ausschalten der Kamera gespeichert.
  - Wenn die Aufnahmemodi P, S, A oder M verwendet werden
  - Wenn 5 (automatisch mit Reduzierung des Rote-Augen-Effekts) im Modus 🗖 (Automatik) ausgewählt ist

#### Automatik mit Reduzierung des Rote-Augen-Effekts

Diese Kamera verfügt über eine spezielle Funktion zur Reduzierung des Rote-Augen-Effekts (»Erweiterte Rote-Augen-Korrektur«).

Wenn die Kamera nach der Aufnahme »rote Augen« registriert, wird das Bild mit der erweiterten Rote-Augen-Korrektur von Nikon verarbeitet, bevor es gespeichert wird.

Beachten Sie bei der Aufnahme von Bildern die folgenden Hinweise:

- Die zum Speichern des Bildes benötigte Zeit erhöht sich leicht.
- Die erweiterte Rote-Augen-Korrektur erbringt möglicherweise nicht unter allen Umständen die gewünschten Ergebnisse.
- In äußerst seltenen Fällen werden möglicherweise Bereiche, in denen keine roten Augen vorkommen, einer erweiterten Rote-Augen-Korrektur unterzogen. Wählen Sie in diesem Fall einen anderen Modus und versuchen Sie es erneut.
## Verwendung des Selbstauslöser

Der Selbstauslöser eignet sich für Gruppenaufnahmen mit Ihnen selbst und zur Reduzierung von Vibrationen, die durch Drücken des Auslösers entstehen.

Beim Fotografieren mit Selbstauslöser wird die Verwendung eines Stativs empfohlen. Stellen Sie **Bildstabilisator**« im Systemmenü (1103) auf **Aus**«, wenn Sie zur Stabilisierung der Kamera ein Stativ verwenden.

1 Drücken Sie ◀ (ⓒ Selbstauslöser) am Multifunktionswähler.

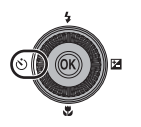

Selbstauslöse

®10 **€ 10s** 

| 2 | Markieren Sie mit dem Multifunktionswähler die Option |
|---|-------------------------------------------------------|
|   | 🔆)»10s« (oder 🏷)»2s«) und drücken Sie die 🛞-Taste.    |

- 🕉 »10s« (10 Sekunden): Ideal für Gruppenaufnahmen.
- 改»2s« (2 Sekunden): Ideal, um Verwacklungsunschärfe zu vermeiden.
- Die ausgewählte Einstellung für den Selbstauslöser wird angezeigt.
- Wird die 🛞-Taste nicht innerhalb von ein paar Sekunden gedrückt, wird die Auswahl abgebrochen.
- **3** Wählen Sie den gewünschten Bildausschnitt und drücken Sie den Auslöser bis zum ersten Druckpunkt.
  - Stellen Sie Fokus und Belichtung ein.
- **4** Drücken Sie den Auslöser bis zum zweiten Druckpunkt, um die Kamera auszulösen.
  - Die Vorlaufzeit des Selbstauslösers beginnt und die verbleibenden Sekunden bis zur Verschlussauslösung werden angezeigt. Die Selbstauslöser-Kontrollleuchte blinkt, während der Timer abwärts zählt. Etwa eine Sekunde vor Betätigung des Auslösers hört die Leuchte auf zu blinken und bleibt an.
  - Nach der Verschlussauslösung schaltet sich der Selbstauslöser automatisch »OFF«.
  - Wenn Sie den Selbstauslöser vorzeitig abbrechen möchten, drücken Sie den Auslöser ein zweites Mal.

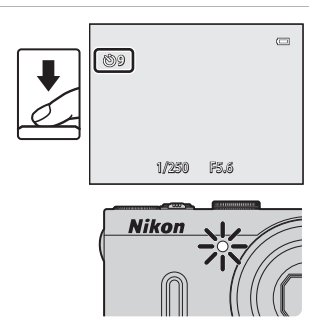

## Automatische Aufnahme von lächelnden Gesichtern (Lächeln-Auslöser)

Wenn dieser Modus ausgewählt wird, erkennt die Kamera lächelnde Gesichter automatisch und löst automatisch aus, auch wenn Sie den Auslöser nicht drücken.

- Diese Funktion kann verwendet werden, wenn der Aufnahmemodus auf (Automatik), P, S, A, M, U, Motivprogramm »Porträt« oder »Nachtporträt« eingestellt ist.
- 1 Drücken Sie ◀ (ⓒ Selbstauslöser) am Multifunktionswähler.
  - Ändern Sie Blitzmodus, Belichtung oder die Einstellungen des Aufnahmemenüs, bevor Sie die S-Taste drücken.
- 2 Markieren Sie mit dem Multifunktionswähler die Option (Lächeln-Auslöser) und drücken Sie die ⊛-Taste.
  - Wird die 🐼-Taste nicht innerhalb von ein paar Sekunden gedrückt, wird die Auswahl abgebrochen.

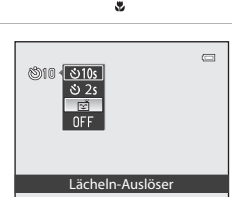

# **3** Wählen Sie den Bildausschnitt und warten Sie, bis die Person lächelt, ohne dabei den Auslöser zu drücken.

 Erkennt die Kamera ein Gesicht, wird ein doppelter gelber Rahmen (Fokusmessfeld) angezeigt. Sobald die Kamera auf dieses Gesicht schaffstellt, leuchtet der doppelte Rahmen grün auf und der Fokus wird gespeichert.

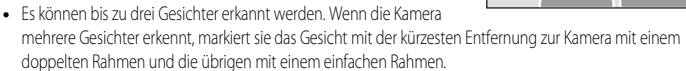

- Sobald die Kamera erkennt, dass das doppelt eingerahmte Gesicht lächelt, löst sie automatisch den Verschluss aus.
- Nach jeder Auslösung des Verschlusses wiederholt die Kamera die automatische Aufnahme mit Porträt-Autofokus und Lächeln-Auslöser.

#### **4** Beenden Sie die Aufnahme.

 Um den Lächeln-Auslöser zu deaktivieren und die Aufnahme zu beenden, kehren Sie zu Schritt 1 zurück und wählen Sie »OFF«.

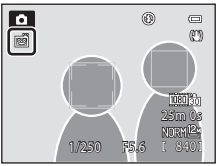

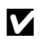

#### Hinweise zum Lächeln-Auslöser

- · Der Digitalzoom ist nicht verfügbar.
- Bei bestimmten Aufnahmesituationen funktioniert die Erkennung von Gesichtern und lächelnden Gesichtern möglicherweise nicht korrekt.
- Weitere Informationen finden Sie im Abschnitt »Ansehen von Bildern, die mit der Gesichtererkennung aufgenommen wurden« (CC 80).
- Der Lächeln-Auslöser kann nicht gleichzeitig mit anderen Aufnahmemodi verwendet werden. Weitere Informationen finden Sie in den Abschnitten »Verfügbare Funktionen« (CC 51) und »Liste der Standardeinstellungen« (CC 61).
- Einige Funktionen können nicht in Verbindung mit anderen Menüeinstellungen verwendet werden. Weitere Informationen finden Sie im Abschnitt »Nicht gemeinsam verfügbare Funktionen« (274).

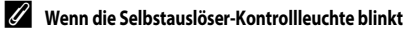

Wenn die Kamera ein Gesicht erkannt hat, blinkt die Selbstauslöser-Kontrollleuchte. Die Leuchte blinkt schnell, direkt nachdem der Auslöser betätigt wurde.

#### Manuelle Betätigung des Auslösers

Der Verschluss kann auch durch Drücken des Auslösers ausgelöst werden. Wenn kein Gesicht erkannt wird, fokussiert die Kamera auf die Bildmitte

#### Weitere Informationen

Weitere Informationen finden Sie im Abschnitt »Autofokus« (CC 81).

## Einstellen des Fokusmodus

Wählen Sie einen zum Motiv passenden Fokusmodus aus.

1 Drücken Sie ▼ (♥ Fokusmodus) am Multifunktionswähler.

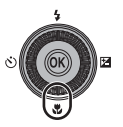

### 2 Wählen Sie mit dem Multifunktionswähler den gewünschten Fokusmodus aus und drücken Sie die ®-Taste.

- Weitere Informationen finden Sie im Abschnitt »Verfügbare Fokusmodi« (DD59).
- Wird die 🐼 Taste nicht innerhalb von ein paar Sekunden gedrückt, wird die Auswahl abgebrochen.
- Wenn AF (Autofokus) eingestellt ist, wird AF unabhängig von den Einstellungen unter »Bildinfos« nur einige Sekunden lang angezeigt (
  103).

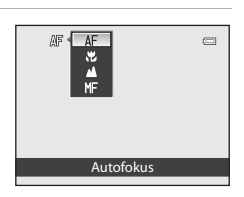

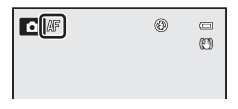

#### Verfügbare Fokusmodi

| Autofokus                                                                                                    |
|----------------------------------------------------------------------------------------------------|
| Die Kamera stellt den Fokus je nach Abstand zum Motiv automatisch ein. Verwenden Sie diese<br>Einstellung, wenn der Abstand zwischen Objektiv und Motiv 30 cm oder mehr beträgt, bzw. 50 cm oder<br>mehr bei maximaler Teleposition.                                                                                                    |
| Makrofunktion                                                                                                    |
| Für Nahaufnahmen von Blumen oder anderen kleinen Gegenständen.<br>Wie weit Sie sich dem Motiv bei der Aufnahme annähern können, hängt von der Zoomposition ab.<br>In einer Zoomposition, bei der 🔂 und die Zoomanzeige grün leuchten, kann die Kamera auf Motive im<br>Abstand ab etwa 10 cm vom Objektiv scharfstellen. In einer Zoomposition mit stärkerem Weitwinkel als<br>durch 🛆 angegeben kann die Kamera auf Motive ab einer Entfernung von etwa 3 cm vom Objektiv<br>scharfstellen. |
| Unendlich                                                                                                    |
| Verwenden Sie diese Einstellung, wenn Sie Landschaften oder weit entfernte Motive durch<br>Fensterscheiben fotografieren.<br>Die Kamera stellt automatisch auf nahezu unendlich scharf.<br>• Die Kamera kann möglicherweise nicht auf nahe Objekte scharfstellen.<br>• Das Blitzgerät löst nicht aus.                                                                                                    |
| Manuelle Fokussierung                                                                                                    |
| <ul> <li>Wenn sich ein Objekt im Bereich zwischen 3 cm und unendlich vor dem Objektiv befindet, kann manuell scharf gestellt werden ( 2). Die kürzeste Entfernung, auf die die Kamera scharfstellen kann, hängt von der Zoomposition ab.</li> <li>Diese Funktion kann verwendet werden, wenn der Aufnahmemodus auf P, S, A, M, U, »Sport« oder das Motivprogramm »Effekte« eingestellt ist.</li> </ul>                                                                                       |
|                                                                                                    |

#### Hinweise zu Aufnahmen mit Blitz

Bei Entfernungen von weniger als 50 cm ist das Blitzgerät möglicherweise nicht der Lage, das gesamte Motiv auszuleuchten.

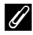

#### *G* Einstellung für den Fokusmodus

- Die Einstellungen variieren je nach Aufnahmemodus. Weitere Informationen finden Sie in den Abschnitten »Verfügbare Funktionen« (2251) und »Liste der Standardeinstellungen« (2261).
- · Einige Funktionen können nicht in Verbindung mit anderen Menüeinstellungen verwendet werden. Weitere Informationen finden Sie im Abschnitt »Nicht gemeinsam verfügbare Funktionen« (274).
- Wenn der Aufnahmemodus P, S, A und M verwendet wird, wird die geänderte Einstellung des Fokusmodus in der Kamera gespeichert, auch nachdem die Kamera ausgeschaltet wurde.

### Makrofunktion

In Aufnahmemodi wie Motivprogrammen, die den »Autofokus« (CC)66) nicht nutzen können, kann der »Permanenter AF« eingeschaltet werden, wodurch die Kamera auch dann scharfstellt, wenn der Auslöser nicht bis zum ersten Druckpunkt gedrückt wird, wenn 😴 (Makrofunktion) eingestellt ist. Sie hören vielleicht das Geräusch, das die Kamera beim Fokussieren macht.

## Anpassen der Helligkeit (Belichtungskorrektur)

Durch Anpassen der Belichtungskorrektur bei der Aufnahme kann die Helligkeit des Bildes insgesamt korrigiert werden.

## 1 Drücken Sie ► (≱ Belichtungskorrektur) auf dem Multifunktionswähler.

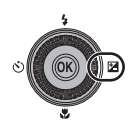

2

Drücken Sie ▲ oder ▼ am Multifunktionswähler, um einen Korrekturwert auszuwählen.

| Einstellung | Erläuterung                                                                     |
|-------------|---------------------------------------------------------------------------------|
| »+«-Seite   | Bildet das Motiv heller ab als mit der von der Kamera vorgegebenen Belichtung.  |
| »-«-Seite   | Bildet das Motiv dunkler ab als mit der von der Kamera vorgegebenen Belichtung. |
| »0.0«       | Deaktiviert die Belichtungskorrektur.                                           |
|             |                                                                                 |

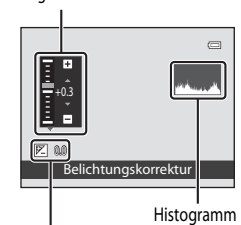

Wert der Belichtungskorrektur

Belichtungskorrekturskala

## Drücken Sie die 🛞-Taste.

- Wird die (R)-Taste nicht innerhalb weniger Sekunden gedrückt, wird die Auswahl festgelegt und das Einstellungsmenü ausgeblendet.
- Eine Aufnahme mit dem ausgewählten Korrekturwert ist auch möglich, wenn zwar der Auslöser nicht aber die OB-Taste gedrückt wurde.
- Wird ein positiver oder negativer Wert der Belichtungskorrektur (d. h. nicht »0.0«) verwendet, wird dieser Wert zusammen mit dem Symbol 🕅 auf dem Monitor angezeigt.

### 4 Drücken Sie den Auslöser, um das Bild aufzunehmen.

 Um die Belichtungskorrektur abzuschalten, kehren Sie zu Schritt 1 zurück und ändern den Wert wieder zu »0.0«.

#### Wert der Belichtungskorrektur

- Die in den Modi P, S oder A verwendete geänderte Einstellung für den Wert der Belichtungskorrektur bleibt auch nach dem Ausschalten der Kamera gespeichert.
- Wenn der Aufnahmemodus im Motivprogramm » Feuerwerk« ( $\square$ 38) oder M (Manuell) ( $\square$ 47) eingestellt ist, kann die Belichtungskorrektur nicht verwendet werden.
- Wenn die Belichtungskorrektur bei Blitzaufnahmen genutzt wird, wird die Korrektur sowohl auf die Hintergrundbelichtung als auch auf die Blitzbelichtung angewendet.

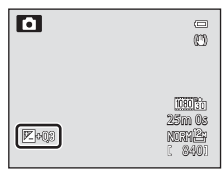

3

#### Verwendung des Histogramms

Das Histogramm ist eine grafische Darstellung der Verteilung der Tonwerte im Bild. Verwenden Sie dieses als Hilfe bei Anwendung der Belichtungskorrektur und bei Aufnahmen ohne Blitz.

- Auf der Horizontalachse wird die Helligkeitsintensität pro Pixel dargestellt, wobei sich dunkle Farbtöne links und helle rechts befinden. Die Vertikalachse zeigt die Anzahl der Pixel.
- Bei positiver Belichtungskorrektur bewegt sich die Tonwertverteilung nach rechts, bei negativer Belichtungskorrektur nach links.

## Liste der Standardeinstellungen

Die Standardeinstellungen für jeden Aufnahmemodus werden unten beschrieben.

Ähnliche Informationen über das Motivprogramm stehen auf der nächsten Seite.

| Aufnahmemodus                                        | Blitzmodus <sup>1</sup><br>( | Selbstauslöser<br>(CCD55) | Fokusmodus<br>(🎞 58) | Belichtungskorrektur<br>(CC 60) |
|------------------------------------------------------|------------------------------|---------------------------|----------------------|---------------------------------|
| 🖸 (Automatik) (🛄 31)                                 | <b>\$</b> AUTO               | OFF <sup>2</sup>          |                      | 0.0                             |
| P, S, A, M (145)                                     | <b>\$</b> AUTO               | OFF <sup>2</sup>          | AF                   | 0.0                             |
| U (User Settings<br>(Benutzereinstellungen))<br>(49) | \$AUTO                       | OFF <sup>2</sup>          | AF                   | 0.0                             |

- <sup>1</sup> Wenn der Blitz eingeklappt ist, kann kein Blitzmodus eingestellt werden.
- <sup>2</sup> Der Lächeln-Auslöser kann auch ausgewählt werden.
- <sup>3</sup> MF (Manuelle Fokussierung) kann nicht ausgewählt werden.
- Die in den Aufnahmemodi P, S, A und M verwendete Einstellung bleibt auch nach dem Ausschalten der Kamera gespeichert (außer Selbstauslöser).

#### Nicht gemeinsam verfügbare Funktionen

Einige Funktionen können nicht in Verbindung mit anderen Menüeinstellungen verwendet werden (2274).

#### Funktionen, die mit dem Multifunktionswähler eingestellt werden können

|                         | Blitzmodus <sup>1</sup><br>(       | Selbstauslöser<br>(🎞 55) | Fokusmodus<br>(🎞 58)    | Belichtungskorrektur<br>(CC 60) |
|-------------------------|------------------------------------|--------------------------|-------------------------|---------------------------------|
| <b>(</b> )33)           | <b>③</b> <sup>2</sup>              | OFF                      | <b>▲</b> <sup>2</sup>   | 0.0                             |
| SER (CCC) 34)           | <b>\$</b> AUTO <sup>3</sup>        | OFF                      | AF <sup>2</sup>         | 0.0                             |
| 2 (1134)                | <b>\$</b> ©                        | OFF <sup>4</sup>         | AF <sup>2</sup>         | 0.0                             |
| (135)                   | $\mathbf{S}^2$                     | OFF                      | <b>▲</b> <sup>2</sup>   | 0.0                             |
| 💐 (🎞 35)                | $\mathbf{S}^2$                     | OFF <sup>2</sup>         | <b>AF</b> <sup>5</sup>  | 0.0                             |
| <b>*</b> (🛄 36)         | <b>\$@</b> <sup>6</sup>            | OFF <sup>4</sup>         | AF <sup>2</sup>         | 0.0                             |
| 💥 (🛄 36)                | <b>\$@</b> 7                       | OFF                      | AF <sup>2</sup>         | 0.0                             |
| <b>2</b> (CC36)         | \$AUTO                             | OFF                      | <b>AF</b> <sup>8</sup>  | 0.0                             |
| 8 (136)                 | <b>\$</b> auto                     | OFF                      | <b>AF</b> <sup>8</sup>  | 0.0                             |
| 🚔 (🛄 36)                | $\mathbf{S}^2$                     | OFF                      | <b>▲</b> <sup>2</sup>   | 0.0                             |
| 🚔 (🛄 36)                | $\mathbf{S}^2$                     | OFF                      | <b>▲</b> <sup>2</sup>   | 0.0                             |
| <b>37</b> )             | <b>(3</b> ) <sup>9</sup>           | OFF                      | <b>H</b> <sup>2</sup>   | 0.0                             |
| <b>" </b> (CCC 38)      | $\mathbf{S}^2$                     | OFF                      | <b>H</b> <sup>2</sup>   | 0.0                             |
| <b>血</b> (CCC) 38)      | $\mathbf{S}^2$                     | OFF                      | <b>AF</b> <sup>8</sup>  | 0.0                             |
| الله (۲۹۱۱) الله (۲۹۱۹) | $\mathbf{S}^2$                     | OFF <sup>2</sup>         | <b>▲</b> <sup>2</sup>   | 0.0 <sup>2</sup>                |
| <b>a</b> ( <b>2</b> 38) | \$                                 | OFF                      | <b>AF</b> <sup>8</sup>  | 0.0                             |
| 🚰 (🛄 39)                | <b>\$</b> / <b>3</b> <sup>10</sup> | OFF                      | AF <sup>2</sup>         | 0.0                             |
| <b>(</b> ()40)          | <b>③</b> <sup>11</sup>             | OFF <sup>11</sup>        | <b>AF</b> <sup>12</sup> | 0.0                             |
| <b>%</b> (🎞 41)         | <b>③</b> <sup>2</sup>              | <b>1</b> 3               | AF <sup>8</sup>         | 0.0                             |
| <b>CI</b> (CC)42)       | <b>③</b> <sup>14</sup>             | OFF                      | AF                      | 0.0                             |
| <b>3D</b> (CC 43)       | <b>(3)</b> <sup>2</sup>            | OFF <sup>2</sup>         | AF <sup>8</sup>         | 0.0                             |

Die Standardeinstellungen für jedes Motivprogramm werden unten beschrieben.

<sup>1</sup> Wenn der Blitz eingeklappt ist, kann kein Blitzmodus eingestellt werden.

<sup>2</sup> Diese Einstellung kann nicht geändert werden.

<sup>3</sup> Diese Einstellung kann nicht geändert werden. Die Kamera wählt automatisch den für das ausgewählte Motiv am besten geeigneten Blitzmodus aus.

- <sup>4</sup> Der Lächeln-Auslöser kann auch ausgewählt werden.
- <sup>5</sup> **AF** (Autofokus) oder **MF** (Manuelle Fokussierung) kann ausgewählt werden.

<sup>6</sup> Diese Einstellung kann nicht geändert werden. Die Einstellung des Blitzmodus wird fest auf Aufhellblitz mit Langzeitsynchronisation und Rote-Augen-Korrektur eingestellt.

<sup>7</sup> Sie können auf den Blitzmodus mit Langzeitsynchronisation und Rote-Augen-Korrektur umschalten.

<sup>8</sup> AF (Autofokus) oder 😴 (Makrofunktion) können ausgewählt werden.

<sup>9</sup> Der Blitz löst bei Verwendung der »Rauschreduzierungsserie« nicht aus.

<sup>10</sup> Der Blitz ist auf (Aufhellblitz) fixiert, wenn »HDR« auf »Aus« eingestellt ist und löst nicht aus, wenn für »HDR« eine andere Einstellung als »Aus« gewählt wird.

<sup>11</sup> Diese Einstellung kann bei Verwendung von »**Einfach-Panorama**« nicht geändert werden.

#### Funktionen, die mit dem Multifunktionswähler eingestellt werden können

- <sup>12</sup> Diese Einstellung kann bei Verwendung von »Einfach-Panorama« nicht geändert werden. ÅF (Autofokus), ♥ (Makrofunktion) oder ▲ (Unendlich) können ausgewählt werden, wenn »Panorama-Assistent« verwendet wird.
- <sup>13</sup> Aut. Tierporträtauslöser (2041) kann aktiviert oder deaktiviert werden. Der Selbstauslöser kann nicht aktiviert werden.
- <sup>14</sup> Der Blitz löst bei Verwendung der Option »High-ISO-Monochrom« oder »Silhouette« nicht aus.

# Funktionen, die mit der MENU-Taste (Menü) eingestellt werden können (Aufnahmemodus)

Das Aufnahmemenü kann durch Drücken der MENU-Taste im Aufnahmemodus aufgerufen werden.

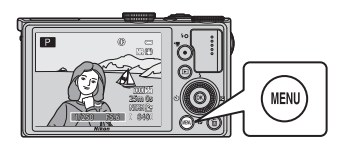

| Αι   | Ifnahme                 | 0     |
|------|-------------------------|-------|
| P    | Bildqualität            | NORM  |
|      | Bildgröße               | 12н   |
|      | Picture Control         | 13    |
| at y | Picture-Control-Konfig. |       |
| ŏ    | Weißabgleich            | AUT01 |
|      | Belichtungsmessung      | ÷     |
|      | Serienaufnahme          | S     |

Je nach Aufnahmemodus stehen unterschiedliche Funktionen zur Verfügung.

| Funktion                          | Ô | P, S, A, M, U         | SCENE <sup>1</sup> , |
|-----------------------------------|---|-----------------------|----------------------|
| Bildqualität (🎞 69)               | ~ | ~                     | ~                    |
| Bildgröße (CC 71)                 | ~ | ~                     | ~                    |
| Picture Control (CC 65)           | - | ~                     | -                    |
| Picture-Control-Konfig. (CC 65)   | - | ~                     | -                    |
| Weißabgleich (🎞 65)               | - | ~                     | -                    |
| Belichtungsmessung (🎞 65)         | - | ~                     | -                    |
| Serienaufnahme (🎞 65)             | - | ~                     | -                    |
| ISO-Empfindlichkeit (🎞 66)        | - | ~                     | -                    |
| Belichtungsreihe (🎞 66)           | - | ~                     | -                    |
| Messfeldvorwahl (CC 66)           | - | ~                     | -                    |
| Autofokus (🖽 66)                  | - | ~                     | -                    |
| Blitzleistungskorr. (🎞 66)        | - | ✓                     | -                    |
| Rauschreduzierungsfilter (🎞 66)   | - | ~                     | -                    |
| Integriert. Graufilter (ND) (🛄66) | - | ~                     | -                    |
| Active D-Lighting (🛄66)           | - | ✓                     | -                    |
| User Settings speichern (🎞 66)    | - | ~                     | -                    |
| User Settings zurücks. (🎞 66)     | - | ~                     | -                    |
| Zoomstufen (🛄66)                  | - | ~                     | -                    |
| Zoomposition bei Einsch. (CC 67)  | - | <b>✓</b> <sup>2</sup> | -                    |

Wenn das Funktionswählrad auf SCENE eingestellt ist, kann die Motivart ausgewählt werden. In einigen Motivprogrammen sind auch andere Einstellungen wählbar. Weitere Informationen finden Sie im Abschnitt »Merkmale der einzelnen Motive« (CC33).

 $^2$  Diese Funktion kann nicht eingestellt werden, wenn der Modus  ${f U}$  verwendet wird.

#### Nicht gemeinsam verfügbare Funktionen

Einige Funktionen können nicht in Verbindung mit anderen Menüeinstellungen verwendet werden (274).

#### Weitere Informationen

Weitere Informationen finden Sie im Abschnitt »Grundlegende Menübedienung« ()6).

1

## Verfügbare Optionen im Aufnahmemenü

| Option                                                           | Beschreibung                                                                                                    |              |
|------------------------------------------------------------------|----------------------------------------------------------------------------------------------------|--------------|
| Bildqualität <sup>1</sup>                                        | Hier kann die Bildqualität (Komprimierungsrate) eingestellt werden<br>(©69). Die Standardeinstellung der Bildqualität ist » <b>Normal</b> «.                                                                                                    | 69           |
| Bildgröße <sup>1</sup>                                           | Hier kann die Bildgröße eingestellt werden (印71). Die<br>Standardeinstellung ist 昭 <b>*4000×3000</b> «.                                                                                                    | 71           |
| Picture Control <sup>1</sup><br>(COOLPIX Picture Control)        | Ändern Sie die Einstellungen nach Bedarf, um die Bilder auf<br>die Aufnahmebedingungen und nach Ihren Wünschen anzupassen.<br>Die Standardeinstellung ist » <b>Standard</b> «.                                                                                                    | <b>6</b> 27  |
| Picture-Control-Konfig.<br>(COOLPIX Picture-<br>Control-Konfig.) | Speichern Sie die in COOLPIX Picture Control eingestellten<br>benutzerdefinierten Einstellungen für die Bildbearbeitung ab, mit denen<br>Sie Bilder nach Aufnahmemotiv oder Ihren Wünschen aufnehmen<br>können.                                                                                                    | <b>æ</b> 31  |
| Weißabgleich <sup>1</sup>                                        | <ul> <li>Stellt Farben im Bild getreuer dem Eindruck des menschlichen Auges dar.</li> <li>Auch wenn die Einstellung »Automatisch (normal)«</li> <li>(Standardeinstellung) für die meisten Beleuchtungen zu empfehlen ist,<br/>können Sie den Weißabgleich auch manuell auf den Himmel oder eine<br/>bestimmte Lichtquelle einstellen, um möglicherweise exaktere<br/>Ergebnisse zu erhalten.</li> <li>Der voreingestellte Wert für »Messwert speichern« betrifft die<br/>Aufnahmemodi P, S, A, M und U.</li> </ul>                                                                                                    | <b>↔</b> 32  |
| Belichtungsmessung <sup>1</sup>                                  | Wählen Sie die Methode aus, mit der die Kamera die Helligkeit des Motivs<br>misst. Die Kamera passt die Belichtung, die eine Kombination aus<br>Belichtungszeit und Blendenwert ist, basierend auf der<br>Helligkeitsmessung an. Die Standardeinstellung ist » <b>Matrixmessung</b> «.                                                                                                    | <b>æ</b> 36  |
| Serienaufnahme <sup>1</sup>                                      | <ul> <li>Wählen Sie den Modus aus, mit dem Sie die Bildserie aufnehmen wollen.</li> <li>Die Standardeinstellung ist »Einzelbild« (d. h. es wird nur ein einzelnes Bild aufgenommen).</li> <li>Ist »H-Serie«, »L-Serie«, »Pre-Shot-Cache« oder »BSS« (□ 38) eingestellt, wird eine Reihe von Bildern aufgenommen, während der Auslöser bis zum zweiten Druckpunkt gedrückt wird.</li> <li>Ist »H-Serie« eingestellt, wird die eingestellte Anzahl von Bildern aufgenommen, wenn der Auslöser bis zum zweiten Druckpunkt gedrückt wird.</li> <li>Ist »Intervallaufnahme« eingestellt, werden Bilder mit einem festen Intervall von »30 se, »1 min«, »5 min« oder »10 min« aufgenommen, wenn der Auslöser bis zum zweiten Druckpunkt gedrückt wird.</li> </ul> | <b>ð⊷</b> 37 |

#### Funktionen, die mit der MENU-Taste (Menü) eingestellt werden können (Aufnahmemodus)

| Option                                   | Beschreibung                                                                                                    |               |
|------------------------------------------|----------------------------------------------------------------------------------------------------|---------------|
| ISO-Empfindlichkeit <sup>1</sup>         | <ul> <li>Mit einer höheren ISO-Empfindlichkeit können Sie Bilder mit dunkleren<br/>Motiven aufnehmen. Darüber hinaus können bei der Aufnahme von<br/>Motiven mit unveränderter Helligkeit kürzere Belichtungszeiten verwendet<br/>werden und durch Bewegungen von Kamera und Motiv hervorgerufene<br/>Unschärfen lassen sich reduzieren. Wenn die ISO-Empfindlichkeit auf<br/>»Automatik« (Standardeinstellung) eingestellt ist, stellt die Kamera<br/>die ISO-Empfindlichkeit automatisch ein.</li> <li>Im Modus M (Manuell) ist die Empfindlichkeit fest auf ISO-80 einge-<br/>stellt, wenn »Automatik« oder »Begrenzte ISO-Autom.« gewählt ist.</li> </ul> | <b>6</b> 41   |
| Belichtungsreihe                         | Die Belichtung (Helligkeit) kann bei Serienaufnahmen automatisch geändert werden. Die Standardeinstellung ist » <b>Aus</b> «,                                                                                                    | <b>6-6</b> 42 |
| Messfeldvorwahl <sup>1</sup>             | Stellen Sie ein, wie die Kamera mit dem Autofokus das Fokusmessfeld<br>festlegt. Zur Verfügung stehen »Porträt-Autofokus« (🗍 80),<br>»Automatik«, »Manuell«, »Mitte (norm. Messfeld)«, »Mitte (großes<br>Messfeld)«, »Motivverfolgung« oder »AF-Zielsuche« (门 79).                                                                                                    | <b>6</b> 43   |
| Autofokus                                | Wenn » <b>Einzelautofokus</b> « (Standardeinstellung) ausgewählt wird, fokussiert<br>die Kamera nur, wenn der Auslöser bis zum ersten Druckpunkt gedrückt<br>wird. Wenn » <b>Permanenter AF</b> « ausgewählt wird, fokussiert die Kamera<br>auch, wenn der Auslöser nicht bis zum ersten Druckpunkt gedrückt wird.<br>Sie hören vielleicht das Geräusch, das die Kamera beim Fokussieren macht.                                                                                                    | <b>6</b> 47   |
| Blitzleistungskorr.                      | Stellen Sie das Blitzlicht ein. Verwenden Sie diese Option, wenn der Blitz<br>zu hell oder zu dunkel ist. Die Standardeinstellung ist » <b>0.0</b> «.                                                                                                    |               |
| Rauschreduzierungsfilter                 | Stellen Sie das Maß der Rauschunterdrückung, die normalerweise bei der<br>Aufnahme eines Bildes durchgeführt wird, ein. Die Standardeinstellung ist<br>»Normal«.                                                                                                    | <b>6-6</b> 48 |
| Integriert. Graufilter (ND) <sup>1</sup> | Wählen Sie »Ein«, »Automatik« oder »Aus« (Standardeinstellung) für den<br>integrierten Graufilter. Schalten Sie diese Funktion »Ein«, wenn das Motiv<br>überbelichtet ist, weil es zu hell ist, damit weniger Licht in die Kamera<br>einfällt.                                                                                                    | <b>6-0</b> 49 |
| Active D-Lighting                        | Vermeiden Sie einen Verlust von Detailzeichnung in Lichterpartien bei der Aufnahme. Die Standardeinstellung ist <b>»Aus</b> «.                                                                                                    | <b>6-6</b> 50 |
| User Settings speichern                  | Die aktuellen Einstellungen werden unter <b>U</b> (🎞 49) auf dem<br>Funktionswählrad gespeichert.                                                                                                    | 49            |
| User Settings zurücks.                   | Die mit dem Funktionswählrad unter <b>U</b> gespeicherten Einstellungen werden zurückgesetzt.                                                                                                    | 50            |
| Zoomstufen                               | <ul> <li>Wird der Zoomschalter bei Einstellung »Ein« betätigt, schaltet die Kamera schrittweise auf die (der Kleinbildfunktion entsprechende) Brennweite des Zoomobjektivs um, die bereits vorher eingestellt wurde. Die Standardeinstellung ist Aus«.</li> <li>Markieren Sie »Ein« und drücken Sie die @-Taste, um den Bildschirm für die Brennweitenauswahl anzuzeigen. Drücken Sie die @-Taste, um zwischen Ein [♥] und Aus umzuschalten, und drücken Sie dann ▶ am Multifunktionswähler, um die Auswahl auszuführen.</li> </ul>                                                                                                    | € 51          |

| Option                                | Beschreibung                                                                                                    |             |
|---------------------------------------|----------------------------------------------------------------------------------------------------|-------------|
| Zoomposition bei Einsch. <sup>2</sup> | Wird die Kamera eingeschaltet, stellt sich die Zoomposition auf die<br>(der Kleinbildfunktion entsprechende) Brennweite des Zoomobjektivs ein,<br>die bereits vorher eingestellt wurde. Die Standardeinstellung ist » <b>24 mm</b> «. | <b>6</b> 51 |

<sup>1</sup> Wenn diese Funktion der **Fn**-Funktionstaste (Fn) mithilfe von »**Fn-Taste**« zugewiesen wurde, kann das zugehörige Einstellungsmenü auch durch Drücken der **Fn**-Funktionstaste (Fn) während der Aufnahme aufgerufen werden.

Unter 🕮 68 finden Sie weitere Informationen zur Verwendung der **Fn**-Taste (Funktionstaste).

 $^2$  Diese Funktion kann nicht eingestellt werden, wenn der Modus **U** verwendet wird.

# Funktionen, die mit der Funktionstaste (Fn) eingestellt werden können

Die folgenden Funktionen lassen sich auch durch Drücken der **Fn**-Taste (Fn) einstellen, anstatt dass das entsprechende Menü durch Drücken der **MENU**-Taste aufgerufen wird.

• Diese Funktion kann im Aufnahmemodus P, S, A, M oder U verwendet werden.

| Bildqualität (🛄69)         | Serienaufnahme (🎞 65)             |
|----------------------------|-----------------------------------|
| Bildgröße (🛄 71)           | ISO-Empfindlichkeit (🛄66)         |
| Picture Control (🛄 65)     | Messfeldvorwahl (🎞 66)            |
| Weißabgleich (🛄65)         | Integriert. Graufilter (ND) (🛄66) |
| Belichtungsmessung (CC 65) | Bildstabilisator (🛄 104)          |

- 1 Drücken Sie die Fn-Funktionstaste (Fn), wenn der Aufnahmebildschirm angezeigt wird.
  - Das III »Fn-Taste«-Funktionsmenü und die einstellbaren Optionen derjenigen Funktion (Standardeinstellung ist »Serienaufnahme«), die zuletzt der Fn-Funktionstaste (Fn) zugewiesen wurde, werden angezeigt.

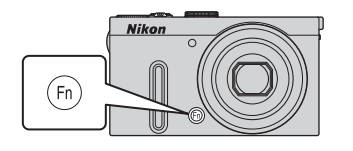

| ■<br>■<br>■<br>120<br>60 |            | C |
|--------------------------|------------|---|
| BSS                      |            |   |
| 9                        | Einzelbild |   |
|                          |            |   |

- 2 Verwenden Sie den Multifunktionswähler, um eine Menüoption auszuwählen.
  - Um eine andere Funktion zuzuweisen, wählen Sie das
     Fn-Taste«-Funktionsmenü und drücken Sie die <sup>(1)</sup>/<sub>(2)</sub>-Taste.
     Wählen Sie nun die gewünschte Funktion im eingeblendeten Menü aus.

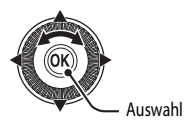

- 3 Nachdem Sie die gewünschte Funktion zugewiesen haben, drücken Sie die 🛞-Taste oder die Fn-Funktionstaste (Fn).
  - Die Kamera kehrt zum Aufnahmebildschirm zurück.

## Änderung der Bildqualität und Bildgröße

Die Bildqualität (Komprimierungsrate) und die Bildgröße können für die Aufnahme ausgewählt werden.

### Bildqualität

Mit einer höher eingestellten Bildqualität bewahren Bilder einen detailreicheren Ausdruck. Die Anzahl der Bilder, die gespeichert werden können (CC 73), nimmt jedoch ab, da die Dateigröße ebenfalls zunimmt.

Rufen Sie den Aufnahmebildschirm auf → MENU-Taste (□□6) → Aufnahmemenü → Bildqualität

|              | Option                                                                                                    | Beschreibung                                                                                                    |
|--------------|----------------------------------------------------------------------------------------------------|----------------------------------------------------------------------------------------------------|
| FINE         | Fine                                                                                                    | Bilder mit höherer Qualität als » <b>Normal</b> «.<br>Komprimierungsrate ca. 1:4                                                                                                    |
| NORM         | Normal<br>(Standardeinstellung)         Normale Bildqualität, für die meisten Anwendungen geeign<br>Komprimierungsrate ca. 1:8                 |                                                                                                    |
| NRW+<br>FINE | RAW (NRW) + Fine <sup>1, 2</sup>                                                                                                    | Es werden zwei Bilder gleichzeitig aufgenommen: ein RAW-Bild (NRW)<br>und ein JPEG-Bild der Qualität »Fine«.                                                                                                    |
| NRW+<br>NORM | RAW (NRW) + Normal <sup>1, 2</sup> Es werden zwei Bilder gleichzeitig aufgenommen: ein RAW-Bild (N<br>und ein JPEG-Bild der Qualität »Normal«. |                                                                                                    |
| NRW          | RAW (NRW) <sup>1, 2</sup>                                                                                                    | Rohdaten des Bildsensors werden gespeichert. Erstellen Sie         JPEG -Bilddateien nach der Aufnahme mithilfe von »RAW-(NRW-)Verarb.«         im Wiedergabemenü (□184).         • Wenn »RAW (NRW)« ausgewählt ist, wird »Bildgröße« auf         12 * 4000×3000« zurückgesetzt.         Dateiformat: RAW (NRW, Nikon-eigenes Format) |

<sup>1</sup> RAW-Bilder (NRW) können im Motivprogramm nicht ausgewählt werden.

<sup>2</sup> Es können keine Bilder im internen Speicher gespeichert werden, weil die Dateien zu groß sind.

#### COOLPIX P330 RAW-Bilder (NRW)

- Die Dateierweiterung der Bilder lautet ».NRW«.
- RAW-Bilder (NRW) können nicht gedruckt werden. Die Erstellung von JPEG-Bildern mithilfe von »RAW-(NRW-)Verarb.«
  (C185) ermöglicht es, Bilder mit PictBridge-kompatiblen Druckern oder in digitalen Fotolabors zu drucken.
- Andere Bearbeitungsfunktionen als die »RAW-(NRW-)Verarb.« stehen bei im RAW-Format (NRW) aufgenommenen Bildern nicht zur Verfügung. Wenn Sie solche Bilder bearbeiten möchten, müssen Sie zunächst JPEG-Bilder mit der Funktion »RAW-(NRW-)Verarb.« erstellen und anschließend die JPEG-Bilder bearbeiten.
- ViewNX 2 muss auf dem Computer installiert sein, damit RAW-Bilder (NRW) auf dem Computer angezeigt werden können. Capture NX 2 ist auch mit RAW-Bildern (NRW) kompatibel.
- Installieren Sie ViewNX 2 mithilfe der mitgelieferten ViewNX 2 CD-ROM auf einem Computer (weitere Informationen finden Sie im Abschnitt »Verwendung von ViewNX 2 « (288)).
   Weitere Informationen zur Verwendung von ViewNX 2 finden Sie sowohl in den Hinweisen auf dem Bildschirm als auch

Weitere Informationen zur Verwendung von ViewNX 2 finden Sie sowohl in den Hinweisen auf dem Bildschirm als auch in der Software-Hilfe des Programms ViewNX 2.

#### Änderung der Bildgualität und Bildgröße

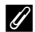

#### Einstellung der Bildqualität

- Die Einstellung der Bildgualität wird durch ein Symbol auf dem Monitor während der Aufnahme und Wiedergabe angezeigt (CC 8 bis 10).
- Die Bildqualität kann durch Auswählen von »Bildqualität« und Drehen des Einstellrads eingestellt werden, wenn die Menüs angezeigt werden.
- Die Einstellung wird auch für andere Aufnahmemodi (bis auf die Aufnahmemodi U und »Einfach-Panorama« und für »3D-Fotografie« im Motivprogramm) übernommen.
- RAW-Bilder (NRW) können im Motivprogramm nicht aufgenommen werden. Wenn der Modus von anderen Aufnahmemodi in das Motivprogramm geändert wird, ändert sich die Bildgualität wie im Folgenden angegeben.
  - Wenn »RAW (NRW)« eingestellt wird, ändert sich die Bildgualität in »Fine«.
  - Wenn »RAW (NRW) + Fine« oder »RAW (NRW) + Normal« eingestellt ist, ändert sich die Bildaualität in »Fine« bzw. »Normal«
- Der Digitalzoom kann nicht verwendet werden, wenn »Bildgualität« auf »RAW (NRW)«, »RAW (NRW) + Fine« oder »RAW (NRW) + Normal« eingestellt ist.
- Einige Funktionen können nicht in Verbindung mit anderen Menüeinstellungen verwendet werden. Weitere Informationen finden Sie im Abschnitt »Nicht gemeinsam verfügbare Funktionen« (QQ 74).

#### Gleichzeitiges Speichern von Bildern im RAW- (NRW) und JPEG-Format

- Die gleichzeitig gespeicherten Bilder im RAW- (NRW) und JPEG-Format haben zwar dieselbe Dateinummer, aber unterschiedliche Dateierweiterungen, ».NRW « und ».JPG « ( 5095).
- Bei der Wiedergabe mit der Kamera wird nur das JPEG-Bild angezeigt.
- Beim Löschen des JPEG-Bilds durch Drücken der m-Taste wird das gleichzeitig gespeicherte RAW-Bild (NRW) ebenfalls gelöscht.

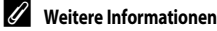

- Weitere Informationen finden Sie im Abschnitt »Datei- und Ordnernamen« ( 595).

## Bildgröße

Die Bildgröße (Anzahl der Pixel) für Aufnahmen lässt sich einstellen.

Bilder, die mit einer höheren Bildgröße aufgenommen werden, können in einem größeren Format ausgedruckt oder auf einem Bildschirm angezeigt werden, ohne dass eine »körnige« Pixelstruktur erkennbar wird. Allerdings verringert sich bei hoher Bildgröße die Anzahl der Aufnahmen, die gespeichert werden können (\$\boxed{173}\$).

Rufen Sie den Aufnahmebildschirm auf → MENU-Taste (□06) → Aufnahmemenü → Bildgröße

|                  | Option <sup>1</sup>                | Seitenverhältnis<br>(horizontal: vertikal) | Druckformat <sup>2</sup><br>(cm)<br>(ca.) |
|------------------|------------------------------------|--------------------------------------------|-------------------------------------------|
| <u>1</u> 2м      | 4000×3000<br>(Standardeinstellung) | 4:3                                        | 34 × 25                                   |
| 18₩              | 3264×2448                          | 4:3                                        | 28 × 21                                   |
| [ <sup>4</sup> M | 2272×1704                          | 4:3                                        | 19×14                                     |
| [ <sup>2</sup> M | 1600×1200                          | 4:3                                        | 13×10                                     |
| YGĄ              | 640×480                            | 4:3                                        | 5×4                                       |
| 16:9<br>9 м      | 3968×2232                          | 16:9                                       | 33 × 19                                   |
| 16:9<br>2 M      | 1920×1080                          | 16:9                                       | 16×9                                      |
| 32               | 3984×2656                          | 3:2                                        | 34 × 22                                   |
| [1]              | 3000×3000                          | 1:1                                        | 25 × 25                                   |

<sup>1</sup> Die Gesamtanzahl der aufgenommenen Pixel und die Anzahl der waagerecht und senkrecht aufgenommenen Pixel.

<sup>2</sup> Druckformat bei einer Ausgabeauflösung von 300 dpi.

Druckformate werden errechnet, indem die Pixelzahl durch die Druckerauflösung (dpi) dividiert und mit 2,54 cm multipliziert wird. Generell gesagt werden Bilder derselben Bildgröße bei hoher Druckauflösung kleiner und bei geringerer Druckauflösung größer als die angegebene Bildgröße ausgedruckt.

Das Druckformat von RAW-Bildern (NRW) variiert je nach Bildgröße der verarbeiteten RAW-Bilder (NRW) (Q85).

#### Änderung der Bildgualität und Bildgröße

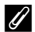

#### *l* Einstellung der Bildgröße

- Die Einstellung der Bildgröße wird durch ein Symbol auf dem Monitor während der Aufnahme und Wiedergabe angezeigt (C 8 bis 10).
- Die Bildgröße kann durch Auswählen von »Bildgröße« und Drehen des Einstellrads eingestellt werden, wenn die Menüs angezeigt werden.
- Die Einstellung wird auch für andere Aufnahmemodi (bis auf die Aufnahmemodi U und »Einfach-Panorama« und für »3D-Fotografie« im Motivprogramm) übernommen.
- Die Größe der JPEG-Bilder kann bei der Erstellung von JPEG-Bildern aus RAW-Bildern (NRW) mithilfe von »RAW-(NRW-)Verarb.« (Q285) ausgewählt werden (bis maximal 4000 × 3000 Pixel).
- Wenn »RAW (NRW) + Fine« oder »RAW (NRW) + Normal« ausgewählt ist, kann die »Bildgröße« des JPEG-Bilds eingestellt werden. Beachten Sie jedoch, dass Sie 16월 »3968×2232«, 1일월 »1920×1080«, 한감 »3984×2656« oder [1:1 »3000×3000« nicht auswählen können.
- Einige Funktionen können nicht in Verbindung mit anderen Menüeinstellungen verwendet werden. Weitere Informationen finden Sie im Abschnitt »Nicht gemeinsam verfügbare Funktionen« (274).

#### Anzahl verbleibender Aufnahmen

Der folgenden Tabelle können Sie entnehmen, wie viele Bilder ungefähr auf einer Speicherkarte mit einer Kapazität von 4 GB gespeichert werden können.

Beachten Sie jedoch, dass aufgrund der JPEG-Komprimierung ein erheblicher Unterschied darin besteht, wie viele Bilder je nach Komposition des Bildes bei gleicher Speicherkartenkapazität und identischen Einstellungen für Bildqualität und -größe tatsächlich gespeichert werden können. Außerdem hängt die Anzahl der Bilder, die gespeichert werden können, möglicherweise auch vom Fabrikat der Speicherkarte ab.

|                  | Bildgröße | Bildqualität                | Anzahl verbleibender Aufnahmen (4 GB) |
|------------------|-----------|-----------------------------|---------------------------------------|
| j12m             | 4000×3000 | Fine<br>Normal<br>RAW (NRW) | 620<br>1.110<br>140                   |
| [8™              | 3264×2448 | Fine<br>Normal              | 930<br>1.650                          |
| [4™              | 2272×1704 | Fine<br>Normal              | 1.880<br>3.350                        |
| [ <sup>2</sup> M | 1600×1200 | Fine<br>Normal              | 3.650<br>6.350                        |
| YGĄ              | 640×480   | Fine<br>Normal              | 20.100<br>30.100                      |
| 16:9<br>9 м      | 3968×2232 | Fine<br>Normal              | 840<br>1.500                          |
| 16:9<br>2 M      | 1920×1080 | Fine<br>Normal              | 3.440<br>6.030                        |
| 32<br>32         | 3984×2656 | Fine<br>Normal              | 710<br>1.270                          |
| 11               | 3000×3000 | Fine<br>Normal              | 830<br>1.470                          |

• Beträgt die Anzahl verbleibender Aufnahmen 10.000 oder mehr, wird »9999« angezeigt.

 Überprüfen Sie nach dem Entfernen der Speicherkarte die Anzeige der im internen Speicher speicherbaren Anzahl von Aufnahmen (ca. 15 MB) auf dem Bildschirm, während Sie Aufnahmen machen. Es können keine Bilder im internen Speicher gespeichert werden, wenn »Bildqualität« auf »RAW (NRW)«, »RAW (NRW) + Fine« oder »RAW (NRW) + Normal« eingestellt ist, weil die Dateien zu groß sind.

#### Ø Drucken von Bildern im Format 1:1

Stellen Sie den Drucker auf »Rand«, wenn Sie Bilder bei einer eingestellten Größe von 1:1 drucken. Die Bilder werden möglicherweise trotzdem nicht im Verhältnis 1:1 gedruckt. Dies ist vom Drucker abhängig. Weitere Einzelheiten finden Sie im Handbuch des Druckers oder bei Ihrem Drucker-Fachhändler.

## Nicht gemeinsam verfügbare Funktionen

Einige Funktionen können nicht in Verbindung mit anderen Menüeinstellungen verwendet werden.

| Eingeschränkte<br>Funktion          | Einstellung                 | Beschreibung                                                                                                    |
|-------------------------------------|-----------------------------|----------------------------------------------------------------------------------------------------|
|                                     | Fokusmodus<br>(CCD58)       | Bei Auswahl von 🔺 (Unendlich) steht der Blitz nicht zur Verfügung.                                                                                                    |
| Blitzmodus                          | Serienaufnahme<br>(🎞 65)    | Bei Auswahl von »H-Serie«, »L-Serie«, »Pre-Shot-Cache«,<br>»H-Serie: 120 Bilder p. Sek.«, »H-Serie: 60 Bilder p. Sek.«,<br>»BSS« oder »16er-Serie« steht der Blitz nicht zur Verfügung.                                                                                                    |
|                                     | Belichtungsreihe<br>(CCC66) | Der Blitz steht nicht zur Verfügung.                                                                                                    |
| Selbstauslöser/<br>Lächeln-Auslöser | Messfeldvorwahl<br>(CC 66)  | Wenn » <b>Motivverfolgung</b> « ausgewählt ist, können Selbstauslöser/<br>Lächeln-Auslöser nicht verwendet werden.                                                                                                    |
| Falsenadus                          | Lächeln-Auslöser<br>(🎞 56)  | Bei Auswahl des Lächeln-Auslösers wird der Fokusmodus auf<br><b>AF</b> (Autofokus) zurückgesetzt.                                                                                                    |
| Fokusmodus                          | Messfeldvorwahl<br>(CC 66)  | Wenn » <b>Motivverfolgung</b> « ausgewählt ist, steht <b>MF</b> (Manuelle<br>Fokussierung) nicht zur Verfügung.                                                                                                    |
| Bildqualität                        | Serienaufnahme<br>(Щ65)     | <ul> <li>Wenn »Pre-Shot-Cache« oder »16er-Serie« ausgewählt wird,<br/>wird die Option »Bildqualität« auf »Normal« eingestellt.</li> <li>Wenn »H-Serie: 120 Bilder p. Sek.« oder<br/>»H-Serie: 60 Bilder p. Sek.« ausgewählt ist, sind<br/>»RAW (NRW)«, »RAW (NRW) + Fine« und<br/>»RAW (NRW) + Normal« nicht verfügbar.</li> </ul>                                                      |
| Pildaräße                           | Bildqualität<br>(CCC 69)    | Wenn »RAW (NRW)« ausgewählt wird, wird die »Bildgröße«<br>fest auf 聲 »4000×3000« eingestellt.     Wenn »RAW (NRW) + Fine« oder »RAW (NRW) + Normal«<br>ausgewählt ist, kann die »Bildgröße« des JPEG-Bilds eingestellt<br>werden. Beachten Sie jedoch, dass Sie 號 3966×2232«,<br>號 »1920×1080«, 聲 3984×2656« oder [1] »3000×3000«<br>nicht auswählen können.                            |
| אומאומא                             | Serienaufnahme<br>(CCC 65)  | Wenn »Pre-Shot-Cache« ausgewählt wird, wird die Option<br>»Bildgröße« auf ™ (2048 × 1536 Pixel) eingestellt.<br>Wenn »H-Serie: 120 Bilder p. Sek.« oder<br>»H-Serie: 60 Bilder p. Sek.« ausgewählt wird, wird die<br>»Bildgröße« fest auf ™ (1280 × 960 Pixel) eingestellt.<br>Wenn »16er-Serie« ausgewählt wird, wird die Option<br>»Bildgröße« auf ™ (2560 × 1920 Pixel) eingestellt. |

| Eingeschränkte<br>Funktion | Einstellung                                              | Beschreibung                                                                                                    |
|----------------------------|----------------------------------------------------------|----------------------------------------------------------------------------------------------------|
|                            | Serienaufnahme<br>(🎞 65)                                 | Wenn »Pre-Shot-Cache«, »H-Serie: 120 Bilder p. Sek.«,<br>»H-Serie: 60 Bilder p. Sek.« oder »16er-Serie« ausgewählt wird,<br>wird die Option »ISO-Empfindlichkeit« auf »Automatik«<br>eingestellt.                                                                                                    |
| ISO-Empfindlichkeit        | Active D-Lighting<br>(CC166)                             | <ul> <li>Wenn die »ISO-Empfindlichkeit« auf »Automatik« und<br/>»Active D-Lighting« auf einen anderen Modus als »Aus«<br/>eingestellt ist, wird der Maximalwert für die ISO-Empfindlichkeit<br/>auf ISO 800 festgelegt.</li> <li>Wenn »Active D-Lighting« auf einen anderen Modus als »Aus«<br/>eingestellt wird, sind »1600«, »3200«, »Hi 1« und »Hi 2« unter<br/>»ISO-Empfindlichkeit« nicht verfügbar.</li> </ul> |
| Weißabgleich               | Picture Control<br>(CC 65)                               | Wenn »Monochrom« für die Aufnahme ausgewählt wird, wird der<br>»Weißabgleich« fest auf »Automatisch (normal)« eingestellt.                                                                                                    |
| Picture Control            | Active D-Lighting<br>(CC 66)                             | Die Option »Kontrast« steht bei manueller Einstellung nicht zur<br>Verfügung, wenn »Active D-Lighting« auf einen anderen Modus<br>als »Aus« eingestellt ist.                                                                                                    |
| Belichtungsmessung         | Active D-Lighting<br>(CC 66)                             | Die »Belichtungsmessung« wird auf »Matrixmessung«<br>zurückgesetzt, wenn »Active D-Lighting« auf einen anderen<br>Modus als »Aus« eingestellt wird.                                                                                                    |
|                            | Serienaufnahme<br>(\$\$)/<br>Belichtungsreihe<br>(\$\$6) | »Serienaufnahme« und »Belichtungsreihe« können nicht<br>gleichzeitig verwendet werden.<br>Die »Belichtungsreihe« wird auf »Aus« zurückgesetzt, wenn<br>»Serienaufnahme« auf einen anderen Modus als »Einzelbild«<br>eingestellt wird.<br>Die Einstellung für »Serienaufnahme« wird auf »Einzelbild«<br>zurückgesetzt, wenn »Belichtungsreihe« auf einen anderen<br>Modus als »Aus« eingestellt wird.                 |
| Serienaufnahme/            | Selbstauslöser<br>(🎞 55)                                 | »H-Serie«, »L-Serie«, »Pre-Shot-Cache« oder »BSS« und der<br>Selbstauslöser können nicht gleichzeitig verwendet werden. Ist<br>Selbstauslöser eingestellt, wird ein einzelnes Bild aufgenommen.                                                                                                    |
| Belichtungsreihe           | Lächeln-Auslöser<br>(🎞 56)                               | Erkennt die Kamera lächelnde Gesichter und wird der Verschluss<br>ausgelöst, wird nur ein Bild aufgenommen. Wenn die Option<br>» <b>Pre-Shot-Cache</b> « eingestellt ist, arbeitet die Serienaufnahme im<br>Modus » <b>Einzelbild</b> «. Ist »Intervallaufnahmen« eingestellt, endet<br>die Aufnahme automatisch nach der Aufnahme eines Bildes.                                                                     |
|                            | Bildqualität<br>(🎞 69)                                   | Wenn »RAW (NRW)«, »RAW (NRW) + Fine« oder<br>»RAW (NRW) + Normal« ausgewählt ist, sind<br>»H-Serie: 120 Bilder p. Sek.«, »H-Serie: 60 Bilder p. Sek.«,<br>»BSS« und »16er-Serie« nicht verfügbar.                                                                                                    |
|                            | Picture Control<br>(CC 65)                               | »Belichtungsreihe« kann bei Auswahl von »Monochrom« nicht verwendet werden.                                                                                                    |

| Eingeschränkte<br>Funktion | Einstellung                    | Beschreibung                                                                                                    |
|----------------------------|--------------------------------|----------------------------------------------------------------------------------------------------|
|                            | Lächeln-Auslöser<br>(CCD56)    | Die Kamera nimmt unabhängig von der eingestellten<br>» <b>Messfeldvorwahl</b> « ein Bild mit Gesichtererkennung auf.                                                                                                    |
|                            | Fokusmodus<br>(Щ58)            | Bei einer anderen Einstellung als »Motivverfolgung« und<br>bei Verwendung von ▲ (Unendlich) als Fokusmodus für<br>die Aufnahme stellt die Kamera unabhängig von der<br>eingestellten »Messfeldvorwahl« auf Unendlich scharf.<br>Bei der Einstellung auf MF (Manuelle Fokussierung) kann<br>die Messfeldvorwahl nicht eingestellt werden.                                                                                                    |
| Messfeldvorwahl            | Picture Control<br>( 165)      | Bei Auswahl von »AF-Zielsuche« und Einstellung von<br>»Picture Control« auf »Monochrom« stellt die Kamera auf ein<br>Gesicht scharf oder sie wählt automatisch diejenigen der neun<br>Messfelder, in denen sich das Motiv mit der kürzesten Entfernung<br>zur Kamera befindet.                                                                                                    |
|                            | Weißabgleich<br>(Ლ165)         | Bei Auswahl von »AF-Zielsuche« und Einstellung von<br>»Weißabgleich« auf »Messwert speichern«, »Kunstlicht«,<br>»Leuchtstofflampe FL1«, »Leuchtstofflampe FL2«,<br>»Leuchtstofflampe FL3« oder »Farbtemp, auswählen« oder<br>wenn eine Feineinstellung des Weißabgleichs vorgenommen<br>wurde, stellt die Kamera auf ein Gesicht schaff oder sie wählt<br>automatisch diejenigen der neun Messfelder, in denen sich das<br>Motiv mit der kürzesten Entfernung zur Kamera befindet. |
|                            | Lächeln-Auslöser<br>(🎞 56)     | Die Option »Autofokus« kann nicht geändert werden, wenn der<br>Lächeln-Auslöser ausgewählt wurde.                                                                                                    |
| Autofokus                  | Fokusmodus<br>(🎞 58)           | Ist der Fokusmodus 🔺 (Unendlich) gewählt, wird als Einstellung<br>für den Autofokusmodus » <b>Einzelautofokus</b> « verwendet.                                                                                                    |
|                            | Messfeldvorwahl<br>(166)       | Wenn » <b>Porträt-Autofokus</b> « ausgewählt ist, arbeitet der<br>Autofokusmodus mit der Einstellung » <b>Einzelautofokus</b> «.                                                                                                    |
| Active D-Lighting          | ISO-Empfindlichkeit<br>(CCC66) | Wenn »ISO-Empfindlichkeit« auf »1600«, »3200«, »Hi 1« oder<br>»Hi 2« eingestellt ist, ist »Active D-Lighting« nicht verfügbar.                                                                                                    |
|                            | Bildqualität<br>(🎞 69)         | Bei der Einstellung » <b>RAW (NRW)</b> «, » <b>RAW (NRW) + Fine</b> « oder<br>» <b>RAW (NRW) + Normal</b> « steht die Funktion zum Einbelichten des<br>Datums nicht zur Verfügung.                                                                                                    |
| Datumsaufdruck             | Serienaufnahme<br>(🎞 65)       | Bei der Einstellung » <b>Pre-Shot-Cache</b> «,<br>» <b>H-Serie: 120 Bilder p. Sek.</b> « oder » <b>H-Serie: 60 Bilder p. Sek.</b> «<br>steht die Funktion zum Einbelichten des Datums nicht zur<br>Verfügung.                                                                                                    |
| Sound                      | Serienaufnahme<br>(🎞 65)       | Das Auslösesignal wird deaktiviert, wenn »H-Serie«, »L-Serie«,<br>»Pre-Shot-Cache«, »H-Serie: 120 Bilder p. Sek.«,<br>»H-Serie: 60 Bilder p. Sek.«, »BSS« oder »16er-Serie« eingestellt<br>ist.                                                                                                    |
|                            | Belichtungsreihe<br>(CC 66)    | Das Auslösesignal wird deaktiviert.                                                                                                    |

| Eingeschränkte<br>Funktion | Einstellung                                                                                                    | Beschreibung                                                                                                    |
|----------------------------|----------------------------------------------------------------------------------------------------|----------------------------------------------------------------------------------------------------|
| Blinzelwarnung             | Lächeln-Auslöser<br>( $\square$ 56)/<br>Serienaufnahme<br>( $\square$ 65)/<br>Belichtungsreihe<br>( $\square$ 66) | Die Blinzelwarnung funktioniert nicht, wenn der Lächeln-Auslöser<br>angewendet, » <b>Serienaufnahme</b> « auf eine andere Einstellung als<br>» <b>Einzelbild</b> « gestellt oder Belichtungsreihe eingestellt wird. |
|                            | Lächeln-Auslöser<br>(CCD56)                                                                                       | Der Digitalzoom kann nicht verwendet werden, wenn der Lächeln-<br>Auslöser eingestellt ist.                                                                                                    |
|                            | Fokusmodus<br>(🎞 58)                                                                                              | lst <b>MF</b> (Manuelle Fokussierung) gewählt, kann der Digitalzoom<br>nicht verwendet werden.                                                                                                    |
| Digitalzoom                | Bildqualität<br>(🎞 69)                                                                                            | Der Digitalzoom kann nicht verwendet werden, wenn<br>»RAW (NRW)«, »RAW (NRW) + Fine« oder<br>»RAW (NRW) + Normal« ausgewählt ist.                                                                                   |
|                            | Serienaufnahme<br>(🎞65)                                                                                           | Der Digitalzoom kann nicht verwendet werden, wenn<br>» <b>16er-Serie</b> « eingestellt ist.                                                                                                    |
|                            | Messfeldvorwahl<br>(CC 66)                                                                                        | Der Digitalzoom kann nicht verwendet werden, wenn<br>» <b>Motivverfolgung</b> « eingestellt ist.                                                                                                    |
|                            | Zoomstufen<br>(🎞 66)                                                                                              | Der Digitalzoom kann nicht verwendet werden, wenn<br>» <b>Zoomstufen</b> « auf » <b>Ein</b> « eingestellt ist.                                                                                                    |

## Hinweise zum Digitalzoom

- Bei Aufnahmen in bestimmten Aufnahmemodi steht der Digitalzoom nicht zur Verfügung.

## Der Regelbereich der Belichtungszeit (Modi P, S, A, M)

Der Regelbereich der Belichtungszeit ist abhängig von der eingestellten ISO-Empfindlichkeit. Außerdem verändert sich der Regelbereich bei den folgenden Serienaufnahmen-Einstellungen.

| Einstellung                               |                                                               | Regelbereich                                                                                                    |
|-------------------------------------------|---------------------------------------------------------------|----------------------------------------------------------------------------------------------------|
|                                           | Automatik <sup>2</sup> ,<br>Begrenzte ISO-Autom. <sup>2</sup> | 1/2000 bis 1 s (Modus <b>P</b> , <b>S</b> , <b>A</b> )<br>1/2000 bis 60 s (Modus <b>M</b> )                                                                                                    |
|                                           | ISO 80, 100                                                   | 1/2000 bis 15 s (Modus <b>P</b> , <b>S</b> , <b>A</b> )<br>1/2000 bis 60 s (Modus <b>M</b> )                                                                                                    |
|                                           | ISO 200                                                       | 1/2000 bis 8 s (Modus <b>P</b> , <b>S</b> , <b>A</b> )<br>1/2000 bis 60 s (Modus <b>M</b> )                                                                                                    |
|                                           | ISO 400                                                       | 1/2000 bis 4 s (Modus <b>P</b> , <b>S</b> , <b>A</b> )<br>1/2000 bis 60 s (Modus <b>M</b> )                                                                                                    |
| ISO-Empfindlichkeit<br>(🎞66) <sup>1</sup> | ISO 800                                                       | 1/2000 bis 2 s (Modus <b>P</b> , <b>S</b> , <b>A</b> )<br>1/2000 bis 30 s (Modus <b>M</b> )                                                                                                    |
|                                           | ISO 1600                                                      | 1/2000 bis 1 s (Modus <b>P</b> , <b>S</b> , <b>A</b> )<br>1/2000 bis 15 s (Modus <b>M</b> )                                                                                                    |
|                                           | ISO 3200                                                      | 1/2000 bis 1/2 s (Modus <b>P</b> , <b>S</b> , <b>A</b> )<br>1/2000 bis 8 s (Modus <b>M</b> )                                                                                                    |
|                                           | Hi 1                                                          | 1/2000 bis 1/4 s (Modus <b>P</b> , <b>S</b> , <b>A</b> )<br>1/2000 bis 2 s (Modus <b>M</b> )                                                                                                    |
|                                           | Hi 2                                                          | 1/2000 bis 1/8 s (Modus <b>P</b> , <b>S</b> , <b>A</b> )<br>1/2000 bis 2 s (Modus <b>M</b> )                                                                                                    |
|                                           | H-Serie, L-Serie, BSS                                         | 1/2000 bis 1/8 s                                                                                                    |
|                                           | Pre-Shot-Cache,<br>16er-Serie                                 | 1/4000 bis 1/30 s                                                                                                    |
|                                           | H-Serie: 120 Bilder p. Sek.                                   | 1/4000 bis 1/125 s                                                                                                    |
| Serienaufnahme (M65)                      | H-Serie: 60 Bilder p. Sek.                                    | 1/4000 bis 1/60 s                                                                                                    |
|                                           | Intervallaufnahme                                             | 1/2000 bis 1 s (bis zu 1/2 s, wenn die<br>ISO-Empfindlichkeit auf ISO 3200 eingestellt ist,<br>1/4 s, wenn die ISO-Empfindlichkeit auf Hi 1<br>eingestellt ist, oder 1/8 s, wenn die ISO-<br>Empfindlichkeit auf Hi 2 im Modus <b>P</b> , <b>S</b> oder<br><b>A</b> eingestellt ist) |

<sup>1</sup> Die ISO-Empfindlichkeit ist abhängig von der Serienaufnahmeneinstellung beschränkt (<sup>1</sup>75).

<sup>2</sup> Im Modus **M** ist die ISO-Empfindlichkeit fest auf ISO 80 eingestellt.

## **Fokussieren eines Motivs**

Das Fokusmessfeld oder der Fokusbereich für das Einstellen des Fokus hängt von Aufnahme- und Fokusmodus ab (2258).

• Im Modus P, S, A, M oder U kann der Fokusbereich durch Auswahl von »Messfeldvorwahl« (CC 66) im Aufnahmemenü eingestellt werden.

## Verwendung der AF-Zielsuche

Wird die »Messfeldvorwahl« im Modus P, S, A, M oder U auf »AF-Zielsuche« gestellt, stellt die Kamera in den folgenden Situationen scharf, wenn der Auslöser bis zum ersten Druckpunkt gedrückt wird.

 Erkennt die Kamera das Hauptmotiv, stellt sie darauf scharf. Sobald die Kamera auf das Motiv scharfgestellt hat, leuchten die der Größe des Motivs entsprechenden Fokusmessfelder (u. U. mehrere Felder) grün auf.

Wenn die Kamera ein Gesicht erkennt, stellt sie darauf scharf.

 Die Kamera verfügt über neun Fokusmessfelder. Erkennt sie das Hauptmotiv nicht, wählt sie automatisch die Fokusmessfelder, in denen sich das Motiv mit der kürzesten Entfernung zur Kamera befindet. Sobald die Kamera auf das Motiv scharfgestellt hat, leuchten die Fokusmessfelder, auf die scharfgestellt wurde, grün.

## Hinweise zur AF-Zielsuche

- Je nach Aufnahmesituation erkennt die Kamera möglicherweise ein anderes Motiv als Hauptmotiv.
- Möglicherweise erkennt die Kamera das Hauptmotiv unter den folgenden Bedingungen nicht korrekt:
  - Wenn das Motiv sehr dunkel oder hell ist
  - Wenn das Hauptmotiv keine klar definierten Farben aufweist
  - Wenn der Bildausschnitt so gewählt ist, dass sich das Hauptmotiv am Rand des Monitors befindet
  - Wenn sich das Hauptmotiv aus einem wiederholenden Muster zusammensetzt
- In den folgenden Situationen stellt die Kamera auf ein Gesicht scharf oder sie wählt automatisch diejenigen der neun Messfelder, in denen sich das Motiv mit der kürzesten Entfernung zur Kamera befindet.
  - Wenn »Picture Control« auf »Monochrom« eingestellt ist
  - Wenn »Weißabgleich« auf »Messwert speichern«, »Kunstlicht«, »Leuchtstofflampe FL1«, »Leuchtstofflampe FL2«, »Leuchtstofflampe FL3« oder »Farbtemp. auswählen« eingestellt ist oder eine Feinabstimmung des Weißabgleichs vorgenommen wurde

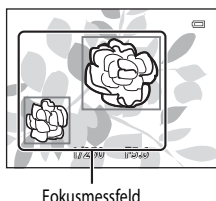

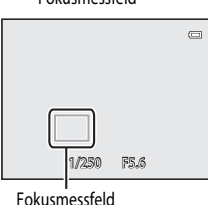

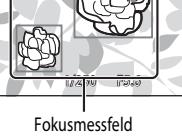

## Verwendung der Gesichtererkennung

Bei Verwendung der folgenden Einstellungen nutzt die Kamera die Gesichtererkennung, um automatisch auf menschliche Gesichter scharfzustellen.

Wenn die Kamera mehr als ein Gesicht erkennt, wird ein Doppelrahmen um das Gesicht angezeigt, auf das die Kamera fokussiert. Die restlichen Gesichter werden mit einem Einfachrahmen versehen.

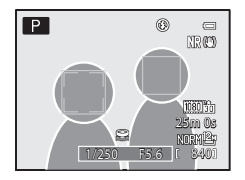

| Einstellung                                                                                                    | Anzahl der Gesichter, die<br>erkannt werden können | Fokusmessfeld (Doppelrahmen)                               |
|----------------------------------------------------------------------------------------------------|----------------------------------------------------|------------------------------------------------------------|
| Wenn »Porträt-Autofokus«<br>als »Messfeldvorwahl« (C(66) im Modus<br>P, S, A, M oder U gewählt wird.<br>Motivprogramme »Motivautomatik«,<br>»Porträt«, »Nachtporträt«,<br>»Tierporträt«* (C(32)) | Bis zu 12                                          | Das Gesicht mit der geringsten<br>Entfernung zur Kamera    |
| 🖻 (Lächeln-Auslöser) (🎞 56)                                                                                                    | Bis zu 3                                           | Das Gesicht mit der geringsten<br>Entfernung zur Bildmitte |

- Wird »Aut. Tierporträtauslöser« auf »OFF« gestellt, wenn »Tierporträt« ausgewählt wird, erkennt die Kamera Gesichter von Personen (241).
- Wenn Sie »Porträt-Autofokus« verwenden und beim Drücken des Auslösers bis zum ersten Druckpunkt keine Gesichter erkannt werden oder Sie einen Bildausschnitt ohne Gesichter wählen, wählt die Kamera automatisch die Messfelder (bis zu neun) mit dem Motiv, das den geringsten Abstand zur Kamera hat.
- Wenn Sie »Motivautomatik« wählen, ändert sich das Fokusmessfeld in Abhängigkeit vom durch die Kamera ausgewählten Motiv.
- Wenn bei Verwendung von »Porträt« oder »Nachtporträt« beim Drücken des Auslösers bis zum ersten Druckpunkt kein Gesicht erkannt wird, stellt die Kamera auf das Motiv in der Bildmitte schaff.

#### Hinweise zur Gesichtererkennung

- Die F\u00e4higkeit der Kamera, Gesichter zu erkennen, h\u00e4ngt von vielen Faktoren ab, auch davon, ob die Person in die Kamera schaut. In den folgenden F\u00e4llen kann die Kamera Gesichter m\u00f6glicherweise nicht zuverl\u00e4ssig erkennen:
  - Das Gesicht ist teilweise verdeckt (z. B. von einer Sonnenbrille)
  - Das Gesicht ist im Verhältnis zum Bildausschnitt zu klein oder zu groß
- Wenn mehr als ein Gesicht umrahmt wird, hängt es von vielen Faktoren ab, welches Gesicht die Kamera fokussiert und welche Gesichter sie erkennt, auch von der Richtung, in der die Personen schauen.
- In seltenen Fällen, wie z. B. in »Autofokus« (
   <sup>11</sup>81) beschrieben, wurde nicht auf das Motiv scharf gestellt, obwohl der Doppelrahmen grün leuchtet. Wenn die Kamera nicht fokussiert, versuchen Sie »Fokusspeicher« (
   <sup>11</sup>81).

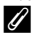

#### Ansehen von Bildern, die mit der Gesichtererkennung aufgenommen wurden

- Wenn durch Drehen der Zoom-Kontrolle in Richtung T (Q) auf ein angezeigtes Bild in der Vollbild-Wiedergabe gezoomt wird, vergrößert sich das Bild im Zentrum des Gesichts, das bei der Aufnahme erkannt wurde (20182).

## Fokusspeicher

Verwenden Sie den Fokusspeicher, um auf ein Motiv außerhalb der Bildmitte scharf zu stellen, wenn die Messfeldvorwahl auf Mitte eingestellt ist.

- Achten Sie darauf, dass sich die Entfernung zum Motiv nicht ändert.
- Wenn Sie den Auslöser bis zum ersten Druckpunkt drücken, wird die Belichtung gespeichert.

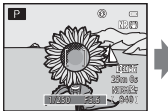

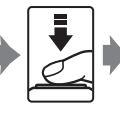

Richten Sie die Kamera auf das Motiv, auf das sie scharf stellen soll.

Drücken Sie den Auslöser bis zum ersten Druckpunkt.

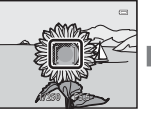

Vergewissern Sie sich, dass das Fokusmessfeld grün leuchtet

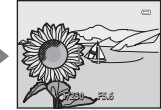

Halten Sie den Auslöser weiterhin bis zum ersten Druckpunkt gedrückt und verändern Sie den Bildausschnitt nach Wunsch.

Drücken Sie den Auslöser bis zum zweiten Druckpunkt, um die Kamera auszulösen.

## Autofokus

In den unten aufgeführten Fällen entspricht die Funktion des Autofokus möglicherweise nicht den Erwartungen. In seltenen Fällen wird nicht auf das Motiv scharf gestellt, selbst wenn das aktive Fokusmessfeld oder der Fokusindikator grün leuchten.

- Das Motiv ist zu dunkel
- Das Motiv weist sehr starke Helligkeitsunterschiede auf (z. B. bei Gegenlichtaufnahmen, bei denen das Hauptmotiv im Schatten liegt)
- Das Motiv ist zu kontrastarm (z. B. wenn das Motiv dieselbe Farbe hat wie der Hintergrund, etwa bei einer Person in weißem T-Shirt vor einer weißen Wand)
- Innerhalb des Fokusmessfelds befinden sich mehrere Objekte mit unterschiedlicher Entfernung zur Kamera (z. B. bei Aufnahmen von Tieren hinter den Gitterstäben eines Käfigs)
- Motive mit sich wiederholenden Mustern (Jalousien, Gebäude mit mehreren ähnlichen Fensterreihen usw.)
- Das Motiv bewegt sich zu schnell

Aktivieren Sie in diesen Fällen wiederholt den Autofokus, indem Sie den Auslöser loslassen und erneut bis zum ersten Druckpunkt drücken, oder stellen Sie auf ein anderes Motiv in gleichem Abstand scharf, und speichern Sie die Entfernungseinstellung mit dem Autofokusspeicher. Bei Verwendung des Fokusspeichers muss der Abstand zwischen Kamera und dem scharf gestellten Motiv identisch sein mit dem tatsächlichen Motiv.

Die Kamera kann auch per manueller Fokussierung (20158, 🗢 2) scharfgestellt werden.

## Wiedergabefunktionen

## Ausschnittsvergrößerung

Wählen Sie ein Bild aus, das im Wiedergabemodus vergrößert werden soll, und drehen Sie den Zoomschalter nach  $\mathbf{T}(\mathbf{Q})$ .

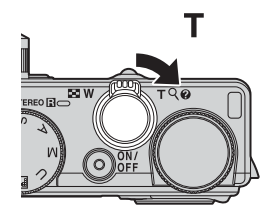

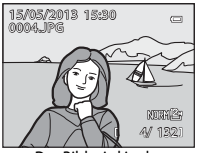

Das Bild wird in der Einzelbildwiedergabe angezeigt.

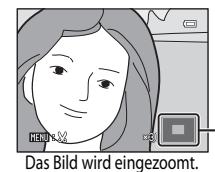

Monitorpositions-Hilfe

#### Funktionen während der Ausschnittsvergrößerung

| Funktion                             | Bedienung                            | Beschreibung                                                                                                    |
|--------------------------------------|--------------------------------------|----------------------------------------------------------------------------------------------------|
| Einstellung der Vergrößerung         | <b>W</b> ( <b>EE</b> )/ <b>T</b> (Q) | <ul> <li>Der Zoom kann bis auf 10x erhöht werden.</li> <li>Der Zoom kann auch durch Drehen des Einstellrads<br/>eingestellt werden.</li> </ul> |
| Änderung der Anzeigeposition         |                                      | Anzeigeposition bewegen.                                                                                                    |
| Ausschneiden                         | MENU                                 | Beschneiden Sie den angezeigten Bereich des Bilds<br>und speichern Sie diesen als separate Datei (🍽 17).                                       |
| Rückkehr zur<br>Einzelbildwiedergabe | 00                                   | Kehrt zur Einzelbildwiedergabe zurück.                                                                                                    |

т

## Vergrößerung von Bildern, die mit Gesichtererkennung oder Tiererkennung aufgenommen wurden

Mit Gesichtererkennung ( $\square$ 80) oder Tiererkennung ( $\square$ 41) aufgenommene Bilder werden in der Mitte des erkannten Gesichts vergrößert (außer bei Bildern, die mit »**Serienaufnahme**« ( $\square$ 65) oder »**Belichtungsreihe**« ( $\square$ 66) aufgenommen wurden). Falls die Kamera mehrere Gesichter erkannt hat, verwenden Sie  $\blacktriangle$ ,  $\triangledown$ ,  $\blacktriangleleft$  oder  $\triangleright$ , um ein anderes Gesicht anzuzeigen. Verändern Sie das Vergrößerungsverhältnis und drücken Sie  $\bigstar$ ,  $\triangledown$ ,  $\blacktriangleleft$  oder  $\triangleright$ , um auf einen Bereich des Bildes einzuzoomen, auf dem keine Gesichter vorhanden sind.

## Anzeige mehrerer Bilder (Bildindex und Kalenderanzeige)

Drehen Sie den Zoomschalter im Wiedergabemodus nach **W** (EB).

Diese Funktion zeigt mehrere Bilder gleichzeitig an, wodurch das gewünschte Bild leichter aufzufinden ist.

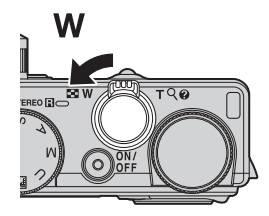

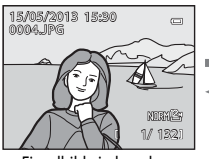

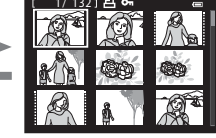

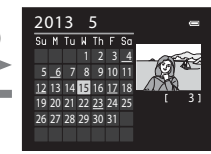

Т

(Q)

Einzelbildwiedergabe-Modus , Bildindexanzeige (4, 9, 16 oder 72 Bilder pro Bildschirm)

Kalenderanzeige

#### Funktionen im Bildindex und in der Kalenderanzeige

(Q)

| Funktion                                      | Bedienung            | Beschreibung                                                                                                    |
|-----------------------------------------------|----------------------|----------------------------------------------------------------------------------------------------|
| Änderung der Anzahl<br>der angezeigten Bilder | W ( <b>5</b> )/T (Q) | <ul> <li>Die Anzahl der angezeigten Bilder wird geändert<br/>(4, 9, 16 oder 72 Bilder pro Bildschirm).</li> <li>Werden 72 Bilder angezeigt, drehen Sie den Zoomschalter<br/>in Richtung ₩ (►), um in die Kalenderanzeige<br/>umzuschalten.</li> <li>Wird der Kalender angezeigt, drehen Sie den Zoomschalter<br/>in Richtung T(A), um auf die Anzeige mit 72 Bildern<br/>umzuschalten.</li> </ul> |
| Auswahl eines Bilds<br>oder eines Datums      |                      | <ul> <li>Auswahl eines Bilds im Bildindex.</li> <li>Auswahl eines Datums im Kalendermodus.</li> </ul>                                                                                                    |
| Rückkehr zur<br>Einzelbildwiedergabe          | œ                    | <ul> <li>Im Bildindex wird das ausgewählte Bild<br/>in der Einzelbildwiedergabe angezeigt.</li> <li>In der Kalenderanzeige wird das erste Bild,<br/>das am gewählten Datum aufgenommen wurde,<br/>in der Einzelbildwiedergabe angezeigt.</li> </ul>                                                                                                    |

#### Hinweis zur Kalenderanzeige

Bei Aufnahmen, bei denen das Datum noch nicht eingestellt war, wird das Aufnahmedatum »Januar 1, 2013« verwendet.

# Funktionen, die mit der MENU-Taste (Menü) (Wiedergabemodus) eingestellt werden können

Bei der Anzeige von Bildern im Einzelbildwiedergabe-Modus oder im Bildindexmodus können Sie die **MENU**-Taste drücken, um das Wiedergabemenü () einzustellen.

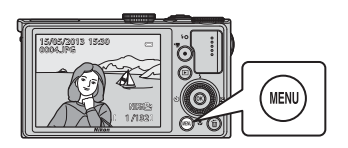

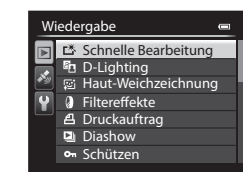

## Verfügbare Wiedergabemenüs

| Option                                  | Beschreibung                                                                                                    |               |
|-----------------------------------------|----------------------------------------------------------------------------------------------------|---------------|
| Schnelle Bearbeitung <sup>1, 2, 3</sup> | Mit der schnellen Bildbearbeitung können Sie Bildkopien mit verbessertem Kontrast und verbesserter Farbsättigung erstellen.                                                                                            | <b>6-6</b> 12 |
| D-Lighting <sup>1, 3</sup>              | Es können Bildkopien mit verbesserter Helligkeit und optimiertem<br>Kontrast erstellt werden. Unterbelichtete Bildbereiche werden<br>aufgehellt.                                                                       | <b>6</b> 12   |
| Haut-Weichzeichnung <sup>1, 2, 3</sup>  | Ist diese Funktion aktiviert, erkennt die Kamera Gesichter auf<br>aufgenommenen Bildern und erstellt eine Kopie mit weicheren<br>Hauttönen.                                                                            | <b>6</b> 13   |
| Filtereffekte <sup>1, 3</sup>           | Wenden Sie eine Vielzahl verschiedener Digitalfilter-Effekte an. Die<br>verfügbaren Effekte sind »Weichzeichnung«, »Selektive Farbe«,<br>»Sterneffekt«, »Fisheye«, »Miniatureffekt«, »Gemälde« und<br>»Vignettierung«. | <b>6-0</b> 14 |
| <b>但</b> Druckauftrag <sup>4, 5</sup>   | Werden auf einer Speicherkarte gespeicherte Bilder ausgedruckt,<br>kann die Funktion Druckauftrag zur Auswahl der zu druckenden<br>Bilder und die Anzahl der Abzüge verwendet werden.                                  | <b>æ</b> 56   |
| Diashow                                 | Bilder, die im internen Speicher oder auf einer Speicherkarte<br>gespeichert sind, werden in einer automatisch ablaufenden Diashow<br>wiedergegeben.                                                                   | <b>6</b> 58   |
| <b>⊙n</b> Schützen <sup>5</sup>         | Schützen Sie Bilder und Filmsequenzen vor versehentlichem Löschen.                                                                                                    | <b>6-6</b> 59 |
| Bild drehen <sup>3, 4, 5</sup>          | Geben Sie die Ausrichtung an, in der gespeicherte Bilder im<br>Wiedergabemodus angezeigt werden sollen.                                                                                                    | <b>6-6</b> 59 |
| Kompaktbild <sup>1, 3</sup>             | Erstellen Sie vom aufgenommenen Bild ein Kompaktbild. Diese<br>Funktion ist nützlich, wenn Kopien für die Darstellung auf Webseiten<br>oder als EMail-Anhänge erstellt werden sollen.                                  | <b>6</b> 15   |

| Option                                          | Beschreibung                                                                                                    |             |
|-------------------------------------------------|----------------------------------------------------------------------------------------------------|-------------|
| Sprachnotiz <sup>3</sup>                        | Zeichnen Sie Sprachnotizen mit dem Mikrofon der Kamera auf und<br>hängen Sie diese an die Bilder an. Die Wiedergabe und das Löschen<br>von Sprachnotizen ist ebenfalls möglich.                                              | <b>æ</b> 60 |
| Kopieren <sup>5</sup>                           | Kopieren Sie Bilder zwischen dem internen Speicher und der<br>Speicherkarte. Mit dieser Funktion können auch Filmsequenzen<br>kopiert werden.                                                                                | <b>6</b> 61 |
| <b>NRW</b> RAW-(NRW-)Verarb. <sup>1, 3, 5</sup> | Erstellen Sie Kopien im JPEG-Format, indem Sie die RAW-Verarbeitung<br>von RAW-Bildern (NRW) (@69) in der Kamera selbst durchführen,<br>ohne hierfür einen Computer zu benötigen.                                            | <b>6</b> 15 |
| 🖳 Anz.opt. für Serienaufn.                      | Zeigt eine Reihe von hintereinander aufgenommenen Serienbildern<br>als Einzelbilder an oder nur das Musterbild einer Serie an.                                                                                               | <b>6</b> 62 |
| 열 Musterbild wählen <sup>5</sup>                | <ul> <li>Ändert das Musterbild einer hintereinander aufgenommenen<br/>Bilderserie (Bilderserie, ♣ 8).</li> <li>Wählen Sie beim Ändern dieser Einstellung die gewünschte Serie,<br/>bevor das Menü angezeigt wird.</li> </ul> | <b>6</b> 2  |
|                                                 | Wählen Sie beim Ändern dieser Einstellung die gewünschte Serie,<br>bevor das Menü angezeigt wird.                                                                                                    |             |

Mit dieser Funktion wird das aktuelle Bild bearbeitet und als separate Datei gespeichert. Folgende Bilder können allerdings nicht bearbeitet werden.

- Bilder mit einem Bildverhältnis von 16:9, 3:2 oder 1:1
- Bilder, die mit »Einfach-Panorama« oder »3D-Fotografie« aufgenommen worden sind
- Mit einer anderen Kamera als der COOLPIX P330 aufgenommene Bilder

Für nachbearbeitete Bilder liegt ebenfalls eine Beschränkung vor (🖚 11).

- <sup>2</sup> Aus einer Filmsequenz exportierte Bilder können nicht mit den Funktionen Schnelle Bearbeitung oder Haut-Weichzeichnung bearbeitet werden.
- <sup>3</sup> Diese Funktion kann nicht für Bilder in einer Bildserie verwendet werden, wenn nur das Musterbild angezeigt wird. Drücken Sie zur Verwendung dieser Funktion die 🚱-Taste, um einzelne Bilder anzuzeigen, bevor das Menü angezeigt wird.
- <sup>4</sup> Diese Funktion kann nicht bei Bildern angewandt werden, die mit »3D-Fotografie« aufgenommen wurden.
- <sup>5</sup> Wählen Sie ein Bild im Bildauswahlbildschirm. Weitere Informationen finden Sie im Abschnitt »Verwendung des Bildauswahlbildschirms« (2018).

Weitere Informationen zu jeder Funktion finden Sie unter »Bearbeiten der Fotos« (🖚 10) und »Das Wiedergabernenü« (🏞 56) im Referenzabschnitt.

Funktionen, die mit der MENU-Taste (Menü) (Wiedergabemodus) eingestellt werden können

## Verwendung des Bildauswahlbildschirms

Der Bildauswahlbildschirm wird in den folgenden Menüs angezeigt. In manchen Menüs kann jeweils nur ein Bild ausgewählt werden. In anderen Menüs hingegen, ist die Auswahl mehrerer Bilder möglich.

| Funktionen, bei denen nur ein Bild ausgewählt werden kann                                                                                                    | Funktionen, bei denen mehrere Bilder ausgewählt<br>werden können                                                                                                    |  |
|----------------------------------------------------------------------------------------------------|----------------------------------------------------------------------------------------------------|--|
| <ul> <li>Wiedergabemenü:<br/>Bild drehen (� 59),<br/>RAW-(NRW-)Verarb. (� 15),<br/>Musterbild wählen (� 62)</li> <li>Systemmenü:<br/>»Eigenes Bild« im Startbild (� 68)</li> <li>»PictBridge« (Ein Drucker ist angeschlossen):<br/>Auswahl drucken (� 21)</li> </ul> | <ul> <li>Wiedergabemenü:<br/>»Bilder auswählen« unter Druckauftrag (🗢 56),<br/>Schützen (🗢 59),<br/>»Ausgewählte Bilder« im Kopieren (주 61)<br/>»PictBridge« (Ein Drucker ist angeschlossen):<br/>»Bilder auswählen« im Drucken (주 22)<br/>»Bilder auswählen« im Löschen (□ 29)</li> </ul> |  |

Befolgen Sie den unten beschriebenen Vorgang, um Bilder auszuwählen.

Drehen Sie den Multifunktionswähler oder drücken Sie
 ✓ oder ▶, um das gewünschte Bild auszuwählen.

- Drehen Sie den Zoomschalter in Richtung T (Q), um zur Einzelbildwiedergabe zu wechseln, oder in Richtung W (E), um 12 Indexbilder anzuzeigen.
- Informationen zu Funktionen, bei denen nur ein Bild ausgewählt wird, finden Sie in Schritt 3.
- 2 Drücken Sie ▲ oder ▼, um »ON« oder »OFF«, bzw. die gewünschte Anzahl der Abzüge auszuwählen.
  - Ist »ON« eingestellt, wird ein H\u00e4kchen (\$) im Bild angezeigt.
     Wiederholen Sie die Schritte 1 und 2, um weitere Bilder auszuw\u00e4hlen.

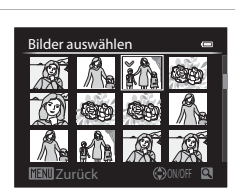

Bilder auswähler

## 3 Drücken Sie die 🛞-Taste, um die Bildauswahl zu übernehmen.

 Bei bestimmten Auswahlen, wie z. B. »Bilder auswählen«, wird der Bestätigungsdialog angezeigt. Befolgen Sie die Anweisungen auf dem Bildschirm.

# Anschluss der Kamera an einen Fernseher, Computer oder Drucker

Damit Sie noch größere Freude an den Bildern und Filmen haben, können Sie die Kamera an einen Fernseher, Computer oder Drucker anschließen.

- Stellen Sie eine ausreichende Akkukapazität sicher und schalten Sie die Kamera aus, bevor Sie sie an ein externes Gerät anschließen. Informationen zu den Anschlussverfahren und den nachfolgenden Schritten finden Sie in der Dokumentation, die dem Gerät zusätzlich zu diesem Dokument beiliegt.
- Beachten Sie, dass kein HDMI-Kabel angeschlossen werden kann, während ein USB-Kabel oder Audio-/Video-Kabel an die Kamera angeschlossen ist.

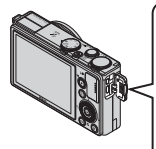

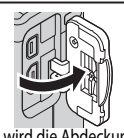

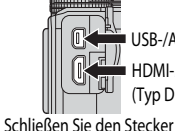

 USB-/Audio-/Videoausgang
 HDMI-Mini-Anschluss (Typ D)

So wird die Abdeckung der Anschlüsse geöffnet

#### Ansehen von Bildern auf einem Fernseher

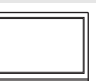

Sie können die Bilder und Filme der Kamera auf einem Fernseher ansehen. Anschlussverfahren: Schließen Sie die Audio- und Video-Stecker des mitgelieferten Audio-/Video-Kabels EG-CP16 an die Eingangsbuchsen des Fernsehers an. Alternativ dazu können Sie ein handelsübliches HDMI-Kabel (Typ D) an die HDMI-Eingangsbuchse des Fernsehers anschließen.

#### Ansehen und Organisieren von Bildern auf einem Computer

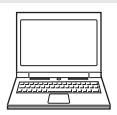

Wenn Sie Bilder auf einen Computer übertragen, können Sie einfache Nachbearbeitungen durchführen und Bilddaten neben der Wiedergabe von Bildern und Filmen verwalten. Anschlussverfahren: Schließen Sie die Kamera mit dem mitgelieferten USB-Kabel an die USB-Eingangsbuchse des Computers an.

- Installieren Sie die Software ViewNX 2 auf dem Computer, bevor Sie die Kamera an den Computer anschließen. Verwenden Sie hierzu die mitgelieferte ViewNX 2 CD-ROM.
   Weitere Informationen zur Verwendung der 1990 und zum Übertragen von Bildern auf einen Computer finden Sie auf der ViewNX 2 CD-ROM.
- Falls USB-Geräte an den Computer angeschlossen sind, die von dort mit Spannung versorgt werden, ziehen Sie diese vom Computer ab, bevor Sie die Kamera daran anschließen. Werden Kamera und andere USB-betriebene Geräte gleichzeitig an einen Computer angeschlossen, kann eine Störung der Kamera oder übermäßige Spannungsversorgung über den Computer auftreten. Dies kann zu einer Beschädigung der Kamera oder Speicherkarte führen.

#### Drucken von Bildern ohne Verwendung eines Computers

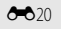

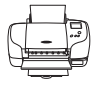

Wenn Sie die Kamera an einen PictBridge-kompatiblen Drucker anschließen, können Sie Bilder ausdrucken, ohne einen Computer zu verwenden. Anschlussvarfahren: Schließen Sie die Kamera mit dem mitnelieferten LISE-Kahel direkt an

Anschlussverfahren: Schließen Sie die Kamera mit dem mitgelieferten USB-Kabel direkt an die USB-Eingangsbuchse des Druckers an.

**6**18

**M88** 

## Verwendung von ViewNX 2

ViewNX 2 ist ein umfangreiches Softwarepaket, mit dem Bilder übertragen, angezeigt, bearbeitet und geteilt werden können.

Installieren Sie ViewNX 2 mithilfe der ViewNX 2 CD-ROM.

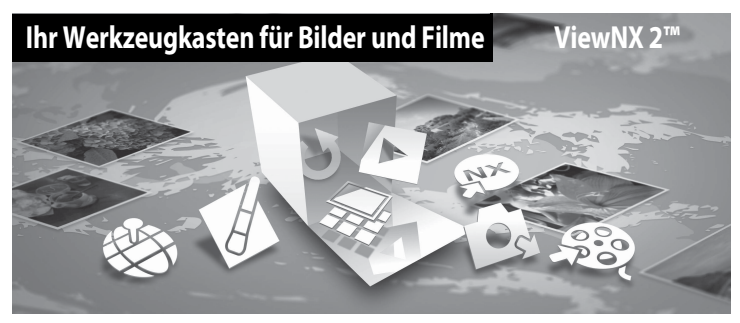

## **Installation von ViewNX 2**

#### Kompatible Betriebssysteme

#### Windows

Windows 8, Windows 7, Windows Vista, Windows XP

#### Macintosh

Mac OS X 10.6, 10.7, 10.8

Einzelheiten zu den Systemanforderungen sowie aktuelle Informationen zu den unterstützten Betriebssystemen finden Sie auf der Nikon-Website.

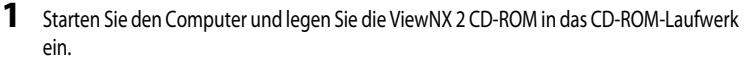

- Windows: Wenn Anweisungen zur CD-ROM im Fenster angezeigt werden, befolgen Sie die Anweisungen, um zum Installationsfenster zu gelangen.
- Mac OS: Wenn das Fenster »ViewNX 2« angezeigt wird, doppelklicken Sie auf das Symbol »Welcome«.

# **2** Wählen Sie eine Sprache im Dialogfenster Sprachauswahl aus, um das Installationsfenster zu öffnen.

- Steht die gewünschte Sprache nicht zur Verfügung, klicken Sie auf »Region Selection (Region auswählen)«, um eine andere Region zu wählen. Wählen Sie anschließend die gewünschte Sprache (die Schaltfläche »Region Selection (Region auswählen)« ist bei der europäischen Version nicht vorhanden).
- Klicken Sie auf »Weiter«, um das Installationsfenster aufzurufen.

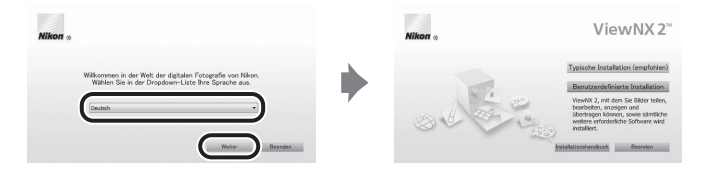

## **3** Starten Sie den Installer.

- Wir empfehlen Ihnen, vor dem Installieren von ViewNX 2 den »Installationshandbuch« im Installationsfenster anzuklicken, um die Installationshilfe-Informationen und Systemanforderungen zu pr
  üfen.
- Klicken Sie im Installationsfenster auf »Typische Installation (empfohlen)«.
- Befolgen Sie zum Installieren der Software die Anweisungen auf dem Bildschirm.
- 4 Beenden Sie den Installer, wenn der Bildschirm zur Fertigstellung der Installation angezeigt wird.
  - Windows: Klicken Sie auf »Ja«.
  - Mac OS: Klicken Sie auf »OK«.

Die folgende Software ist installiert:

- ViewNX 2 (besteht aus den drei nachfolgenden Modulen)
  - Nikon Transfer 2: Zum Übertragen von Bildern auf den Computer
  - ViewNX 2: Zum Anzeigen, Bearbeiten und Drucken von übertragenen Bildern
  - Nikon Movie Editor: Zum einfachen Bearbeiten von übertragenen Filmsequenzen
- Panorama Maker (zur Erstellung eines Panoramabilds mithilfe einer im Motivprogramm Panorama-Assistent aufgenommenen Bilderserie)
- QuickTime (nur Windows)

## Übertragen von Bildern auf den Computer

## 1 Wählen Sie aus, wie Bilder auf den Computer kopiert werden.

Wählen Sie eine der folgenden Möglichkeiten:

 Direkte USB-Verbindung: Schalten Sie die Kamera aus und stellen Sie sicher, dass die Speicherkarte in die Kamera eingesetzt ist. Schließen Sie die Kamera mit dem enthaltenen USB-Kabel an den Computer an. Die Kamera schaltet sich automatisch ein.

Entfernen Sie vor dem Anschluss an den Computer die Speicherkarte aus der Kamera, um Bilder aus dem internen Speicher der Kamera zu übertragen.

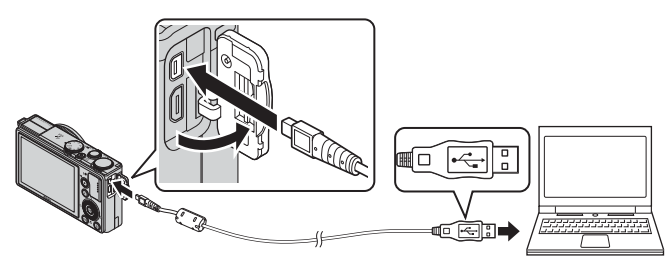

- SD-Kartensteckplatz: Verfügt Ihr Computer über einen SD-Kartensteckplatz, kann die Karte direkt in den Steckplatz eingesetzt werden.
- SD-Kartenlesegerät: Schließen Sie ein Kartenlesegerät (separat von anderen Herstellern erhältlich) an den Computer an und setzen Sie die Karte ein.

Wird eine Meldung angezeigt, in der Sie aufgefordert werden, ein Programm auszuwählen, wählen Sie Nikon Transfer 2.

#### • Bei Windows 7

Wird das Dialogfeld rechts angezeigt, folgen Sie den nachfolgenden Schritten, um Nikon Transfer 2 auszuwählen.

 Klicken Sie auf »Programm ändern« unter »Bilder und Videos importieren«. Es wird ein Dialogfeld zur Programmauswahl angezeigt; wählen Sie »Datei importieren mit Nikon Transfer 2« und klicken Sie auf »OK«.

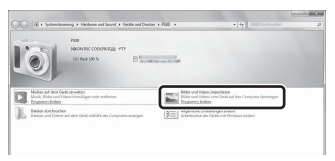

2 Doppelklicken Sie auf »Datei importieren«.

Wenn die Speicherkarte viele Bilder enthält, dauert es möglicherweise einige Zeit, bis Nikon Transfer 2 startet. Warten Sie, bis Nikon Transfer 2 startet.

#### Anschließen des USB-Kabels

Möglicherweise wird die Verbindung nicht vom System erkannt, wenn die Kamera über einen USB-Hub an den Computer angeschlossen ist.
#### 2 Übertragen Sie die Bilder auf den Computer.

- Stellen Sie sicher, dass der Name der angeschlossenen Kamera oder des Wechseldatenträgers als »Source« in der Titelleiste »Options« in Nikon Transfer 2 steht (1)).
- Klicken Sie auf Ȇbertragung starten« (2)).

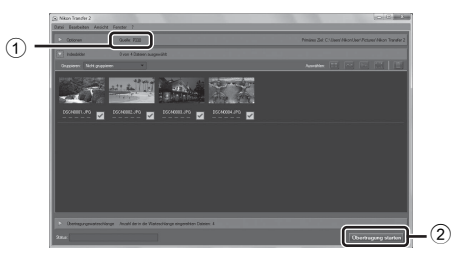

 In der Standardeinstellung werden alle Bilder, die sich auf der Speicherkarte befinden, auf den Computer kopiert.

#### **3** Beenden Sie die Verbindung.

- Ist die Kamera an den Computer angeschlossen, schalten Sie die Kamera aus und ziehen Sie das USB-Kabel ab.
- Wenn Sie ein Kartenlesegerät oder einen Kartensteckplatz verwenden, wählen Sie die entsprechende Option im Betriebssystem Ihres Computers, um den Wechseldatenträger, mit dem die Speicherkarte bezeichnet wird, zu entfernen. Nehmen Sie anschließend die Karte aus dem Kartenlesegerät oder Kartensteckplatz heraus.

#### Anzeigen von Bildern

#### Starten Sie ViewNX 2.

- Bilder werden in ViewNX 2 angezeigt, sobald die Übertragung abgeschlossen ist.
- Weitere Informationen zur Verwendung von ViewNX 2 finden Sie in der Online-Hilfe.

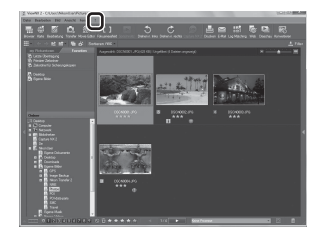

#### Manuelles Starten von ViewNX 2

- Windows: Doppelklicken Sie auf die Verknüpfung ViewNX 2 auf dem Desktop.
- Mac OS: Klicken Sie auf das Symbol ViewNX 2 im Dock.

## Aufzeichnung und Wiedergabe von Filmsequenzen

## Aufzeichnung von Filmsequenzen

Sie können Filmsequenzen aufzeichnen, indem Sie einfach die ●-Taste (>眾 Filmaufzeichnung) drücken. Farbtonwerte, Weißabgleich und andere Einstellungen entsprechenden denen beim Aufnehmen von Fotos.

- Im internen Speicher kann nur eine kurze Filmsequenz gespeichert werden. Verwenden Sie eine Speicherkarte (Klasse 6 oder höher wird empfohlen).
- **1** Schalten Sie die Kamera ein und rufen Sie den Aufnahmebildschirm auf.
  - Das Symbol f
    ür die Filmsequenz-Optionen gibt den Typ der aufgezeichneten Filmsequenz an (
    96).
    - \* Die in der Abbildung angegebene maximale Länge der Filmsequenz weicht vom tatsächlichen Wert ab.
- 2 Drücken Sie die ●-Taste (\*\ Filmaufzeichnung), um die Aufnahme der Filmsequenz zu starten.
  - Die Kamera stellt auf das Motiv in der Bildmitte scharf.
     Fokusmessfelder werden bei der Aufzeichnung nicht angezeigt.
  - Weitere Informationen finden Sie im Abschnitt »Fokus
     und Belichtung während der Aufzeichnung von Filmsequenzen« (
     93).
  - Weitere Informationen finden Sie im Abschnitt »Anhalten der Filmsequenzaufzeichnung« (CC 93).
  - Bei der Aufzeichnung anhand von Filmsequenz und dem Bildformat 16:9 (z. B. »Filmsequenz« ist IDDEM »1080 ★ (30p«) ändert sich auch das Bildformat der Monitoranzeige zu 16:9 (die Filmsequenz wird in dem rechts auf dem Bildstrim gezeigten Bereich aufgenommen). Wenn »Bildinfos« (□ 103) auf »Filmaussch.+Info-Auto.« eingestellt ist, können Sie vor dem Aufzeichnen von Filmsequenzen den auf dem Bild sichtbaren Bereich bestätigen.
  - Die ungefähr verbleibende Filmsequenzlänge wird auf dem Monitor angezeigt. Wenn keine Speicherkarte eingesetzt ist, wird das Symbol III angezeigt, und die Bilder werden im internen Speicher gespeichert.
  - Die Aufzeichnung endet automatisch, wenn die maximale Filmsequenzlänge erreicht ist.
- 3 Drücken Sie die ●-Taste (MR Filmaufzeichnung) erneut, um die Aufnahme zu beenden.

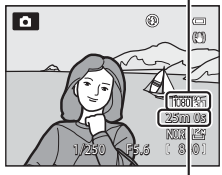

Maximale Länge der Filmsequenz\*

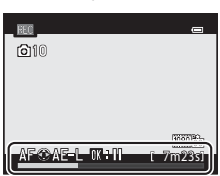

#### Fokus und Belichtung während der Aufzeichnung von Filmsequenzen

- Der Fokus kann während der Filmaufzeichnung folgendermaßen gemäß der Einstellung unter »Autofokus« (296) im Filmsequenzmenü eingestellt werden.
  - (\* Filmaufzeichnung) wird die Fokuseinstellung gespeichert. Um den Fokus mithilfe des Autofokus bei der Aufzeichnung von Filmen einzustellen, drücken Sie 🗲 am Multifunktionswähler.
  - AF-F »Permanenter AF«: Der Fokus wird hierbei auch während der Filmsequenzaufzeichnung wiederholt eingestellt.
- Ist der Fokusmodus (CC 58) auf MF (manuelle Fokussierung) eingestellt, stellen Sie den Fokus manuell ein. Der Fokus kann während der Filmsequenzaufzeichnung eingestellt werden. Drehen Sie den Multifunktionswähler im Uhrzeigersinn, um auf nahe gelegene Motive scharf zu stellen, bzw. gegen den Uhrzeigersinn, um auf weiter entfernte Motive scharf zu stellen.
- Der Autofokus verhält sich möglicherweise nicht wie erwartet (
   81). Versuchen Sie es in diesem Fall mit MF (manuelle Fokussierung) (🛄 58, 🏍 2) oder stellen Sie »Autofokus« im Menü Filmsequenz auf AF-S »Einzelautofokus« (Standardeinstellung) und verwenden Sie dann den Fokusspeicher (2281), um aufzuzeichnen.
- Wird > am Multifunktionswähler während der Filmsequenzaufzeichnung gedrückt, wird die Belichtung fest gespeichert. Um diesen Wert wieder aufzuheben, drücken Sie 🕨 erneut.

#### Anhalten der Filmsequenzaufzeichnung

Wenn Sie die 🕅-Taste während der Filmsequenzaufzeichnung drücken, wird die Aufzeichnung angehalten (gilt nicht bei 🚛 »iFrame 540/30p«, 🚛 »iFrame 540/25p« oder HS-Filmen). Zum Fortsetzen der Aufnahme drücken Sie erneut die 🕅 Taste. Wenn die Aufzeichnung länger als fünf Minuten angehalten oder die O-Taste (Mr Filmaufzeichnung) gedrückt wird, wird die Aufzeichnung beendet.

#### Hinweise zur Verwendung des Zooms während der Filmaufzeichnung

- Wird der Digitalzoom verwendet, verschlechtert sich die Bildgualität.
- Wenn Sie die Aufzeichnung einer Filmseguenz ohne Digitalzoom starten und den Zoomschalter in Richtung  $\mathbf{T}(\mathbf{Q})$ drehen, hält der Zoom an der maximalen Vergrößerung des optischen Zooms an. Geben Sie den Zoomschalter einmal frei und drehen Sie ihn dann erneut in Richtung  $T(\mathbf{Q})$ , um den Digitalzoom zu aktivieren. Mit dem Ende der Filmsequenzaufzeichnung wird auch der Digitalzoom zurückgestellt.

#### Hinweis zum Aufzeichnen und Speichern von Filmsequenzen

Während die Anzeige blinkt, welche die Anzahl verbleibender Aufnahmen oder die Anzahl der maximalen Filmsequenzlänge angibt, werden Bilder aufgenommen oder wird eine Filmsequenz gespeichert. **Öffnen Sie die Akku-/Speicherkartenfach-Abdeckung nicht und entfernen Sie den Akku und die Speicherkarte nicht, wenn eine Anzeige blinkt.** Dies kann zu Datenverlust führen und die Kamera oder Speicherkarte beschädigen.

#### Hinweise zur Aufzeichnung von Filmsequenzen

- Möglicherweise werden die bei Betätigung des Zoomschalters, beim Zoomen oder bei Verwendung des Autofokus, Bildstabilisators oder Blendeneinstellung bei Änderung der Helligkeit entstehenden Geräusche aufgenommen.
- Während der Filmaufzeichnung sind u. U. folgende Phänomene auf dem Monitor zu beobachten. Diese Effekte werden in den aufgezeichneten Filmsequenzen gespeichert.
  - Bei Bildern, die im Licht von Leuchtstofflampen, Quecksilberdampflampen oder Natriumdampflampen aufgenommen werden, kann es zu Streifenbildung kommen
  - Objekte, die sich schnell von einer Bildseite zur anderen bewegen, wie z. B. ein fahrender Zug oder ein fahrendes Auto, können verzerrt erscheinen
  - Das gesamte Bild kann gestaucht erscheint, wenn die Kamera horizontal geschwenkt wird
  - Beleuchtung oder helle Bereiche können Restbilder hinterlassen, wenn die Kamera bewegt wird

#### Hinweise zur Kameratemperatur

- Steigt die Innentemperatur der Kamera während der Aufnahme einer Filmsequenz zu hoch an, wird die Aufnahme automatisch beendet, um interne Beschädigungen der Kamera zu verhindern. Auf dem Monitor erscheint ein 10-Sekunden-Countdown (@10s), danach beendet die Kamera automatisch die Aufzeichnung und schaltet sich aus, wenn die Meldung »Automatische Abschaltung der Kamera zum Schutz vor Überhitzung.« angezeigt wird. Lassen Sie die Kamera ausgeschaltet, bis die Innentemperatur der Kamera wieder gesunken ist, und verwenden Sie sie erst dann wieder.

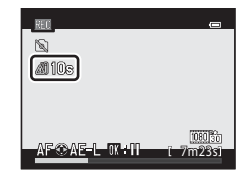

#### 🖉 Bei der Aufzeichnung von Filmsequenzen verfügbare Funktionen

- Ist der Fokusmodus auf 💥 (Makrofunktion) eingestellt, kann die Kamera n\u00e4her an das Motiv heranzoomen. Best\u00e4tigen Sie die Einstellungen, bevor Sie mit dem Aufzeichnen einer Filmsequenz beginnen.
- Sie können den Selbstauslöser (□55) verwenden. Wenn der Selbstauslöser aktiviert ist und die ●-Taste
   (\*素 Filmaufzeichnung) gedrückt wird, startet die Kamera nach zehn oder zwei Sekunden die Aufzeichnung der Filmsequenz.
- Das Blitzgerät löst nicht aus.
- Drücken Sie die MENU-Taste, bevor Sie die Aufzeichnung der Filmsequenz beginnen, und rufen Sie die Registerkarte
   (Filmsequenz) auf, um die Einstellungen im Menü Filmsequenz vorzunehmen (
   )

#### Aufzeichnen von HS-Filmen

Wenn »Filmsequenz« (印96) im Menü »Filmsequenz« auf 超版/ 超版 / 超版 / 超版 / 经版 »HS 480/4׫, 22版 / 22版 »HS 720/2׫ oder 题版 / 题版 »HS 1080/0,5׫ eingestellt ist, können Filmsequenzen, die in Slow Motion oder Fast Motion wiedergegeben werden können, aufgezeichnet werden.

#### Weitere Informationen

- Weitere Informationen finden Sie im Abschnitt »Maximale Länge der Filmsequenz« (🖚 54).
- Weitere Informationen finden Sie im Abschnitt »Datei- und Ordnernamen« ( 295).

#### Speichern von Fotos beim Aufzeichnen von Filmsequenzen

Wenn Sie beim Aufzeichnen einer Filmsequenz den Auslöser bis zum zweiten Druckpunkt durchdrücken, wird ein Bildausschnitt als Foto gespeichert (JPEG-Bild). Die Aufzeichnung der Filmsequenz wird währenddessen fortgesetzt.

 Links oben im Monitor wird die maximale Anzahl an Fotos, die während einer Filmsequenzaufzeichnung gespeichert werden kann (zehn Fotos) sowie das Symbol i angezeigt. Wenn
 angezeigt wird, kann kein Foto gespeichert werden.

| REC |          |
|-----|----------|
|     | 1 7m23sl |

- Die Bildgröße der speicherbaren Fotos ist auf 🎇 (3968 × 2232 Pixel) eingestellt.

#### Hinweise zum Speichern von Fotos während der Filmsequenzaufzeichnung

- In folgenden Fällen können keine Fotos während einer Filmsequenzaufzeichnung gespeichert werden.
  - Wenn eine Filmsequenz im internen Speicher gespeichert wird
  - Wenn die verbleibende Filmsequenzlänge unter zehn Sekunden beträgt
  - Wenn »Filmsequenz« (口96) auf 1000 的 31080/60i «, 1080/60i «, 1080/50i «, 480/30p «, 480/30p «, 480/25p « oder »HS-Film « eingestellt ist.
  - Wenn die Aufzeichnung von Filmsequenzen angehalten wird
- Bilder einer Filmsequenz, die zeitgleich mit einem Foto aufgenommen wurden, werden möglicherweise nicht flüssig wiedergegeben.
- Das Geräusch des Auslösers beim Speichern eines Fotos ist möglicherweise in der aufgezeichneten Filmsequenz zu hören.
- Wenn die Kamera beim Drücken des Auslösers bewegt wird, wird das Foto möglicherweise verwackelt.

# Funktionen, die mit der MENU-Taste (Menü) (Menü Filmsequenz) eingestellt werden können

Rufen Sie den Aufnahmebildschirm auf → MENU-Taste → Registerkarte 🐂 (□7)

Rufen Sie durch Drücken der **MENU**-Taste auf dem Aufnahmebildschirm den Menübildschirm auf, und wählen Sie die Registerkarte 🗰, um die folgenden Einstellungen im Menü Filmsequenz zu ändern.

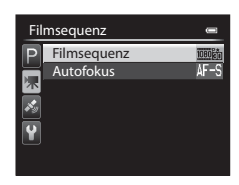

#### Verfügbare Filmsequenzmenüs

| Option      | Beschreibung                                                                                                    |             |
|-------------|----------------------------------------------------------------------------------------------------|-------------|
| Filmsequenz | Wählt den Filmsequenztyp für die Aufzeichnung aus.<br>Die Kamera kann Filmsequenzen mit normaler Geschwindigkeit und mit hoher<br>Geschwindigkeit aufzeichnen (HS), die in Slow Motion oder Fast Motion<br>wiedergegeben werden können.<br>Die Standardeinstellung ist 1000前 »1080★/30p« oder 1000前 »1080★/25p«.                                                                                                    | <b>€</b> 52 |
| Autofokus   | Wählen Sie aus, wie die Kamera bei der Aufzeichnung von Filmsequenzen mit<br>normaler Geschwindigkeit scharf stellt.<br>Sie können wählen zwischen » <b>Einzelautofokus</b> « (Standardeinstellung), der die<br>Schärfe am Anfang der Aufnahme speichert, oder » <b>Permanenter AF</b> «, bei dem<br>die Kamera während der Aufnahme der Filmsequenz ständig fokussiert.<br>Falls » <b>Permanenter AF</b> « eingestellt ist, sind die Betriebsgeräusche des<br>Autofokus möglicherweise auf der aufgenommenen Filmsequenz hörbar. Wenn<br>Sie vermeiden möchten, dass die Betriebsgeräusche des Autofokus<br>aufgenommen werden, wählen Sie » <b>Einzelautofokus</b> «. | <b>∞</b> 55 |

#### *Ø* Weitere Informationen

Weitere Informationen finden Sie im Abschnitt »Grundlegende Menübedienung« (🕮6).

### Wiedergabe von Filmen

- 1 Drücken Sie die - Taste (Wiedergabe), um den Wiedergabemodus zu wählen.
  - Verwenden Sie den Multifunktionswähler, um eine Filmseguenz auszuwählen.
  - Sie erkennen Filmsequenzen am jeweiligen Filmsequenzsymbol (6-654).

2 Drücken Sie die 🛞-Taste, um eine Filmsequenz wiederzugeben.

#### Verfügbare Funktionen während der Wiedergabe von Filmsequenzen

Drehen Sie den Multifunktionswähler für den schnellen Bildvor- oder rücklauf

Die Steuerelemente für die Wiedergabe werden während der Wiedergabe am oberen Rand des Monitors angezeigt.

Drücken Sie 
doder 
main Multifunktionswähler, um ein Steuerelementsymbol für die Wiedergabe zu wählen, und drücken Sie anschließend die 🛞-Taste, um eine der folgenden Funktionen auszuführen.

|                       |   |                       | -                                                                                                    |  |
|-----------------------|---|-----------------------|----------------------------------------------------------------------------------------------------|--|
| Schneller<br>Rücklauf | * | Halten S<br>aktiviere | iie die ॔∰-Taste gedrückt, um den schnellen Rücklauf in der Filmsequenz zu<br>en.                                                          |  |
| Schneller<br>Vorlauf  | > | Halten S              | Halten Sie die 🔞-Taste gedrückt, um den schnellen Vorlauf in der Filmsequenz zu aktivieren.                                                |  |
|                       |   | Währen<br>Steuere     | d der Unterbrechung der Wiedergabe können die folgenden Aktionen über die<br>lemente für die Wiedergabe oben im Monitor ausgeführt werden. |  |
|                       |   |                       | Blättert in der Filmsequenz Bild für Bild zurück. Halten Sie die 🐼-Taste gedrückt,<br>um den Dauerrücklauf zu aktivieren.*                 |  |
| Pause                 |   |                       | Blättert in der Filmsequenz Bild für Bild vor. Halten Sie die 🐼-Taste gedrückt, um den Dauervorlauf zu aktivieren.*                        |  |
|                       |   | X                     | Exportiert und speichert einen bestimmten Bereich einer Filmsequenz (🍽 25).                                                                |  |
|                       |   |                       | Speichert den aus einer Filmsequenz exportierten Bildausschnitt als Foto (🖚 26).                                                           |  |
|                       |   |                       | Setzt die Wiedergabe fort.                                                                                                    |  |
| Beenden               |   | Kehrt zu              | ır Einzelbildwiedergabe zurück.                                                                                                    |  |

Beschreibung

\* Die Filmsequenz kann auch durch Drehen des Multifunktionswählers um ein Einzelbild in Vorwärts- oder Rückwärtsrichtung durchgeschaltet werden.

Um einen Film zu löschen, wählen Sie die Einzelbildwiedergabe (228) oder den Bildindex (283), markieren eine Filmsequenz und drücken die  $\mathbf{m}$ -Taste ( $\mathbf{m}$ 29).

#### Einstellen der Lautstärke

Aktion Bedienung

Drehen Sie den Zoomschalter **W/T** (**Q**1) während der Wiedergabe.

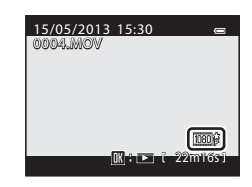

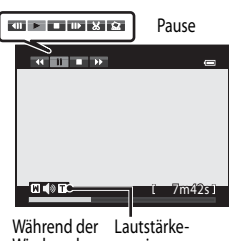

Wiedergabe anzeige

## Verwendung von GPS

#### Starten der GPS-Datenaufzeichnung

Das interne GPS der Kamera empfängt Signale von den GPS-Satelliten und erfasst die aktuelle Zeit und Position.

Die Positionsdaten (Breiten- und Längengrad) können für die Bilder, die aufgenommen werden sollen, aufgezeichnet werden.

#### Einschalten der GPS-Funktionen

Drücken Sie die MENU-Taste → Registerkarte 🖇 (GPS-Optionen) (□17) → GPS-Optionen

Stellen Sie vor Verwendung der GPS-Funktion »Zeitzone und Datum« (CC 103) korrekt ein.

 Markieren Sie mit dem Multifunktionswähler die Option »GPS-Daten aufzeichnen« und drücken Sie dann die ®-Taste.

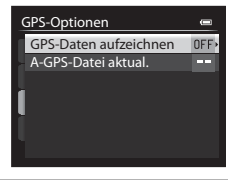

2 Wählen Sie »Ein« und drücken Sie die ®-Taste.

- Signale werden von GPS-Satelliten empfangen und die Positionsbestimmung beginnt.
- Die Standardeinstellung ist »Aus«.

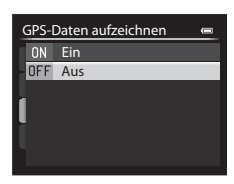

#### **3** Drücken Sie die MENU-Taste.

- Die Kamera kehrt zum Aufnahmebildschirm zurück.
- Starten Sie den Empfang der Signale von GPS-Satelliten in einer Außenumgebung.

#### Hinweise zu GPS

- Wenn die Positionsbestimmung zum ersten Mal durchgeführt wird, wenn Positionsbestimmung für einen längeren Zeitraum nicht möglich war und kurz nach dem Auswechseln des Akkus dauert die Erfassung von Positionsdaten mehrere Minuten.
- Die Positionen der GPS-Satelliten ändern sich fortwährend.

Abhängig von Ihrem Aufenthaltsort und der Zeit können Sie möglicherweise die Position nicht bestimmen oder dies nimmt etwas Zeit in Anspruch.

Setzen Sie die Kamera zur Verwendung der GPS-Funktion im Freien und mit möglichst wenigen Hindernissen im Himmel ein.

Der Signalempfang ist besser, wenn die GPS-Antenne (CC)1) himmelwärts gerichtet ist.

- An den folgenden Orten werden Signale blockiert oder reflektiert, was zu einem Fehlschlagen der Positionsbestimmung oder einer ungenauen Positionsbestimmung führen kann.
  - Im Innenbereich oder Untergeschoss von Gebäuden
  - Zwischen Hochhäusern
  - Unter Überführungen
  - In Tunneln
  - In der Nähe von Hochspannungsleitungen
  - Zwischen Baumgruppen
- Die Verwendung eines Telefons im 1,5-GHz-Band in der Nähe dieser Kamera kann die Positionsbestimmung stören.
- Wenn diese Kamera während der Positionsbestimmung umhergetragen wird, darf sie sich dabei nicht in einem Metallbehälter befinden.

Wenn die Kamera mit metallischen Materialien abgedeckt ist, kann keine Positionsbestimmung durchgeführt werden.

- Wenn es einen signifikanten Unterschied bei den Signalen von GPS-Satelliten gibt, kann die Abweichung mehrere hundert Meter betragen.
- Achten Sie beim Durchführen der Positionsbestimmung auf Ihre Umgebung.
- Datum und Uhrzeit der internen Uhr der Kamera zum Zeitpunkt der Aufnahme werden bei der Wiedergabe als Aufnahmedatum und -uhrzeit angezeigt. Die Uhrzeit, die von den Positionsdaten abgerufen und für die Bilder aufgezeichnet wird, wird auf der Kamera nicht angezeigt.
- Bei Bildern, die im Serienaufnahmemodus aufgenommen wurden, werden die Positionsdaten f
  ür das erste Einzelbild aufgezeichnet.

#### Entladung des Akkus während der GPS-Datenaufzeichnung

- Wenn »GPS-Daten aufzeichnen« auf »Ein« gesetzt wurde, laufen die GPS-Funktionen zum festgelegten Zeitintervall ca. sechs Stunden lang weiter, auch nachdem die Kamera ausgeschaltet wurde. Außerdem laufen die GPS-Funktionen während der Aufzeichnung von Logdaten (
  102) weiter, auch nachdem die Kamera ausgeschaltet wurde.
- Wenn »GPS-Daten aufzeichnen« auf »Ein« eingestellt wurde, entlädt sich der Akku schneller als gewohnt. Überprüfen Sie den Akkuladestand insbesondere dann, wenn die Kamera Logdaten aufzeichnet.

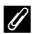

#### GPS-Empfangsanzeige und POI-Daten

- · Der GPS-Empfang kann auf dem Aufnahmebildschirm kontrolliert werden.
  - 18 : Es werden Signale von vier oder mehr Satelliten empfangen und die Positionsbestimmung wird durchgeführt. Es werden Positionsdaten für das Bild aufgezeichnet.
  - ES werden Signale von drei Satelliten empfangen und die Positionsbestimmung wird durchgeführt. Es werden Positionsdaten für das Bild aufgezeichnet.
  - 🍪 : Es werden keine Signale mehr von den Satelliten empfangen. Wenn die Kamera über Positionsdaten verfügt, die in der vergangenen Minute abgerufen wurden, werden diese Daten für das Bild aufgezeichnet.
  - 🔊 : Es können keine Signale von den Satelliten empfangen werden und die Positionsbestimmung ist nicht möglich. Es werden keine Positionsdaten für das Bild aufgezeichnet.

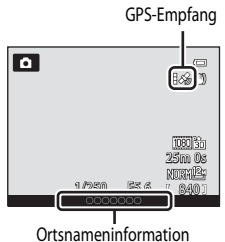

(POI-Informationen)

- POI-Informationen sind Angaben zu Positionsnamen für die nächsten Sehenswürdigkeiten (Einrichtungen) und andere Details.
  - Wenn »POI anzeigen« unter »POI (Sehenswürdigkeit)« im GPS-Optionen (C 101) auf »Ein« eingestellt ist, werden die Angaben zum nächsten Positionsnamen für die aktuelle Position bei der Aufnahme angezeigt.
  - Wenn »POI einbinden« auf »Ein« eingestellt ist, können die Angaben zum Positionsnamen bei der Aufnahme auf dem Bild gespeichert werden.
  - Wenn Bilder mit gespeicherten Positionsnamen wiedergegeben werden, wird der bei der Aufnahme gespeicherte Positionsname angezeigt, falls »POI anzeigen« auf »Ein« eingestellt ist.
- »----« wird möglicherweise bei den Angaben zum Positionsnamen je nach Einstellungsstufe der »Detailstufe« für »POI (Sehenswürdigkeit)« angezeigt. Manche Sehenswürdigkeiten sind außerdem möglicherweise nicht registriert oder weisen einen anderen Namen auf.

#### I **Bilder mit aufgezeichneten Positionsdaten**

- Bei Bildern mit aufgezeichneten Positionsdaten wird während der Wiedergabe das Symbol 🗞 angezeigt (📖 10).
- Auf einem Bild aufgezeichnete Positionsdaten können nach der Übertragung auf einen Computer mit ViewNX 2 auf einer Landkarte überprüft werden (
- Der tatsächliche Aufnahmeort kann je nach der Genauigkeit der empfangenen Positionsdaten und eventueller anderer eingesetzter geodätischer Referenzsysteme von den aufgezeichneten GPS-Daten abweichen.

# Funktionen, die mit der MENU-Taste (Menü) eingestellt werden können (GPS-Optionen)

Drücken Sie die MENU-Taste → Registerkarte 🍫 (GPS-Optionen) (□□7)

Wenn im Menübildschirm die Registerkarte 🍫 gewählt wird, können im Menü GPS-Optionen die folgenden Optionen geändert werden.

| GF | S-Optionen             |  |
|----|------------------------|--|
| Ρ  | GPS-Optionen           |  |
|    | POI (Sehenswürdigkeit) |  |
|    | Log erstellen          |  |
| 1. | Log anzeigen           |  |
|    | Synchronisieren        |  |
|    |                        |  |
|    |                        |  |

#### Verfügbare Optionen im GPS-Optionenmenü

| Option                 | Beschreibung                                                                                                    |             |
|------------------------|----------------------------------------------------------------------------------------------------|-------------|
| GPS-Optionen           | <ul> <li>»GPS-Daten aufzeichnen«: Ist dies auf »Ein« eingestellt, werden<br/>Signale von GPS-Satelliten empfangen und die Positionsbestimmung<br/>beginnt (D98). Die Standardeinstellung ist »Aus«.</li> <li>»A-GPS-Datei aktual.«: Zur Aktualisierung der A-GPS-Datei<br/>(Assisted GPS) wird eine Speicherkarte verwendet. Durch die<br/>Verwendung der aktuellsten A-GPS-Datei kann die für die Bestimmung<br/>der Positionsinformationen benötigte Zeitspanne verkürzt werden.</li> <li>Laden Sie von der folgenden Website die aktuelle A-GPS-Datei<br/>herunter und aktualisieren Sie damit die Datei.<br/>http://nikonimglib.com/agps2/index.html</li> </ul>                                                                                                    | <b>€</b> 63 |
| POI (Sehenswürdigkeit) | Nehmen Sie die Einstellungen für die POI (Sehenswürdigkeiten,<br>Angaben zu Positionsnamen) vor.<br><b>POI einbinden</b> «: In der Einstellung <b>»Ein</b> « wird die Ortsbezeichnung<br>bei den Bildaufnahmen aufgezeichnet. Die Standardeinstellung ist<br><b>»Aus</b> «.<br><b>»POI anzeigen</b> «: In der Einstellung <b>»Ein</b> « wird die Ortsbezeichnung<br>auf dem Aufnahme- und dem Wiedergabebildschirm angezeigt.<br>Die Standardeinstellung ist <b>»Aus</b> «.<br><b>»Detailstufe</b> «Legt die Detailstufe für die angezeigten Angaben<br>zu Positionsnamen fest. Eine höhere Anzeigestufe zeigt detailliertere<br>Regionalinformationen, eine geringere Anzeigestufe<br>Regionalinformationen für ein größeres Gebiet<br>(wie z. B. Ländernamen) an.<br><b>»POI bearbeiten</b> «. Die Stufe der auf dem Bild aufgezeichneten<br>Angaben zu Positionsnamen kann geändert und die<br>Regionalinformationen können gelöscht werden. | <b>∞</b> 64 |

#### Funktionen, die mit der MENU-Taste (Menü) eingestellt werden können (GPS-Optionen)

| Option          | Beschreibung                                                                                                    |             |
|-----------------|----------------------------------------------------------------------------------------------------|-------------|
| Log erstellen   | Positionsdaten werden bis zum Ablauf der mit »Log-Intervall«<br>voreingestellten Zeit in unter »Log starten« eingestellten Intervallen<br>aufgezeichnet (nur, wenn »GPS-Daten aufzeichnen« unter<br>»GPS-Optionen« im Menü GPS-Optionen auf »Ein« eingestellt ist).<br>• Wählen Sie »Log beenden« und speichern Sie die<br>aufgezeichneten Daten auf einer Speicherkarte. | <b>€</b> 65 |
| Log anzeigen    | <ul> <li>Sie können die auf einer Speicherkarte gespeicherten Logdaten durch<br/>Auswahl von »Log erstellen« gefolgt von »Log beenden« prüfen<br/>oder löschen.</li> <li>Wählen Sie eine Logdatei aus und drücken Sie die m-Taste,<br/>um die Logdatei zu löschen.</li> </ul>                                                                                             | <b>6</b> 7  |
| Synchronisieren | Signale von GPS-Satelliten werden verwendet, um Datum und<br>Uhrzeit der internen Uhr der Kamera einzustellen (nur, wenn<br><b>»GPS-Daten aufzeichnen</b> « unter <b>»GPS-Optionen</b> « im Menü<br>GPS-Optionen auf <b>»Ein</b> « eingestellt ist).                                                                                                    | <b>6</b> 7  |

## Allgemeine Kameraeinstellungen

## Das Systemmenü

#### Drücken Sie die MENU-Taste → Registerkarte 🕈 (Systemmenü) (□□7)

Wählen Sie im folgenden Menübildschirm die Registerkarte ¥, um das Systemmenü aufzurufen. Anschließend können Sie folgende Einstellungen ändern.

| Sy | stem               | •    |
|----|--------------------|------|
| Ρ  | Startbild          |      |
|    | Zeitzone und Datum |      |
| 不  | Monitor            |      |
| 1  | Datumsaufdruck     | OFF  |
|    | Bildstabilisator   | ()   |
|    | Motion Detection   | OFF  |
|    | AF-Hilfslicht      | AUTO |

| Option             | Beschreibung                                                                                                    | m            |
|--------------------|----------------------------------------------------------------------------------------------------|--------------|
| Startbild          | Legen Sie fest, ob das Startbild beim Einschalten der Kamera<br>angezeigt werden soll. Das Startbild kann beliebig eingestellt werden.<br>Die Standardeinstellung ist » <b>Kein Startbild</b> «.                                                                                                    | <b>68</b>    |
| Zeitzone und Datum | Nehmen Sie die Einstellungen zu Datum und Uhrzeit der Kamera vor.<br>Unter »Zeitzone• kann die Zeitzone eingestellt werden, in der die<br>Kamera hauptsächlich verwendet wird, und die Sommerzeit aktiviert<br>werden. Wenn die Zeitzone des Reiseziels → eingestellt ist,<br>berechnet die Kamera automatisch die Zeitdifferenz zwischen<br>Reiseziel und der Zeitzone Ihres Wohnorts 合. Bilder werden mit dem<br>Datum und der Uhrzeit der Reiseziel-Zeitzone gespeichert.                                                                                                    | <b>€€</b> 69 |
| Monitor            | Wählen Sie unter »Bildinfos« die Informationen, die im Aufnahme-<br>und Wiedergabernodus auf dem Monitor angezeigt werden sollen.<br>Wird Sie »Gitterlinien+Info-Auto.« wählen, werden Gitterlinien bei<br>der Aufnahme angezeigt, um die Wahl des Bildausschnitts zu<br>erleichtern. Wählen Sie auch die Bildanzeige nach der Aufnahme<br>sowie die Monitorhelligkeit aus und ob das Histogramm auf dem<br>Monitor ein- oder ausgeblendet werden soll.                                                                                                    | <b>6€</b> 71 |
| Datumsaufdruck     | Belichten Sie Aufnahmedatum und -uhrzeit zum Zeitpunkt der         Aufnahme in Bilder ein. Die Standardeinstellung ist »Aus«.         In folgenden Situationen ist das Einbelichten von Daten nicht         möglich.         • Wenn als Motivprogramm »Einfach-Panorama«,         »Panorama-Assistent« oder »3D-Fotografie« ausgewählt ist         • Wenn die Option »Bildqualität« (□69) auf         »RAW (NRW) + Fine«, »RAW (NRW) + Normal« oder         »RAW (NRW)« festgelegt ist.         • Wenn »Pre-Shot-Cache«, »H-Serie: 120 Bilder p. Sek.« oder         »H-Serie: 60 Bilder p. Sek.« für »Serienaufnahme« ausgewählt         • Während der Aufzeichnung von Filmsequenzen | €€74         |

#### Das Systemmenü

| Option           | Beschreibung                                                                                                    |               |
|------------------|----------------------------------------------------------------------------------------------------|---------------|
| Bildstabilisator | <ul> <li>Vermindert Unschärfen, die durch Verwacklungen der Kamera bei der<br/>Aufnahme entstehen. Die Standardeinstellung ist »Normal«.</li> <li>Eine verhältnismäßig starke Kamera-Verwacklung beim<br/>Fotografieren aus dem Auto oder mit einem unsicheren Stand<br/>lässt sich durch Einstellen von »Bildstabilisator« auf »Active«<br/>ausgleichen.</li> <li>Stellen Sie diese Funktion auf »Aus«, wenn ein Stativ zur<br/>Stabilisierung der Kamera verwendet wird, um eine Fehlfunktion<br/>dieser Funktion zu verhindern.</li> <li>Wenn diese Funktion der Fn-Funktionstaste (Fn) mithilfe von<br/>»Fn-Taste« zugewiesen wurde, kann das zugehörige<br/>Einstellungsmenü auch durch Drücken der Fn-Funktionstaste<br/>(Fn) während der Aufnahme aufgerufen werden (Cla68).</li> </ul> | € 75          |
| Motion Detection | Die Kamera erkennt Bewegungen des Motivs und<br>Verwacklungsunschärfe automatisch und reagiert darauf, indem sie<br>die ISO-Empfindlichkeit erhöht und die Belichtungszeit verkürzt, um<br>Unschärfe zu mindern. Die Standardeinstellung ist »Aus«.<br>Die Anzeige 🔊 leuchtet grün, wenn Kamera-Verwacklung oder ein<br>bewegtes Motiv erkannt und die Belichtungszeit verkürzt wird.<br>• Bei der Verwendung bestimmter Aufnahmemodi oder<br>Einstellungen wird keine Bewegung erkannt. In diesem Fall wird<br>die Anzeige 🔊 nicht eingeblendet.                                                                                                    | €76           |
| AF-Hilfslicht    | <ul> <li>In der Einstellung »Automatik« (Standardeinstellung) leuchtet das<br/>AF-Hilfslicht (226) bei Aufnahmen in dunkler Umgebung, um die<br/>Kamera bei der Fokussierung zu unterstützen.</li> <li>Je nach Einstellung des Fokusmessfelds oder ausgewähltem<br/>Motivprogramm leuchtet das AF-Hilfslicht auch in der Einstellung<br/>»Automatik« möglicherweise nicht.</li> </ul>                                                                                                    | <b>6-0</b> 77 |
| Digitalzoom      | Ist dies auf »Ein« (Standardeinstellung) eingestellt und wird der<br>Zoomschalter in Richtung <b>T</b> ( <b>Q</b> ) gedreht und gehalten, wenn sich<br>der optische Zoom in maximaler Telezoom-Position befindet, wird<br>der Digitalzoom ( <b>Q</b> 25) eingeschaltet.<br>• Der Digitalzoom kann nicht in Verbindung mit bestimmten<br>Einstellungen wie z. B. dem Aufnahmemodus verwendet werden.                                                                                                    | <b>6-6</b> 77 |
| Sound            | <ul> <li>Aktivieren und Deaktivieren verschiedener Kamera-Signaltöne. In der<br/>Standardeinstellung sind die Signaltöne aktiviert.</li> <li>Die Betätigungsgeräusche werden bei manchen Einstellungen wie<br/>z. B. im Aufnahmemodus deaktiviert.</li> </ul>                                                                                                    | <b>6-6</b> 78 |
| Ausschaltzeit    | Stellen Sie die Zeit ein, nach der der Monitor abgeschaltet werden soll, um Energie zu sparen. Die Standardeinstellung ist »1 min«.                                                                                                    | <b>6-6</b> 78 |

| Option                           | Beschreibung                                                                                                    |               |
|----------------------------------|----------------------------------------------------------------------------------------------------|---------------|
| Speicher löschen/<br>Formatieren | <ul> <li>Formatieren Sie den internen Speicher (nur, wenn keine<br/>Speicherkarte eingesetzt ist) oder die Speicherkarte (wenn eine<br/>Speicherkarte eingesetzt ist).</li> <li>Alle im internen Speicher oder auf der Speicherkarte<br/>abgelegten Daten werden beim Formatieren gelöscht und<br/>können nicht wiederhergestellt werden. Übertragen Sie alle<br/>Bilder, die Sie behalten möchten, vorher auf einen Computer, und<br/>speichern Sie die Bilder.</li> </ul>                                                                                      | <b>6-6</b> 79 |
| Sprache/Language                 | Ändern Sie die Sprache für den Kameramonitor.                                                                                                    | <b>6-6</b> 79 |
| TV-Einstellungen                 | <ul> <li>Nehmen Sie die Einstellung für den Anschluss an den Fernseher vor.</li> <li>Wird kein Bild auf dem Fernseher angezeigt, wenn die Kamera mit<br/>einem Audio-/Videokabel an den Fernseher angeschlossen ist,<br/>stellen Sie je nach Signaltyp des Fernsehers »Videonorm« auf<br/>»NTSC« oder »PAL« ein.</li> <li>HDMI-Einstellungen können vorgenommen werden.</li> </ul>                                                                                                    | <b>€</b> 80   |
| Laden über USB                   | Ist die Option »Automatisch« (Standardeinstellung) eingestellt, kann<br>der Akku der Kamera durch Anschließen der Kamera an einen<br>Computer geladen werden (wenn der Computer eine<br>Stromversorgung ermöglicht).<br>• Wird der Akku über den Computer geladen, dauert das Laden<br>möglicherweise länger als bei Verwendung des Ladeadapters<br>EH-69P.                                                                                                    | <b>€€</b> 81  |
| Zeit-/Blendeneinstellung         | Andern Sie die Methode zur Einstellung von Programmverschiebung,<br>Belichtungszeit oder Blendenwert.<br>Ist »Funktion deaktiviert« (Standardeinstellung) gewählt, wird<br>Programmverschiebung oder Belichtungszeit mit dem Einstellrad<br>und der Blendenwert mit dem Multifunktionswähler eingestellt.<br>Ist »Funktion aktiviert« gewählt, wird Programmverschiebung oder<br>Belichtungszeit mit dem Multifunktionswähler und der Blendenwert<br>mit dem Einstellrad eingestellt.<br>• Diese Option ist nur im Aufnahmemodus P, S, A, M oder U<br>aktiviert. | <b>6−0</b> 83 |
| Dateinumm. zurücks.              | Bei Auswahl von » <b>Ja</b> « wird die aufsteigende Dateinummerierung<br>zurückgesetzt. Nach der Rücksetzung wird ein neuer Ordner angelegt<br>und die Zuweisung der Dateinummern beginnt wieder bei »0001«.                                                                                                    | <b>6€</b> 83  |
| Blinzelwarnung                   | Falls die Kamera direkt nach der Gesichtserkennung und Aufnahme<br>des Bildes in einem anderen Modus als dem Lächeln-Auslösermodus<br>( $\square$ 80) erkennt, dass eine Person möglicherweise mit geschlossenen<br>Augen fotografiert wurde, wird » <b>Hat jemand geblinzelt?</b> « auf dem<br>Monitor angezeigt, damit das aufgenommene Bild überprüft wird. Die<br>Standardeinstellung ist » <b>Aus</b> «.                                                                                                    | <b>6-6</b> 84 |

#### Das Systemmenü

| Option                 | Beschreibung                                                                                                    |               |
|------------------------|----------------------------------------------------------------------------------------------------|---------------|
| Eye-Fi-Bildübertragung | Legen Sie fest, ob die Funktion zum Senden von Bildern an einen<br>Computer mit einer handelsüblichen Eye-Fi-Karte aktiviert werden<br>soll. Die Standardeinstellung ist » <b>Aktivieren</b> « (wenn sich eine<br>Eye-Fi-Karte in der Kamera befindet).                                   | <b>6−6</b> 85 |
| Skalen spiegeln        | Stellen Sie die Anzeigerichtung +/- der im Aufnahmemodus ${f M}$ angezeigten Belichtungsanzeige ein.                                                                                                    | <b>6-6</b> 85 |
| Zurücksetzen           | Setzen Sie die Kameraeinstellungen auf die Standardwerte zurück.<br>• Einige der Einstellungen wie z.B » <b>Zeitzone und Datum</b> « und<br>» <b>Sprache/Language</b> « sowie Benutzereinstellungen, die für das<br>Funktionswählrad U gespeichert wurden, werden nicht<br>zurückgesetzt. | <b>∂</b> €86  |
| Firmware-Version       | Zeigt die aktuelle Version der Kamera-Firmware an.                                                                                                    | <b>6-6</b> 89 |

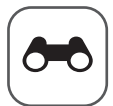

## Referenzabschnitt

Im Referenzabschnitt finden Sie detaillierte Informationen und Ratschläge zur Verwendung der Kamera.

| Aufnehmen |
|-----------|
|-----------|

| Aufnahmen mit manueller Fokussierung                       |  |
|------------------------------------------------------------|--|
| Verwendung des Einfach-Panoramas (Aufnahme und Wiedergabe) |  |
| Verwendung des Panorama-Assistenten                        |  |

#### Wiedergabe

| Wiedergabe von Bildern einer Serie                   |  |
|------------------------------------------------------|--|
| Bearbeiten der Fotos                                 |  |
| Anschluss der Kamera an einen Fernseher              |  |
| (Ansehen von Bildern auf einem Fernseher)            |  |
| Anschluss der Kamera an einen Drucker (Direct Print) |  |

#### Filmsequenzen

| Bearbeiten von Filmsequenzen | <del>50</del> | 25 |
|------------------------------|---------------|----|
|                              |               |    |

#### Menü

| Aufnahmemenü (Modus P, S, A oder M) |      |
|-------------------------------------|------|
| Menü Filmsequenz                    |      |
| Das Wiedergabemenü                  | 🗝 56 |
| GPS-Optionen                        |      |
| Das Systemmenü                      | 🖚 68 |

#### Zusätzliche Informationen

| Fehlermeldungen        |  |
|------------------------|--|
| Datei- und Ordnernamen |  |
| Optionales Zubehör     |  |

## Aufnahmen mit manueller Fokussierung

Verfügbar im Aufnahmemodus P, S, A, M, U, im Motivprogramm »Sport« oder »Effekte«.

- 1 Drücken Sie ▼ (Fokusmodus ♥) am Multifunktionswähler.
  - Wählen Sie mit dem Multifunktionswähler die Option MF (Manuelle Fokussierung) und drücken Sie die <sup>®</sup>Taste.
  - MF wird oben auf dem Monitor angezeigt und die Bildmitte wird vergrößert.

#### 2

#### Stellen Sie den Fokus ein.

- Verwenden Sie den Multifunktionswähler, um den Fokus einzustellen, während Sie das Bild auf dem Monitor betrachten.
- Drehen Sie den Multifunktionswähler, um den Fokus einzustellen.
  - Gegen den Uhrzeigersinn: weiter entfernte Motive werden scharfgestellt
  - Im Uhrzeigersinn: nahe gelegene Motive werden scharfgestellt
- Durch langsames Drehen des Multifunktionswählers kann genauer fokussiert werden.
- Wenn ▶ gedrückt wird, stellt die Kamera zunächst mit dem Autofokus scharf und anschließend kann die manuelle Fokussierung verwendet werden. Wählen Sie »Ja« und drücken Sie die <sup>®</sup> Taste, um mit Autofokus auf das Motiv in der Bildmitte scharfzustellen.
- Drücken Sie den Auslöser bis zum ersten Druckpunkt, um den Bildausschnitt zu prüfen. Drücken Sie den Auslöser bis zum zweiten Druckpunkt, um das Bild aufzunehmen.

### **3** Drücken Sie die <sup>®</sup>-Taste.

- Die Fokuseinstellung wird gespeichert.
- Drücken Sie den Auslöser bis zum zweiten Druckpunkt, um das Bild aufzunehmen.
- Um den Fokus zu korrigieren, drücken Sie erneut die ON-Taste, um den Bildschirm in Schritt 2 aufzurufen.
- Wenn Sie den Autofokus wieder aktivieren möchten, kehren Sie zu Schritt 1 zurück und wählen eine andere Einstellung als MF.

#### MF (Manuelle Fokussierung)

- Bei Schritt 2 gibt die auf der Skala rechts auf dem Monitor angezeigte Zahl einen ungefähren Abstand (m) an, bei dem das Motiv schaff gestellt werden kann, wenn sich der Wert in der Mitte der Skala befindet. Der tatsächliche Bereich, in dem ein Motiv schaff abgebildet werden kann, ist vom Blendenwert und der Zoomposition abhängig. Um zu prüfen, ob die Kamera auf das Motiv schaff gestellt hat, überprüfen Sie das Motiv auf dem Monitor.
- Drücken Sie den Auslöser bis zum ersten Druckpunkt, um eine Vorschau der Tiefenschärfe (Größe des Fokusmessfelds auf dem Motiv) anzuzeigen.
- Der Digitalzoom ist nicht verfügbar.

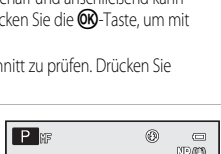

ាែ

6

840)

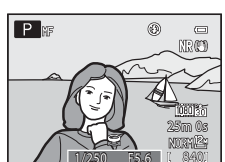

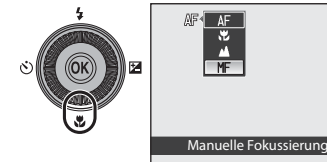

P 🖩

🙊 e Ate

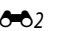

Referenzabschnitt

# Verwendung des Einfach-Panoramas (Aufnahme und Wiedergabe)

#### Aufnahmen mit dem Einfach-Panorama

Drehen Sie das Funktionswählrad auf SCENE  $\rightarrow$  MENU-Taste  $\rightarrow$   $\square$  Panorama

1 Wählen Sie ♀ »Einfach-Panorama« und drücken Sie die ⑭ Taste.

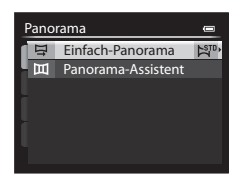

| 2 | Wählen Sie den Aufnahmebereich 玲 <b>»Normal (180°)</b> «<br>oder ট₩ড় <b>»Weit (360°)</b> « und drücken Sie die ௵-Taste. | Einfach-P<br>[알까 No |
|---|----------------------------------------------------------------------------------------------------|---------------------|
|   | • Die Bildgröße (B $\times$ H) im Querformat ist wie folgt:                                                              | - CHILE We          |
|   |                                                                                                    |                     |

- STD »Normal (180°)«:
   4800 × 920 bei horizontaler Bewegung der Kamera,
   1536 × 4800 bei vertikaler Bewegung der Kamera
- CHUE, »Weit (360°)«:
   9600 × 920 bei horizontaler Bewegung der Kamera,
   1536 × 9600 bei vertikaler Bewegung der Kamera
- Für die Bildgröße im »Hochformat« sind die Angaben der obigen Kombination aus Bewegungsrichtung und  $B \times H$  einfach umzukehren.
- In diesem Modus aufgenommene Bilder werden mit der Bildqualität »Normal« gespeichert.
- 3 Wählen Sie den Bildausschnitt für das erste Bild der Panorama-Aufnahme und drücken Sie den Auslöser bis zum ersten Druckpunkt, um den Fokus einzustellen.
  - Der Zoom ist fest auf Weitwinkelposition eingestellt.
  - Die Gestaltungshilfe wird auf dem Monitor angezeigt.
  - Die Kamera stellt auf das Motiv in der Bildmitte scharf.
  - Die Belichtungskorrektur (CC60) kann eingestellt werden.

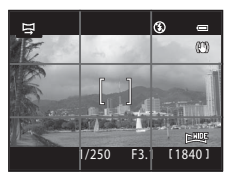

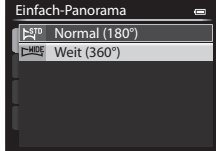

#### 4 Drücken Sie den Auslöser bis zum zweiten Druckpunkt, um die Kamera auszulösen.

• Die Symbole 🖒 für die Panorama-Richtung werden angezeigt.

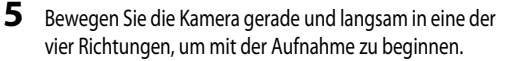

- Wenn die Kamera die Panorama-Richtung erkennt, beginnt die Aufnahme.
- In der Hilfe wird der aktuelle Aufnahmepunkt angezeigt.
- Wenn die Hilfe, die den aktuellen Aufnahmepunkt anzeigt, das Ende erreicht hat, wird die Aufnahme beendet.

#### Beispiel für das Bewegen der Kamera

- Die Kamera wird ohne Änderung der Position in horizontaler oder vertikaler Richtung bogenförmig von einem Ende der Hilfe zum anderen bewegt.
- Wenn seit Aufnahmebeginn ca. 15 Sekunden (bei STD »Normal (180°)«) oder 30 Sekunden (bei Stußer )«Weit (360°)«) vergangen sind und die Hilfe, die den Aufnahmepunkt anzeigt, noch nicht den Endpunkt erreicht hat, wird die Aufnahme beendet.

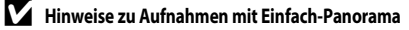

- Das im gespeicherten Bild sichtbare Bildfeld ist kleiner als zum Zeitpunkt der Aufnahme auf dem Monitor angezeigt.
- Wird die Kamera zu schnell bewegt, tritt eine starke Kamera-Verwacklung auf. Verändert sich das Motiv kaum, wie z. B. bei einer Wand oder im Dunkeln, wird die Aufnahme abgebrochen.
- Panorama-Bilder werden nicht gespeichert, wenn die Aufnahme vor Erreichen des halben Panorama-Bereichs beendet wird.
- Wird mehr als die Hälfte des Panorama-Bereichs aufgenommen, die Aufnahme jedoch vor Erreichen des Endpunkts beendet, wird der nicht aufgenommene Bereich als graue Fläche angezeigt.

Referenzabschnitt

Druckpunkt,

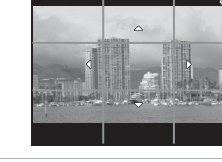

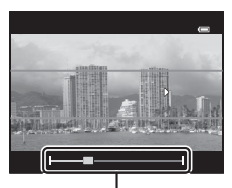

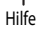

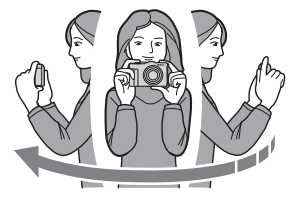

#### Anzeigen von Einfach-Panorama-Bildern (Bildlauf)

Wechseln Sie in den Wiedergabemodus ( $\square 28$ ), zeigen Sie das mit »Einfach-Panorama« aufgenommene Bild in der Einzelbildwiedergabe an und drücken Sie die 🚱-Taste. Das Bild wird so angezeigt, dass die kurze Seite des Bildes den kompletten Bildschirm ausfüllt und der Bildlauf automatisch aktiviert wird.

- Mit Einfach-Panorama aufgenommene Bilder werden mit dem Symbol 障障 oder 回野 angezeigt.
- Der Bildlauf erfolgt in der Richtung der Panorama-Aufnahme.
- Drehen Sie den Multifunktionswähler, um die Aufnahme schrittweise vor- oder zurückzubewegen.

Während der Wiedergabe werden die Steuerelemente für die Wiedergabe oben auf dem Monitor angezeigt. Wenn Sie mit dem Multifunktionswähler ◀ oder ▶ ein Steuerelement für die Wiedergabe auswählen und die -Taste drücken, können die folgenden Aktionen durchgeführt werden.

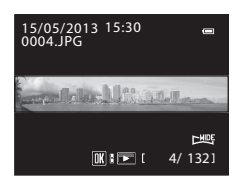

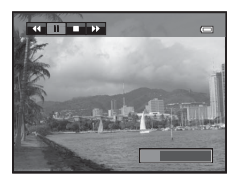

| Aktion                | Bedienung | Beschreibung                                                                                                    |  |
|-----------------------|-----------|----------------------------------------------------------------------------------------------------|--|
| Schneller<br>Rücklauf | ₹         | Schneller Bildlauf zurück bei gedrückter 🛞-Taste.*                                                                                                    |  |
| Schneller Vorlauf     | *         | Schneller Bildlauf vorwärts bei gedrückter 🛞-Taste.*                                                                                                    |  |
|                       |           | Während der Unterbrechung der Wiedergabe können die folgenden Aktionen<br>über die Steuerelemente für die Wiedergabe oben im Monitor ausgeführt<br>werden. |  |
| Pause                 |           | Rücklauf bei gedrückter 🛞-Taste.*                                                                                                    |  |
|                       |           | Vorlauf bei gedrückter 🕅-Taste.*                                                                                                    |  |
|                       |           | Erneutes Starten des automatischen Bildlaufs.                                                                                                    |  |
| Beenden               |           | Rückkehr zur Einzelbildwiedergabe.                                                                                                    |  |

\* Diese Vorgänge können auch durch Drehen des Multifunktionswählers durchgeführt werden.

#### V Hinweis zum Anzeigen von mit Einfach-Panorama aufgenommenen Bildern

Bei Panorama-Bildern, die mit einer anderen Funktion als dem Einfach-Panorama der COOLPIX P330 aufgenommen wurden, ist u. U. kein Bildlauf oder Zoom mit dieser Kamera möglich.

#### Verwendung des Panorama-Assistenten

Die Verwendung eines Stativs vereinfacht die Bildkomposition. Stellen Sie bei Verwendung eines Stativs zum Stabilisieren der Kamera **»Bildstabilisator**« (⇔75) im Systemmenü auf **»Aus**«.

Drehen Sie das Funktionswählrad auf SCENE  $\rightarrow$  MENU-Taste  $\rightarrow$   $\square$  Panorama

- Wählen Sie 🎞 »**Panorama-Assistent**« und drücken Sie die 🔞-Taste.
  - Das Symbol D zeigt die Richtung an, in der die Bilder später zusammengefügt werden.

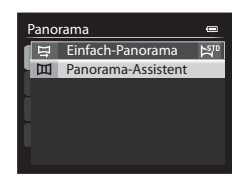

#### 2 Wählen Sie mit dem Multifunktionswähler die gewünschte Richtung aus und drücken Sie die <sup>®</sup>-Taste.

- Wählen Sie die Richtung aus, in der die Bilder zum Panorama zusammengefügt werden: rechts (▷), links (◁), aufwärts (△) oder abwärts (▽).
- Das gelbe Symbol (>>) bewegt sich in die ausgewählte Richtung. Drücken Sie also die ()-Taste, um die Richtung auszuwählen. In der ausgewählten Richtung wird ein weißes Symbol (>) angezeigt.

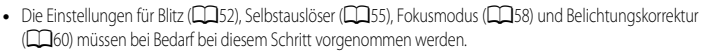

- Falls nötig, können Sie durch Drücken der 🚳-Taste die Schwenkrichtung noch einmal ändern.
- **3** Wählen Sie den Bildausschnitt für das erste Bild der Panorama-Aufnahme und nehmen Sie das erste Bild auf.
  - Die Kamera stellt auf das Motiv in der Bildmitte scharf.
  - 1/3 des aufgenommenen Bildes wird transparent angezeigt.

#### 4 Nehmen Sie das nächste Bild auf.

- Richten Sie die Kamera so aus, dass 1/3 des aktuellen Bildes mit dem vorherigen Bild in Deckung gebracht wird und drücken Sie den Auslöser.
- Wiederholen Sie diese Schritte, bis alle Bilder der Panorama-Serie aufgenommen sind.

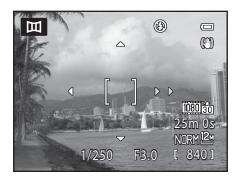

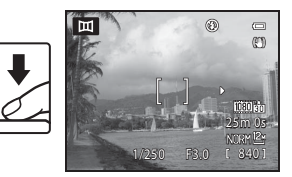

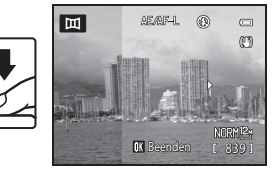

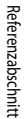

1

#### 5 Drücken Sie die 🛞-Taste, um die Aufnahme zu beenden.

• Die Monitordarstellung entspricht nun wieder dem in Schritt 2 gezeigten Zustand.

#### Hinweise zum Panorama-Assistenten

- Die Einstellungen f
  ür Blitzmodus, Selbstauslöser, Fokusmodus und Belichtungskorrektur m
  üssen vor der Aufnahme des ersten Bildes vorgenommen werden. Die Einstellungen k
  önnen nach der Aufnahme des ersten Bildes nicht mehr ge
  ändert werden. Nach der ersten Aufnahme ist es nicht m
  öglich, ein- oder auszuzoomen, Bilder zu l
  öschen oder »
  Bildqualit
  ät« (
  69) bzw. »
  Bildgr
  öße« (
  71) zu
  ändern.
- Die Panorama-Serie wird abgebrochen, wenn die Kamera während der Panorama-Serie in den Strom sparenden Ruhezustand ( 78) wechselt. Um dies zu verhindern, wird eine längere Zeitspanne für die automatische Abschaltung empfohlen.

#### Anzeige & E/AF-L (Belichtungsmesswertspeicher)

Bei der Aufnahme mit dem Panorama-Assistenten werden die Einstellungen für Belichtung, Weißabgleich und Fokus, die die Kamera für die erste Aufnahme ermittelt, auch auf alle übrigen Bilder der Serie angewandt. Nach Aufnahme des ersten Bildes wird AE/AIF=L angezeigt, um darauf

hinzuweisen, dass Belichtung, Weißabgleich und Fokus gespeichert sind.

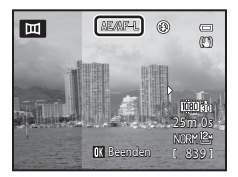

#### 🖉 Erstellen eines Panoramas mit Panorama Maker

Übertragen Sie die aufgenommenen Bilder auf einen Computer (
90) und fügen Sie sie mit Panorama Maker zu einem einzigen großen Panoramabild zusammen.

- Panorama Maker kann mithilfe der mitgelieferten ViewNX 2 CD-ROM (288) auf dem Computer installiert werden.
- Weitere Informationen zur Verwendung von Panorama Maker finden Sie sowohl in den Hinweisen auf dem Bildschirm als auch in der Software-Hilfe des Programms Panorama Maker.

#### Ø

#### Weitere Informationen

Weitere Informationen finden Sie im Abschnitt »Datei- und Ordnernamen« (+95).

### Wiedergabe von Bildern einer Serie

Die im folgenden Serienaufnahmemodus aufgenommenen Bilder werden bei jeder Aufnahme zusammen als eine Gruppe gespeichert (»Serie« genannt).

- »H-Serie«, »L-Serie«, »Pre-Shot-Cache«, »H-Serie: 120 Bilder p. Sek.« oder »H-Serie: 60 Bilder p. Sek.« in »Serienaufnahme« (IND) im Aufnahmemenü
- »Sport« (235) oder »Serienaufnahme« im Motivprogramm »Tierporträt« (241)

Bei der Einzelbildwiedergabe und im Bildindex (CB83) wird das erste Bild einer Serie als »Musterbild« verwendet, d. h. es wird stellvertretend für die Bilder der Serie angezeigt.

Wenn das Musterbild einer Serie in der Einzelbildwiedergabe angezeigt wird, drücken Sie die 
→ Taste, um jedes Bild der Serie einzeln anzuzeigen. Um wieder zur Anzeige des Musterbilds zurückzukehren, drücken Sie 
→ am Multifunktionswähler.

retend 15/05/2013 15:30

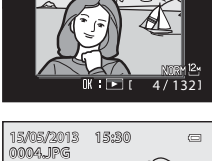

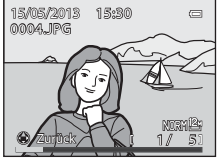

Die folgenden Funktionen stehen zur Verfügung, wenn jedes Bild einer Serie einzeln angezeigt wird.

- Bild auswählen: Drehen Sie den Multifunktionswähler oder drücken Sie ◀ oder ►.
- Einzoomen: Drehen Sie den Zoomschalter auf **T** (**Q**) (

#### Hinweis zur Serie

Mit einer anderen Kamera als der COOLPIX P330 aufgenommene Serienbilder können nicht als Serie angezeigt werden.

#### 🖉 Anz.opt. für Serienaufn.

Wählen Sie »Anz.opt. für Serienaufn.« ( C 6) im Wiedergabemenü aus, um festzulegen, ob alle Serien anhand eines Musterbilds oder in Form von Einzelbildern dargestellt werden sollen.

Wird ein Bild in der Serie ausgewählt wenn **»Anz.opt. für Serienaufn.**« auf »**Bild für Bild**« eingestellt ist, wird das Symbol 👒 auf dem Monitor angezeigt.

#### 🖉 Ändern des Musterbilds einer Serie

Das Musterbild einer Serie kann mit »Musterbild wählen« (🖚 62) im Wiedergabemenü geändert werden.

#### Löschen von Bildern einer Serie

Wenn »**Anz.opt. für Serienaufn.**« ( **C**62) im Wiedergabemenü auf »**Nur Musterbild**« eingestellt ist, werden die folgenden Bilder gelöscht, wenn die **m**-Taste gedrückt wird und ein Löschverfahren ausgewählt ist.

- Wenn eine Serie nur anhand ihres Musterbilds angezeigt wird:
  - »Aktuelles Bild«: Wenn die Serie ausgewählt ist, werden alle Bilder in der Serie gelöscht.
  - »Bilder auswählen«: Wenn das Musterbild auf dem Bildschirm zum Löschen ausgewählter Bilder (<sup>13</sup>30) ausgewählt wird, werden alle Bilder der Serie gelöscht.
  - »Alle Bilder«: Alle Bilder, einschließlich der angezeigten Serie, werden gelöscht.
- Wenn die Bilder in einer Serie einzeln angezeigt werden, indem bei Anzeige des Musterbilds vor dem Drücken der Oraste die -Taste gedrückt wird: Die Löschverfahren ändern sich folgendermaßen.
  - »Aktuelles Bild«: Das angezeigte Bild löschen.
  - »Bilder auswählen«: Auf dem Bildschirm zum Löschen ausgewählter Bilder (<sup>13</sup>30) die zu löschenden Bilder der Serie auswählen.
  - »Gesamte Serie«: Alle Bilder der Serie, einschließlich des angezeigten Bilds, werden gelöscht.

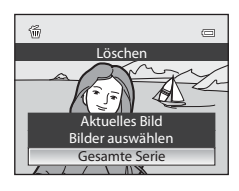

#### Bei Bildserien verfügbare Optionen des Wiedergabemenüs

Wenn während der Wiedergabe einer Bilderserie die **MENU**-Taste gedrückt wird, stehen die folgenden Menüfunktionen zur Verfügung.

| <ul> <li>Schnelle Bearbeitung<sup>1</sup></li> </ul> | → <b>∂=0</b> 12 | <ul> <li>Bild drehen<sup>1</sup></li> </ul>       | → <b>∂=0</b> 59 |
|------------------------------------------------------|-----------------|---------------------------------------------------|-----------------|
| <ul> <li>D-Lighting<sup>1</sup></li> </ul>           | → <b>∂=0</b> 12 | <ul> <li>Kompaktbild<sup>1</sup></li> </ul>       | → <b>6−0</b> 15 |
| <ul> <li>Haut-Weichzeichnung<sup>1</sup></li> </ul>  | → <b>∂=0</b> 13 | <ul> <li>Sprachnotiz<sup>1</sup></li> </ul>       | → <b>6−0</b> 60 |
| <ul> <li>Filtereffekte<sup>1</sup></li> </ul>        | → <b>ð=0</b> 14 | <ul> <li>Kopieren<sup>2</sup></li> </ul>          | → <b>6−0</b> 61 |
| <ul> <li>Druckauftrag<sup>2</sup></li> </ul>         | → <b>∂=0</b> 56 | Anz.opt. für Serienaufn.                          | → <b>6−6</b> 62 |
| Diashow                                              | → <b>∂=0</b> 58 | <ul> <li>Musterbild wählen</li> </ul>             | → <b>∂=0</b> 62 |
| <ul> <li>Schützen<sup>2</sup></li> </ul>             | → <b>ठ=ठ</b> 59 | <ul> <li>RAW-(NRW-)Verarb.<sup>1</sup></li> </ul> | → <b>6=6</b> 15 |
| 1                                                    |                 |                                                   |                 |

- <sup>1</sup> Drücken Sie die MENU-Taste nach der Anzeige einzelner Bilder. Einstellungen können für einzelne Bilder übernommen werden.
- <sup>2</sup> Wenn während der Wiedergabe des Musterbilds die MENU-Taste gedrückt wird, können die gleichen Einstellungen für alle Bilder der Serie übernommen werden. Drücken Sie die MENU-Taste nach Aktivierung der Einzelbild-Anzeige, um die Einstellungen für einzelne Bilder zu übernehmen.

## Bearbeiten der Fotos

#### Bildbearbeitungsfunktionen

Diese Kamera verfügt über die unten aufgeführten Funktionen zur einfachen Bearbeitung von Bildern. Bearbeitete Bilder werden als separate Dateien gespeichert ( 🗢 95).

| Bildbearbeitungsfunktion    | Anwendung                                                                                                    |  |
|-----------------------------|----------------------------------------------------------------------------------------------------|--|
| Schnelle Bearbeitung (🖚 12) | Erstellt eine Bildkopie mit optimiertem Kontrast und satteren Farben.                                                                                                    |  |
| D-Lighting (🏞 12)           | Erstellt vom angezeigten Bild eine Bildkopie mit verbesserter Helligkeit und<br>optimiertem Kontrast. Unterbelichtete Bildbereiche werden aufgehellt.                                                                                                    |  |
| Haut-Weichzeichnung ( 🖚 13) | Zum Weichzeichnen von Hauttönen.                                                                                                    |  |
| Filtereffekte (🏞 14)        | Wenden Sie eine Vielzahl verschiedener Digitalfilter-Effekte an. Die verfügbaren<br>Effekte sind <b>»Weichzeichnung</b> «, <b>»Selektive Farbe</b> «, <b>»Sterneffekt</b> «,<br>» <b>Fisheye«</b> , » <b>Miniatureffekt«</b> , » <b>Gemälde«</b> und » <b>Vignettierung</b> «. |  |
| Kompaktbild (🗢 15)          | Speichert vom angezeigten Bild eine Kopie mit geringerer Auflösung. Eignet sich z. B. ideal für den Versand per E-Mail.                                                                                                    |  |
| RAW-(NRW-)Verarb. (🗢 15)    | Erstellen Sie Kopien im JPEG-Format, indem Sie die RAW-Verarbeitung<br>von RAW-Bildern (NRW) in der Kamera selbst durchführen (🎑 69), ohne<br>hierfür einen Computer zu benötigen.                                                                                             |  |
| Beschneiden (🗝 17)          | Stellt einen Bildbereich frei. Vergrößern Sie einen bestimmten Bildbereich oder<br>verändern Sie die Bildkomposition.                                                                                                    |  |

#### 🖉 Originale und bearbeitete Bildkopien

- Wenn eine Originalaufnahme gelöscht wird, werden die erstellten Bildkopien nicht automatisch mit gelöscht. Umgekehrt werden Originale nicht automatisch gelöscht, wenn dazugehörige Bildkopien gelöscht werden.
- Bearbeitete Bildkopien werden mit demselben Datum und derselben Uhrzeit versehen wie das Original.
- Bei Bearbeitung eines mit »Druckauftrag« ( 55) oder »Schützen« ( 55) gekennzeichneten Bildes übernimmt die bearbeitete Kopie die Kennzeichnung nicht.

#### Weitere Informationen

Weitere Informationen finden Sie im Abschnitt »Datei- und Ordnernamen« (+ 95).

#### Hinweise zur Bildbearbeitung

- Folgende Bilder können nicht bearbeitet werden.
  - Bilder mit einem Bildverhältnis von 16:9, 3:2 oder 1:1
  - Bilder, die mit »Einfach-Panorama« oder »3D-Fotografie« aufgenommen worden sind
  - Mit einer anderen Kamera als der COOLPIX P330 aufgenommene Bilder
- Werden keine Gesichter im Bild erkannt, ist eine Haut-Weichzeichnung nicht möglich.
- Andere Arten der Bearbeitung als »RAW-(NRW-)Verarb.« sind bei im RAW-Format (NRW) aufgenommenen Bildern nicht zur Verfügung. Bearbeiten Sie ein JPEG-Bild, das per »RAW-(NRW-)Verarb.« erstellt wurde.
   Falls Sie mit einer »Bildqualität« von »RAW (NRW) + Fine« oder »RAW (NRW) + Normal« aufgenommene Bilder auswählen, werden nur die JPEG-Bilder bearbeitet.
- Bildkopien, die mit der COOLPIX P330 erstellt wurden, lassen sich möglicherweise nicht mit einer anderen Digitalkamera wiedergeben oder von dieser zum Computer übertragen.
- Die Bildbearbeitungsfunktionen der Kamera stehen nur zur Verfügung, wenn im internen Speicher bzw. auf der eingesetzten Speicherkarte ausreichend freier Speicherplatz vorhanden ist.
- Wird eine Serie nur anhand des Musterbilds dargestellt ( 8), führen Sie vor der Bearbeitung einen der folgenden Schritte aus.
  - Drücken Sie die 🞯-Taste, um einzelne Bilder anzuzeigen, und wählen Sie anschließend ein Bilder aus der Serie aus.
  - Stellen Sie »Anz.opt. für Serienaufn.« ( 6062) auf »Bild für Bild« ein, damit jedes Bild einzeln angezeigt wird und wählen Sie anschließend ein Bild aus.

#### 🖉 Einschränkungen bei der Bildbearbeitung

Mit einer ersten Bearbeitungsfunktion erstellte Bilder unterliegen den folgenden Einschränkungen.

| Verwendete<br>Bearbeitungsfunktionen     | Weitere zusätzliche Bearbeitungsfunktionen                                                                                                    |  |
|------------------------------------------|----------------------------------------------------------------------------------------------------|--|
| Schnelle Bearbeitung<br>D-Lighting       | Haut-Weichzeichnung, Filtereffekte, Kompaktbild oder Ausschnitt kann verwendet<br>werden.<br>Schnelle Bearbeitung und D-Lighting können nicht miteinander kombiniert werden. |  |
| Haut-Weichzeichnung<br>RAW-(NRW-)Verarb. | Es können weitere Bearbeitungsfunktionen verwendet werden.                                                                                                    |  |
| Filtereffekte                            | Schnelle Bearbeitung, D-Lighting, Haut-Weichzeichnung, Kompaktbild oder<br>Ausschnitt kann verwendet werden.                                                                 |  |
| Kompaktbild<br>Ausschneiden              | Es können keine weiteren Bearbeitungsfunktionen verwendet werden.                                                                                                    |  |

• Mit einer Bearbeitungsfunktion erstellte Kopien können nicht noch einmal mit derselben Funktion bearbeitet werden.

- Wenn Sie eine andere Bearbeitungsfunktion in Kombination mit der Kompaktbildfunktion verwenden möchten, verwenden Sie zunächst die andere Bearbeitungsfunktion und wenden Sie die Kompaktbildfunktion dann als zweite Funktion auf das Bild an.
- Mit der Haut-Weichzeichnung aufgenommene Bilder können mit der Haut-Weichzeichnung bearbeitet werden.
- Aus einer Filmsequenz exportierte Bilder können nicht mit den Funktionen Schnelle Bearbeitung oder Haut-Weichzeichnung bearbeitet werden.

Referenzabschnitt

#### 🗥 Schnelle Bearbeitung: Verbesserung von Kontrast und Farbsättigung

Wählen Sie ein Bild aus ( $\square 28$ )  $\rightarrow$  MENU-Taste ( $\square 6$ )  $\rightarrow$   $\square$  Schnelle Bearbeitung

Drücken Sie  $\blacktriangle$  oder  $\triangledown$  am Multifunktionswähler, um die Einstellstärke auszuwählen, und drücken Sie die M-Taste.

- Das Originalbild wird links auf dem Monitor und die bearbeitete Bildkopie rechts angezeigt.
- Um den Vorgang abzubrechen, drücken Sie 🗲.

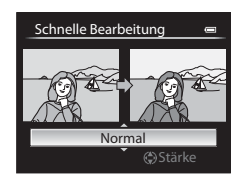

#### 🔁 D-Lighting: Optimieren von Helligkeit und Kontrast

Wählen Sie ein Bild aus ( $\square 28$ )  $\rightarrow$  MENU-Taste ( $\square 6$ )  $\rightarrow$   $\square$  D-Lighting

Drücken Sie  $\blacktriangle$  oder  $\triangledown$  am Multifunktionswähler, um die Einstellstärke auszuwählen, und drücken Sie die M-Taste.

- Das Originalbild wird links auf dem Monitor und die bearbeitete Bildkopie rechts angezeigt.
- Um den Vorgang abzubrechen, drücken Sie 🗲.
- Mit D-Lighting erstellte Kopien werden als separate Dateien gespeichert und sind im Wiedergabemodus am Symbol Pa zu erkennen (C) 10).

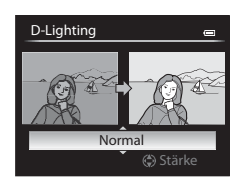

#### 😰 Haut-Weichzeichnung: Weichzeichnung der Hauttöne

Wählen Sie ein Bild aus ( $\square 28$ )  $\rightarrow$  MENU-Taste ( $\square 6$ )  $\rightarrow$  🔛 Haut-Weichzeichnung

1 Drücken Sie  $\blacktriangle$  oder  $\nabla$  am Multifunktionswähler. um die Einstellstärke auszuwählen, und drücken Sie die **0**0-Taste.

- Es erscheint ein Bestätigungsbildschirm und das Bild wird unter Vergrößerung des mit der Haut-Weichzeichnung bearbeiten Gesichts dargestellt.
- Um den Vorgang abzubrechen, drücken Sie
- 2 Überprüfen Sie das Ergebnis und drücken Sie die 🕅-Taste.
  - Es können bis zu zwölf Gesichter, von der Bildmitte ausgehend gezählt, bearbeitet werden.
  - Wenn mehrere Gesichter mit der Haut-Weichzeichnung bearbeitet werden, können Sie mit  $\blacktriangleleft$  oder  $\blacktriangleright$  am Multifunktionswähler das angezeigte Gesicht durchschalten.

Haut-Weichzeichnung

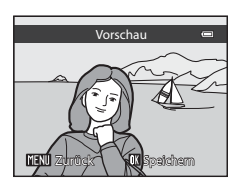

- Drücken Sie die MENU-Taste, um den Korrekturgrad der Haut-Weichzeichnung einzustellen und kehren Sie zu Schritt 1 zurück.
- Mit der Haut-Weichzeichnung bearbeitete Kopien werden als separate Dateien gespeichert und sind im Wiedergabemodus am Symbol 😼 zu erkennen (📖 10).

#### Hinweise zur Haut-Weichzeichnung

- Die Erkennung von Gesichtern kann, unter bestimmten Bedingungen, möglicherweise nicht erfolgreich durchgeführt werden und ist u. a. von der Aufnahmehelligkeit des Bilds abhängig und davon, ob die Person in die Kamera schaut.
- Wenn auf dem Bild keine Gesichter erkannt werden, wird eine Warnmeldung angezeigt und auf dem Bildschirm erscheint wieder das Wiedergabemenü.

#### Filtereffekte: Anwenden von Digital-Filtereffekten

Wählen Sie ein Bild aus ( $\square 28$ )  $\rightarrow$  MENU-Taste ( $\square 6$ )  $\rightarrow$  ) Filtereffekte

| Option          | Beschreibung                                                                                                    |  |
|-----------------|----------------------------------------------------------------------------------------------------|--|
|                 |                                                                                                    |  |
| Weichzeichnung  | Sorgt für Weichzeichnung des Fokusbereichs des Bilds von der Mitte ausgehend bis zum Rand.<br>Bei mit aktivierter Funktion »Gesichtererkennung« (CC 80) oder »Tiererkennung« (CC 41)<br>aufgenommenen Bildern werden die Bereiche um die Gesichter unschaft dargestellt. |  |
| Selektive Farbe | Lässt ausgewählte Bildfarben unverändert und stellt andere Farben in Schwarz-Weiß dar.                                                                                                    |  |
| Sterneffekt     | Erzeugt sternförmige Lichtstrahlen, die von hellen Gegenständen wie Sonnenspiegelungen<br>und Straßenlaternen auszugehen scheinen. Diese Funktion eignet sich besonders für<br>Nachtaufnahmen.                                                                           |  |
| Fisheye         | Erzeugt Bilder, die aussehen, als wären Sie mit einem Fischaugen-Objektiv aufgenommen<br>worden. Diese Funktion eignet sich für Bilder, die im Nahaufnahmemodus aufgenommen<br>wurden.                                                                                   |  |
| Miniatureffekt  | Erzeugt Bilder, die wie eine Nahaufnahme eines Dioramas aussehen. Diese Funktion eignet sich<br>für Bilder, die aus einer erhöhten Perspektive und mit dem Hauptmotiv in der Nähe der<br>Bildmitte aufgenommen wurden.                                                   |  |
| Gemälde         | Erzeugt Bilder im Stil eines Gemäldes.                                                                                                    |  |
| Vignettierung   | Erstellt Bilder, in denen Intensität der Randbeleuchtung von der Mitte nach außen hin abnimmt.                                                                                                    |  |

#### 

- 2 Überprüfen Sie den Effekt und drücken Sie die 🛞-Taste.
  - »Weichzeichnung«: Drücken Sie ▲ oder ▼, um das Effektmaß auszuwählen.
  - »Selektive Farbe«: Drücken Sie ▲ oder ▼, um die beizubehaltende Farbe auszuwählen.

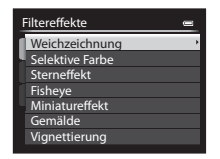

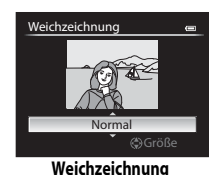

#### 3

Überprüfen Sie den Effekt und drücken Sie die 🛞-Taste.

- Um den Vorgang abzubrechen, drücken Sie 🗲.
- Mit dem Filtereffekt bearbeitete Kopien werden als separate Dateien gespeichert und sind im Wiedergabemodus am Symbol (2) zu erkennen (2)10).

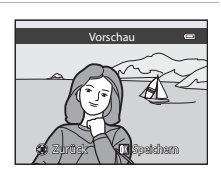

Wird »Sterneffekt«, »Fisheye«, »Miniatureffekt«, »Gemälde« oder »Vignettierung« ausgewählt, fahren Sie mit Schritt 3 fort.

#### 🔚 Kompaktbild: Verkleinern der Bildgröße

Wählen Sie ein Bild aus (□28) → MENU-Taste (□6) → 📴 Kompaktbild

1 Drücken Sie  $\blacktriangle$  oder  $\nabla$  am Multifunktionswähler. um die gewünschte Größe für die Kopie auszuwählen und drücken Sie die 🕅 Taste.

• Die verfügbaren Formate sind »640×480«, »320×240« und »160x120«.

| ł | Kompaktbild 🛥 |   |  |  |  |
|---|---------------|---|--|--|--|
| I | 640×480       | • |  |  |  |
| ł | 320×240       |   |  |  |  |
|   | 160×120       |   |  |  |  |
|   |               |   |  |  |  |
|   |               |   |  |  |  |
|   |               |   |  |  |  |
|   |               |   |  |  |  |

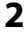

2 Wählen Sie »Ja« und drücken Sie die @ Taste.

- Die erstellten Kopien werden als separate Dateien gespeichert (Komprimierungsrate etwa 1:16).
- Mit der Funktion Kompaktbild erstellte Bilder werden im Wiedergabemodus als Kompaktbilder mit dem Hinweis 🕒 dargestellt (CC 10).

| F                      |    |
|------------------------|----|
| Kompaktbild erstellen? |    |
|                        | ¥- |
| Ja                     |    |
| Nein                   |    |
|                        |    |

#### NRW RAW-(NRW-)Verarb.: Erstellen von JPEG-Bildern aus NRW-Bilddaten

Drücken Sie die MENU-Taste (□□6) → NRW RAW-(NRW-)Verarb.

1 Wählen Sie mit dem Multifunktionswähler das Bild für die RAW-Verarbeitung aus und drücken Sie die 🛞-Taste.

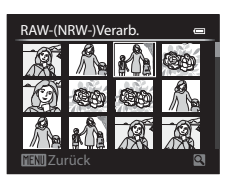

#### 2 Stellen Sie die »RAW-(NRW-)Verarb.«-Parameter ein.

- Prüfen Sie das Bild, drehen Sie den Zoomschalter auf T (Q) und übernehmen Sie die unten gezeigten Einstellungen. Drehen Sie den Schalter erneut auf T (Q), um zum Einstellbildschirm zurückzukehren.
  - »Weißabgleich«: Einstellung für den Weißabgleich ändern ( 32).
  - »Belichtungskorrektur«: Helligkeit einstellen.
  - »Picture Control«: Einstellungen für Picture Control ändern ( 27).
  - »Bildqualität«: Bildqualität auf »Fine« oder »Normal« einstellen (
  - »Bildgröße«: Bildgröße wählen (띠기1). Bei Auswahl von 얀2 »3984×2656«, is 3988×2232«, 양 3900×3000« wird das Bild beschnitten.
  - »D-Lighting«: Helligkeit und Kontrast in dunklen Bildpartien verbessern (🖚 12).
- Drücken Sie die 🛍-Taste, um die Einstellungen auf die Standardeinstellungen zurückzusetzen.
- Wählen Sie »Ausführen«, wenn alle Einstellungen vorgenommen sind.

#### 3 Wählen Sie »Ja« und drücken Sie die ®-Taste.

• Es wird per RAW (NRW)-Verarbeitung ein JPEG-Bild erstellt.

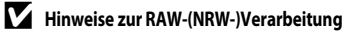

- Die COOLPIX P330 kann nur Kopien im JPEG-Format von RAW-Bildern (NRW) erstellen, die mit der COOLPIX P330 aufgenommen wurden.
- RAW-(NRW-)Verarb. > »Weißabgleich« > »Messwert speichern« kann nicht für Fotos ausgewählt werden, die mit einer anderen »Weißabgleich«-Einstellung als »Messwert speichern« aufgenommen wurden.

#### Weitere Informationen

Weitere Informationen finden Sie im Abschnitt »Drucken von Bildern im Format 1:1« (CC 73).

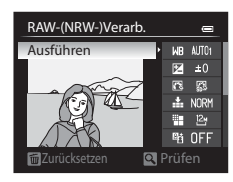

JPEG-Kopie mit diesen Einstellungen erstellen? NEC I

#### 💥 Ausschnitt: Erstellen einer Ausschnittkopie

Sie können eine Kopie erstellen, die nur den angezeigten Bildausschnitt enthält, wenn MENU & Während der Ausschnittsvergrößerung (CAB2) angezeigt wird.

- 1 Vergrößern Sie das Bild für den Ausschnitt (🛄 82).
- 2 Passen Sie den Bildausschnitt an.
  - Drehen Sie den Zoomschalter auf T (Q) oder W (E), um das Vergrößerungsverhältnis einzustellen.
  - Drücken Sie ▲, ▼, ◀ oder ▶ am Multifunktionswähler, um den sichtbaren Ausschnitt in die gewünschte Richtung zu verschieben.
- **3** Drücken Sie die MENU-Taste.

- 4 Markieren Sie mit dem Multifunktionswähler die Option »Ja« und drücken Sie die ®-Taste.
  - Mit Ausschnitt erstellte Kopien werden als separate Dateien gespeichert und sind im Wiedergabernodus am Symbol & zu erkennen (C110).

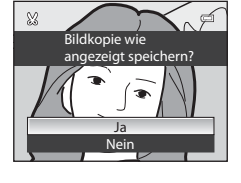

#### 🖉 Bildgröße

Je kleiner der gewählte Ausschnitt ist, desto kleiner ist auch die freigestellte Kopie (Pixelzahl). Wenn für einen freigestellten Bildausschnitt die Bildgröße 320 × 240 oder 160 × 120 gewählt ist, wird im Wiedergabemodus ein Kompaktbild dargestellt.

#### Erstellen eines Bildausschnitts im Hochformat

Drehen Sie das Bild mit der Option »**Bild drehen**« (20059) so, dass das Bild im Querformat angezeigt wird. Nachdem der Bildausschnitt erstellt wurde, drehen Sie das freigestellte Bild wieder auf »Hochformat«. Wenn Sie einen Bereich aus einem im »Hochformat« aufgenommenen Bild ausschneiden möchten, zoomen Sie in das Bild, bis die schwarzen Balken auf beiden Seiten des Monitors nicht mehr angezeigt werden. Der Bildausschnitt wird im Querformat angezeigt.

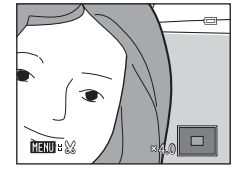

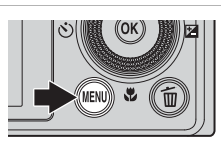

# Anschluss der Kamera an einen Fernseher (Ansehen von Bildern auf einem Fernseher)

Schließen Sie die Kamera an einen Fernseher an, um die aufgenommenen Bilder auf dem Fernsehbildschirm wiederzugeben.

Wenn Ihr Fernseher über einen HDMI-Anschluss verfügt, können Sie die Kamera mit einem handelsüblichen HDMI-Kabel dort anschließen und Bilder wiedergeben.

- **1** Schalten Sie die Kamera aus.
- 2 Schließen Sie die Kamera an den Fernseher an.

#### Beim Anschluss der Kamera über das mitgelieferte Audio-/Video-Kabel EG-CP16

Schließen Sie den gelben Stecker an den Video-Eingang, den roten und den weißen Stecker an den Audio-Eingang des Fernsehers an.

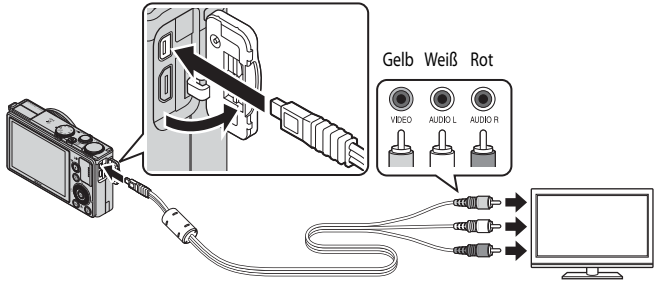

#### Beim Anschluss über ein handelsübliches HDMI-Kabel

• Stecken Sie den Stecker in den HDMI-Anschluss des Fernsehers.

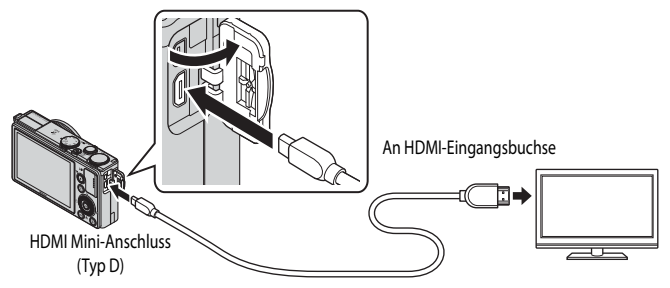

#### 3 Stellen Sie am Fernseher den Videokanal ein.

- Nähere Informationen dazu finden Sie in der Dokumentation Ihres Fernsehers
- 4 Halten Sie die 🗲-Taste gedrückt, um die Kamera einzuschalten.
  - Die Kamera aktiviert den Wiedergabemodus und die aufgenommenen Bilder werden auf dem Fernseher wiedergegeben.
  - Solange die Kamera an den Fernseher angeschlossen ist, bleibt der Monitor der Kamera ausgeschaltet.

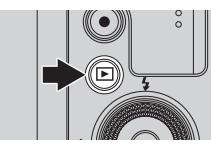

#### Hinweise zum Anschluss eines HDMI-Kabels

Ein HDMI-Kabel ist im Lieferumfang nicht enthalten. Stellen Sie die Verbindung zwischen Kamera und Fernseher über ein handelsübliches HDMI-Kabel her, Beim Anschluss der Kamera handelt es sich um einen HDMI-Mikro-Anschluss (Tvp D). Achten Sie beim Kauf eines HDMI-Kabels darauf, dass es sich beim geräteseitigen Anschluss des Kabels um einen HDMI-Mikro-Anschluss handelt.

Beachten Sie, dass kein HDMI-Kabel angeschlossen werden kann, während ein USB-Kabel oder Audio-Wideo-Kabel an die Kamera angeschlossen ist.

#### Hinweise zum Anschluss des Kabels

Achten Sie beim Anschließen des Kabels darauf, dass der Stecker richtig herum ausgerichtet ist. Üben Sie beim Anschließen des Steckers keinen gewaltsamen Druck aus. Wenn Sie das Kabel wieder abziehen, ziehen Sie die Stecker gerade aus den Anschlussbuchsen heraus

#### Wenn auf dem Fernseher kein Bild erscheint

Stellen Sie sicher, dass die Einstellung unter »TV-Einstellungen« ( 380) im Systemmenü zu Ihrem Fernseher passt.

#### Verwenden der Fernbedienung des Fernsehers (HDMI-Gerätesteuerung)

Die Kamera kann während der Wiedergabe über die Fernbedienung eines Fernsehers gesteuert werden, wenn dieser die HDMI-CEC-Norm erfüllt.

Anstelle des Multifunktionswählers oder des Zoomschalters kann dann für die Auswahl von Bildern, zum Starten oder Unterbrechen von Filmsequenzen und zum Umschalten zwischen Einzelbildwiedergabe und vier Indexbild-Anzeige die Fernbedienung verwendet werden.

- Stellen Sie im Systemmenü »Anst. über HDMI-Gerät« ( 80) unter »TV-Einstellungen« auf »Ein« (Standardeinstellung) und schließen Sie die Kamera über ein HDMI-Kabel an den Fernseher an.
- Richten Sie die Fernbedienung auf den Fernseher.
- Informationen dazu, ob Ihr Fernseher die HDMI-CEC-Norm erfüllt, können Sie dem Handbuch Ihres Fernsehers oder entsprechender Dokumentation entnehmen.

#### HDMI und HDMI-CEC

»HDMI« steht für High-Definition Multimedia Interface, einem Schnittstellentvo der Unterhaltungselektronik. »HDMI-CEC« steht für HDMI-Consumer Electronics Control und ermöglicht Komponenten übergreifende Kontrollfunktionen bei kompatiblen Geräten.

## Anschluss der Kamera an einen Drucker (Direct Print)

Sie können die Kamera direkt an einen PictBridge-kompatiblen Drucker anschließen (22), um die Bilder ohne Umweg über einen Computer auszudrucken.

#### Anschluss der Kamera an einen Drucker

1 Schalten Sie die Kamera aus.

#### 2 Schalten Sie den Drucker ein.

- Überprüfen Sie die Druckereinstellungen.
- **3** Schließen Sie die Kamera mit dem mitgelieferten USB-Kabel an den Drucker an.
  - Achten Sie darauf, dass der Stecker richtig herum ausgerichtet ist. Wenn Sie das Kabel wieder abziehen, ziehen Sie die Stecker gerade aus den Anschlussbuchsen heraus.

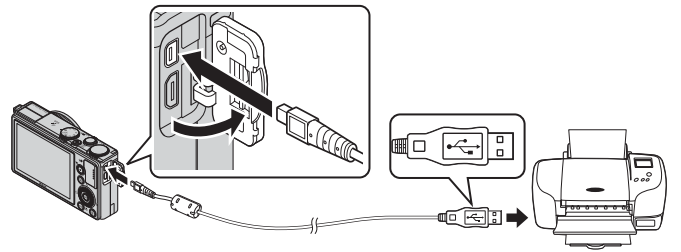

#### **4** Die Kamera wird automatisch eingeschaltet.

 Auf dem Monitor der Kamera erscheint bei korrektem Anschluss für einen kurzen Moment der »PictBridge«-Startbildschirm (①). Dann erscheint der »Auswahl drucken«-Bildschirm (②).

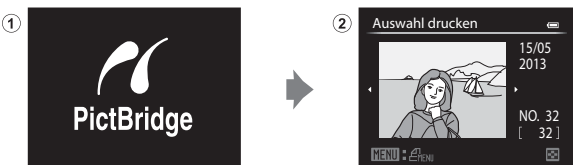

#### Wenn der »PictBridge«-Startbildschirm nicht angezeigt wird

Schalten Sie die Kamera aus und ziehen Sie das USB-Kabel ab. Stellen Sie die Option »Laden über USB« ( <>> 81) im Systemmenü der Kamera auf »Aus« und schließen Sie das Kabel wieder an.
## Hinweise zur Stromversorgung

- Wenn Sie die Kamera an einen Drucker anschließen, sollten Sie einen vollständig aufgeladenen Akku in die Kamera einsetzen, um zu verhindern, dass sich die Kamera unerwartet ausschaltet.

## Drucken einzelner Bilder

Gehen Sie wie folgt vor, um nach dem Anschließen der Kamera an den Drucker (🗢 20) Bilder auszudrucken.

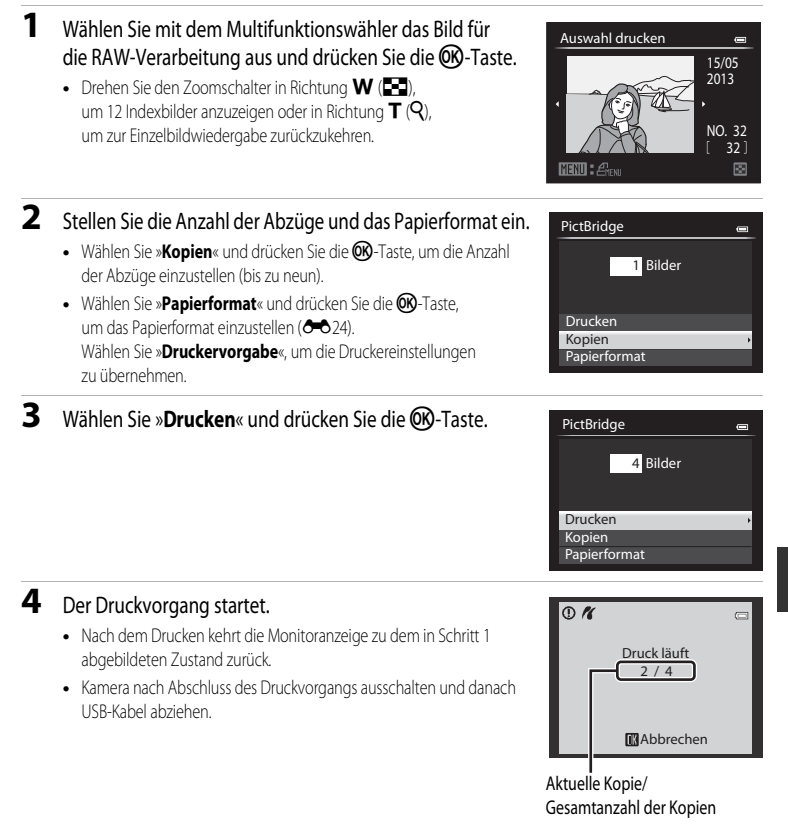

## **Drucken mehrerer Bilder**

Gehen Sie wie folgt vor, um nach dem Anschließen der Kamera an den Drucker (🗢 20) Bilder auszudrucken.

- 1 Wenn der Bildschirm »Auswahl drucken« angezeigt wird, drücken Sie die MENU-Taste.
  - Um das Menü »Drucken« zu verlassen, drücken Sie die MENU-Taste.

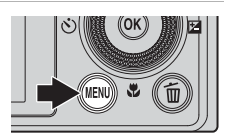

- 2 Wählen Sie »Bilder auswählen«, »Alle Bilder« oder »Drucken mit DPOF« und drücken Sie die <sup>®</sup> -Taste.
  - Wählen Sie »Papierformat« und drücken Sie die <sup>®</sup>-Taste, um das Papierformat einzustellen (<sup>®</sup>-<sup>®</sup>) 24).
     Wählen Sie »Druckervorgabe«, um die Druckereinstellungen zu übernehmen.

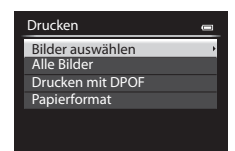

#### Bilder auswählen

Wählen Sie die Bilder aus (bis insgesamt 99) und stellen Sie für jedes Bild die gewünschte Anzahl der Abzüge (bis zu neun) ein.

- Drehen Sie den Multifunktionswähler oder drücken Sie
   d oder ▶, um Bilder auszuwählen und drücken Sie
   d oder ▼, um die jeweilige Anzahl der Abzüge festzulegen.
- Die zum Drucken ausgewählten Bilder sind durch das Häkchen und die Anzahl der zu druckenden Abzüge gekennzeichnet.
   Wird als Anzahl 0 eingestellt, wird der Druckauftrag abgebrochen.

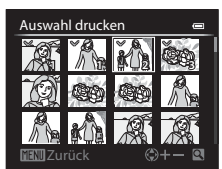

- Drehen Sie den Zoomschalter in Richtung T (Q), um zur Einzelbildwiedergabe zu wechseln, oder in Richtung W (), um 12 Indexbilder anzuzeigen.
- Drücken Sie die OB-Taste, wenn die Einstellung abgeschlossen ist.
- Wenn das rechts dargestellte Menü erscheint, wählen Sie »Drucken« und drücken Sie die <sup>®</sup>-Taste, um den Druckvorgang zu starten.

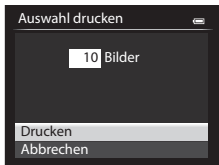

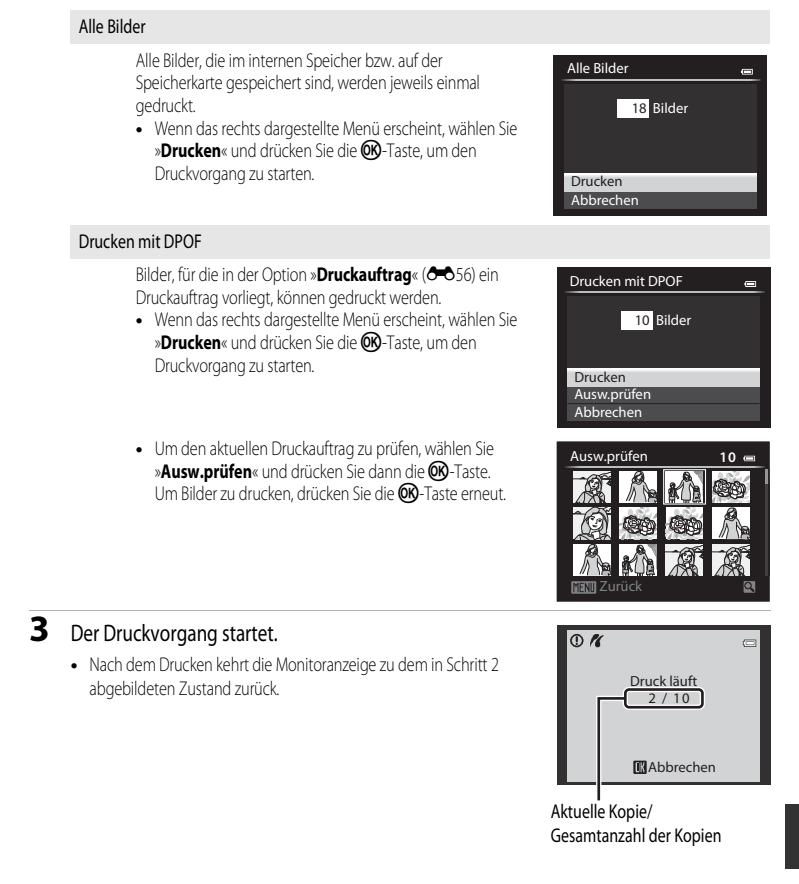

#### Anschluss der Kamera an einen Drucker (Direct Print)

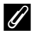

#### Weitere Informationen

Weitere Informationen finden Sie im Abschnitt »Drucken von Bildern im Format 1:1« (CC 73).

#### Papierformat

Die Kamera unterstützt folgende Papierformate: »Druckervorgabe« (Standard-Papierformat des aktuellen Druckers), »9x13 cm«, »13x18 cm«, »10x15 cm«, »4x6 Zoll«, »20x25 cm«, »Letter«, »DIN A3« und »DIN A4«. Es werden nur Formate angezeigt, die vom aktuell benutzten Drucker unterstützt werden.

#### Drucken von Bildern

Sie können Bilder auf einen Computer übertragen und sie von dort drucken oder die Kamera direkt an einen Drucker anschließen, um Bilder von der Speicherkarte zu drucken. Darüber hinaus gibt es noch die folgenden weiteren Möglichkeiten, um die auf einer Speicherkarte gespeicherten Bilder auszudrucken:

- Setzen Sie die Speicherkarte in das Kartenfach eines DPOF-kompatiblen Druckers ein.
- Geben Sie die Speicherkarte bei einem Fotodienstleister ab.

Wenn Sie eine dieser Möglichkeiten nutzen möchten, sollten Sie vorher unter der Option »**Druckauftrag**« (🗢 56) des Wiedergabemenüs festlegen, welche Bilder wie oft gedruckt werden sollen.

## Bearbeiten von Filmsequenzen

## Exportieren von gewünschten Teilen einer Filmsequenz

Nur die gewünschten Teile einer Filmsequenz können als separate Datei gespeichert werden (gilt nicht für Filmsequenzen, die mit »1080/60i«, »1080/50i«, " »iFrame 540/30p« oder " »iFrame 540/25p«) aufgezeichnet wurden.

- 1 Aktivieren Sie die Wiedergabe der zu bearbeitenden Filmsequenz und unterbrechen Sie die Wiedergabe am Anfangspunkt des zu exportierenden Bereichs (1997).
- 2 Drücken Sie ◀ oder ► am Multifunktionswähler, um 🔣 bei den Steuerelementen für die Wiedergabe auszuwählen und drücken Sie die 🔞-Taste.
  - Der Bildschirm für die Bearbeitung von Filmsequenzen wird angezeigt.
- 3 Drücken Sie ▲ oder ▼, um 💥 (Bis hierhin löschen) bei den Steuerelementen für die Wiedergabebearbeitung auszuwählen.
  - Drehen Sie den Multifunktionswähler oder drücken Sie ◀ oder ►, um die Startposition einzustellen.
  - Drücken Sie ▲ oder ▼, um ☎ (Zurück) auszuwählen, und drücken Sie die ⑭-Taste.
- 4 Drücken Sie ▲ oder ▼, um auszuwählen (Ab hier löschen).
  - Drehen Sie den Multifunktionswähler oder drücken Sie ◀ oder ▶, um den Endpunkt rechts auf die Endposition des gewünschten Abschnitts zu stellen.

Zoomschalter W/T reguliert werden. Verwenden Sie den Multifunktionswähler für den schnellen Bildvor-oder -rücklauf. Drücken Sie die  $\mathfrak{W}$ -Taste erneut, um die Wiedergabevorschau zu beenden.

- 5 Drücken Sie ▲ oder ▼, nachdem Sie die Einstellungen vorgenommen haben, um 🏠 (Speichern) auszuwählen, und drücken Sie die ®-Taste.
- 6 Wählen Sie »Ja« und drücken Sie die 🞯-Taste.
  - Die bearbeitete Filmsequenz wird gespeichert.

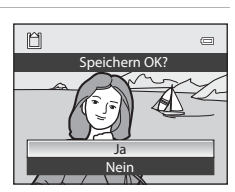

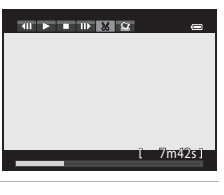

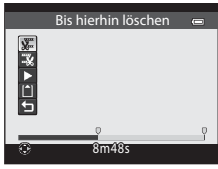

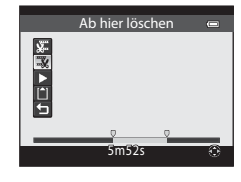

**6** 25

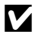

#### Hinweise zum Bearbeiten von Filmsequenzen

- Verwenden Sie einen vollständig aufgeladenen Akku, um zu verhindern, dass sich die Kamera während der Bearbeitung unerwartet ausschaltet. Falls der Akkuladestand 📼 ist, können Filme nicht bearbeitet werden.
- Wenn eine Filmsequenz durch Bearbeitung erstellt wurde, kann sie nicht mehr für das Exportieren einer Filmsequenz verwendet werden. Um einen anderen Abschnitt zu exportieren, wählen Sie die Originalfilmsequenz aus und bearbeiten Sie diese
- Da Filmsequenzen in Einheiten von einer Sekunde exportiert werden, kann eine leichte Abweichung vom eingestellten Start- und Endpunkt auftreten. Abschnitte mit weniger als zwei Sekunden Länge können nicht ausgeschnitten werden.
- Die Bildbearbeitungsfunktionen der Kamera stehen nur zur Verfügung, wenn im internen Speicher bzw. auf der eingesetzten Speicherkarte ausreichend freier Speicherplatz vorhanden ist.

#### Weitere Informationen

Weitere Informationen finden Sie im Abschnitt »Datei- und Ordnernamen« (+95).

## Speichern eines Bildausschnitts aus einer Filmsequenz als Foto

Ein Bild einer aufgezeichneten Filmseguenz kann exportiert und als Foto gespeichert werden (gilt nicht für Filmsequenzen, die mit 🚾 🗑 »1080/60i«, 🚾 🗑 »1080/50i«, 🚛 »iFrame 540/30p« oder »iFrame 540/25p« aufgezeichnet wurden).

- Unterbrechen Sie die Filmsequenz bei dem Bild, das exportiert werden soll (297).
- Wählen Sie 🔝 bei den Steuerelementen für die Wiedergabe mit ◀ oder ▶ am Multifunktionswähler und drücken Sie die 🕅 - Taste.
- Wählen Sie bei Anzeige der Sicherheitsabfrage die Option »Ja« und drücken Sie zum Speichern die 🛞-Taste.
- Das Foto wird mit der Bildgualität »Normal« gespeichert. Die Bildgröße wird vom Typ (Bildgröße) (52) der Originalfilmsequenz bestimmt.

So hat zum Beispiel ein Foto aus einer mit 1080 the state was shown a state was shown a state was shown a state was shown a state was shown a state was shown a state was shown a state was shown a state was shown as the state was shown as the state was oder 1000 ★ /25p « aufgezeichneten Filmsequenz die Bildgröße 🎇 (1920 × 1080 Pixel).

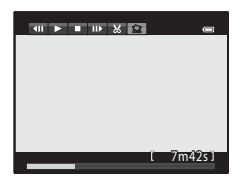

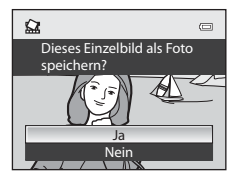

## Aufnahmemenü (Modus P, S, A oder M)

## Bildqualität und Bildgröße

Um Bildqualität und Bildgröße einzustellen, siehe »Änderung der Bildqualität und Bildgröße« (🛄 69).

## Picture Control (COOLPIX Picture Control)

Drehen Sie das Funktionswählrad auf P, S, A, M oder U  $\rightarrow$  MENU-Taste  $\rightarrow$  Registerkarte P, S, A, M oder U ( $\Box$ 7)  $\rightarrow$  Picture Control

Ändern Sie die Einstellungen nach Bedarf, um die Bilder auf die Aufnahmebedingungen und nach Ihren Wünschen anzupassen. Schärfe, Kontrast und Farbsättigung können im Einzelnen eingestellt werden.

| Option           |                                   | Beschreibung                                                                                                    |  |
|------------------|-----------------------------------|----------------------------------------------------------------------------------------------------|--|
| SD<br>SD         | Standard<br>(Standardeinstellung) | Standardbearbeitung für ausgewogene Ergebnisse. Empfohlen für die meisten<br>Situationen.                                                                                                    |  |
| NL <sup>SS</sup> | Neutral                           | Minimalbearbeitung für natürlich Ergebnisse. Für Bilder, die später umfassend<br>bearbeitet oder retuschiert werden.                                                                                           |  |
| 13               | Brillant                          | Die Bilder werden bearbeitet, um einen lebendigen Fotodruckeffekt zu erzielen.<br>Wählen Sie diese Einstellung bei Bildern, auf denen die Primärfarben, wie blau,<br>rot und grün hervorgehoben werden sollen. |  |
| <b>1</b> 2       | Monochrom                         | Nehmen Sie monochrome Bilder, wie Schwarz-Weiß oder Sepia auf.                                                                                                    |  |
| বের<br>11        | Konfiguration 1 <sup>*</sup>      | Wählen Sie die Einstellung für » <b>Konfiguration 1</b> « in der COOLPIX Picture-<br>Control-Konfig                                                                                                    |  |
| 22<br>C2         | Konfiguration 2 <sup>*</sup>      | Wählen Sie die Einstellung für » <b>Konfiguration 2</b> « in der COOLPIX Picture-<br>Control-Konfig                                                                                                    |  |

\* Wird nur angezeigt, wenn die unter »Picture-Control-Konfig.« benutzerdefinierte Einstellung ( 31) registriert wurde.

Ist die aktuelle Einstellung eine andere als »**Standard**«, wird das entsprechende Symbol auf dem Monitor angezeigt (CC)8).

## COOLPIX Picture Control

- Die Funktion COOLPIX Picture Control der COOLPIX P330 kann nicht für andere Kamerafabrikate, Capture NX, Capture NX 2 und ViewNX 2 Picture Control verwendet werden.

### Anpassen der vorhandenen COOLPIX Picture Controls: Schnellanpassung und manuelle Anpassung

Die COOLPIX Picture Control kann über die Schnellanpassung angepasst werden, sodass ausgewogene Einstellungen von Schärfe, Kontrast, Farbsättigung und andere Bildbearbeitungskomponenten möglich sind. Durch die manuelle Anpassung können einzelne Komponenten im Detail angepasst werden.

1 Wählen Sie mit dem Multifunktionswähler den Typ der COOLPIX Picture Control und drücken Sie die <sup>®</sup>-Taste.

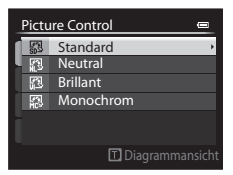

# 2 Drücken Sie ▲ oder ▼, um die gewünschte Einstellung zu markieren (↔29) und drücken Sie ◀ oder ▶, um einen Wert auszuwählen.

- Drücken Sie die M-Taste, um den Wert einzustellen.
- Wenn die Standardeinstellungen der COOLPIX Picture Controls modifiziert wurden, wird ein Sternchen (\*) hinter den Optionen im Picture Control-Einstellungsmenü angezeigt.
- Um die Werte auf die Standardeinstellung zur
  ückzusetzen, w
  ählen Sie »Zur
  ücksetzen« und dr
  ücken Sie die 
  W-Taste.

## Diagrammansicht der COOLPIX Picture Control

Wenn Sie den Zoomschalter in Richtung  $T(\mathbf{Q})$  drehen, während der Bildschirm in Schritt 1 des oben genannten Verfahrens angezeigt wird, werden Gitterlinien angezeigt, die den Kontrast und die Farbsättigung darstellen. Die vertikale Achse gibt die Kontraststufe, die horizontale Achse die Farbsättigung an. Drehen Sie den Zoomschalter erneut in Richtung  $T(\mathbf{Q})$ , um zum vorherigen Bildschirm zurückzukehren.

Das COOLPIX Picture Control-Vergleichsdiagramm zeigt die aktuellen und Standardeinstellungen in Bezug auf die anderen COOLPIX Picture-Control-Konfigurationen.

- Drehen Sie den Multifunktionswähler, um zu den anderen COOLPIX Picture-Control-Konfigurationen zu wechseln.
- Drücken Sie die 🛞-Taste, um den Bildschirm COOLPIX Picture Control-Konfiguration anzuzeigen (Schritt 2 oben).
- Bei »Monochrom« werden nur Gitterlinien für den Kontrast angezeigt.
- Die Gitterlinien werden auch angezeigt, wenn »Kontrast« oder »Sättigung« manuell eingestellt wird.

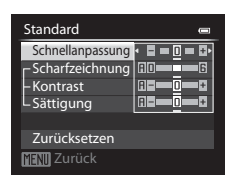

|     | ÷۵ | Standard |        | Ū |
|-----|----|----------|--------|---|
|     |    |          | •8:    |   |
|     |    |          |        |   |
| 000 |    | V        |        |   |
|     |    | N<br>S   | _      |   |
|     |    |          | [I]Zur |   |

| Einstellungen für Schnellanpassung und manuelle Anpassun | ung |
|----------------------------------------------------------|-----|
|----------------------------------------------------------|-----|

| Option                        | Beschreibung                                                                                                    |  |
|-------------------------------|----------------------------------------------------------------------------------------------------|--|
| Schnellanpassung <sup>1</sup> | Stellt das Maß von Schärfe, Kontrast und Farbsättigung automatisch ein.<br>Es stehen fünf Einstellungsstufen von <b>-2</b> bis <b>+2</b> zur Verfügung.<br>Wählen Sie aus den Optionen zwischen <b>-2</b> und <b>+2</b> aus, um das Maß der<br>ausgewählten COOLPIX Picture Control zu verringern oder zu erhöhen.<br>Die Standardeinstellung ist <b>0</b> .                                                                                                    |  |
| Scharfzeichnung               | Bestimmt, wie stark die Konturen bei der Aufnahme scharf gezeichnet werden<br>sollen. Wählen Sie <b>A</b> (Automatik), um die Scharfzeichnung automatisch<br>anzupassen, oder wählen Sie aus sieben Einstellungsstufen von <b>0</b><br>(keine Scharfzeichnung) bis <b>6</b> aus.<br>Je höher die Zahl, desto schärfer das Bild. Je kleiner die Zahl, desto weicher<br>das Bild.<br>Die Standardeinstellung ist <b>3</b> für » <b>Standard</b> « oder » <b>Monochrom</b> «,<br><b>2</b> für » <b>Neutral</b> « und <b>4</b> für » <b>Brillant</b> «.                                                                                                    |  |
| Kontrast                      | Bestimmt den Kontrast der Bilder. Wählen Sie <b>A</b> (Automatik), um den Kontrast<br>der Motivart entsprechend anzupassen, oder wählen Sie aus sieben<br>Einstellungsstufen von - <b>3</b> bis + <b>3</b> aus.<br>Eine Einstellung in Richtung – ergibt ein weicheres (kontrastärmeres) Bild,<br>und + ergibt ein härteres (kontrastreicheres) Bild. Durch eine niedrigere<br>Einstellung können Sie verhindern, dass helle Bereiche bei Porträt-Aufnahmen<br>im direkten Sonnenlicht »untergehen«. Eine höhere Einstellung bewahrt Details,<br>beispielsweise bei Nebellandschaften oder anderen Motiven mit geringem<br>Kontrast.<br>Die Standardeinstellung is <b>0</b> . |  |
| Sättigung <sup>2</sup>        | Bestimmt die Intensität der Farben. Wählen Sie <b>A</b> (Automatik),<br>um die Farbsättigung der Motivart automatisch anzupassen oder wählen Sie<br>aus sieben Einstellungstufen von - <b>3</b> bis + <b>3</b> aus.<br>Bei Einstellung auf die Seite – sinkt die Intensität, bei Einstellung auf die Seite +<br>vergrößert sie sich.<br>Die Standardeinstellung ist <b>0</b> .                                                                                                    |  |
| Filtereffekte <sup>3</sup>    | Simuliert den Effekt von Farbfiltern bei monochromen Aufnahmen. Wählen Sie zwischen »OFF« (Standardeinstellung), Y (gelb), O (orange), R (rot) und G (grün).<br>Y, O, R<br>Erhöht den Kontrast. Mit diesem Filtereffekt können Sie bei<br>Landschaftsaufnahmen die Helligkeit des Himmels abtönen. Der Kontrast wird in<br>der Reihenfolge $Y \rightarrow O \rightarrow R$ verstärkt.<br>G:<br>Sorgt für sanfte Hauttöne. Eignet sich für Porträts.                                                                                                    |  |

| Option             | Beschreibung                                                                                                    |
|--------------------|----------------------------------------------------------------------------------------------------|
| Tonen <sup>3</sup> | Wählen Sie die Tönung der Monochrom-Aufnahmen aus <b>»B&amp;W</b> « (Schwarz-Weiß,<br>die Standardeinstellung), <b>»Sepia</b> « und <b>»Cyanotype</b> « (einfarbig blau getönt).<br>Wenn ▼ am Multifunktionsrad gedrückt wird, während <b>»Sepia</b> « oder<br><b>»Cyanotype</b> « ausgewählt ist, können Sie aus sieben Farbsättigungsstufen<br>auswählen. Drücken Sie ◄ oder ▶, um die Farbsättigung einzustellen. |

<sup>1</sup> Eine Schnellanpassung ist bei den Einstellungen »Neutral«, »Monochrom«, »Konfiguration 1« und »Konfiguration 2« nicht möglich.

Die manuell eingestellten Werte werden deaktiviert, wenn die Schnellanpassung nach der manuellen Anpassung durchgeführt wird.

- <sup>2</sup> Nicht angezeigt f
  ür »Monochrom«.
- <sup>3</sup> Nur angezeigt für »Monochrom«.

## Hinweis zur Scharfzeichnung

Die Wirkung der Funktion » Scharfzeichnung« kann bei der Vorschau auf dem Monitor während der Aufnahme nicht wiedergegeben werden. Prüfen Sie das Resultat der Scharfzeichnung daher im Wiedergabemodus.

## Hinweis zu Kontrast

Wurde »Active D-Lighting« (🍽 50) nicht auf »Aus« eingestellt, wird die Markierung 🖻 für »Kontrast« angezeigt und der Kontrast kann nicht angepasst werden.

#### Kontrast, Sättigung und A (Automatik)

- Die Ergebnisse von Kontrast und Farbsättigung verändern sich mit der Belichtung und mit der Position und Größe des Motivs im Bild.
- Eine COOLPIX Picture Control-Konfiguration, bei der »A« (Automatik) für »Kontrast« oder »Sättigung« eingestellt ist, wird in den COOLPIX Picture Control-Gitterlinien grün dargestellt.

#### Unter »Konfiguration 1« und »Konfiguration 2« einstellbare Optionen

Dieselbe Option wie in der ursprünglichen COOLPIX Picture Control-Konfiguration kann eingestellt werden, wenn »Konfiguration 1« oder »Konfiguration 2« ausgewählt wird.

## Picture-Control-Konfig. (COOLPIX Picture-Control-Konfig.)

Drehen Sie das Funktionswählrad auf P, S, A, M oder U  $\rightarrow$  MENU-Taste  $\rightarrow$  Registerkarte P, S, A, M oder  $U(\square 7) \rightarrow$  Picture-Control-Konfig.

Die Bildbearbeitungsoptionen, die durch Anpassen der COOLPIX Picture-Control-Konfiguration erstellt wurden, können mit bis zu zwei Optionen registriert werden. Die registrierten Optionen können als »Konfiguration 1« und »Konfiguration 2« in COOLPIX Picture-Control-Konfig. angezeigt werden.

## Erstellen einer benutzerdefinierten COOLPIX Picture-Control-Konfiguration

1 Markieren Sie mit dem Multifunktionswähler die Option »Bearb. und speichern« und drücken Sie die 🛞-Taste.

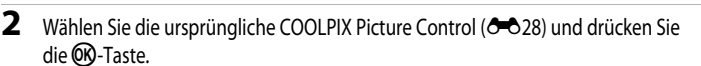

- 3 Drücken Sie ▲ oder ▼, um die gewünschte Einstellung zu markieren, und drücken Sie ✓ oder ▶, um einen Wert auszuwählen (♂ 28).
  - Die Optionen sind mit denen bei der Einstellung der COOLPIX Picture Control identisch.
  - Drücken Sie die OB-Taste, um den Bildschirm »Speichern unter« anzuzeigen.
  - Um die Werte auf die Standardeinstellung zurückzusetzen, wählen Sie »Zurücksetzen« und drücken Sie die 🕅 Taste.
- 4 Wählen Sie das Speicherziel aus und drücken Sie die 🕅 - Taste.
  - COOLPIX Picture-Control-Konfig. wird registriert.
  - »Konfiguration 1« oder »Konfiguration 2« steht nach der Registrierung im Auswahlbildschirm »Picture Control« und »Picture-Control-Konfig.« zur Verfügung.

| Speichern unter |  |
|-----------------|--|
| Konfiguration 1 |  |
| Konfiguration 2 |  |
| Ļ               |  |
|                 |  |
| i               |  |
| •               |  |
|                 |  |

#### Löschen einer benutzerdefinierten COOLPIX Picture-Control-Konfiguration

Wählen Sie »Löschen« in Schritt 1 von »Erstellen einer benutzerdefinierten COOLPIX Picture-Control-Konfiguration«, um eine registrierte Picture-Control-Konfig. zu löschen.

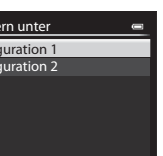

e

Picture-Control-Konfig.

Bearb. und speichern

## Weißabgleich (Einstellung des Farbtons)

Drehen Sie das Funktionswählrad auf P, S, A, M oder U  $\rightarrow$  MENU-Taste  $\rightarrow$  Registerkarte P, S, A, M oder U ( $\Box$ 7)  $\rightarrow$  Weißabgleich

Je nach der Farbe der Lichtquelle kann ein Objekt eine andere Farbe reflektieren. Das menschliche Wahrnehmungsvermögen kompensiert die Auswirkung unterschiedlicher Lichtquellen, sodass ein weißes Objekt immer als weiß wahrgenommen wird, egal ob es sich im Schatten befindet, von direktem Sonnenlicht beschienen oder durch Kunstlicht beleuchtet wird. Digitalkameras können dieses Verhalten des menschlichen Auges zum Ausgleichen der Farbunterschiede imitieren, indem sie die Bilder unmittelbar nach der Aufnahme einer der Lichtquelle entsprechenden Farbkorrektur unterziehen. Dieser Vorgang wird als »Weißabgleich« bezeichnet. Wählen Sie vor der Aufnahme eine auf die Farbe der Lichtquelle abgestimmte Weißabgleichseinstellung, damit Ihr Motiv mit natürlichen Farben aufgenommen wird.

Die Einstellung »**Automatisch (normal)**« (Standardeinstellung) ist für die meisten Aufnahmesituationen zu empfehlen. Alternativ können Sie den Weißabgleich auch manuell auf eine bestimmte Lichtquelle einstellen, um exaktere Ergebnisse zu erhalten. Sie können auch eine Feinabstimmung vornehmen, nachdem Sie einen Weißabgleich-Typ ausgewählt haben (**\***33).

| Option         |                                                                      | Beschreibung                                                                                                    |  |
|----------------|----------------------------------------------------------------------|----------------------------------------------------------------------------------------------------|--|
| AUTO1          | Automatisch (normal)<br>(Standardeinstellung)                        | Der Weißabgleich wird automatisch an die jeweiligen Lichtbedingungen angepasst. In den meisten Situationen die beste Einstellung.                                                                                                    |  |
| AUTO2          | Auto (warmes Licht)                                                  | Wird »Auto (warmes Licht)« eingestellt, werden warme Farben bei den<br>Bildern verwendet, wenn sie bei Kunstlicht aufgenommen wurden. Wird<br>der Blitz verwendet, wird der Weißabgleich für die Bilder auf die Helligkeit<br>des Blitzlichts abgestimmt.                 |  |
| PRE            | Messwert speichern                                                   | Sinnvoll bei Aufnahmen mit ungewöhnlichem Licht. Weitere Informationen finden Sie im Abschnitt »Verwendung von »Messwert speichern«« (🍽 35).                                                                                                    |  |
| *              | Tageslicht                                                           | Der Weißabgleich wird bei direktem Sonnenlicht angepasst.                                                                                                    |  |
| *              | Kunstlicht                                                           | Für Aufnahmen bei Kunstlicht.                                                                                                    |  |
| ∭1<br>∭2<br>∭3 | Leuchtstofflampe FL1<br>Leuchtstofflampe FL2<br>Leuchtstofflampe FL3 | Sinnvoll bei Innenaufnahmen unter Leuchtstofflampenlicht. Wählen Sie eine<br>der Optionen »Leuchtstofflampe FL1« (weiße Leuchtstofflampe),<br>»Leuchtstofflampe FL2« (tageslichtweiße/neutrale Leuchtstofflampe)<br>»Leuchtstofflampe FL3« (Tageslicht-Leuchtstofflampe). |  |
| 4              | Bewölkter Himmel                                                     | Sinnvoll bei Außenaufnahmen unter bewölktem Himmel.                                                                                                    |  |
| 윣              | Blitz                                                                | Sinnvoll für Aufnahmen mit Blitz.                                                                                                    |  |
| K              | Farbtemp. auswählen                                                  | <ul> <li>Zur direkten Einstellung der Farbtemperatur ( 50)</li> <li>Wählen Sie in der ersten Zeile X »Farbtemp. auswählen« unter »Weißabgleich« und dann den Wert »Farbtemp. auswählen« in der zweiten Zeile.</li> </ul>                                                  |  |

Ist die aktuelle Einstellung eine andere als »Automatisch (normal)«, wird das entsprechende Symbol auf dem Monitor angezeigt (CC)8).

#### Hinweise zum Weißabgleich

- Bei anderen Weißabgleich-Einstellungen als »Automatisch (normal)«, »Auto (warmes Licht)« oder »Blitz« wird empfohlen, den Blitz einzuklappen.
- Einige Funktionen können nicht in Verbindung mit anderen Menüeinstellungen verwendet werden. Weitere Informationen finden Sie im Abschnitt »Nicht gemeinsam verfügbare Funktionen« (© 74).

#### Feineinstellung des Weißabgleichs

Wählen Sie einen Weißabgleich-Typ im Menü aus und drücken Sie die 🐼-Taste, um eine Feinabstimmung des Weißabgleichs vorzunehmen.

Drücken Sie  $\blacktriangle, \bigtriangledown, \dashv, \dashv$  oder  $\blacktriangleright$  am Multifunktionswähler, um den Wert für den Weißabgleich zu ändern.

- Die vier Richtungen sind A (gelb), B (blau), G (grün) und M (magenta). Die Feineinstellung kann in sechs Stufen in allen Richtungen vorgenommen werden.
- Drücken Sie die 🛞-Taste, um den Weißabgleich festzulegen.
- Wenn die m-Taste gedrückt wird, wird die Feineinstellung auf die Mitte zurückgesetzt (Koordinate 0, 0).
- Drücken Sie die MENU-Taste, um zum vorherigen Bildschirm zurückzukehren.

Die auf dem Feineinstellungs-Bildschirm angezeigte Farbe für den Weißabgleich stellt die ungefähre Farbe in der Farbtemperaturrichtung (30) dar. Ist eine Farbe auf dem Feineinstellungs-Bildschirm eingestellt, wird sie im Bild möglicherweise nicht korrekt wiedergegeben. Wenn der Weißabgleich beispielsweise auf »**Kunstlicht**« eingestellt ist, wird das Bild kein kräftiges Blau aufweisen, auch wenn die Feineinstellung in Richtung B (blau) vorgenommen wird.

| Automatisch ( | normal)        | 0 |
|---------------|----------------|---|
| [             | B              | ł |
| Ì             | A – B<br>G – M |   |
| Zurück        | Zurückse       |   |

#### Aufnahmemenü (Modus P, S, A oder M)

#### Farbtemperatur

Die wahrgenommene Farbe einer Lichtquelle hängt vom Betrachter und anderen Faktoren ab. Die Farbtemperatur ist ein objektives Maß für die Farbe einer Lichtquelle. Sie wird als die Temperatur definiert, auf die ein Körper erhitzt werden müsste, um Licht mit derselben Wellenlänge abzustrahlen. Während Lichtquellen mit einer Farbtemperatur im Bereich von 5000-5500 K weiß erscheinen, wirken Lichtquellen mit einer niedrigeren Farbtemperatur, wie z.B. Glühlampen, leicht gelb oder rot. Lichtquellen mit einer höheren Farbtemperatur wirken bläulich. Die Weißabgleichsoptionen der Kamera sind an die fölgenden Farbtemperaturen angepasst.

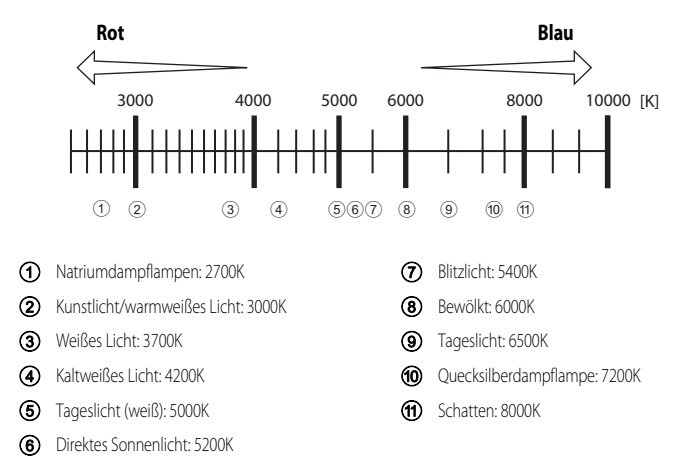

Referenzabschnitt

Weißabaleich

Tageslicht Kunstlicht

Messwert speichern

Abbrechen Messen

PRE

Automatisch (normal) Auto (warmes Licht)

Messwert speichern --

Leuchtstofflampe FL1 Leuchtstofflampe FL2

0

#### Verwendung von »Messwert speichern«

Diese Funktion ist dann geeignet, wenn Bilder bei ungewöhnlichen Lichtbedingungen (z. B. Lampen mit rötlichem Licht) aufgenommen wurden und so aussehen sollen, als ob sie bei normalem Licht aufgenommen worden seien.

Führen Sie die folgenden Schritte durch, um den Wert für den Weißabgleich bei Aufnahmelicht zu ermitteln.

- 1 Stellen Sie ein graues oder weißes Referenzobjekt unter der Beleuchtung auf, unter der Sie später Ihr eigentliches Motiv fotografieren möchten.
- 2 Rufen Sie das Aufnahmemenü auf (\(\Omega 64)\), stellen Sie »Weißabgleich« mit dem Multifunktionswähler auf PRE »Messwert speichern« und drücken Sie dann die @O-Taste.
  - Das Objektiv wird auf die Zoomposition für die Messung ausgefahren.
- 3 Wählen Sie »Messen«.

4

- Wählen Sie »Abbrechen« und drücken Sie danach die @ Taste, um den zuletzt gemessenen Weißabgleichwert zu übernehmen. Der zuletzt gemessene Wert für den Weißabgleich wird ohne erneute Messung übernommen.
- Richten Sie die Kamera so aus, dass sich ein weißes oder graues Referenzobjekt im Bild vom Referenzobjekt befindet und drücken Sie die ®-Taste.
- Der Verschluss löst aus und der gemessene Weißabgleichwert wird gespeichert (dabei wird kein Bild gespeichert).

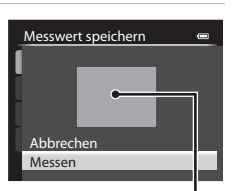

Bild vom Referenzobjekt

## 5 Nehmen Sie eine Feinabstimmung des gemessenen Weißabgleichwerts vor und drücken Sie die ®-Taste.

• Nehmen Sie eine Feineinstellung des gemessenen Weißabgleichwerts vor (🖚 33).

#### Hinweis zur Funktion »Messwert speichern«

Die Kamera kann keinen Weißabgleichwert für Aufnahmen mit dem Blitz messen. Stellen Sie bei Aufnahmen mit dem Blitz »Weißabgleich« auf »Automatisch (normal)«, »Auto (warmes Licht)« oder »Blitz«.

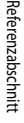

## Belichtungsmessung

Drehen Sie das Funktionswählrad auf P, S, A, M oder U  $\rightarrow$  MENU-Taste  $\rightarrow$  Registerkarte P, S, A, M oder U ( $\Box$ 7)  $\rightarrow$  Belichtungsmessung

Den Vorgang, bei dem die Helligkeit des Motivs zur Bestimmung der optimalen Belichtung gemessen wird, bezeichnet man als »Belichtungsmessung«.

Legen Sie mit dieser Option fest, wie die Kamera die Belichtung misst.

| Option |                                        | Beschreibung                                                                                                    |  |
|--------|----------------------------------------|----------------------------------------------------------------------------------------------------|--|
| 2      | Matrixmessung<br>(Standardeinstellung) | Die Kamera verwendet einen breiten Bildschirmbereich für die Messung.<br>Dieser Messmodus bietet die passende Belichtung für eine Reihe verschiedener<br>Aufnahmebedingungen. Empfohlen für normale Aufnahmen.                                                                                                    |  |
| Ø      | Mittenbetont                           | Die Kamera misst die Lichtverteilung im gesamten Bildfeld, legt aber den<br>Messschwerpunkt auf das Motiv in der Mitte des Monitors. Klassische<br>Messmethode für Porträts. Während Hintergrunddetails erhalten bleiben,<br>wird die Belichtung auf das Motiv in der Bildmitte abgestimmt. Diese Funktion<br>kann mit dem Fokusspeicher (20181) kombiniert werden, um Motive außerhalb<br>der Bildmitte zu messen.                                                  |  |
| •      | Spotmessung                            | Die Kamera misst die Belichtung im Messfeld in der Mitte des Monitors, das durch<br>einen Kreis angezeigt wird. Diese Messmethode stellt sicher, dass das Motiv<br>korrekt belichtet ist, auch wenn der Hintergrund viel heller oder dunkler ist.<br>Achten Sie bei der Aufnahme darauf, dass das Motiv sich im Bereich des Kreises<br>befindet. Diese Funktion kann mit dem Fokusspeicher ([]81) kombiniert<br>werden, um Motive außerhalb der Bildmitte zu messen. |  |

### Hinweise zu Belichtungsmessung

- Ist der Digitalzoom aktiv, wird »Belichtungsmessung« je nach Vergrößerung auf »Mittenbetont« oder »Spotmessung« eingestellt.
- Wenn »Messfeldvorwahl« ( 43) auf »Manuell« bei Einstellung von »Belichtungsmessung« auf »Matrixmessung« gesetzt ist, legt die Kamera bei der Messung den Messschwerpunkt auf das Fokusmessfeld.

## Messfeld

Wird für »Mittenbetont« oder »Spotmessung« die Option »Belichtungsmessung« gewählt, so wird das Belichtungsmessfeld (<sup>11</sup>) angezeigt (es sei denn, Digitalzoom wird verwendet).

## Serienaufnahmen

Drehen Sie das Funktionswählrad auf P, S, A, M oder U  $\rightarrow$  MENU-Taste  $\rightarrow$  Registerkarte P, S, A, M oder U ( $\Box$ 7)  $\rightarrow$  Serienaufnahme

Ändern Sie die Einstellungen für Serienaufnahmen und BSS (Best-Shot-Selector).

| Option |                                     | Beschreibung                                                                                                    |  |  |
|--------|-------------------------------------|----------------------------------------------------------------------------------------------------|--|--|
| 5      | Einzelbild<br>(Standardeinstellung) | Die Kamera nimmt mit jedem Drücken des Auslösers ein Bild auf.                                                                                                    |  |  |
| ۵      | H-Serie                             | Wenn Sie den Auslöser bis zum zweiten Druckpunkt durchdrücken, wird eine<br>Reihe von Bildern aufgenommen. Die Aufnahme endet, wenn der Auslöser<br>freigegeben wird oder die maximale Anzahl Einzelbilder aufgenommen<br>wurde.                                                                                                    |  |  |
| Ð      | L-Serie                             | <ul> <li>» H-Serie« is werden bis zu 10 Bilder mit einer Kate von ca. 10 Bildern pro<br/>Sekunde aufgenommen.</li> <li>»L-Serie« Es werden bis zu 30 Bilder mit einer Rate von ca. 1 Bild<br/>pro Sekunde aufgenommen (wenn die Bildqualität auf »Normal« und<br/>die Bildgröße auf L<sup>2</sup> *4000×3000« eingestellt ist).</li> </ul>                                                                                                    |  |  |
| ¢٩     | Pre-Shot-Cache                      | <ul> <li>Der Pre-Shot-Cache erleichtert es, einen besonderen Moment perfekt einzufangen, indem bereits vor dem vollständigen Betätigen des Auslösers Bilder gespeichert werden. Die Speicherung von Aufnahmen im Pre-Shot-Cache beginnt beim Drücken des Auslösers bis zum ersten Druckpunkt und wird auch beim vollständigen Betätigen des Auslösers fortgesetzt (↔ 39).</li> <li>Bildrate: bis zu 15 Bilder pro Sekunde</li> <li>Anzahl der Einzelbilder: Bis zu 20 Einzelbilder (einschließlich bis zu fünf Bilder im Pre-Shot-Cache)</li> <li>Die Aufnahme endet, wenn der Auslöser freigegeben wird oder die maximale Anzahl Einzelbilder aufgenommen wurde.</li> <li>Die Bildqualität ist fest auf »Normal« und die Bildgröße fest auf</li> <li>12 (2048 × 1536 Pixel) eingestellt.</li> </ul> |  |  |
| 120    | H-Serie: 120 Bilder p. Sek.         | Wenn Sie den Auslöser bis zum zweiten Druckpunkt durchdrücken, wird eine<br>Reihe von Bildern mit kurzer Belichtungszeit aufgenommen.<br>• »H-Serie: 120 Bilder p. Sek.«:<br>60 Bilder undreis Gräufsuchen mit einer Belichtungszeit von co. 1/125 Sek                                                                                                    |  |  |
| 60     | H-Serie: 60 Bilder p. Sek.          | oder kürzer aufgenommen.         Die Bildgröße ist fest auf [1] (1280 × 960 Pixel) eingestellt.         • »H-Serie: 60 Bilder p. Sek.«:         60 Bilder werden fortlaufend mit einer Belichtungszeit von ca. 1/60 Sek.         oder kürzer aufgenommen.         Die Bildgröße für Aufnahmen ist fest auf [1] (1280 × 960 Pixel) eingestellt.                                                                                                    |  |  |

| Option |                          | Beschreibung                                                                                                    |  |
|--------|--------------------------|----------------------------------------------------------------------------------------------------|--|
| BSS    | BSS (Best-Shot-Selector) | Der Gebrauch der Funktion BSS empfiehlt sich beim Fotografieren unter<br>schwacher Beleuchtung ohne Blitzlicht, bei Teleaufnahmen oder in<br>Situationen, bei denen Bilder möglicherweise durch Verwackeln bei der<br>Aufnahme unschaff werden können. Halten Sie den Auslöser bis zum<br>zweiten Druckpunkt gedrückt. Es werden bis zu zehn Bilder aufgenommen<br>und die Kamera wählt und speichert automatisch nur das schäfste Bild der<br>Serie. |  |
| ≞      | 16er-Serie               | Bei jedem Durchdrücken des Auslösers nimmt die<br>Kamera eine Serie von 16 Bildern mit einer Bildrate<br>von ca. 30 Bilder pro Sekunde (fps) auf und fügt sie<br>zu einem Bild zusammen.         Die Bildgualität ist fest auf »Normal« und<br>die Bildgröße fest auf I <sup>™</sup> (2560 × 1920 Pixel)<br>eingestellt.         Der Digitalzoom ist nicht verfügbar.                                                                                 |  |
| ø      | Intervallaufnahme        | Die Kamera nimmt Bilder automatisch in festgelegten Zeitintervallen auf ( 🗢 39).                                                                                                    |  |

Ist die aktuelle Einstellung eine andere als »**Einzelbild**«, wird das entsprechende Symbol auf dem Monitor angezeigt (CCD8).

#### Hinweise zu Serienaufnahmen

- Die Einstellungen für Fokus, Belichtung und Weißabgleich, die die Kamera für die erste Aufnahme ermittelt, werden fixiert.
- Die Bildrate kann sich je nach Bildqualität, Bildgröße, Speicherkartentyp und Aufnahmebedingungen verlangsamen (z. B. bei der Aufnahme von RAW-Bildern).

#### Hinweise zu H-Serie

- Das Speichern der Bilder nach der Aufnahme nimmt möglicherweise etwas Zeit in Anspruch. Die Dauer des Speichervorgangs für die aufgenommenen Bilder ist abhängig von der Anzahl der Bilder, der Schreibgeschwindigkeit der Speicherkarte usw.
- Bei steigender ISO-Empfindlichkeit kann Rauschen in den aufgenommenen Bildern erscheinen.
- Falls Bilder bei einer Beleuchtung aufgenommen werden, die schnell flackert, wie zum Beispiel bei Leuchtstoff-, Quecksilberdampf- oder Natriumdampflampen, kann es zu Banding (Streifenbildung) oder zu Unterschieden bei der Helligkeit oder beim Farbton kommen.

## Hinweis zu BSS

>BSS« eignet sich am Besten f
ür die Aufnahme unbewegter Motive. BSS erzielt m
öglicherweise nicht die gew
ünschten Ergebnisse, wenn sich das Motiv bewegt oder sich der Bildausschnitt ver
ändert

#### Hinweis zu 16er-Serie

Falls Bilder bei einer Beleuchtung aufgenommen werden, die schnell flackert, wie zum Beispiel bei Leuchtstoff-, Quecksilberdampf- oder Natriumdampflampen, kann es zu Banding (Streifenbildung) oder zu Unterschieden bei der Helligkeit oder beim Farbton kommen.

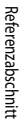

## Pre-Shot-Cache

Wenn »Pre-Shot-Cache« ausgewählt ist, beginnt die Aufnahme bereits, wenn der Auslöser 0,5 Sekunden oder länger bis zum ersten Druckpunkt gedrückt wird. Die Bilder, die kurz vor dem Drücken des Auslösers bis zum zweiten Druckpunkt aufgenommen wurden, werden zusammen mit den Bildern gespeichert, die beim Drücken des Auslösers bis zum ersten Druckpunkt aufgenommen werden. Im Pre-Shot-Cache können maximal fünf Bilder gespeichert werden.

Die Pre-Shot-Cache-Einstellung kann bei der Aufnahme im Monitor abgelesen werden (
). Das Symbol für den Pre-Shot-Cache leuchtet grün, wenn der Auslöser bis zum ersten Druckpunkt gedrückt wird.

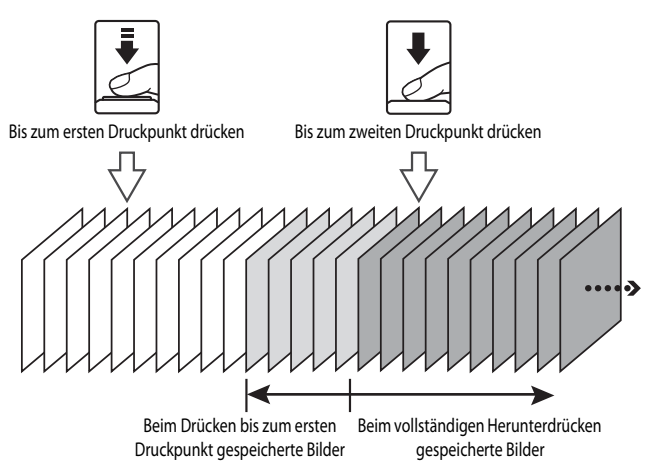

 Bei einer Anzahl von weniger als sechs verbleibenden Aufnahmen werden die mit dem Pre-Shot-Cache aufgenommenen Bilder nicht gespeichert. Stellen Sie vor der Aufnahme sicher, dass mindestens sechs Aufnahmen verbleiben.

#### Intervallaufnahmen

Drehen Sie das Funktionswählrad auf P, S, A, M oder U  $\rightarrow$  MENU-Taste  $\rightarrow$  Registerkarte P, S, A, M oder U ( $\Box$ 7)  $\rightarrow$  Serienaufnahme

Wählen Sie zwischen »30 s«, »1 min«, »5 min« und »10 min«.

 Stellen Sie mit dem Multifunktionswähler
 Intervallaufnahme« für »Serienaufnahme« ein und drücken Sie dann die O-Taste.

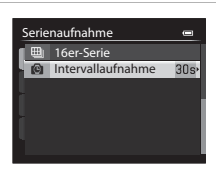

## 2 Wählen Sie das gewünschte Zeitintervall aus und drücken Sie die ®-Taste.

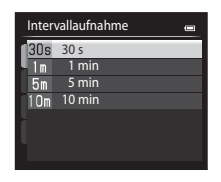

## **3** Drücken Sie die MENU-Taste.

- Die Kamera kehrt zum Aufnahmebildschirm zurück.
- 4 Drücken Sie den Auslöser bis zum zweiten Druckpunkt, um das erste Bild der Serie aufzunehmen und die Intervallaufnahmereihe zu starten.

| (2806)          | RC                                      |  |
|-----------------|-----------------------------------------|--|
| ₿<br>1/250 ₽5.6 | 10801355<br>25m Os<br>NORMER<br>[ 8401] |  |

@\_\_\_\_

- Der Monitor schaltet sich aus, und die Betriebsbereitschaftsanzeige blinkt zwischen den einzelnen Aufnahmen.
- Der Monitor wird automatisch vor der Aufnahme des nächsten Bildes wieder eingeschaltet.

5 Drücken Sie den Auslöser bis zum zweiten Druckpunkt, um die Aufnahme zu beenden.

• Die Aufnahme wird automatisch beendet, wenn der interne Speicher oder die Speicherkarte voll sind.

#### Hinweise zu Intervallaufnahmen

- Verwenden Sie einen vollständig aufgeladenen Akku, um zu verhindern, dass die Aufnahme unerwartet unterbrochen wird.
- Drehen Sie das Funktionswählrad bei der Durchführung von Intervallaufnahmen nicht auf eine andere Position.

#### **Ø** Weitere Informationen

Weitere Informationen finden Sie im Abschnitt »Datei- und Ordnernamen« (+ 95).

## ISO-Empfindlichkeit

## Drehen Sie das Funktionswählrad auf P, S, A, M oder U $\rightarrow$ MENU-Taste $\rightarrow$ Registerkarte P, S, A, M oder U ( $\square$ 7) $\rightarrow$ ISO-Empfindlichkeit

Je höher die ISO-Empfindlichkeit, desto weniger Licht wird zum Aufnehmen von Bildern benötigt. Je höher die ISO-Empfindlichkeit, desto dunkler kann das aufzunehmende Motiv sein. Darüber hinaus können bei der Aufnahme von Motiven mit unveränderter Helligkeit kürzere Belichtungszeiten verwendet werden und durch Bewegungen von Kamera und Motiv hervorgerufene Unschärfen lassen sich reduzieren.

Die Einstellung der ISO-Empfindlichkeit auf einen hohen Wert ist wirkungsvoll, wenn dunkle Motive ohne Blitz aufgenommen, Aufnahmen in der Telezoom-Position gemacht werden und in ähnlichen Situationen. Die Bilder können jedoch leicht körnig wirken.

| Option                     | Beschreibung                                                                                                    |
|----------------------------|----------------------------------------------------------------------------------------------------|
| ISO-Empfindlichkeit        | <ul> <li>»Automatik« (Standardeinstellung): Die Standardeinstellung in hellen Umgebungen<br/>ist ISO 80; bei schwachem Umgebungslicht erhöht die Kamera die Empfindlichkeit auf<br/>maximal ISO 3200.</li> <li>»Begrenzte ISO-Autom.« Stellen Sie den Bereich ein, in dem die Kamera die<br/>ISO-Empfindlichkeit automatisch einstellen soll – »ISO 80-400« (Standardeinstellung),<br/>»ISO 80-800« oder »ISO 80-1600«. Die Kamera steigert die Empfindlichkeit nicht über<br/>den Maximalwert des gewählten Empfindlichkeitsbereichs hinaus. Durch Festlegen<br/>eines Maximalwerts für die ISO-Empfindlichkeit können Sie übermäßiges<br/>»Bildrauschen« verhindern.</li> <li>»80« bis »3200«, »Hi 1« (entspricht ISO 6400), »Hi 2« (entspricht ISO 12800):<br/>Die ISO-Empfindlichkeit bleibt auf den angegebenen Wert eingestellt.</li> </ul> |
| Längste<br>Belichtungszeit | Wenn der Aufnahmemodus auf P oder A und die »ISO-Empfindlichkeit« auf<br>»Automatik« oder »Begrenzte ISO-Autom.« eingestellt ist, kann die Belichtungszeit<br>eingestellt werden, bei der die automatische Regelung der ISO-Empfindlichkeit eingreift<br>(1/125 bis eine Sekunde. Die Standardeinstellung ist »Keine«. Wenn die Belichtung für die<br>hier eingestellte Belichtungszeit nicht ausreicht, wird die ISO-Empfindlichkeit automatisch<br>erhöht, um die richtige Belichtung zu erzielen. Wenn die Belichtung auch nach Erhöhung<br>der ISO-Empfindlichkeit nicht ausreicht, wird die Belichtungszeit verlängert.                                                                                                    |

Das Symbol für die aktuelle Einstellung wird während der Aufnahme auf dem Monitor angezeigt (QQ8).

- Wenn »Automatik« ausgewählt ist, wird das ISD -Symbol bei ISO 80 nicht angezeigt. Es wird jedoch eingeblendet, wenn die ISO-Empfindlichkeit automatisch auf einen Wert über 80 steigt.
- Wenn »Begrenzte ISO-Autom.« eingestellt ist, werden das Ba-Symbol und der maximale ISO-Empfindlichkeitswert angezeigt.

#### Hinweise zur ISO-Empfindlichkeit

- Im Modus M (Manuell) ist die Empfindlichkeit fest auf ISO 80 eingestellt, wenn »Automatik« oder »Begrenzte ISO-Autom.« gewählt wurde.
- Einige Funktionen können nicht in Verbindung mit anderen Menüeinstellungen verwendet werden. Weitere Informationen finden Sie im Abschnitt »Nicht gemeinsam verfügbare Funktionen« (<sup>177</sup>)

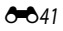

## Belichtungsreihe

Drehen Sie das Funktionswählrad auf P, S oder A  $\rightarrow$  MENU-Taste  $\rightarrow$  Registerkarte P, S oder A ( $\square$ 7)  $\rightarrow$  Belichtungsreihe

Die Belichtung (Helligkeit) kann bei Serienaufnahmen automatisch geändert werden. Dies ist besonders effektiv, wenn sich die Einstellung der Bildhelligkeit als schwierig erweist.

| Option                       | Beschreibung                                                                                                    |
|------------------------------|----------------------------------------------------------------------------------------------------|
| ±0.3                         | Die Kamera nimmt drei Bilder auf und variiert die Belichtung mit jeder Aufnahme:<br>0 LW, -0,3 LW und +0,3 LW. Die drei Bilder werden nacheinander aufgenommen, wenn<br>der Auslöser bis zum zweiten Druckpunkt gedrückt wird. |
| ±0.7                         | Die Kamera nimmt drei Bilder auf und variiert die Belichtung mit jeder Aufnahme:<br>0 LW, -0,7 LW und +0,7 LW. Die drei Bilder werden nacheinander aufgenommen, wenn<br>der Auslöser bis zum zweiten Druckpunkt gedrückt wird. |
| ±1.0                         | Die Kamera nimmt drei Bilder auf und variiert die Belichtung mit jeder Aufnahme:<br>0 LW, -1,0 LW und +1,0 LW. Die drei Bilder werden nacheinander aufgenommen, wenn<br>der Auslöser bis zum zweiten Druckpunkt gedrückt wird. |
| Aus<br>(Standardeinstellung) | Die Belichtungsreihe kommt nicht zum Einsatz.                                                                                                    |

Bei einer automatischen Belichtungsreihe wird die aktuelle Einstellung während der Aufnahme angezeigt (
18). Wenn »Aus« ausgewählt ist, wird kein Symbol für die aktuelle Einstellung angezeigt.

## Hinweise zur Belichtungsreihe

- »Belichtungsreihe« steht im Modus M (Manuell) nicht zur Verfügung.
- Wenn die Belichtungskorrektur (
   <sup>1</sup>) 60) und »±0.3«, »±0.7« oder »±1.0« unter »Belichtungsreihe« gleichzeitig verwendet werden, wird bei Aufnahmen die Belichtungskorrektur summiert angewendet.
- Einige Funktionen können nicht in Verbindung mit anderen Menüeinstellungen verwendet werden. Weitere Informationen finden Sie im Abschnitt »Nicht gemeinsam verfügbare Funktionen« (CP 74).

## Messfeldvorwahl

| Drehen Sie das Funktionswählrad auf P, S, A, M oder U → MENU-Taste → Registerkarte P, S, A, M |
|-----------------------------------------------------------------------------------------------|
| oder U (◯◯7) → Messfeldvorwahl                                                                |

Sie können einstellen, wie das Fokusmessfeld für den Autofokus festgelegt wird.

|              | Option                             | Beschreibung                                                                                                    |                                                                                   |
|--------------|------------------------------------|----------------------------------------------------------------------------------------------------|-----------------------------------------------------------------------------------|
| ( <u>0</u> ) | Porträt-Autofokus                  | Die Kamera erkennt ein Gesicht und stellt<br>darauf scharf (weitere Informationen siehe<br>»Verwendung der Gesichtererkennung«<br>(C) 80)).<br>Falls die Kamera mehrere Gesichter erfasst,<br>stellt sie auf das Gesicht mit der geringsten<br>Entfernung zur Kamera scharf.<br>Beim Fotografieren von Motiven ohne<br>Personen oder bei Motiven, in denen<br>die Kamera kein Gesicht erfassen kann, wird<br>»Messfeldvorwahl« auf <b>Automatik</b> « eingestellt.<br>die Fokusmessfelder (bis zu neun), in dem/dener<br>Entfernung zur Kamera befindet. | Fokusmessfeld<br>Die Kamera wählt automatisch<br>sich das Motiv mit der kürzesten |
| (=)          | Automatik<br>(Standardeinstellung) | Die Kamera wählt automatisch die<br>Fokusmessfelder (bis zu neun), in dem/denen<br>sich das Motiv mit der kürzesten Entfernung<br>zur Kamera befindet.<br>Den Auslöser bis zum ersten Druckpunkt<br>drücken, um das Fokusmessfeld zu aktivieren.<br>Sobald der Auslöser bis zum ersten<br>Druckpunkt gedrückt ist, wird das<br>automatisch von der Kamera gewählte<br>Fokusmessfeld auf dem Monitor angezeigt<br>(bis zu neun Felder).                                                                                                    | Tokusmessfelder                                                                   |

|     | Option                                                  | Beschreibung                                                                                                    | I                                                                                                    |
|-----|---------------------------------------------------------|----------------------------------------------------------------------------------------------------|----------------------------------------------------------------------------------------------------|
| [1] | Manuell                                                 | <ul> <li>Wählen Sie aus 99 Bereichen auf dem<br/>Bildschirm manuell eine Fokusposition aus.</li> <li>Verwenden Sie diese Option, um auf relativ<br/>unbewegte Motive außerhalb der Bildmitte<br/>schaft zu stellen.</li> <li>Drehen Sie den Multifunktionswähler oder<br/>drücken Sie den Multifunktionswähler oder<br/>drücken Sie den Multifunktionswähler oder<br/>drücken Sie das Bild auf.</li> <li>Um die folgenden Einstellungen<br/>vorzunehmen, drücken Sie die <sup>®</sup>-Taste,<br/>um die Fokusmessfeldauswahl vorübergehen<br/>dann jede Einstellung vor.</li> <li>Biltzmodus, Fokusmodus, Selbstauslöser oc<br/>Um zur Anzeige der Fokusmessfeldauswahl zu<br/>die <sup>®</sup>-Taste erneut.</li> <li>Bei einer »Bildgröße« (□71) von [<sup>±</sup>] »3000<br/>Fokusmessfelder zur Verfügung.</li> <li>Wenn »Belichtungsmessung (<sup>®</sup>36) »Ma<br/>die Kamera bei der Messung den Messschwert</li> </ul> | Fokusmessfeld<br>Wählbare Fokusmessfelder<br>d zu deaktivieren, und nehmen Sie<br>der Belichtungskorrektur<br>Jrückzukehren, drücken Sie<br>D×3000« stehen 81<br>htrixmessung« eingestellt ist, legt<br>rpunkt auf das Fokusmessfeld. |
| (•) | Mitte<br>(norm. Messfeld)<br>Mitte<br>(großes Messfeld) | Die Kamera stellt auf die Bildmitte scharf.<br>Das Fokusmessfeld wird stets in der Bildmitte<br>angezeigt.<br>Für das Fokusmessfeld stehen zwei Größen<br>zur Verfügung.                                                                                                    | P (8 (1)<br>(1)<br>(1)<br>(1)<br>(1)<br>(1)<br>(1)<br>(1)<br>(1)<br>(1)                                                                                                    |
| Ð   | Motivverfolgung                                         | Die Motivverfolgung wird aktiviert, sobald Sie<br>das scharf zu stellende Motiv ausgewählt<br>haben. Das Fokusmessfeld bewegt sich dann<br>mit dem Motiv. Siehe »Verwendung der<br>Motivverfolgung« (  46).                                                                                                    |                                                                                                    |

|   | Option       | Beschreibu                                                                                                    | ng              |
|---|--------------|----------------------------------------------------------------------------------------------------|-----------------|
| N | AF-Zielsuche | Erkennt die Kamera das Hauptmotiv, stellt sie<br>darauf scharf.<br>Weitere Informationen finden Sie im<br>Abschnitt »Verwendung der AF-Zielsuche«<br>( | Fokusmessfelder |

#### Hinweise zur Messfeldvorwahl

- Wenn der Digitalzoom aktiviert ist, stellt die Kamera unabhängig von der Option »Messfeldvorwahl« auf das Motiv in der Bildmitte scharf.
- In einigen seltenen Fällen führt die Aufnahme von Motiven mit dem Autofokus nicht zu den gewünschten Ergebnissen (
   <sup>(1)</sup>
   <sup>(1)</sup>
   <sup>(1)</sup>
   <sup>(1)</sup>
   <sup>(1)</sup>
   <sup>(1)</sup>
   <sup>(1)</sup>
   <sup>(1)</sup>
   <sup>(1)</sup>
   <sup>(1)</sup>
   <sup>(1)</sup>
   <sup>(1)</sup>
   <sup>(1)</sup>
   <sup>(1)</sup>
   <sup>(1)</sup>
   <sup>(1)</sup>
   <sup>(1)</sup>
   <sup>(1)</sup>
   <sup>(1)</sup>
   <sup>(1)</sup>
   <sup>(1)</sup>
   <sup>(1)</sup>
   <sup>(1)</sup>
   <sup>(1)</sup>
   <sup>(1)</sup>
   <sup>(1)</sup>
   <sup>(1)</sup>
   <sup>(1)</sup>
   <sup>(1)</sup>
   <sup>(1)</sup>
   <sup>(1)</sup>
   <sup>(1)</sup>
   <sup>(1)</sup>
   <sup>(1)</sup>
   <sup>(1)</sup>
   <sup>(1)</sup>
   <sup>(1)</sup>
   <sup>(1)</sup>
   <sup>(1)</sup>
   <sup>(1)</sup>
   <sup>(1)</sup>
   <sup>(1)</sup>
   <sup>(1)</sup>
   <sup>(1)</sup>
   <sup>(1)</sup>
   <sup>(1)</sup>
   <sup>(1)</sup>
   <sup>(1)</sup>
   <sup>(1)</sup>
   <sup>(1)</sup>
   <sup>(1)</sup>
   <sup>(1)</sup>
   <sup>(1)</sup>
   <sup>(1)</sup>
   <sup>(1)</sup>
   <sup>(1)</sup>
   <sup>(1)</sup>
   <sup>(1)</sup>
   <sup>(1)</sup>
   <sup>(1)</sup>
   <sup>(1)</sup>
   <sup>(1)</sup>
   <sup>(1)</sup>
   <sup>(1)</sup>
   <sup>(1)</sup>
   <sup>(1)</sup>
   <sup>(1)</sup>
   <sup>(1)</sup>
   <sup>(1)</sup>
   <sup>(1)</sup>
   <sup>(1)</sup>
   <sup>(1)</sup>
   <sup>(1)</sup>
   <sup>(1)</sup>
   <sup>(1)</sup>
   <sup>(1)</sup>
   <sup>(1)</sup>
   <sup>(1)</sup>
   <sup>(1)</sup>
   <sup>(1)</sup>
   <sup>(1)</sup>
   <sup>(1)</sup>
   <sup>(1)</sup>
   <sup>(1)</sup>
   <sup>(1)</sup>
   <sup>(1)</sup>
   <sup>(1)</sup>
   <sup>(1)</sup>
   <sup>(1)</sup>
   <sup>(1)</sup>
   <sup>(1)</sup>
   <sup>(1)</sup>
   <sup>(1)</sup>
   <sup>(1)</sup>
   <sup>(1)</sup>
   <sup>(1)</sup>
   <sup>(1)</sup>
   <sup>(1)</sup>
   <sup>(1)</sup>
   <sup>(1)</sup>
   <sup>(1)</sup>
   <sup>(1)</sup>
   <sup>(1)</sup>
   <sup>(1)</sup>
   <sup>(1)</sup>
   <sup>(1)</sup>
   <sup>(1)</sup>
   <sup>(1)</sup>
   <sup>(1)</sup>
   <sup>(1)</sup>
   <sup>(1)</sup>
   <sup>(1)</sup>
   <sup>(1)</sup>
   <sup>(1)</sup>
   <sup>(1)</sup>
   <sup>(1)</sup>
   <sup>(1)</sup>
   <sup>(1)</sup>
   <sup>(1)</sup>
   <sup>(1)</sup>
   <sup>(1)</sup>
   <sup>(1)</sup>
   <sup>(1)</sup>
   <sup>(1)</sup>
   <sup>(1)</sup>
   <sup>(1)</sup>
   <sup>(1)</sup>
   <sup>(1)</sup>
   <sup>(1)</sup>
   <sup>(1)</sup>
   <sup>(1)</sup>
   <sup>(1)</sup>
   <sup>(1)</sup>
   <sup>(1)</sup>
   <sup>(1)</sup>
   <sup>(1)</sup>
   <sup>(1)</sup>
- Einige Funktionen können nicht in Verbindung mit anderen Menüeinstellungen verwendet werden. Weitere Informationen finden Sie im Abschnitt »Nicht gemeinsam verfügbare Funktionen« (<sup>1</sup>274).
- Wenn die Kamera in einem Modus mit automatischer Auswahl und Fokussierung, wie zum Beispiel AF-Zielsuche nicht auf das richtige Motiv scharfstellt, stellen Sie »Messfeldvorwahl« auf »Manuell«, »Mitte (norm. Messfeld)« oder »Mitte (großes Messfeld)« und richten Sie das Fokusmessfeld auf das gewünschte Motiv aus. Sie können auch versuchen, Aufnahmen mit dem Fokusspeicher (<sup>11</sup>281) zu machen.

#### Verwendung der Motivverfolgung

Drehen Sie das Funktionswählrad auf P, S, A, M oder U  $\rightarrow$  MENU-Taste  $\rightarrow$  Registerkarte P, S, A, M oder U (□17) → Messfeldvorwahl

Dieser Modus eignet sich für die Aufnahme bewegter Motive. Die Motivverfolgung wird aktiviert, sobald Sie das scharf zu stellende Motiv ausgewählt haben. Das Fokusmessfeld bewegt sich dann mit dem Motiv.

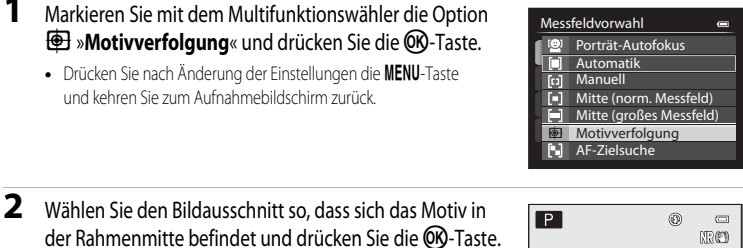

- Das Motiv ist nun gespeichert.
- Falls die Kamera nicht auf das Motiv scharfstellen kann, leuchtet der Rahmen rot. Wählen Sie in diesem Fall einen anderen Bildausschnitt und versuchen Sie es erneut.
- Sobald das Motiv gespeichert ist, wird es von einer gelben Fokusmessfeld-Anzeige eingerahmt und die Motivverfolgung beginnt.
- Drücken Sie die OB-Taste, um die Registrierung des Motivs abzubrechen.
- · Wenn die Kamera das Motiv verloren hat, erlischt die Fokusmessfeld-Anzeige. Speichern Sie das Motiv in diesem Fall erneut.

#### 3 Drücken Sie den Auslöser bis zum zweiten Druckpunkt. um das Bild aufzunehmen.

- Wenn der Auslöser bis zum ersten Druckpunkt gedrückt wird und die Kamera auf das Fokusmessfeld scharfgestellt hat, wird die Fokusmessfeld-Anzeige grün und der Fokus gespeichert.
- Wird der Auslöser bis zum ersten Druckpunkt gedrückt, während das Fokusmessfeld nicht angezeigt wird, stellt die Kamera auf die Bildmitte scharf.

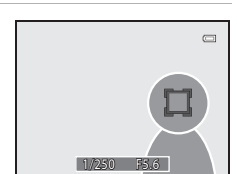

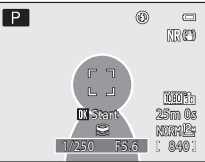

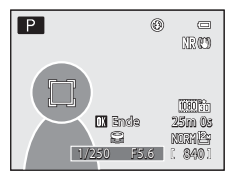

1

#### Hinweise zur Motivverfolgung

- · Der Digitalzoom ist nicht verfügbar.
- Stellen Sie Zoomposition, Blitz- und Fokusmodus ein oder nehmen Sie die Menüeinstellungen vor, bevor Sie ein Motiv speichern. Wird eine dieser Einstellungen nach der Speicherung eines Motivs geändert, wird die Verfolgung des Motivs abgebrochen.
- Unter bestimmten Bedingungen, z. B. bei schnell bewegten Motiven, bei starker Kamera-Verwacklung oder bei Aufnahme mehrerer ähnlich aussehender Motive, kann die Kamera ein bestimmtes Motiv möglicherweise nicht speichern oder verfolgen oder sie verfolgt ein anderes Motiv. Faktoren wie die Größe und Helligkeit eines Motivs können die korrekte Verfolgung ebenfalls beeinträchtigen.
- Wechselt die Kamer in den Ruhezustand (219), wird die Registrierung des Motivs abgebrochen. Um dies zu verhindern, wird eine längere Zeitspanne für die automatische Abschaltung (+78) empfohlen.
- Einige Funktionen können nicht in Verbindung mit anderen Menüeinstellungen verwendet werden. Weitere Informationen finden Sie im Abschnitt »Nicht gemeinsam verfügbare Funktionen« (274).

## Autofokus

Drehen Sie das Funktionswählrad auf P, S, A, M oder U  $\rightarrow$  MENU-Taste  $\rightarrow$  Registerkarte P, S, A, M oder U (□□7) → Autofokus

Legt fest, wie die Kamera auf ein Motiv scharf stellt.

| Option |                                          | Beschreibung                                                                                                    |
|--------|------------------------------------------|----------------------------------------------------------------------------------------------------|
| AF-S   | Einzelautofokus<br>(Standardeinstellung) | Die Kamera stellt nur scharf, wenn der Auslöser bis zum ersten Druckpunkt gedrückt wird.                                                                                              |
| AF-F   | Permanenter AF                           | Die Kamera stellt kontinuierlich scharf, bis der Auslöser bis zum ersten<br>Druckpunkt gedrückt wird. Ideal für bewegte Motive. Während<br>der Fokussierung wird ein Geräusch hörbar. |

## Hinweis zum Autofokus

Einige Funktionen können nicht in Verbindung mit anderen Menüeinstellungen verwendet werden. Weitere Informationen finden Sie im Abschnitt »Nicht gemeinsam verfügbare Funktionen« (274).

#### Autofokus für die Aufzeichnung von Filmsequenzen

Der Autofokus für die Aufzeichnung von Filmsequenzen kann über »Autofokus« (🗢 55) im Menü Filmsequenzen einaestellt werden.

## Blitzleistungskorr.

Drehen Sie das Funktionswählrad auf P, S, A, M oder U  $\rightarrow$  MENU-Taste  $\rightarrow$  Registerkarte P, S, A, M oder U ( $\Box$ 7)  $\rightarrow$  Blitzleistungskorr.

Die Option »Blitzleistungskorr.« dient zur Anpassung der Blitzleistung. Verwenden Sie diese Option, wenn der Blitz zu hell oder zu dunkel ist.

| Option                       | Beschreibung                                                                                                    |
|------------------------------|----------------------------------------------------------------------------------------------------|
| +0.3 bis +2.0                | Die Blitzleistung wird im Bereich von +0,3 bis +2,0 LW in Schritten von 1/3 LW erhöht,<br>um das Hauptmotiv heller abzubilden.                        |
| 0.0<br>(Standardeinstellung) | Die Blitzleistung bleibt unverändert.                                                                                                    |
| -0.3 bis -2.0                | Die Blitzleistung wird im Bereich von -0,3 bis -2,0 LW in Schritten von 1/3 LW verringert,<br>um störendes Spitzlicht oder Reflexionen zu verhindern. |

Ist die aktuelle Einstellung eine andere als »**0.0**«, wird das entsprechende Symbol auf dem Monitor angezeigt (
18).

## Rauschreduzierungsfilter

Drehen Sie das Funktionswählrad auf P, S, A, M oder U  $\rightarrow$  MENU-Taste Registerkarte  $\rightarrow$  P, S, A, M oder U ( $\Box$ 7)  $\rightarrow$  Rauschreduzierungsfilter

Stellen Sie das Maß der Rauschunterdrückung, die normalerweise bei der Aufnahme eines Bildes durchgeführt wird, ein.

| Option |                                 | Beschreibung                                                           |
|--------|---------------------------------|------------------------------------------------------------------------|
| NR     | Stark                           | Die Rauschunterdrückung erfolgt mit einer etwas höheren Intensität.    |
| NR     | Normal<br>(Standardeinstellung) | Die Rauschunterdrückung erfolgt mit normaler Intensität.               |
| NR     | Schwach                         | Die Rauschunterdrückung erfolgt mit einer etwas geringeren Intensität. |

Die Einstellung der Rauschunterdrückung kann auf dem Monitor abgelesen werden (CA).

## Integrierter Graufilter (ND)

Drehen Sie das Funktionswählrad auf P, S, A, M oder U  $\rightarrow$  MENU-Taste  $\rightarrow$  Registerkarte P, S, A, M oder U ( $\Box$ 7)  $\rightarrow$  Integriert. Graufilter (ND)

Wenn der in die Kamera integrierte Graustufenfilter (ND) verwendet wird, kann die in die Kamera bei der Aufnahme fallende Lichtmenge auf etwa ein Achtel (entspricht einer Verringerung des Blendenwerts von etwa drei Stufen) verringert werden. Verwenden Sie den Filter in Fällen, in denen Überbelichtung durch ein zu helles Motiv entsteht.

|     | Option                       | Beschreibung                                                                                                    |
|-----|------------------------------|----------------------------------------------------------------------------------------------------|
| (ND | Ein                          | Die Lichtintensität mit dem Graufilter (ND) senken.                                                                                                    |
|     | Automatik                    | Automatische Verringerung des Lichteinfalls mithilfe des Graufilters abhängig<br>von der Helligkeit des Motivs im Modus <b>P</b> (Programmautomatik).<br>• In den Aufnahmemodi <b>S</b> , <b>A</b> und <b>M</b> , ist der Graufilter deaktiviert ( <b>»Aus</b> «). |
| OFF | Aus<br>(Standardeinstellung) | Der Graufilter (ND) wird nicht verwendet.                                                                                                    |

Wenn »Ein« ausgewählt ist, wird das Symbol auf dem Monitor angezeigt (C18).

#### Auswirkungen des integrierten Graufilters (ND)

Die Verwendung des Filters ermöglicht möglicherweise die Aufnahme von Motiven, die zu hell sind, ohne dass das Bild überbelichtet wird. Der Filter kann auch dann verwendet werden, wenn die Belichtungszeit bei einem kleinen Blendenwert verlängert werden soll.

Wird der Graufilter (ND) beispielsweise zur Reduzierung des Lichts um drei Stufen bei einer Belichtungszeit von 1/2000 Sekunde mit korrekter Belichtung verwendet, kann die Zeit auf 1/250 Sekunde geändert werden, ohne dass der Blendenwert geändert wird.

## **Active D-Lighting**

```
Drehen Sie das Funktionswählrad auf P, S, A, M oder U \rightarrow MENU-Taste \rightarrow Registerkarte P, S, A, M oder U (\Box7) \rightarrow Active D-Lighting
```

»Active D-Lighting« erhält Einzelheiten bei Spitzlichtern und Schatten und sorgt für Aufnahmen mit einem natürlichen Kontrast. Das aufgenommene Bild gibt den Kontrast so wieder, wie er vom menschlichen Auge wahrgenommen wird. Dies ist bei der Aufnahme von Motiven mit starkem Kontrast, wie z. B. hell beleuchtete Außenbereiche von einem dunkleren Innenbereich aus oder der Aufnahme im Schatten liegender Motive an einem hellen Strand, besonders wirkungsvoll.

|     | Option                       | Beschreibung                                                                              |
|-----|------------------------------|-------------------------------------------------------------------------------------------|
|     | Stark<br>Normal<br>Schwach   | Stellen Sie den Korrekturgrad der Active D-Lighting-Funktion während der<br>Aufnahme ein. |
| OFF | Aus<br>(Standardeinstellung) | Active D-Lighting ist deaktiviert.                                                        |

Ist die aktuelle Einstellung eine andere als »**Aus**«, wird das entsprechende Symbol auf dem Monitor angezeigt (
18).

#### Hinweise zu »Active D-Lighting«

- Bei Aufnahmen mit »Active D-Lighting« nimmt das Speich«ern der Bilder möglicherweise mehr Zeit in Anspruch.
- Im Vergleich zu Aufnahmen mit einer Einstellung von Active D-Lighting« auf »Aus« wird die Belichtung gesenkt. Bereiche mit Spitzlichtern, im Schatten liegende Bereiche und Mittenwerte werden eingestellt, um eine akzeptable Helligkeitsabstufung zu erreichen.

#### »Active D-Lighting« im Vergleich mit »D-Lighting«

Die Option »Active D-Lighting« im Aufnahmemenü reduziert vor der Aufnahme die Belichtung, um den dynamischen Bereich zu verbessern. Die Option »D-Lighting« (🗢 12) im Wiedergabemenü optimiert den dynamischen Bereich bei aufgenommenen Bildern.

## Speichern/Zurücksetzen von User Settings

Weitere Informationen zum Speichern/Zurücksetzen von Benutzereinstellungen finden Sie im Abschnitt »Speichern der Einstellungen im Modus **U**« (<sup>CC</sup>).

## Zoomstufen

Drehen Sie das Funktionswählrad auf P, S, A, M oder U  $\rightarrow$  MENU-Taste  $\rightarrow$  Registerkarte P, S, A, M oder U ( $\Box$ 7)  $\rightarrow$  Zoomstufen

| Option                    | Beschreibung                                                                                                    |
|---------------------------|----------------------------------------------------------------------------------------------------|
| Ein                       | <ul> <li>Wird der Zoomschalter betätigt, schaltet die Kamera schrittweise auf die (der Kleinbildfunktion entsprechende) Brennweite des Zoomobjektivs um, die bereits vorher eingestellt wurde. Die folgenden Einstellungen stehen zur Verfügung: »24 mm«, »28 mm«, »55 mm«, »50 mm«, »85 mm«, »105 mm« und s120 mm«.</li> <li>Wählen Sie die Brennweite mit dem Multifunktionswähler aus und drücken Sie dann die <sup>®</sup> Taste, um das Kontrollkästchen auf Ein [♥] oder Aus zu setzen.</li> <li>Es können mehrere Brennweiten ausgewählt werden.</li> <li>Die Standardeinstellung für alle Kontrollkästchen ist Ein [♥].</li> <li>Um die Einstellung zu beenden, drücken Sie ▶ am Multifunktionswähler.</li> <li>Die unter <b>Zoomposition bei Einsch.</b>« eingestellte Zoomposition wird automatisch auf Ein [♥] gesetzt.</li> </ul> |
| Aus (Standardeinstellung) | Selbst wenn der Zoomschalter betätigt wird, wird die Zoomposition nicht<br>unabhängig von der Brennweite geändert.                                                                                                    |

## Hinweise zum Zoombetrieb

- Die geänderte Brennweite kommt der vor dem Betrieb eingestellten am nächsten. Um die Zoomposition auf die nächste Brennweitenstufe einzustellen, geben Sie den Zoomschalter frei und betätigen Sie ihn anschließend erneut.
- Stellen Sie »Zoomstufen« auf »Aus«, wenn Sie den Digitalzoom verwenden.

## **Zoomposition beim Einschalten**

Drehen Sie das Funktionswählrad auf P, S, A oder  $M \rightarrow MENU$ -Taste  $\rightarrow$  Registerkarte P, S, A oder M ( $\square$ 7)  $\rightarrow$  Zoomposition bei Einsch.

Wird die Kamera eingeschaltet, stellt sich die Zoomposition auf die (der Kleinbildfunktion entsprechende) Brennweite des Zoomobjektivs ein, die bereits vorher eingestellt wurde.

Die folgenden Einstellungen stehen zur Verfügung: »24 mm« (Standardeinstellung), »28 mm«,

»35 mm«, »50 mm«, »85 mm«, »105 mm« und »120 mm«.

## Menü Filmsequenz

## Filmsequenz

Rufen Sie den Aufnahmebildschirm auf  $\rightarrow$  MENU-Taste  $\rightarrow$  Registerkarte  $\P$  (Filmsequenz) ( $\square$ 7)  $\rightarrow$  Filmsequenz

Sie können auswählen, welcher Filmsequenztyp aufgezeichnet werden soll.

Die Kamera kann Filmsequenzen mit normaler Geschwindigkeit und im HS-Format

(hohe Geschwindigkeit) aufzeichnen (🖚 53), die in Slow Motion oder Fast Motion wiedergegeben werden können.

Je größer die Bildgröße und Bitrate, desto höher die Bildqualität. Die Dateigröße nimmt dabei ebenfalls zu.

#### Filmsequenzen mit normaler Geschwindigkeit

|                    | Option <sup>1</sup>                               | Bildgröße (Pixel)<br>Seitenverhältnis<br>(horizontal: vertikal) | Bildrate <sup>1, 2</sup><br>(ca.) | Bitrate der<br>Filmsequenz |
|--------------------|---------------------------------------------------|-----------------------------------------------------------------|-----------------------------------|----------------------------|
| 1080<br>1080<br>25 | 1080 ★/30p<br>1080 ★/25p<br>(Standardeinstellung) | 1920 × 1080<br>16:9                                             | 30 Bilder/s<br>25 Bilder/s        | 18,8 Mbit/s<br>15,7 Mbit/s |
| 1080 ED            | 1080/30p                                          | 1920 × 1080                                                     | 30 Bilder/s                       | 12,6 Mbit/s                |
| 1080 ES            | 1080/25p                                          | 16:9                                                            | 25 Bilder/s                       | 10,4 Mbit/s                |
| 1080 (SO           | 1080/60i                                          | 1920 × 1080                                                     | 60 Bilder/s                       | 18,8 Mbit/s                |
| 1080 (SO           | 1080/50i                                          | 16:9                                                            | 50 Bilder/s                       | 15,7 Mbit/s                |
| 720 ED             | 720/30p                                           | 1280 × 720                                                      | 30 Bilder/s                       | 8,4 Mbit/s                 |
| 720 25             | 720/25p                                           | 16:9                                                            | 25 Bilder/s                       | 7 Mbit/s                   |
| iFrame             | iFrame 540/30p <sup>3</sup>                       | 960 × 540                                                       | 30 Bilder/s                       | 20,8 Mbit/s                |
|                    | iFrame 540/25p <sup>3</sup>                       | 16:9                                                            | 25 Bilder/s                       | 17,4 Mbit/s                |
| 480 ED             | 480/30p                                           | 640 × 480                                                       | 30 Bilder/s                       | 2,9 Mbit/s                 |
| 480 ET             | 480/25p                                           | 4:3                                                             | 25 Bilder/s                       | 2,4 Mbit/s                 |

Die verfügbaren Optionen und Bildraten unterscheiden sich je nach den Einstellungen für »**Videonorm**« im Einstellungsmenü für die »**TV-Einstellungen**« (C1103). Wählen Sie ca. 30 Bilder/s oder 60 Bilder/s (»**1080/60i**«) für ein TV-System des Typs »**NTSC**« und ca. 25 Bilder/s oder 50 Bilder/s (»**1080/50i**«) für ein TV-System des Typs »**PAL**«.

<sup>2</sup> Bei den Einstellungen 1990/601« und 1990/601 » 1080/501« wird ein Zeilensprungsystem zur Aufzeichnung verwendet, bei anderen Einstellungen hingegen ein progressives Scansystem.

<sup>3</sup> iFrame ist ein von Apple Inc. unterstütztes Format. Die Bearbeitungsfunktionen für Filmsequenzen (🖚25) können nicht verwendet werden.

#### Hinweise zu Bildrate und Bitrate

- Der Bildratenwert gibt die Anzahl der Bilder pro Sekunde an. Mit einer h
  öheren Bildrate werden die Filmsequenzen fl
  üssiger, die Dateigr
  öße nimmt jedoch zu.
- Die Bitrate einer Filmsequenz ist das Maß der Datenmenge, die pro Sekunde aufgezeichnet wird. Da ein System mit variabler Bitrate (VBR) zum Einsatz kommt, verändert sich die Bitrate automatisch mit der Art des Motivs. Dies bedeutet, dass die Dateigröße der Filmsequenzdatei bei der Aufzeichnung von Filmsequenzen mit schnell bewegten Motiven höher ist.

#### **HS-Film**

Die Kamera gibt aufgezeichnete Filmsequenzen in Slow Motion oder Fast Motion wieder.

Weitere Informationen finden Sie im Abschnitt »Aufzeichnen von Filmsequenzen in Slow Motion oder Fast Motion (HS-Film)« (🗢 55).

|                                  | Option       | Bildgröße (Pixel)<br>Seitenverhältnis<br>(horizontal: vertikal) | Beschreibung                                                                                                    |
|----------------------------------|--------------|-----------------------------------------------------------------|----------------------------------------------------------------------------------------------------|
| 480 izo<br>480 izo               | HS 480/4×    | 640 × 480<br>4:3                                                | Filmsequenzen werden mit der vierfachen<br>Normalgeschwindigkeit aufgezeichnet und in<br>Slow Motion mit 1/4 der Normalgeschwindigkeit<br>wiedergegeben.<br>Max, Filmsequenzlänge: 7 Minuten<br>15 Sekunden (Wiedergabedauer: 29 Minuten)      |
| <u>720</u> ਫਿ0<br><u>720</u> ਫਿ0 | HS 720/2×    | 1280 × 720<br>16:9                                              | Filmsequenzen werden mit der doppelten<br>Normalgeschwindigkeit aufgezeichnet und in<br>Slow Motion mit der halben<br>Normalgeschwindigkeit wiedergegeben.<br>Max, Filmsequenzlänge: 14 Minuten<br>30 Sekunden (Wiedergabedauer: 29 Minuten)   |
| 1080<br>1080<br>1080<br>1080     | HS 1080/0,5× | 1920 × 1080<br>16:9                                             | Filmsequenzen werden mit der halben<br>Normalgeschwindigkeit aufgezeichnet und in Fast<br>Motion mit der doppelten<br>Normalgeschwindigkeit wiedergegeben.<br>• Max, Filmsequenzlänge: 29 Minuten<br>(Wiedergabedauer: 14 Minuten 30 Sekunden) |

## Hinweise zu HS-Film

- Der Ton wird nicht aufgezeichnet.
- Zoomposition, Fokus, Belichtung und Weißabgleich werden zu Beginn der Filmaufzeichnung auf feste Werte eingestellt.

#### Hinweis zu HS-Filmaufzeichnung und Effekt-Einstellungen

400流》/400流》 »HS 480/4׫ für »Filmsequenz« kann nicht ausgewählt werden, wenn »Weichzeichnung« oder »Nostalgie-Effekt« für den Aufnahmemodus »Effekte« ausgewählt ist.

Selbst wenn <u>Jaojm</u>/<u>400</u> »HS 480/4׫ für einen anderen Aufnahmemodus ausgewählt ist, während der Effekt-Aufnahmemodus auf »Weichzeichnung« oder »Nostalgie-Effekt« für den Aufnahmemodus »Effekte« ausgewählt ist, wird <u>720</u> »HS 720/2׫ automatisch für »Filmsequenz« ausgewählt, wenn das Funktionswählrad auf SCENE gestellt ist.

#### Maximale Länge der Filmsequenz

Der folgenden Tabelle können Sie die ungefähre maximale Länge der Filmsequenz entnehmen, die auf einer Speicherkarte mit einer Kapazität von 4 GB gespeichert werden kann.

Beachten Sie, dass die maximale Filmsequenzlänge und Dateigröße, die tatsächlich gespeichert werden kann, je nach Bildkomposition und Motivbewegung bei gleicher Speicherkartenkapazität und identischer Einstellung der Filmsequenzoptionen unterschiedlich sein kann.

Außerdem hängt die maximale speicherbare Filmsequenzlänge möglicherweise auch vom Fabrikat der Speicherkarte ab.

|          | Filmsequenz-Optionen (           | Maximale Länge der Filmsequenz (4 GB) <sup>*</sup> |
|----------|----------------------------------|----------------------------------------------------|
|          | 1080 ★/30p<br>1080 ★/25p         | 25 Minuten<br>30 Minuten                           |
| 1080 ED  | 1080/30p                         | 40 Minuten                                         |
| 1080 ED  | 1080/25p                         | 45 Minuten                                         |
| 1080 (SO | 1080/60i                         | 25 Minuten                                         |
| 1080 (SO | 1080/50i                         | 30 Minuten                                         |
| 720 ED   | 720/30p                          | 1 Stunden                                          |
| 720 EF   | 720/25p                          | 1 Stunden 10 Minuten                               |
| iFrame   | iFrame 540/30p<br>iFrame 540/25p | 25 Minuten<br>29 Minuten                           |
| 480 ED   | 480/30p                          | 2 Stunden 50 Minuten                               |
| 480 EF   | 480/25p                          | 3 Stunden 25 Minuten                               |

Die maximale Aufnahmezeit einer Filmsequenz (maximale Filmlänge einer einzelnen Filmsequenz) beträgt 4 GB oder 29 Minuten, selbst bei ausreichender freier Speicherkapazität auf der Speicherkarte. Die maximale Filmlänge für eine einzelne Filmsequenz wird während der Aufzeichnung auf dem Monitor angezeigt. Wird die Kamera heiß, wird die laufende Aufzeichnung möglicherweise vor Ablauf der maximalen Aufnahmezeit abgebrochen.

 Im internen Speicher kann nur eine kurze Filmsequenz gespeichert werden. Verwenden Sie zum Aufzeichnen einer Filmsequenz eine Speicherkarte (Klasse 6 oder höher wird empfohlen).
 Überprüfen Sie nach dem Entfernen der Speicherkarte die Anzeige der im internen Speicher speicherbaren maximalen Filmsequenzlänge (ca. 15 MB) auf dem Bildschirm, während Sie Aufnahmen machen.

#### Weitere Informationen

Weitere Informationen finden Sie im Abschnitt »Datei- und Ordnernamen« (+ 95).

#### Aufzeichnen von Filmsequenzen in Slow Motion oder Fast Motion (HS-Film)

Ist »Filmsequenz« im Menü Filmsequenz auf HS-Film eingestellt ( 553), können Filmsequenzen im HS-Format (hohe Geschwindigkeit) aufgezeichnet werden. Als HS-Film aufgezeichnete Filmsequenzen können in Slow Motion in 1/4 oder 1/2 der normalen Wiedergabegeschwindigkeit oder in Fast Motion in der doppelten Wiedergabegeschwindigkeit wiedergeben werden.

Weitere Informationen zum Aufzeichnen von Filmsequenzen finden Sie im Abschnitt »Aufzeichnung von Filmsequenzen« (CM92).

#### Mit 480 m)/480 m) »HS 480/4׫ aufgezeichnete Filmsequenzen:

Filmsequenzen werden mit der vierfachen Bildrate der Normalgeschwindigkeit aufgezeichnet (maximale Filmlänge: 7 Minuten und 15 Sekunden). Filmsequenzen werden in Slow Motion mit einer Geschwindigkeit, die viermal niedriger ist als die Normalgeschwindigkeit, wiedergegeben.

| Aufzeichnung | 15 s  |
|--------------|-------|
|              |       |
| Wiedergabe   | 1 min |

#### Mit 1000 January NHS 1080/0,5׫ aufgezeichnete Filmsequenzen:

Filmsequenzen werden mit der halben (0,5×) Bildrate der Normalgeschwindigkeit aufgezeichnet (maximale Filmlänge: 29 Minuten). Filmsequenzen werden in Fast Motion mit einer Geschwindigkeit, die doppelt so schnell ist wie die Normalgeschwindigkeit, wiedergegeben.

| Aufzeichnung | 2 min |  |
|--------------|-------|--|
|              |       |  |
| Wiedergabe   | 1 min |  |

## Autofokus

Rufen Sie den Aufnahmebildschirm auf 🔿 MENU-Taste 🔿 Registerkarte 🎀 (Filmsequenz) (🎞 7) 🄿 Autofokus

Wählen Sie aus, wie die Kamera bei der Aufzeichnung von Filmsequenzen in normaler Geschwindigkeit (�• 52) scharf stellt.

| Option                                     | Beschreibung                                                                                                    |  |
|--------------------------------------------|----------------------------------------------------------------------------------------------------|--|
| AF-S Einzelautofokus (Standardeinstellung) | Beim Drücken der ●-Taste (* Filmaufzeichnung) wird die Fokuseinstellung<br>gespeichert. Wählen Sie diese Option, wenn der Abstand zwischen Kamera<br>und Motiv ungefähr gleich bleibt.                                                                                                    |  |
| <b>AF</b> – <b>F</b> Permanenter AF        | Die Kamera stellt bei der Aufzeichnung von Filmsequenzen kontinuierlich scharf.<br>Eignet sich für Aufzeichnungen mit veränderlichem Abstand zwischen Kamera<br>und Motiv. Möglicherweise werden die beim Fokussieren entstehenden<br>Geräusche aufgenommen. Wenn Geräusche hörbar sind, wird die Einstellung<br>»Einzelautofokus« empfohlen. |  |

**0-0**55

## Das Wiedergabemenü

Weitere Informationen über die Bildbearbeitungsfunktionen (»Schnelle Bearbeitung«, »D-Lighting«, »Haut-Weichzeichnung«, »Filtereffekte«, »Kompaktbild« und »RAW-(NRW-)Verarb.«) finden Sie unter »Bearbeiten der Fotos« ( 🖚 10).

## 名 Druckauftrag (Erstellen eines DPOF-Druckauftrags)

Drücken Sie die ▶-Taste (Wiedergabe) → MENU-Taste (□6) → 🗗 Druckauftrag

Wenn Sie auf einer Speicherkarte gespeicherte Bilder mit einem der folgenden Verfahren ausdrucken, können Sie im Voraus einstellen, welche Bilder und wie viele Abzüge der ausgewählten Bilder gedruckt werden sollen.

- Drucken über einen DPOF-kompatiblen (22) Drucker mit Kartensteckplatz.
- Bestellen der Abzüge bei einem digitalen Fotolabor, das einen DPOF-Dienst anbietet.
- Drucken durch Anschluss der Kamera an einen PictBridge-kompatiblen (22) Drucker (20). (Wenn Sie die Speicherkarte aus der Kamera herausnehmen, können Sie den Druckauftrag auch für die Bilder des internen Speichers vornehmen.)

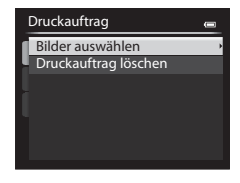

Referenzabschnitt

2 Wählen Sie die Bilder aus (bis insgesamt 99) und stellen Sie für jedes Bild die gewünschte Anzahl der Abzüge (bis zu neun) ein.

 Drehen Sie den Multifunktionswähler oder drücken Sie ◀ oder ▶, um Bilder auszuwählen, und drücken Sie ▲ oder ▼, um die jeweilige Anzahl der Abzüge festzulegen.

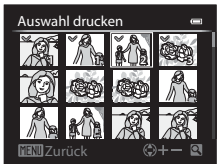

- Die zum Drucken ausgewählten Bilder sind durch das Häkchen und die Anzahl der zu druckenden Abzüge gekennzeichnet. Wurden für die Bilder keine Abzüge festgelegt, wird die Auswahl abgebrochen.
- Drehen Sie den Zoomschalter in Richtung T (Q), um zur Einzelbildwiedergabe zu wechseln, oder in Richtung W (E), um 12 Indexbilder anzuzeigen.
- Drücken Sie die 🛞-Taste, wenn die Einstellung abgeschlossen ist.
Referenzabschnitt

## **3** Wählen Sie, ob Aufnahmedatum und Bildinformationen mitgedruckt werden sollen.

- Wählen Sie »Datum« und drücken Sie die OS-Taste, um das Aufnahmedatum auf allen Bildern des Druckauftrags zu drucken.
- Wählen Sie »Info« und drücken Sie die ()-Taste, um auf allen im Druckauftrag enthaltenen Bildern die Aufnahmeinformationen (Belichtungszeit und Blendenwert) mitzudrucken.
- Wählen Sie »Fertig« und drücken Sie die 🛞-Taste, um den Druckauftrag abzuschließen.
- Bei der Bildwiedergabe sind die in den Druckauftrag aufgenommenen Bilder am Symbol 🕮 zu erkennen (CC 10).

#### Hinweise zum Drucken von Aufnahmedatum und Aufnahmeinformationen

Wenn die Optionen »Datum« und »Info« im Menü »Druckauftrag« ausgewählt sind, können Aufnahmedatum und Aufnahmeinformationen bei Verwendung eines DPOF-kompatiblen (222) Druckers, der das Ausdrucken von Aufnahmedatum und Aufnahmeinformationen unterstützt, auf die Bilder gedruckt werden.

- Die Aufnahmeinformationen können nicht auf dem Bild ausgedruckt werden, wenn die Kamera über das mitgelieferte USB-Kabel direkt an einen Drucker für Drucken mit DPOF ( 23) angeschlossen ist.
- »Datum« und »Info« werden jedes Mal zurückgesetzt, wenn das Menü »Druckauftrag« angezeigt wird.
- Bei dem mit dem Bild gedruckten Datum handelt es sich um das zum Zeitpunkt der Aufnahme in der Kamera eingestellten Datum. Datum und Uhrzeit einer Aufnahme werden auch durch ein nachträgliches Ändern der Einstellung »Zeitzone und Datum« im Systemmenü nicht verändert.

## Hinweis zum Druckauftrag

RAW-Bilder (NRW) können nicht für einen Druckauftrag ausgewählt werden. Erstellen Sie ein JPEG-Bild mithilfe von **RAW-(NRW-)Verarb.**« ( <>>> 15) und wählen Sie anschließend das JPEG-Bild für den Druckauftrag aus.

#### 🖉 Löschen aller Druckaufträge

Wählen Sie in Schritt 1 des Druckauftragsvorgangs (🖚 56) die Option »**Druckauftrag löschen**« und drücken Sie die 🔞-Taste, um die Druckaufträge für alle Bilder zu löschen.

### Datumsaufdruck

Ú

Aufnahmedatum und -zeit können zum Zeitpunkt der Aufnahme über die Funktion »**Datumsaufdruck**« ( $\longrightarrow$ 74) im Systemmenü einbelichtet werden. Diese Information kann auch von Druckern gedruckt werden, die das Drucken des Datums nicht unterstützen. Nur Datum des Datumsaufdrucks wird gedruckt, auch wenn »**Druckauftrag**« aktiviert und das Datum im Bildschirm Druckauftrag ausgewählt ist.

#### Weitere Informationen

Weitere Informationen finden Sie im Abschnitt »Drucken von Bildern im Format 1:1« (CC 73).

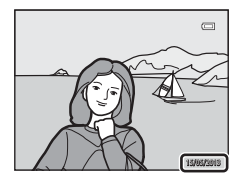

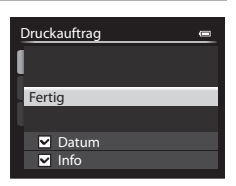

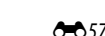

## Diashow

1

Drücken Sie die  $\blacktriangleright$ -Taste (Wiedergabe)  $\rightarrow$  MENU-Taste ( $\square$ 6)  $\rightarrow$   $\square$  Diashow

Betrachten Sie Ihre Bilder, die im internen Speicher oder auf einer Speicherkarte gespeichert sind, in einer automatisch ablaufenden Diashow.

#### Markieren Sie mit dem Multifunktionswähler die Option »**Start**« und drücken Sie die **®**-Taste.

- Wenn Sie die Anzeigedauer pro Bild ändern möchten, wählen Sie zuerst die Option »Bildintervall«, stellen Sie die gewünschte Zeit ein und drücken Sie die Wataste, bevor Sie »Start« wählen.
- Wenn die Diashow am Ende wieder von vorn beginnen soll, aktivieren Sie »Wiederholen« und drücken Sie die <sup>®</sup>-Taste, bevor Sie »Start« wählen. Bei aktivierter Wiederholung wird der Wiederholen-Option ein Häkchen () vorangestellt.

## 2 Die Diashow beginnt.

- Drücken Sie ▶ am Multifunktionswähler, um das nächste Bild anzuzeigen oder ◀, um zum vorherigen Bild zu wechseln. Halten Sie zum Aktivieren des schnellen Bildvorlaufs ▶ gedrückt bzw. ◀, um den schnellen Bildrücklauf zu aktivieren.
- Um die Show zu beenden oder anzuhalten, drücken Sie die 🛞-Taste.

## **3** Wählen Sie Beenden oder Neu starten.

 Wenn die Diashow beendet oder angehalten wird, wird der Bildschirm rechts angezeigt. Wählen Sie 
 und drücken Sie die O - Taste, um zu Schritt 1 zurückzukehren. Wählen Sie
 um die Diashow noch einmal zu zeigen.

## Hinweise zur Diashow

- Wenn in der Diashow auch Filmsequenzen enthalten sind (20197), wird nur das erste Einzelbild als Standbild angezeigt.
- Bei Bildserien ( 668), für welche die Anzeigeoption »Nur Musterbild« ausgewählt wurde, wird nur das Musterbild angezeigt.
- Mit der Einfach-Panorama-Funktion aufgenommene Bilder werden in der Diashow als Vollbild angezeigt. Ein Bildlauf wird nicht durchgeführt.

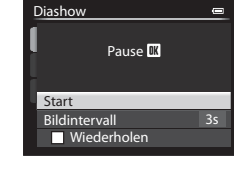

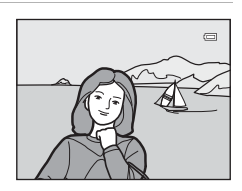

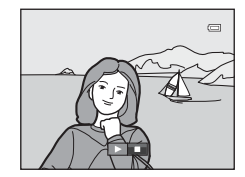

## On Schützen

Drücken Sie die ▶-Taste (Wiedergabe) → MENU-Taste (♠6) → On Schützen

Schützen Sie Bilder vor versehentlichem Löschen.

Wählen Sie im Bildauswahlbildschirm ein Bild aus und aktivieren oder deaktivieren Sie den Schutz. Weitere Informationen finden Sie im Abschnitt »Verwendung des Bildauswahlbildschirms« (🔲 86). Beachten Sie, dass das Löschen des internen Kameraspeichers oder das Formatieren der Speicherkarte auch geschützte Dateien endgültig löscht (🖚 79).

Geschützte Bilder sind im Wiedergabemodus am Symbol 🝘 zu erkennen (🛄 10).

## 🔁 Bild drehen

Drücken Sie die  $\blacktriangleright$ -Taste (Wiedergabe)  $\rightarrow$  MENU-Taste ( $\square$ 6)  $\rightarrow$   $\bigtriangleup$  Bild drehen

Ändern Sie die Ausrichtung von Bildern, die auf der Kamera nach der Aufnahme wiedergegeben wurden. Standbilder können um 90° im oder gegen den Uhrzeigersinn gedreht werden. Im Hochformat aufgenommene Bilder können bis zu 180° in eine beliebige Richtung gedreht werden. Wählen Sie im Bildauswahlbildschirm (□ 86) ein Bild aus, um den Bildschirm »Bild drehen« anzuzeigen. Drehen Sie den Multifunktionswähler oder drücken Sie ◀ oder ▶, um das Bild um 90° zu drehen.

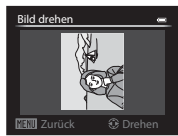

Um 90° gegen den Uhrzeigersinn gedreht

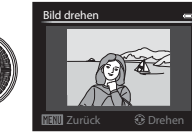

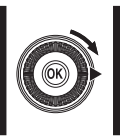

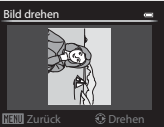

Um 90° im Uhrzeigersinn gedreht

Drücken Sie die 🞯-Taste, um die aktuelle Ausrichtung auszuwählen und sie mit dem Bild zu speichern.

## Hinweise zur Bilddrehung

- Mit 3D-Fotografie aufgenommene Bilder können nicht gedreht werden.
- Wird nur das Musterbild einer Bildserie angezeigt, können Bilder nicht gedreht werden. Übernehmen Sie die Einstellungen nach Anzeige der Einzelbilder ( 66), 66).

## Sprachnotiz

Drücken Sie die ▶-Taste (Wiedergabe) → Wählen Sie ein Bild → MENU-Taste (□16) → 🖢 Sprachnotiz

Verwenden Sie das Mikrofon der Kamera, um Sprachnotizen zu Bildern aufzuzeichnen.

#### Aufzeichnen von Sprachnotizen

- Eine Sprachnotiz kann beim Drücken der 🛞-Taste bis zu ca. 20 Sekunden lang aufgezeichnet werden.
- Achten Sie darauf, das Mikrofon während der Aufnahme nicht zu berühren.
- Während der Aufnahme blinken die Symbole REC und 🕅 auf dem Monitor.
- Nach Beendigung der Aufnahme wird der Bildschirm zur Wiedergabe von Sprachnotizen angezeigt.

#### Wiedergeben von Sprachnotizen

- Drücken Sie die 🛞-Taste, um eine Sprachnotiz wiederzugeben. Zum Beenden der Wiedergabe drücken Sie erneut die 🛞-Taste.
- Drücken Sie vor oder nach der Wiedergabe einer Sprachnotiz am Multifunktionswähler 

   um zum Wiedergabemenü zurückzukehren.
   Drücken Sie die MENU-Taste, um das Wiedergabemenü zu verlassen.

#### Löschen von Sprachnotizen

Drücken Sie die matter auf dem Bildschirm zur Wiedergabe von Sprachnotizen. Drücken Sie ▲ oder ▼ am Multifunktionswähler, um »Ja« auszuwählen, und drücken Sie die ® -Taste, um nur die Sprachnotiz zu löschen.

## 

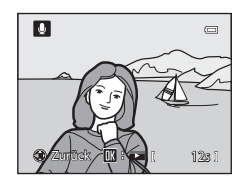

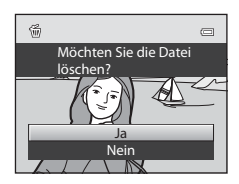

### Hinweise zu Sprachnotizen

- Beim Löschen eines mit einer Sprachnotiz versehenen Bildes wird die Sprachnotiz zusammen mit dem Bild gelöscht.
- Wenn das aktuelle Bild bereits mit einer Sprachnotiz versehen ist, kann keine neue Sprachnotiz aufgezeichnet werden. Um die bestehende Sprachnotiz zu ändern, müssen Sie nur die bestehende Notiz löschen und dann eine neue Sprachnotiz aufnehmen.
- Sprachnotizen können nicht an Bilder angehängt werden, die mit einer anderen Kamera als der COOLPIX P330 aufgenommen wurden.
- Sprachnotizen eines mit der Einstellung »Schützen« (🖚 59) versehenen Bildes können nicht gelöscht werden.

#### Weitere Informationen

Weitere Informationen finden Sie im Abschnitt »Datei- und Ordnernamen« (+95).

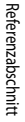

# **General Kopieren (Kopieren zwischen dem internen Speicher und der Speicherkarte)**

Drücken Sie die ▶-Taste (Wiedergabe) → MENU-Taste (♠6) → 🛃 Kopieren

Kopieren Sie Bilder oder Filmsequenzen zwischen dem internen Speicher und der Speicherkarte.

- Wählen Sie mit dem Multifunktionswähler die gewünschte Kopieroption aus und drücken Sie die @0-Taste.
  - »Kamera zu Karte«: Kopiert Bilder von internem Speicher auf die Speicherkarte.
  - »Karte zu Kamera«: Kopiert Bilder von der Speicherkarte auf den internem Speicher.
- 2 Wählen Sie die gewünschte Kopieroption aus und bestätigen Sie Ihre Auswahl mit der @-Taste.
  - »Ausgewählte Bilder«: Kopiert im Bildauswahlbildschirm ausgewählte Bilder (20186). Bei Auswahl einer Bildserie, für die nur ein Musterbild angezeigt wird (2008), werden alle Bilder der angezeigten Bildserie kopiert.
  - »Alle Bilder«: Kopiert alle Bilder. Diese Option wird nicht angezeigt, wenn ein Bild einer Serie ausgewählt wird.
  - »Aktuelle Serie«: Diese Option wird angezeigt, wenn ein Bild einer Serie ausgewählt wurde, bevor das Wiedergabemenü angezeigt wird. Alle Bilder in der aktuellen Serie werden kopiert.

#### Hinweise zum Kopieren von Bildern

- Dateien in JPEG-, NRW-, MOV-, WAV- und MPO-Format können kopiert werden. Dateien in anderen Formaten können nicht kopiert werden.
- Eine an Bilder angehängte »Sprachnotiz« ( 660) und die »Schützen«-Einstellungen ( 659) werden ebenfalls zusammen mit den Bildern kopiert.
- Wenn Bilder mit einer »Bildqualität« (□69) von »RAW (NRW) + Fine« oder »RAW (NRW) + Normal« ausgewählt werden, werden gleichzeitig die RAW-Bilder (NRW) und die JPEG-Bilder kopiert.
- Bilder, die mit einer anderen Kameramarke oder einem anderen Kameramodell aufgenommen oder auf einem Computer bearbeitet wurden, können nicht kopiert werden.
- »Druckauftrag«-Einstellungen (🖚 56) werden nicht mit den Bildern kopiert.

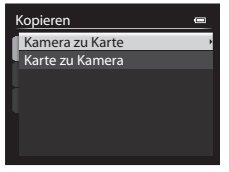

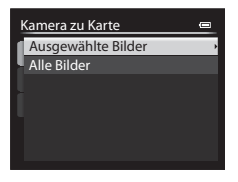

#### Das Wiedergabemenü

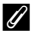

#### Meldung: »Der Speicher enthält keine Bilder.«

Wenn die Speicherkarte keine Bilder enthält, wird im Wiedergabemodus die Meldung »Der Speicher enthält keine Bilder.« angezeigt. Drücken Sie die MENU-Taste, um »Kopieren« im Wiedergabemenü anzuzeigen und die im internen Speicher der Kamera gespeicherten Bilder auf die Speicherkarte zu kopieren.

#### Weitere Informationen

Weitere Informationen finden Sie im Abschnitt »Datei- und Ordnernamen« (+ 95).

## 🖳 Anzeigeoptionen für Serienaufnahmen

Drücken Sie die ▶-Taste (Wiedergabe) → MENU-Taste (♠6) → ➡ Anz.opt. für Serienaufn.

Wählen Sie die Anzeigemethode für eine Bildserie (Serie, 🖚8) in der Einzelbildwiedergabe (🔲 28) oder im Bildindex (📖 83) aus.

Die Einstellungen werden für alle Serien angewendet und bleiben auch nach dem Ausschalten im Kameraspeicher erhalten.

| Option                                  | Beschreibung                                                                                           |  |
|-----------------------------------------|----------------------------------------------------------------------------------------------------|--|
| Bild für Bild                           | Jedes Bild einer Bildserie wird anzeigt.                                                               |  |
| Nur Musterbild<br>(Standardeinstellung) | Schalten Sie die Serie, in der die Bilder einzeln angezeigt werden, wieder auf<br>»Nur Musterbild« um. |  |

## 🗳 Musterbild wählen

Drücken Sie die ▶-Taste (Wiedergabe) → Wählen Sie die gewünschte Serie aus → MENU-Taste (□□6) → I Musterbild wählen

Wenn »Anz.opt. für Serienaufn.« auf »Nur Musterbild« gestellt ist, kann das in der Einzelbildwiedergabe (228) oder im Bildindex (283) angezeigte Musterbild für jede Bildserie ausgewählt werden.

- Wenn Sie diese Einstellung ändern, wählen Sie vor dem Drücken der MENU-Taste erst die gewünschte Serie im Modus »Einzelbildwiedergabe« oder im Bildindex.
- Wählen Sie im Musterbildauswahlbildschirm ein Bild aus. Weitere Informationen finden Sie im Abschnitt »Verwendung des Bildauswahlbildschirms« (CM86).

## **GPS-Optionen**

Drücken Sie die MENU-Taste → Registerkarte 🖇 (GPS-Optionen) (□17) → GPS-Optionen

| Option                | Beschreibung                                                                                                    |  |  |
|-----------------------|----------------------------------------------------------------------------------------------------|--|--|
| GPS-Daten aufzeichnen | Ist dies auf <b>»Ein</b> « eingestellt, werden Signale von GPS-Satelliten empfangen und die Positionsbestimmung beginnt (\$\begin{aligned}{4} 98). & Die Standardeinstellung ist <b>»Aus</b> «.                        |  |  |
| A-GPS-Datei aktual.   | Eine Speicherkarte wird zur Aktualisierung der A-GPS-Datei (unterstütztes GPS)<br>eingesetzt. Durch Verwendung einer aktuellen A-GPS-Datei kann die notwendige Ze<br>zur Erfassung der Positionsdaten verkürzt werden. |  |  |

#### Aktualisierung der A-GPS-Datei

Laden Sie von der folgenden Website die aktuelle A-GPS-Datei herunter und aktualisieren Sie damit die Datei.

http://nikonimglib.com/agps2/index.html

- Die A-GPS-Datei für die COOLPIX P330 ist nur auf dieser Website verfügbar.
- Stellen Sie zur Aktualisierung der A-GPS-Datei »GPS-Daten aufzeichnen« auf »Aus«. Ist »Ein« ausgewählt, kann die A-GPS-Datei nicht aktualisiert werden.
- 1 Laden Sie die aktuelle A-GPS-Datei von der Website auf Ihren Computer herunter.
- 2 Kopieren Sie die Datei z. B. mit einem Kartenlesegerät in den Ordner »NCFL« auf der Speicherkarte.
  - Der Ordner »NCFL« befindet sich im Stammverzeichnis der Speicherkarte. Falls sich kein Ordner »NCFL« auf der Speicherkarte befindet, erstellen Sie ihn.
- **3** Setzen Sie die Speicherkarte mit der kopierten Datei in die Kamera ein.
- **4** Schalten Sie die Kamera ein.
- 5 Drücken Sie die MENU-Taste, um das Menü GPS-Optionen anzuzeigen, und wählen Sie mit dem Multifunktionswähler die Funktion »GPS-Optionen«.
- 6 Wählen Sie »A-GPS-Datei aktual.« und aktualisieren Sie die Datei.
  - Die Aktualisierung der A-GPS-Datei dauert etwa zwei Minuten.

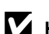

#### Hinweise zum Aktualisieren der A-GPS-Datei

- Für die erste Positionsbestimmung nach dem Kauf der Kamera ist die A-GPS-Datei deaktiviert. Die A-GPS-Date wird erst ab der zweiten Positionsbestimmung eingesetzt.
- Der Gültigkeitszeitraum der A-GPS-Datei kann auf dem Aktualisierungsbildschirm überprüft werden. Ist der Gültigkeitszeitraum überschritten, wird er in grau dargestellt.
- Ist der Gültigkeitszeitraum der A-GPS-Datei einmal überschritten, ist das Ermitteln von Positionsdaten nicht mehr schneller. Es wird empfohlen, die A-GPS-Datei vor Einsatz der GPS-Funktion zu aktualisieren.

## POI (Sehenswürdigkeit) (Aufzeichnung und Wiedergabe von Angaben zu Positionsnamen)

Drücken Sie die MENU-Taste → Registerkarte 🍫 (GPS-Optionen) (□□7) → POI (Sehenswürdigkeit)

Im Folgenden wird die Einstellung der POIs (Sehenswürdigkeiten, Angaben zu Positionsnamen) erläutert.

| Option         | Beschreibung                                                                                                    |  |  |
|----------------|----------------------------------------------------------------------------------------------------|--|--|
| POI einbinden  | <ul> <li>In der Einstellung »Ein« werden die Positionsdaten bei den Bildaufnahmen aufgezeichnet.</li> <li>Die Standardeinstellung ist »Aus«.</li> <li>Die Angaben zu Positionsnamen können für ein Foto oder eine Filmsequenz aufgezeichnet werden.</li> </ul>                                                                                                    |  |  |
| POI anzeigen   | <ul> <li>In der Einstellung »Ein« wird die Ortsbezeichnung auf dem Aufnahme- und dem Wiedergabebildschirm angezeigt (2018, 10).</li> <li>Ist »POI einbinden« bei der Aufnahme eines Bildes auf »Ein« eingestellt, werden die Angaben zum Positionsnamen für das Bild auf dem Wiedergabebildschirm angezeigt.</li> <li>Die Standardeinstellung ist »Aus«.</li> </ul>                                                                                                    |  |  |
| Detailstufe    | <ul> <li>Legt die Detailstufe für die angezeigten Angaben zu Positionsnamen fest. Eine höhere<br/>Anzeigestufe zeigt detailliertere Regionalinformationen.</li> <li>Einstellung auf Stufe 1: Ländernamen werden angezeigt.</li> <li>Einstellung auf Stufe 2 bis 5: Die angezeigten Informationen hängen vom jeweiligen Land ab.</li> <li>Einstellung auf Stufe 6: Sehenswürdigkeiten (Einrichtungen) werden angezeigt.</li> </ul>                                                                                                    |  |  |
| POI bearbeiten | <ul> <li>Wird im Wiedergabemodus »POI aktualisieren« gewählt, können die auf dem Bild angezeigten Angaben zum Positionsnamen geändert werden. Wählen Sie das zu ändernde Bild aus, und drücken Sie anschließend die MENU-Taste.</li> <li>Wenn Stufe 6 ausgewählt wurde, drücken Sie ◀ oder ► am Multifunktionswähler, um den Namen der Sehenswürdigkeit zu ändern.</li> <li>Um die Stufe der POI-Informationen zu ändern, drücken Sie ▲ oder ▼ am Multifunktionswähler.</li> <li>Bei Auswahl von »POI entfernen« werden die auf dem Bild aufgezeichneten Angaben zum Positionsnamen gelöscht.</li> </ul> |  |  |

#### Anzeigen von POIs

- Wenn in der eingestellten Detailstufe keine Angaben zum Positionsnamen vorhanden sind, wird »---« angezeigt.
- Die POI-Funktion (Sehenswürdigkeit: POI) ist bei dem in China und in der Republik Korea vertriebenen Modell der COOLPIX P330 nicht enthalten.

## Log erstellen (Aufzeichnung eines Logs mit Positionsdaten)

#### Drücken Sie die MENU-Taste → Registerkarte 🍫 (GPS-Optionen) (□□7) → Log erstellen

Positionsdaten werden von Beginn einer Logaufzeichnung bis zum Ablauf der voreingestellten Zeit in unter **»Log-Intervall**« eingestellten Intervallen aufgezeichnet.

 Die Logdaten können nicht durch bloße Aufzeichnung verwendet werden. Um die Daten zu verwenden, wählen Sie »Log beenden« und speichern Sie das Log auf einer Speicherkarte.

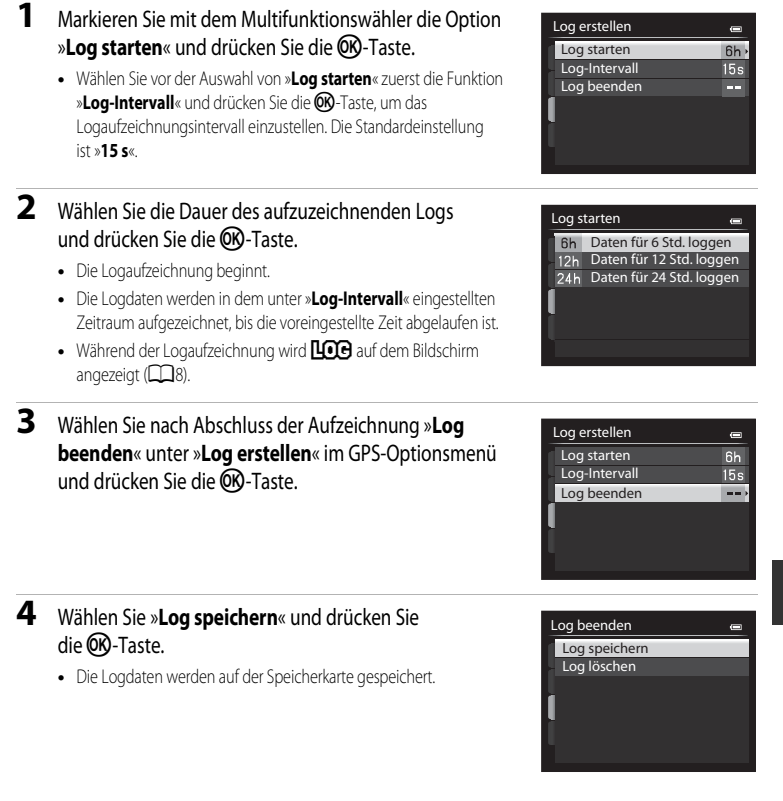

Referenzabschnitt

#### Hinweise zur Aufzeichnung von Logdaten

- Das Log kann nicht aufgezeichnet werden, wenn Datum und Uhrzeit nicht eingestellt sind.
- In den folgenden Fällen wird die Aufzeichnung von Logdaten unterbrochen, selbst wenn die voreingestellte Zeit noch nicht abgelaufen ist.
  - Das USB-Kabel wird angeschlossen.
  - Eine Speicherkarte wird eingesetzt.
  - Der Akku wird entfernt.
  - »GPS-Daten aufzeichnen« unter »GPS-Optionen« wird auf »Aus« eingestellt (ebenso, wenn »Zurücksetzen« ausgeführt wird).
  - Die Einstellungen der internen Uhr (Zeitzone oder Datum und Uhrzeit) werden geändert.
- Selbst wenn die Kamera ausgeschaltet wird, wird die Logaufzeichnung fortgeführt, bis die voreingestellte Zeit abgelaufen ist, falls der Zeitraum für die Logaufzeichnung noch nicht beendet ist.
- Die Logdaten werden temporär in der Kamera gespeichert. Solange die Logdaten in der Kamera verbleiben, können keine neuen Logdaten aufgezeichnet werden. Speichern Sie die Logdaten nach der Aufzeichnung auf einer Speicherkarte.
- Weitere Informationen finden Sie im Abschnitt »Auf Speicherkarten abgelegte GPS-Logdaten« (20096).

## 🖉 Löschung von Logdaten

- Wählen Sie in Schritt 4 »Log löschen«, um temporär in der Kamera gespeicherte Logdaten zu löschen.
- Drücken Sie die m-Taste unter »Log anzeigen« ( 6067), um die auf der Speicherkarte gespeicherten Logdaten zu löschen.

## Anzeigen des Logs

Drücken Sie die MENU-Taste → Registerkarte 🍫 (GPS-Optionen) (□□7) → Log anzeigen

Mit »Log erstellen« (🗢 65) können Sie auf der Speicherkarte gespeicherte Logdaten prüfen oder löschen.

 Weitere Informationen finden Sie im Abschnitt »Auf Speicherkarten abgelegte GPS-Logdaten« ( ))

| Log anzeigen  |  |
|---------------|--|
| 2013/05/26[2] |  |
| 2013/05/26[1] |  |
| 2013/05/20    |  |
| 2013/05/18    |  |
| 2013/05/15    |  |
|               |  |
|               |  |

#### Löschung von Logdaten

Drücken Sie die 🛍-Taste, um folgende Funktionen zu wählen.

- »Gewähltes Log«: Die ausgewählten Logdaten werden gelöscht.
- »Alle Logs«: Sämtliche auf der Speicherkarte gespeicherten Logdaten werden gelöscht.

## 🖉 Logdaten

Die Logdaten entsprechen dem NMEA-Format. Es kann allerdings nicht garantiert werden, dass sie in jeder NMEA-kompatiblen Software oder Kamera angezeigt werden.

## Synchronisieren

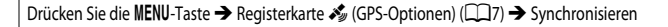

Signale von GPS-Satelliten werden verwendet, um Datum und Uhrzeit der internen Uhr der Kamera einzustellen (nur, wenn »GPS-Daten aufzeichnen« unter »GPS-Optionen« im Menü »GPS-Optionen« auf »Ein« eingestellt ist). Prüfen Sie vor dem Synchronisieren den Status der Positionsbestimmung.

### Hinweise zum Synchronisieren

- Mit der Funktion »Synchronisieren« werden Datum und Zeit auf die unter »Zeitzone und Datum« (
  20, 569) ausgewählte Zeitzone eingestellt. Pr
  üfen Sie vor dem »Synchronisieren« die Zeitzone.
- Datum/Uhrzeit, die mit »Synchronisieren« eingestellt wurden, sind nicht so genau wie Funkuhren. Verwenden Sie zum Stellen der Uhrzeit die Funktion »Zeitzone und Datum« im Systemmenü, wenn »Synchronisieren« nicht exakt genug ist.

## Das Systemmenü

## Startbild

#### Drücken Sie die MENU-Taste → Registerkarte ¥ (□□7) → Startbild

Legen Sie fest, ob das Startbild beim Einschalten der Kamera angezeigt werden soll.

| Option                                  | Beschreibung                                                                                                    |  |  |  |
|-----------------------------------------|----------------------------------------------------------------------------------------------------|--|--|--|
| Kein Startbild<br>(Standardeinstellung) | Der Aufnahme- oder Wiedergabebildschirm wird ohne Anzeige des Startbilds angezeigt.                                                                                                    |  |  |  |
| COOLPIX                                 | Zunächst wird das Startbild angezeigt, dann erscheint der Aufnahme- oder<br>Wiedergabebildschirm.                                                                                                    |  |  |  |
| Eigenes Bild                            | Auswahl einer Aufnahme als Startbild. Rufen Sie den Bildauswahlbildschirm auf, wählen         Sie ein Bild aus (□ 86) und drücken Sie die ③ Taste, um die Einstellung zu speichern.         Da das ausgewählte Bild in der Kamera gespeichert wird, erscheint das Bild im Startbildschirm, selbst wenn das Originalbild gelöscht wird.         Folgende Bilder können nicht verwendet werden.         RAW-Bilder (NRW)         Mit einer »Bildgröße« (□ 71) von 🖏 »3968×2232«, ½% »1920×1080«,<br>#2 *3984×2656« oder (1 * 3000×300)« aufgenommene Bilder         Bilder, die durch Kompaktbild-Bearbeitrug (☎ 15) und Beschnitt (☎ 17) auf<br>eine Größe von 320 × 240 oder kleiner verkleinert wurden         Mit der Einfach-Panorama-Funktion aufgenommene Bilder         Mit der 3D-Fotografie-Funktion aufgenommene Bilder |  |  |  |

## **Zeitzone und Datum**

| Drücken Sie die MENU-Taste $ ightarrow$ Registerkarte $\P$ ( $\square$ 7) $ ightarrow$ Zeitzone und Datum |                                                                                                    |  |  |  |
|----------------------------------------------------------------------------------------------------|----------------------------------------------------------------------------------------------------|--|--|--|
| Option                                                                                                    | Beschreibung                                                                                                    |  |  |  |
| Datum und Uhrzeit                                                                                         | <ul> <li>Stellt die Kamera auf das aktuelle Datum und die aktuelle Uhrzeit ein.</li> <li>Stellen Sie Datum und Zeit mit dem<br/>Multifunktionswähler ein.</li> <li>Wählen Sie eine Option aus: Drücken Sie<br/>oder</li></ul> |  |  |  |
| Datumsformat                                                                                              | Wählen Sie die Reihenfolge aus, in der Tag, Monat und Jahr angezeigt werden sollen<br>(»Jahr/Monat/Tag«, »Monat/Tag/Jahr« oder »Tag/Monat/Jahr«).                                                                             |  |  |  |
| Zeitzone                                                                                                  | Sie können die Wohnort-Zeitzone                                                                                                    |  |  |  |

#### Einstellen der Zeitzone des Reiseziels

1 Markieren Sie mit dem Multifunktionswähler die Option »Zeitzone« und drücken Sie die 000-Taste. Der Bildschirm »Zeitzone« wird angezeigt.

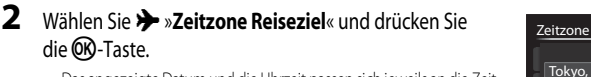

 Das angezeigte Datum und die Uhrzeit passen sich jeweils an die Zeit der gewählten Zeitzone an.

3 Drücken Sie 🍉

Der Bildschirm »Zeitzone« wird angezeigt.

**4** Drücken Sie **◄** oder **▶**, um das Reiseziel (Zeitzone) auszuwählen.

- Der Zeitunterschied zwischen der Wohnort-Zeitzone und dem Reiseziel wird angezeigt.
- Drücken Sie in Regionen, in denen Sommerzeit gilt, A. um die Sommerzeit-Funktion zu aktivieren. Bei Aktivierung wird das Symbol 🏶 oben auf dem Monitor angezeigt und die Uhr um eine Stunde vorgestellt. Drücken Sie  $\mathbf{\nabla}$ . um die Sommerzeitfunktion zu deaktivieren.
- Falls der Zeitunterschied nicht angewählt werden kann, stellen Sie die korrekte Zeit mit »Datum und Uhrzeit« ein.
- Drücken Sie die OR-Taste, um die Zeitzone Ihres Reiseziels zu speichern.
- · Solange die Zeitzone Ihres Reiseziels aktiviert ist, wird im Aufnahmemodus das Symbol 🌮 auf dem Monitor angezeigt.

#### 🚺 🔒 Wohnort-Zeitzone

- Um wieder die Zeitzone Ihres Wohnorts zu aktivieren, wählen Sie in Schritt 2 die Option 🚖 »Wohnort-Zeitzone« und drücken Sie die 🕅-Taste.
- Wählen Sie in Schritt 2 die Option 🚖 »Wohnort-Zeitzone« und führen Sie dieselben Schritte wie bei ┾ »Zeitzone Reiseziel« durch, um die Zeitzone Ihres Wohnorts festzulegen.

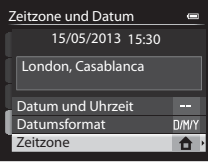

Tokyo, Seoul

🔒 Wohnort-Zeitzone

0

15/05/2013 23:30

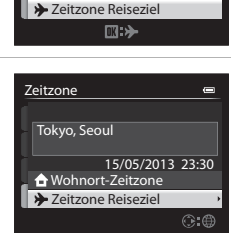

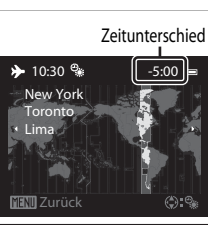

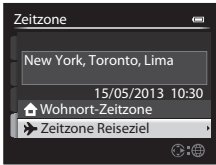

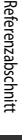

## Monitor

| Drücken Sie die MENU-Taste → Registerkarte | ÷۲ | ' (CC) 7 | )  → Monitor |
|--------------------------------------------|----|----------|--------------|
|--------------------------------------------|----|----------|--------------|

| Option                 | Beschreibung                                                                                                    |  |
|------------------------|----------------------------------------------------------------------------------------------------|--|
| Bildinfos              | Wählen Sie die Informationen aus, die im Aufnahme- und Wiedergabemodus auf dem<br>Monitor angezeigt werden sollen.                                                                                                    |  |
| Bildkontrolle          | »Ein« (Standardeinstellung): Bilder werden nach der Aufnahme sofort automatisch auf<br>dem Monitor angezeigt. Kurz darauf kehrt die Monitoranzeige zum<br>Aufnahmebildschirm zurück. »Aus«: Bilder werden nach der Aufnahme nicht angezeigt. |  |
| Helligkeit             | Stellen Sie die Helligkeit des Monitors ein (es stehen fünf Helligkeitsstufen zur<br>Auswahl). Die Standardeinstellung ist <b>»3</b> «.                                                                                                    |  |
| Histogramm ein-/ausbl. | »Einblenden«: Histogramme werden im Aufnahmemodus angezeigt, auch wenn<br>die Belichtungskorrektur nicht eingestellt ist (□ 8, 60). »Ausblenden« (Standardeinstellung): Es werden keine Histogramme angezeigt.                               |  |

## Hinweise zu Histogramm ein-/ausbl.

In den folgenden Fällen werden keine Histogramme angezeigt.

- Beim Aufzeichnen einer Filmsequenz
- Wenn im Modus MF (manuelle Fokussierung) die vergrößerte Bildmitte angezeigt wird
- Wenn das Menü Blitzmodus, Selbstauslöser oder Fokusmodus angezeigt wird

#### Das Systemmenü

## Bildinfos

Stellen Sie ein, ob die Bildinformationen auf dem Monitor angezeigt werden sollen. Weitere Informationen zur Darstellung von Anzeigen auf dem Monitor finden Sie unter »Monitoranzeige« (
18).

|                                         | Beim Fotografieren                                                                                                    | Bei Bildwiedergabe                                                                                                    |
|-----------------------------------------|----------------------------------------------------------------------------------------------------|----------------------------------------------------------------------------------------------------|
| Infos einblenden                        |                                                                                                    | 15/05/2013 15:20 (5)<br>0004.JPG<br>(6)<br>0004.JPG<br>(7)<br>0004.JPG<br>(7)<br>0004.JPG<br>(7)<br>0004.JPG<br>(7)<br>0004.JPG<br>(7)<br>0004.JPG<br>(7)<br>0004.JPG<br>(7)<br>0004.JPG                                                                                                    |
| Info-Automatik<br>(Standardeinstellung) | Es werden dieselben Informationen wie unter<br>einigen Sekunden ohne Benutzereingabe wir<br>» <b>Infos ausblenden</b> « angezeigt. Die Informat<br>Benutzereingabe erfolgt. | »Infos einblenden « angezeigt. Nach<br>d wieder dieselbe Anzeige wie unter<br>ionen werden wieder angezeigt, wenn eine                                                                                                    |
| Infos ausblenden                        |                                                                                                    |                                                                                                    |
| Gitterlinien+Info-<br>Auto.             | Zusätzlich zu den oben mit<br><b>Info-Automatik</b> « angezeigten<br>Informationen wird eine Gitterlinie als Hilfe<br>bei Bildausschnitten angezeigt.                       | IS/05/2013 15:20 (C)<br>0004JPG (D)<br>0004JPG (D)<br>0004JPG ( |

|                            | Beim Fotografieren                                                                                                    | Bei Bildwiedergabe                                                                                                    |
|----------------------------|----------------------------------------------------------------------------------------------------|----------------------------------------------------------------------------------------------------|
| Filmaussch.+Info-<br>Auto. | Zusätzlich zu den oben angezeigten<br>Informationen bei »Info-Automatik« wird<br>das Filmbild vor der Aufzeichnung von<br>Filmsequenzen angezeigt. | Is/05/2013 15:30 (C)<br>0004JPG<br>(C)<br>0004JPG<br>(C)<br>0000<br>(C)<br>0004JPG<br>(C)<br>0000<br>(C)<br>0000<br>(C)<br>0000<br>(C)<br>0000<br>(C)0 |

## Hinweise zu Gitterlinien ein-/ausbl.

In den folgenden Situationen werden keine Gitterlinien eingeblendet.

• Wenn im Modus MF (manuelle Fokussierung) die vergrößerte Bildmitte angezeigt wird

## Datumsaufdruck (Einbelichtung von Datum und Uhrzeit auf den Bildern)

#### Drücken Sie die MENU-Taste → Registerkarte ¥ (□17) → Datumsaufdruck

Aufnahmedatum und -uhrzeit können zum Zeitpunkt der Aufnahme in Bilder einbelichtet werden. Diese Information kann auch von Druckern gedruckt werden, die das Drucken des Datums ( 57) nicht unterstützen.

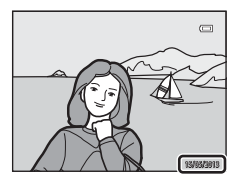

| Option |                           | Beschreibung                                           |  |
|--------|---------------------------|--------------------------------------------------------|--|
| DATE   | Nur Datum                 | Das Datum wird in Bilder einbelichtet.                 |  |
| DATE   | Datum und Uhrzeit         | Datum und Uhrzeit werden in Bilder einbelichtet.       |  |
| OFF    | Aus (Standardeinstellung) | Datum und Uhrzeit werden nicht in Bilder einbelichtet. |  |

Ist die aktuelle Einstellung eine andere als »**Aus**«, wird das entsprechende Symbol auf dem Monitor angezeigt (
18).

#### Hinweise zum Datumsaufdruck

- Es ist nicht möglich, einbelichtete Daten und Uhrzeiten aus einem Bild zu entfernen oder die Einbelichtung nach der Aufnahme des Bilds durchzuführen.
- In folgenden Situationen ist das Einbelichten von Datum und Uhrzeit nicht möglich.
  - Wenn als Motivprogramm »Einfach-Panorama«, »Panorama-Assistent« oder »3D-Fotografie« ausgewählt ist
  - Wenn die Option »Bildqualität« ([1]69) auf »RAW (NRW)«, »RAW (NRW) + Fine« oder »RAW (NRW) + Normal« festgelegt ist.
  - Wenn »Pre-Shot-Cache«, »H-Serie: 120 Bilder p. Sek.« oder »H-Serie: 60 Bilder p. Sek.« für »Serienaufnahme« ausgewählt wurde ( 37)
  - Während der Aufzeichnung von Filmsequenzen

#### 🖉 Datumsaufdruck und Druckauftrag

Bei DPOF-kompatiblen Druckern, die das Ausdrucken von Aufnahmedatum und -informationen unterstützen, können Datum und Bildinformationen anhand der entsprechenden Optionen im Menü »**Druckauftrag**« (🏊 56) auch auf Bilder gedruckt werden, die keine mit »**Datumsaufdruck**« einbelichtete Informationen zu Datum und Uhrzeit enthalten.

## Bildstabilisator

#### Drücken Sie die MENU-Taste → Registerkarte ¥ (□17) → Bildstabilisator

Kompensiert Kamera-Verwacklung. Die Kamera-Verwacklung wird bei der Aufzeichnung von Filmsequenzen ebenso kompensiert, wie bei der Aufnahme von Fotos.

|           | Option                          | Beschreibung                                                                                                    |
|-----------|---------------------------------|----------------------------------------------------------------------------------------------------|
| (4)       | Normal<br>(Standardeinstellung) | Kompensiert eine durch unruhige Kamerahaltung hervorgerufene<br>Verwacklungsunschäffe, die sich bei Aufnahmen in der Telezoomposition oder<br>bei langen Belichtungszeiten besonders stark bemerkbar macht. Die Kamera<br>erkennt die Schwenkrichtung automatisch und kompensiert nur Vibrationen,<br>die auf Verwacklung zurückzuführen sind.<br>Wenn die Kamera horizontal geschwenkt wird, wird die Verwacklungsunschäffe<br>nur in der Vertikalen korrigiert. Bei senkrechten Schwenkbewegungen korrigiert<br>die Kamera die Verwacklungsunschäffe nur in der Horizontalen. |
| ()<br>ACT | Active                          | Eine Kamera-Verwacklung wird bei der Aufnahme automatisch ausgeglichen,<br>wenn mit einer verhältnismäßig starken Kamera-Verwacklung beim<br>Fotografieren aus dem Auto oder bei einem unsicheren Stand zu rechnen ist.                                                                                                    |
| OFF       | Aus                             | Der Bildstabilisator ist deaktiviert.                                                                                                    |

• Wird ein Stativ zur Stabilisierung der Kamera verwendet, stellen Sie den Bildstabilisator auf »Aus«.

Ist »Normal« oder »Active« ausgewählt, wird ein Symbol für die Einstellung auf dem Monitor angezeigt (
18).

#### Hinweise zum Bildstabilisator

- Warten Sie unmittelbar nach dem Einschalten der Kamera oder dem Umschalten vom Wiedergabe- in den Aufnahmemodus, bis sich der Monitor stabilisiert hat, bevor Sie ein Bild aufnehmen.
- Aufgrund der Funktionsweise des Bildstabilisators ist es möglich, dass gerade aufgenommene Bilder bei der Darstellung auf dem Monitor unscharf erscheinen.
- In ung
  ünstigen Situationen kann es vorkommen, dass der Bildstabilisator die Verwacklungsunsch
  ärfe nicht vollst
  ändig korrigieren kann.

## **Motion Detection**

Drücken Sie die MENU-Taste → Registerkarte ¥ (□7) → Motion Detection

Aktivieren Sie die Motion Detection-Funktion, um die Bewegungs- und Verwacklungsunschärfe bei Aufnahme von Standbildern zu verringern.

| Option |                              | Beschreibung                                                                                                    |  |
|--------|------------------------------|----------------------------------------------------------------------------------------------------|--|
| لوهم   | Automatisch                  | Die Kamera erkennt Bewegungen des Motivs und Verwacklungsunschärfe<br>automatisch und reagiert darauf, indem sie die ISO-Empfindlichkeit erhöht<br>und die Belichtungszeit verkürzt, um Beeinträchtigungen des Bilds zu mindern.<br>In den folgenden Situationen ist die Motion Detection-Funktion deaktiviert:<br>• Wenn der Blitz ausgelöst wird<br>• In folgenden Motivprogrammen: Im (Nachtaufnahme), »Landschaft«,<br>»Sport«, »Nachtporträt«, »Rauschreduzierungsserie« unter<br>Nahaufnahme, »Feuerwerk«, »Gegenlicht«, »Einfach-Panorama«<br>in »Panorama«, »Tierporträt«, »High-ISO-Monochrom« unter »Effekte«,<br>»3D-Fotografie«<br>• Wenn die Aufnahmemodi P, S, A, M oder U verwendet werden |  |
| OFF    | Aus<br>(Standardeinstellung) | Die Motion Detection-Funktion ist deaktiviert.                                                                                                    |  |

Ist »Automatisch« ausgewählt, wird ein Symbol für diese Einstellung auf dem Monitor angezeigt (🕮 8). Das Symbol für Motion Detection leuchtet grün, wenn die Kamera Vibrationen erkannt und aus diesem Grund die Belichtungszeit verkürzt hat.

#### Hinweise zu Motion Detection

- Die Motion Detection-Funktion kann Verwacklungsunschärfe und Motivbewegung in bestimmten Situationen möglicherweise nicht vollständig verringern.
- Die Motion Detection-Funktion führt nicht zum gewünschten Ergebnis, wenn sich das Motiv zu stark bewegt oder wenn es zu dunkel ist.
- Die aufgenommenen Bilder sind möglicherweise körnig.

## **AF-Hilfslicht**

#### Drücken Sie die MENU-Taste → Registerkarte 🖞 (□□7) → AF-Hilfslicht

Aktivieren oder deaktivieren Sie das AF-Hilfslicht, das die automatische Scharfeinstellung bei schwachem Umgebungslicht unterstützt.

| Option                             | Beschreibung                                                                                                    |  |
|------------------------------------|----------------------------------------------------------------------------------------------------|--|
| Automatik<br>(Standardeinstellung) | <ul> <li>Das AF-Hilfslicht leuchtet automatisch, wenn das Umgebungslicht schwach ist.</li> <li>Das Hilfslicht hat eine Reichweite von ca. 5,0 m bei maximaler Weitwinkelposition und ca. 2,0 m bei maximaler Teleposition.</li> <li>Bei manchen Fokusmessfeldern und Motivprogrammen, z. B. »Museum« (\$\_38\$) und »Tierporträt« (\$\_41\$) wird das AF-Hilfslicht möglicherweise nicht aktiviert, auch wenn »Automatik« eingestellt ist</li> </ul> |  |
| Aus                                | Das AF-Hilfslicht leuchtet nicht auf. Die Kamera kann bei schwachen<br>Lichtverhältnissen möglicherweise nicht scharfstellen.                                                                                                    |  |

## Digitalzoom

| Drücken Sie die MENU-Taste → R | egisterkarte 🖞 (📖 | /) 🗲 Digitalzoom |
|--------------------------------|-------------------|------------------|
|--------------------------------|-------------------|------------------|

Aktivieren oder deaktivieren Sie den Digitalzoom.

| Option                    | Beschreibung                                                                                                    |
|---------------------------|----------------------------------------------------------------------------------------------------|
| Ein (Standardeinstellung) | Wenn die maximale Vergrößerung des optischen Zooms erreicht ist und Sie den Zoomschalter in die Richtung ${\bf T}({\bf Q})$ drehen, wird der Digitalzoom aktiviert ( $\square$ 25). |
| Aus                       | Der Digitalzoom ist nicht aktiviert.                                                                                                    |

### Hinweise zum Digitalzoom

- Bei aktiviertem Digitalzoom erfolgt die Scharfstellung in der Bildmitte.
- Der Digitalzoom kann nicht verwendet werden, wenn im Motivprogramm »Motivautomatik«, »Porträt«, »Nachtporträt«, »Gegenlicht« mit »HDR« auf »Stufe 1«»Stufe 3«, »Einfach-Panorama« unter »Panorama«, »Tierporträt« oder »3D-Fotografie« eingestellt ist.
- Einige Funktionen können nicht in Verbindung mit anderen Menüeinstellungen verwendet werden. Weitere Informationen finden Sie im Abschnitt »Nicht gemeinsam verfügbare Funktionen« (
   <sup>74)</sup>.
- Ist der Digitalzoom aktiv, wird »Belichtungsmessung« ( C 36) je nach Vergrößerung auf »Mittenbetont« oder »Spotmessung« eingestellt.

## Sound

Drücken Sie die MENU-Taste → Registerkarte ¥ (□17) → Sound

In diesem Menü können Sie Einstellungen für die akustischen Signale der Kamera vornehmen.

| Option        | Beschreibung                                                                                                    |
|---------------|----------------------------------------------------------------------------------------------------|
| Tastentöne    | <ul> <li>Stellen Sie die folgenden Soundeinstellungen alle auf »Ein« (Standardeinstellung) oder »Aus« ein.</li> <li>Einstellungston (der Signalton ertönt, sobald alle Einstellungen vorgenommen wurden)</li> <li>Fokuston (der Signalton ertönt zweimal, wenn die Kamera auf das Motiv scharf stellt)</li> <li>Fehlerton (der Signalton ertönt dreimal, wenn ein Fehler festgestellt wird)</li> <li>Einschaltsignale, die beim Einschalten der Kamera abgespielt werden. (Es ertönt kein Signalton, wenn »Startbild« auf »Kein Startbild« eingestellt ist.)</li> </ul> |
| Auslösesignal | Wählen Sie eine Einstellung für das Auslösesignal aus: <b>Ein</b> « (Standardeinstellung)<br>oder »Aus«.                                                                                                    |

## Hinweise zum Sound

- Im Motivprogramm »Tierporträt« sind Tastenton und Auslösesignal auch in der Einstellung »Ein« deaktiviert.
- Auch wenn »Ein« eingestellt ist, ist das Auslösesignal während der Filmaufnahme deaktiviert.

## Ausschaltzeit

Drücken Sie die MENU-Taste → Registerkarte 🖞 (□7) → Ausschaltzeit

Wenn bei eingeschalteter Kamera für eine vorgegebene Zeit keine Eingabe erfolgt, wird der Monitor automatisch ausgeschaltet und die Kamera wechselt in den Strom sparenden Ruhezustand ([]19). Stellen Sie in diesem Menü die Zeitspanne, bevor die Kamera in den Ruhezustand wechselt, ein. Wählen Sie zwischen »**30 s**«, »**1 min**« (Standardeinstellung), »**5 min**« und »**30 min**«.

### Ausschaltzeit-Einstellung

• In den folgenden Situationen wird die Zeitspanne bis zum Umschalten der Kamera in den Ruhezustand vorgegeben.

- Bei Anzeige von Menüs: 3 Minuten (wenn die Automatische Abschaltung auf »30 s« oder »1 min« eingestellt ist)
- Während der Diashow: bis zu 30 Minuten
- Wenn der Netzadapter EH-62F angeschlossen ist: 30 Minuten
- Die Kamera wechselt nicht in den Standby-Modus, wenn Bilder mit der Eye-Fi-Karte übertragen werden.

## Speicher löschen/Formatieren

Drücken Sie die MENU-Taste → Registerkarte ¥ (□□7) → Speicher löschen/Formatieren

Mit dieser Funktion können Sie den internen Speicher der Kamera löschen oder die eingesetzte Speicherkarte formatieren.

#### Durch das Löschen bzw. Formatieren werden alle Daten, die sich im internen Speicher bzw. auf der eingesetzten Speicherkarte befinden, unwiederbringlich gelöscht. Bitte beachten Sie,

dass gelöschte Daten nicht wiederhergestellt werden können. Übertragen Sie alle Bilder, die Sie behalten möchten, vorher auf einen Computer.

#### Löschen des internen Speichers

Wenn Sie den internen Speicher löschen möchten, müssen Sie vorher eine ggf. eingesetzte Speicherkarte herausnehmen. Die Option »**Speicher löschen**« wird im Systemmenü angezeigt.

#### Formatieren von Speicherkarten

Befindet sich eine Speicherkarte in der Kamera, kann die Speicherkarte formatiert werden. Die Option **»Formatieren**« wird im Systemmenü angezeigt.

#### Löschen des internen Speichers und Formatieren der Speicherkarte

- Formatieren Sie Speicherkarten, die bereits in anderen Geräten verwendet wurden, wenn Sie sie zum ersten Mal in diese Kamera einsetzen.

## Sprache/Language

#### Drücken Sie die MENU-Taste → Registerkarte 🖞 (□7) → Sprache/Language

Wählen Sie die gewünschte Sprache für die Menüs und Meldungen der Kamera aus. Es stehen 34 Sprachen zur Auswahl.

| Čeština    | Tschechisch           | Norsk          | Norwegisch                       | عربي    | Arabisch                     |
|------------|-----------------------|----------------|----------------------------------|---------|------------------------------|
| Dansk      | Dänisch               | Polski         | Polnisch                         | বাংলা   | Bengalisch                   |
| Deutsch    | Deutsch               | Português (BR) | Brasilianisches<br>Portugiesisch | 简体中文    | Chinesisch<br>(vereinfacht)  |
| English    | (Standardeinstellung) | Português (PT) | Portugiesisch                    | 繁體中文    | Chinesisch<br>(traditionell) |
| Español    | Spanisch              | Русский        | Russisch                         | हिन्दी  | Hindi                        |
| Ελληνικά   | Griechisch            | Română         | Rumänisch                        | 日本語     | Japanisch                    |
| Français   | Französisch           | Suomi          | Finnisch                         | 한글      | Koreanisch                   |
| Indonesia  | Indonesisch           | Svenska        | Schwedisch                       | मराठी   | Marathi                      |
| Italiano   | Italienisch           | Tiếng Việt     | Vietnamesisch                    | فارسى   | Persisch                     |
| Magyar     | Ungarisch             | Türkçe         | Türkisch                         | தமிழ்   | Tamil                        |
| Nederlands | Niederländisch        | Українська     | Ukrainisch                       | తెలుగు  | Telugu                       |
|            |                       |                |                                  | ภาษาไทย | Thai                         |

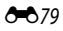

## **TV-Einstellungen**

Drücken Sie die MENU-Taste → Registerkarte 🕈 (□□7) → TV-Einstellungen

Nehmen Sie die Einstellungen für den Anschluss an einen Fernseher vor.

| Option                | Beschreibung                                                                                                    |  |  |
|-----------------------|----------------------------------------------------------------------------------------------------|--|--|
| Videonorm             | <ul> <li>Stellen Sie das analoge Videoausgabesystem bei Ihrem Fernseher entsprechend<br/>auf »NTSC« oder »PAL« ein.</li> <li>Die verfügbaren Bildraten unter »Filmsequenz« ( CO 52) hängen von<br/>der Einstellung der Videonorm ab.</li> </ul>                                                                                                    |  |  |
| HDMI                  | Wählen Sie eine Bildauflösung für den HDMI-Ausgang aus den Optionen<br>»Automatik« (Standardeinstellung), »480p«, »720p« oder »1080i«. Wenn<br>»Automatik« ausgewählt ist, wird die Ausgangsauflösung, die sich für den<br>angeschlossenen Fernseher am Besten eignet, automatisch aus den Optionen<br>»480p«, »720p« und »1080i« ausgewählt.                                                                                                    |  |  |
| Anst. über HDMI-Gerät | Stellen Sie ein, ob die Kamera Signale eines Fernsehers empfangen werden<br>sollen, wenn der die HDMI-CEC-Norm erfüllende Fernseher mit einem<br>HDMI-Kabel angeschlossen ist. In der Einstellung <b>&gt;Ein</b> « (Standardeinstellung)<br>kann die Kamera während der Wiedergabe über die Fernbedienung des<br>Fernsehers bedient werden.<br>Weitere Informationen finden Sie im Abschnitt »Verwenden der Fernbedienung<br>des Fernsehers (HDMI-Gerätesteuerung)« ( <b>*</b> 19). |  |  |
| 3D-Ausgabe über HDMI  | Wählen Sie die Methode zur Übertragung von 3D-Bildern auf HDMI-Geräte.<br>Wählen Sie » <b>Ein</b> « (Standardeinstellung), um mit dieser Kamera aufgenommene<br>3D-Bilder dreidimensional auf einem über HDMI angeschlossenen Fernseher<br>oder Monitor wiederzugeben.                                                                                                    |  |  |

## Laden über USB

#### Drücken Sie die MENU-Taste → Registerkarte ¥ (□17) → Laden über USB

Legen Sie fest, ob der Akku in der Kamera aufgeladen werden soll, wenn die Kamera über das USB-Kabel an einen Computer angeschlossen ist (CC 87).

| Option                               | Beschreibung                                                                                                    |  |
|--------------------------------------|----------------------------------------------------------------------------------------------------|--|
| Automatisch<br>(Standardeinstellung) | lst die Kamera an einen eingeschalteten Computer angeschlossen, so wird<br>der in die Kamera eingesetzte Akku automatisch über den Computer geladen. |  |
| Aus                                  | Der in die Kamera eingesetzte Akku wird nicht geladen, wenn die Kamera<br>an einen Computer angeschlossen ist.                                       |  |

## Hinweise zum Anschluss der Kamera an einen Drucker

- Das Aufladen des Akkus beim Anschluss an einen Drucker ist, auch bei einem PictBridge-kompatiblen Drucker, nicht möglich.
- Wenn unter »Laden über USB« die Option »Automatisch« ausgewählt ist, kann die Kamera bei direktem Anschluss an einen Drucker möglicherweise keine Bilder drucken. Wenn der »PictBridge«-Startbildschirm nach dem Anschließen an einen Drucker und dem Einschalten der Kamera nicht auf dem Monitor erscheint, schalten Sie die Kamera aus und ziehen Sie das USB-Kabel ab. Stellen Sie »Laden über USB« auf »Aus« und schließen Sie die Kamera wieder an den Drucker an.

#### Hinweise zum Aufladen mithilfe eines Computers

- Damit der Akku beim Anschluss an einen Computer aufgeladen werden kann und eine Datenübertragung möglich ist, müssen Sprache, Datum und Uhrzeit der Kamera eingestellt sein (<sup>12</sup>20). Falls der Kondensator für die Uhr der Kamera (<sup>12</sup>21) entladen ist, müssen Datum und Uhrzeit vor dem Anschluss an einen Computer neu eingestellt werden, damit der Kameraakku geladen und Dateien übertragen werden können. Verwenden Sie in diesem Fall den Netzadapter mit Akkuladefunktion EH-69P (<sup>11</sup>14), um den Akku aufzuladen und stellen Sie das Datum und die Uhrzeit der Kamera ein.
- Der Ladevorgang wird beendet, wenn Sie die Kamera ausschalten.
- Wenn der Computer während des Aufladens in den Ruhemodus wechselt, wird der Ladevorgang beendet und die Kamera schaltet sich möglicherweise aus.
- Schalten Sie die Kamera vor dem Trennen vom Computer aus und ziehen Sie dann das USB-Kabel ab.
- Das Aufladen des Akkus über USB kann länger dauern als mit dem Netzadapter mit Akkuladefunktion EH-69P. Die Ladezeit verlängert sich, wenn während des Aufladens Bilder übertragen werden.
- Beim Anschluss der Kamera an einen Computer startet möglicherweise eine auf dem Computer installierte Anwendung wie z. B. Nikon Transfer 2. Falls Sie die Kamera lediglich zum Aufladen des Akkus an den Computer angeschlossen haben, können Sie die Anwendung schließen.
- Die Kamera schaltet sich automatisch aus, wenn der Ladevorgang des Akkus beendet ist und 30 Minuten lang keine Kommunikation mit dem Computer erfolgt.
- Der in der Kamera eingesetzte Akku wird abhängig von Computer-Spezifikationen, Einstellungen, Stromversorgung und Zuteilung möglicherweise nicht aufgeladen.

## ✓ Ladeleuchte

Folgende Tabelle beschreibt die Leuchtmuster der Ladeleuchte, wenn die Kamera an einen Computer angeschlossen ist.

| Option                | Beschreibung                                                                                                    |  |  |
|-----------------------|----------------------------------------------------------------------------------------------------|--|--|
| Blinkt langsam (grün) | Akku wird geladen.                                                                                                    |  |  |
| Aus                   | Akku wird nicht geladen.<br>Falls die Ladeleuchte nicht mehr grün blinkt und erloschen ist, während die<br>Betriebsbereitschaftsanzeige leuchtet, ist der Ladevorgang abgeschlossen.                                                                                                    |  |  |
| Blinkt schnell (grün) | <ul> <li>Die Umgebungstemperatur ist für den Ladevorgang nicht geeignet. Laden Sie den Akku nur in Innenräumen und bei einer Umgebungstemperatur zwischen 5 °C und 35 °C auf.</li> <li>Das USB-Kabel ist nicht korrekt angeschlossen oder der Akku ist defekt. Stellen Sie sicher, dass das USB-Kabel korrekt angeschlossen ist und tauschen Sie ggf. den Akku aus.</li> <li>Der Computer ist im Ruhemodus und liefert keine Stromversorgung. Aktivieren Sie den Computer.</li> <li>Der Akku kann nicht geladen werden, da die Eigenschaften oder Einstellungen des Computers die Stromversorgung der Kamera nicht unterstützen.</li> </ul> |  |  |

## Zeit-/Blendeneinstellung

Drücken Sie die MENU-Taste → Registerkarte ¥ (□7) → Zeit-/Blendeneinstellung

Ändern Sie die Methode zur Einstellung von Programmverschiebung, Belichtungszeit oder Blendenwert.

• Diese Funktion kann im Aufnahmemodus P, S, A, M oder U verwendet werden.

| Option                                        | Beschreibung                                                                                                    |
|-----------------------------------------------|----------------------------------------------------------------------------------------------------|
| Funktion deaktiviert<br>(Standardeinstellung) | Stellen Sie die Programmverschiebung oder die Belichtungszeit mit dem<br>Einstellrad und den Blendenwert mit dem Multifunktionswähler ein. |
| Funktion aktiviert                            | Stellen Sie die Programmverschiebung oder die Belichtungszeit mit dem<br>Multifunktionswähler und den Blendenwert mit dem Einstellrad ein. |

## Dateinummerierung zurücksetzen

Drücken Sie die MENU-Taste  $\rightarrow$  Registerkarte  $\Upsilon$  ( $\square$ 7)  $\rightarrow$  Dateinumm. zurücks.

Bei Auswahl von »Ja« wird die aufsteigende Dateinummerierung zurückgesetzt ( 20095). Nach der Rücksetzung wird ein neuer Ordner angelegt und die Zuweisung der Dateinummern für die nächste Aufnahme beginnt wieder bei »0001«.

#### Hinweis zum Zurücksetzen der Dateinummerierung

»Dateinumm. zurücks.« kann nicht verwendet werden, wenn die Ordnernummer 999 erreicht hat und der Ordner Bilder enthält. Setzen Sie eine neue Speicherkarte ein oder löschen Sie den internen Speicher/formatieren Sie die Speicherkarte ( $\bigoplus$  79).

## Blinzelwarnung

```
Drücken Sie die MENU-Taste → Registerkarte ¥ (□7) → Blinzelwarnung
```

Wählen Sie, ob bei Gesichtererkennung ( 180) in den folgenden Aufnahmemodi die Blinzelprüfung erfolgen soll.

- Aufnahmemodi P, S, A, M oder U (wenn »Porträt-Autofokus« ( 43) für »Messfeldvorwahl« ausgewählt ist)

| Option                    | Beschreibung                                                                                                    |
|---------------------------|----------------------------------------------------------------------------------------------------|
| Ein                       | Der Bildschirm »Hat jemand geblinzelt?« wird auf dem Monitor angezeigt,<br>wenn die Kamera kurz nach einer Aufnahme mit Gesichtererkennung feststellt,<br>dass eine Person mit geschlossenen Augen fotografiert wurde. Das Gesicht der<br>Person, deren Augen vermutlich geschlossen waren, wird mit einer gelben<br>Rahmenlinie gekennzeichnet. Prüfen Sie das aufgenommene Bild und nehmen<br>Sie es gegebenenfalls neu auf. |
| Aus (Standardeinstellung) | Die Kamera erkennt kein Blinzeln.                                                                                                    |

#### Der Bildschirm »Hat jemand geblinzelt?«

- Um das mit geschlossenen Augen fotografierte Gesicht zu vergrößern, drehen Sie den Zoomschalter in Richtung T (Q). Um zum Einzelbildwiedergabe-Modus zurückzukehren, drehen Sie den Zoomschalter auf W (E).
- Hat jemand geblinzelt? ==
- Drücken Sie die 🛍-Taste, um die Aufnahme zu löschen.
- Drücken Sie die 🞯-Taste oder den Auslöser, um zum Aufnahmemodus zurückzukehren.
- Nach einigen Sekunden ohne Benutzereingabe erscheint wieder der Aufnahmebildschirm.

#### Hinweis zur Blinzelwarnung

Einige Funktionen können nicht in Verbindung mit anderen Menüeinstellungen verwendet werden. Weitere Informationen finden Sie im Abschnitt »Nicht gemeinsam verfügbare Funktionen« (CC)74).

## **Eye-Fi-Bildübertragung**

#### Drücken Sie die MENU-Taste → Registerkarte ¥ (□□7) → Eye-Fi-Bildübertragung

| Option |                                     | Beschreibung                                                                                                    |  |
|--------|-------------------------------------|----------------------------------------------------------------------------------------------------|--|
| 1      | Aktivieren<br>(Standardeinstellung) | Lädt von der Kamera erstellte Bilder in einen vorab ausgewählten Zielort hoch,<br>wenn sich eine Eye-Fi-Karte in der Kamera befindet. |  |
| X      | Deaktivieren                        | Bilder werden nicht hochgeladen.                                                                                                    |  |

#### Hinweise zu Eve-Fi-Karten

- Beachten Sie, dass Bilder bei unzureichender Signalstärke auch bei Auswahl von »Aktivieren« nicht hochgeladen werden.
- Nehmen Sie die Eve-Fi-Karte an Orten, an denen die Nutzung von Funkverbindungen untersagt ist, aus der Kamera. Möglicherweise findet eine Signalübertragung auch dann statt, wenn »Deaktivieren« gewählt wurde.
- Weitere Informationen finden Sie im Handbuch der Eve-Fi-Karte. Wenden Sie sich an den Kartenhersteller, wenn eine Störung auftritt.
- Mit der Kamera können Eye-Fi-Karten ein- und ausgeschaltet werden, andere Eye-Fi-Funktionen werden möglicherweise iedoch nicht unterstützt.
- Die Kamera unterstützt nicht die Endlos-Speicherfunktion. Wenn diese Funktion auf dem Computer eingestellt ist, deaktivieren Sie sie. Wenn die Endlos-Speicherfunktion aktiviert ist, wird die Anzahl der Aufnahmen möglicherweise nicht korrekt angezeigt.
- Eye-Fi-Karten können nur in dem Land verwendet werden, indem sie erworben wurden. Beachten Sie alle örtlichen Vorschriften zu Drahtlosgeräten.
- Wird die Einstellung »Aktivieren« beibehalten, entlädt sich der Akku schneller.

#### Eye-Fi-Kommunikationsanzeige

Der Status der Kommunikation der Eye-Fi-Karte in der Kamera kann auf dem Monitor abgelesen werden (QQ8).

- 🛞 : »Eye-Fi-Bildübertragung« ist auf »Deaktivieren« eingestellt
- 🛜 (leuchtet): Eye-Fi-Bildübertragung aktiviert. Warten, bis die Bildübertragung beginnt.
- 🛜 (blinkt): Eye-Fi-Bildübertragung aktiviert. Die Daten werden hochgeladen.
- 🛣: Es ist ein Fehler aufgetreten. Die Kamera kann nicht auf die Eye-Fi-Karte zugreifen.

## Skalen spiegeln

Drücken Sie die MENU-Taste → Registerkarte ¥ (□□7) → Skalen spiegeln

Ändern Sie die Anzeigerichtung +/- der Belichtungsskala (20147), die im Aufnahmemodus M angezeigt wird.

In der Standardeinstellung befindet sich die Seite + der Skala oben und die Seite - unten.

## Zurücksetzen

Drücken Sie die MENU-Taste → Registerkarte 🖞 (□□7) → Zurücksetzen

Wenn Sie »**Zurücksetzen**« auswählen, werden die Kameraeinstellungen auf die Standardeinstellungen zurückgestellt.

#### Pop-Up-Menü

| Option                                            | Standardeinstellung |
|---------------------------------------------------|---------------------|
| Blitzmodus (CC 52)                                | Automatik           |
| Selbstauslöser (🎞 55)/<br>Lächeln-Auslöser (🖽 56) | OFF                 |
| Fokusmodus (🛄 58)                                 | Autofokus           |
| Belichtungskorrektur (🎞 60)                       | 0.0                 |

#### Fotografieren mit Motivprogramm

| Option                                | Standardeinstellung                                            |  |
|---------------------------------------|----------------------------------------------------------------|--|
| Motivprogramme (CC 32)                | Motivautomatik                                                 |  |
| Landschaft (CC 35)                    | Einzelaufnahme                                                 |  |
| Nachtporträt (CCC)36)                 | Stativ                                                         |  |
| Nahaufnahme (🛄 37)                    | Einzelaufnahme                                                 |  |
| Farbtonkorrektur im Food-Modus (🛄 38) | Center                                                         |  |
| HDR im Gegenlicht (🎞 39)              | Aus                                                            |  |
| Panorama (🎞 40)                       | Normal (180°) unter Einfach-Panorama                           |  |
| Tierporträt (🎞 41)                    | Aut. Tierporträtauslöser: ON<br>Serienaufnahme: Serienaufnahme |  |
| Effekte (🛄 42)                        | Weichzeichnung                                                 |  |

#### Menü Nachtaufnahme

| Option               | Standardeinstellung |
|----------------------|---------------------|
| Nachtaufnahme (🛄 33) | Freihand            |

#### Aufnahmemenü

| Option                             | Standardeinstellung                  |  |
|------------------------------------|--------------------------------------|--|
| Bildqualität (🎞 69)                | Normal                               |  |
| Bildgröße (🎞 71)                   | <sup>12</sup> <sup>m</sup> 4000×3000 |  |
| Picture Control ( C 27)            | Standard                             |  |
| Weißabgleich (🖚 32)                | Automatisch (normal)                 |  |
| Belichtungsmessung (🗢 36)          | Matrixmessung                        |  |
| Serienaufnahme (🖚 37)              | Einzelbild                           |  |
| Intervallaufnahme (🏞 39)           | 30 s                                 |  |
| ISO-Empfindlichkeit (🖚41)          | Automatik                            |  |
| Längste Belichtungszeit (🖚41)      | Keine                                |  |
| Belichtungsreihe (🖚 42)            | Aus                                  |  |
| Messfeldvorwahl (🗢 43)             | Automatik                            |  |
| Autofokus (🗝 47)                   | Einzelautofokus                      |  |
| Blitzleistungskorr. (🗢 48)         | 0.0                                  |  |
| Rauschreduzierungsfilter (🖚 48)    | Normal                               |  |
| Integriert. Graufilter (ND) (🗢 49) | Aus                                  |  |
| Active D-Lighting ( 🗢 50)          | Aus                                  |  |
| Zoomstufen (🗢 51)                  | Aus                                  |  |
| Zoomposition bei Einsch. (🖚 51)    | 24 mm                                |  |

#### Menü Filmsequenz

| Option             | Standardeinstellung         |
|--------------------|-----------------------------|
| Filmsequenz (🖚 52) | 1080★/30p oder<br>1080★/25p |
| Autofokus (🗢 55)   | Einzelautofokus             |

#### Menü GPS-Optionen

| Option                       | Standardeinstellung     |
|------------------------------|-------------------------|
| GPS-Daten aufzeichnen (🗢 63) | Aus                     |
| POI einbinden (🗢 64)         | Aus                     |
| POI anzeigen (🗢 64)          | Aus                     |
| Detailstufe ( <b>6</b> 4)    | Stufe 6 (detailliert)   |
| Log-Intervall (🍽 65)         | 15 s                    |
| Logaufzeichnungsdauer (🖚65)  | Daten für 6 Std. loggen |

## Das Systemmenü

## Systemmenü

| Option                           | Standardeinstellung  |
|----------------------------------|----------------------|
| Startbild (🖚68)                  | Kein Startbild       |
| Bildinfos (🖚71)                  | Info-Automatik       |
| Bildkontrolle (🖚 71)             | Ein                  |
| Helligkeit (🗢 71)                | 3                    |
| Histogramm ein-/ausbl. (🍽 71)    | Ausblenden           |
| Datumsaufdruck ( 🗢 74)           | Aus                  |
| Bildstabilisator (🖚75)           | Normal               |
| Motion Detection ( <b>6</b> 76)  | Aus                  |
| AF-Hilfslicht (🖚 77)             | Automatik            |
| Digitalzoom ( 🗝 77)              | Ein                  |
| Tastentöne (🗢 78)                | Ein                  |
| Auslösesignal (🗝 78)             | Ein                  |
| Ausschaltzeit (🖚 78)             | 1 min                |
| HDMI (🗝 80)                      | Automatik            |
| Anst. über HDMI-Gerät (🖚 80)     | Ein                  |
| 3D-Ausgabe über HDMI (🗢 80)      | Ein                  |
| Laden über USB (🖚 81)            | Automatisch          |
| Zeit-/Blendeneinstellung ( 🖚 83) | Funktion deaktiviert |
| Blinzelwarnung (🖚 84)            | Aus                  |
| Eye-Fi-Bildübertragung (🖚 85)    | Aktivieren           |
| Skalen spiegeln (🕶 85)           | +0-                  |

#### Funktionsmenü

| Option          | Standardeinstellung |
|-----------------|---------------------|
| Fn-Taste (🔲 68) | Serienaufnahme      |

#### Andere

| Option                           | Standardeinstellung |
|----------------------------------|---------------------|
| Papierformat (🗝 21, 🗢 22)        | Druckervorgabe      |
| Bildintervall für Diashow (🖚 58) | 3 s                 |
| Anz.opt. für Serienaufn. (🖚 62)  | Nur Musterbild      |

- Wenn Sie »Zurücksetzen« wählen, wird auch die aktuelle Dateinummer ( 995) aus dem Speicher gelöscht. Nach der Rücksetzung wird die Nummerierung mit der kleinsten verfügbaren Zahl im internen Speicher oder auf der Speicherkarte fortgesetzt. Wenn »Zurücksetzen« durchgeführt wird, nachdem alle Bilder aus dem internen Speicher oder von der Speicherkarte ( 29) gelöscht worden sind, beginnt die Dateinummerierung für die nächsten aufgenommenen Bilder bei »0001«.
- Die folgenden Einstellungen sind auch bei Durchführung von »Zurücksetzen« nicht betroffen.
   »Aufnahme«: Einstellung für »Picture-Control-Konfig.« ( 31) und manuell voreingestellte Daten für »Weißabgleich« ( 35)
   »Systemmenü«: »Zeitzone und Datum« ( 669), »Sprache/Language« ( 79) und »Videonorm« ( 680) unter »TV-Einstellungen«
- Die für die Stellung U des Funktionswählrads gespeicherten »User Settings« (Benutzereinstellungen) werden bei Durchführung von »Zurücksetzen« nicht auf die Standardeinstellungen zurückgesetzt. Verwenden Sie die Funktion »User Settings zurücks.« ( 50), wenn Sie diese Einstellungen wieder auf die Standardeinstellungen zurücksetzen möchten.

## **Firmware-Version**

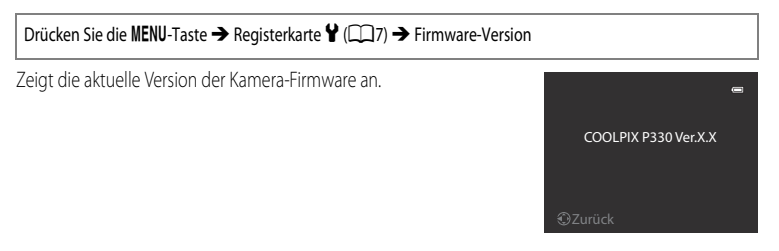

## Fehlermeldungen

Die folgende Tabelle enthält alle Fehlermeldungen und Warnhinweise, die die Kamera ggf. anzeigt. Bitte beachten Sie die jeweiligen Lösungsvorschläge.

| Anzeige                                                                                | Ursache/Lösung                                                                                                    |            |
|----------------------------------------------------------------------------------------|----------------------------------------------------------------------------------------------------|------------|
| (blinkt)                                                                               | Die Uhrzeit wurde noch nicht eingestellt.<br>Stellen Sie Datum und Uhrzeit ein.                                                                                                    | <b>6</b> 9 |
| Akkukapazität erschöpft                                                                | Laden Sie den Akku auf oder tauschen Sie ihn aus.                                                                                                    | 12, 14     |
| Akkutemperatur ist erhöht.<br>Kamera schaltet sich aus.                                | Die Akkutemperatur ist zu hoch.<br>Schalten Sie die Kamera aus und lassen Sie den Akku vor dem erneuten Einsatz<br>abkühlen. Fünf Sekunden nach Anzeige dieser Meldung wird der Monitor<br>abgeschaltet und die Betriebsbereitschaftsanzeige beginnt schnell zu blinken.<br>Nach drei Minuten langem Blinken der Anzeigen wird die Kamera automatisch<br>ausgeschaltet. Sie können jedoch auch den Ein-/Ausschalter drücken,<br>um die Kamera manuell auszuschalten. | 19         |
| Automatische Abschaltung<br>der Kamera zum Schutz vor<br>Überhitzung.                  | Die Innentemperatur der Kamera ist zu hoch. Die Kamera schaltet sich<br>automatisch ab.<br>Lassen Sie die Kamera ausgeschaltet, bis die Innentemperatur der Kamera wieder<br>gesunken ist, und schalten Sie die Kamera wieder ein.                                                                                                    | -          |
| ∰●<br>(blinkt rot)                                                                     | Die Kamera kann nicht scharfstellen.<br>• Stellen Sie erneut scharf.<br>• Verwenden Sie den Fokusspeicher.                                                                                                    | 26<br>81   |
| Bitte warten Sie, bis der<br>Speichervorgang beendet<br>ist.                           | Es können keine anderen Vorgänge durchgeführt werden, bis der<br>Speichervorgang beendet ist.<br>Warten Sie, bis die Meldung automatisch erlischt, sobald der Speichervorgang<br>beendet ist.                                                                                                    | -          |
| Die Speicherkarte ist<br>schreibgeschützt.                                             | Der Schreibschutzschalter der Speicherkarte befindet sich in der Position<br>»Lock« (Schreibschutz).<br>Schieben Sie den Schreibschutzschalter in die Position »Write« (Schreiben).                                                                                                    | -          |
| Bei gesperrter Eye-Fi-Karte                                                            | Der Schreibschutzschalter der Eye-Fi-Karte befindet sich in der Position »Lock«<br>(Schreibschutz).<br>Schieben Sie den Schreibschutzschalter in die Position »Write« (Schreiben).                                                                                                    | -          |
| nicht verfügbar.                                                                       | Fehler beim Zugriff auf die Eye-Fi-Speicherkarte.<br>• Stellen Sie sicher, dass die Kontakte der Speicherkarte sauber sind.<br>• Stellen Sie sicher, dass die Speicherkarte richtig eingesetzt ist.                                                                                                    | 16<br>16   |
| Diese Speicherkarte kann<br>nicht verwendet werden.<br>Diese Speicherkarte kann        | Fehler beim Zugriff auf die Speicherkarte.<br>• Verwenden Sie eine der empfohlenen Speicherkarten.<br>• Stellen Sie sicher, dass die Kontakte der Speicherkarte sauber sind.                                                                                                    | 17<br>16   |
| nicht gelesen werden.                                                                  | Stellen Sie sicher, dass die Speicherkarte richtig eingesetzt ist.                                                                                                    | 16         |
| Die Speicherkarte ist nicht<br>formatiert. Speicherkarte<br>formatieren?<br>Ja<br>Nein | Die Speicherkarte wurde nicht für die Verwendung in dieser Kamera formatiert.<br>Beim Formatieren werden alle Daten von der Speicherkarte gelöscht. Wenn auf<br>der Speicherkarte Daten vorhanden sind, die Sie behalten möchten, wählen Sie<br>»Nein« und legen Sie auf einem Computer eine Sicherungskopie der Daten an,<br>bevor Sie die Speicherkarte formatieren. Um die Speicherkarte zu formatieren,<br>wählen Sie »Ja• und drücken die <sup>®</sup> Taste.   | 16         |

| Anzeige                                                             | Ursache/Lösung                                                                                                    |                              |
|---------------------------------------------------------------------|----------------------------------------------------------------------------------------------------|------------------------------|
| Zu wenig Speicher                                                   | Die Speicherkarte ist voll.<br>• Wählen Sie eine niedrigere Bildqualität oder kleinere Bildgröße.<br>• Löschen Sie Bilder und Filmsequenzen.<br>• Tauschen Sie die Speicherkarte aus.<br>• Entnehmen Sie die Speicherkarte und verwenden Sie den internen Speicher.                                                                                                    | 69, 71<br>29, 97<br>16<br>17 |
|                                                                     | Bei der Aufnahme ist ein Fehler aufgetreten.<br>Löschen Sie den internen Speicher bzw. formatieren Sie die Speicherkarte.                                                                                                    | €79                          |
| Das Bild kann nicht<br>gespeichert werden.                          | Alle zulässigen Dateinummern wurden bereits vergeben.<br>Wechseln Sie die Speicherkarte oder löschen Sie den internen Speicher bzw.<br>formatieren Sie die Speicherkarte.                                                                                                    | 16,<br><b>6-0</b> 79         |
|                                                                     | Das Bild kann nicht als Startbild verwendet werden.                                                                                                    | <b>66</b> 8                  |
|                                                                     | Der Speicherplatz reicht nicht aus, um eine Kopie anzufertigen.<br>Löschen Sie Bilder vom Zielmedium.                                                                                                    | 29                           |
| Erstellen eines Panoramas<br>nicht möglich.                         | Aufnahme im Einfach-Panorama-Modus nicht möglich.<br>In den folgenden Situationen steht die Einfach-Panorama-Aufnahme                                                                                                    |                              |
| Kein Panorama erstellt. Bitte<br>nur in eine Richtung<br>schwenken. | <ul> <li>möglicherweise nicht zur Verfügung.</li> <li>Wenn die Aufnahme nach einer bestimmten Zeitspanne noch nicht<br/>abgeschlossen ist</li> </ul>                                                                                                    | <b>~</b> 3                   |
| Kein Panorama erstellt.<br>Schwenken Sie die Kamera<br>langsamer.   | <ul> <li>Wenn die Kamera zu schnell bewegt wird</li> <li>Wenn die Kamera im Verhältnis zur Panorama-Richtung nicht gerade bewegt<br/>wird</li> </ul>                                                                                                    |                              |
| Aufnahme fehlgeschlagen                                             | <ul> <li>Das erste Bild für 3D-Fotografie konnte nicht aufgenommen werden.</li> <li>Wiederholen Sie die Aufnahme.</li> <li>In manchen Aufnahmesituationen, etwa bei bewegten, dunklen oder<br/>kontrastarmen Motiven, kann das zweite Bild nicht aufgenommen werden.</li> </ul>                                                                                                    | 43<br>-                      |
| Zweite Aufnahme<br>fehlgeschlagen                                   | <ul> <li>Bei der Aufnahme eines 3D-Bildes konnte das zweite Bild nicht erfolgreich nach dem ersten aufgenommen werden.</li> <li>Wiederholen Sie die Aufnahme. Nachdem das erste Bild aufgenommen wurde, bewegen Sie die Kamera nach rechts und richten das Motiv an der Hilfe auf dem Monitor aus.</li> <li>In manchen Aufnahmesituationen, etwa bei bewegten, dunklen oder kontrastarmen Motiven, kann das zweite Bild nicht aufgenommen werden.</li> </ul> | 43                           |
| Speichern des 3D-Bilds<br>fehlgeschlagen                            | Speichern der 3D-Bilder fehlgeschlagen.           Wiederholen Sie die Aufnahme.           Löschen Sie unnötige Bilder.           In manchen Aufnahmesituationen, etwa bei bewegten, dunklen oder<br>kontrastarmen Motiven, können keine 3D-Bilder erstellt werden, was zu einem<br>Fehler beim Speichern führt.                                                                                                    | 43<br>29<br>-                |
| Audiodatei kann nicht<br>gespeichert werden.                        | An diese Datei kann keine Sprachnotiz angehängt werden.<br>• Sprachnotizen können nicht an Filmsequenzen angehängt werden.<br>• Wählen Sie ein Bild aus, das mit dieser Kamera aufgenommen wurde.                                                                                                    | -<br><b>60</b>               |

| Anzeige                                                            | Ursache/Lösung                                                                                                    |              |
|--------------------------------------------------------------------|----------------------------------------------------------------------------------------------------|--------------|
| Gewünschte Modifikation<br>auf dieses Bild nicht<br>anwendbar.     | <ul> <li>Ausgewähltes Bild kann nicht bearbeitet werden.</li> <li>Bestätigen Sie, dass die Bearbeitungsbedingungen erfüllt sind.</li> <li>Die RAW-Verarbeitung steht bei Bildern, die mit einer anderen Kamera als<br/>der COOLPIX P330 im RAW-Format (NRW) gespeichert wurden, nicht zur<br/>Verfügung.</li> <li>Diese Funktionen können nicht für Filmsequenzen verwendet werden.</li> </ul> | -            |
| Filmsequenz kann nicht<br>gespeichert werden.                      | Zeitüberschreitungsfehler bei der Aufnahme der Filmsequenz.<br>Verwenden Sie eine schnellere Speicherkarte.                                                                                                    | 17           |
| Zurücksetzen der Datei-<br>nummerierung nicht<br>möglich.          | Es können keine weiteren Ordner angelegt werden.<br>Setzen Sie eine neue Speicherkarte ein oder löschen Sie den internen Speicher/<br>formatieren Sie die Speicherkarte.                                                                                                    | 16,<br>•••79 |
| Der Speicher enthält keine<br>Bilder.                              | <ul> <li>Im internen Speicher oder auf der Speicherkarte sind keine Bilddaten gespeichert.</li> <li>Entfernen Sie die Speicherkarte, um Bilder im internen Speicher zu betrachten.</li> <li>Um Bilder aus dem internen Speicher auf die Speicherkarte zu kopieren,<br/>drücken Sie die MENU-Taste und wählen Sie »Kopieren« im Wiedergabemenü.</li> </ul>                                      | 17<br>🍽 61   |
| Die Datei enthält keine<br>Bilddaten.<br>Diese Tondatei kann nicht | Datei wurde nicht mit einer COOLPIX P330 erstellt.<br>Die Datei kann mit dieser Kamera nicht betrachtet werden.<br>Betrachten Sie die Datei mit einem Computer oder dem Gerät, mit dem sie erstellt<br>wurde.                                                                                                    | -            |
| Alle Bilder sind<br>ausgeblendet.                                  | Keine Bilder für Diashow verfügbar.                                                                                                    | -            |
| Das Bild kann nicht gelöscht werden (es ist geschützt).            | Das Bild ist geschützt.<br>Heben Sie den Schutz auf.                                                                                                    | €59          |
| Das Reiseziel liegt in der<br>aktuell ausgewählten<br>Zeitzone.    | Reise-Zeitzone und Zeitzone Ihres Wohnorts sind identisch.                                                                                                    | -            |
| Funktionswählrad nicht<br>richtig eingestellt                      | Das Funktionswählrad steht zwischen zwei Positionen.<br>Drehen Sie das Funktionswählrad auf den gewünschten Modus.                                                                                                    | 22           |
| Bitte klappen Sie das<br>Blitzgerät aus.                           | <ul> <li>Ist als Motivprogramm »Motivautomatik« eingestellt, können Sie auch mit<br/>eingeklapptem Blitz ein Bild aufnehmen, der Blitz löst in diesem Fall aber nicht<br/>aus.</li> <li>Im Motivprogramm »Nachtporträt« oder »Gegenlicht«, wenn »HDR« auf<br/>»Aus« eingestellt ist, muss das Blitzgerät hochgeklappt werden, um ein Bild<br/>aufzunehmen.</li> </ul>                          | 34<br>36, 39 |
| Objektivstörung                                                    | Es ist ein Objektivfehler aufgetreten.<br>Schalten Sie die Kamera aus und anschließend wieder ein. Falls der Fehler<br>weiterhin auftritt, wenden Sie sich an Ihren Fachhändler oder an den Nikon-<br>Kundendienst.                                                                                                    | 19           |
| Verbindungsfehler                                                  | Fehler bei der Kommunikation mit dem Drucker.<br>Schalten Sie die Kamera aus und schließen Sie das USB-Kabel erneut an.                                                                                                    | <b>æ</b> 20  |
| Systemfehler                                                       | In der Kamera ist ein interner Fehler aufgetreten.<br>Schalten Sie die Kamera aus, entnehmen Sie den Akku und setzen Sie ihn erneut<br>ein. Schalten Sie die Kamera wieder ein. Falls der Fehler weiterhin auftritt, wenden<br>Sie sich an Ihren Fachhändler oder an den Nikon-Kundendienst.                                                                                                   | 19           |
| Anzeige                                 | Ursache/Lösung                                                                                                    |            |
|-----------------------------------------|----------------------------------------------------------------------------------------------------|------------|
| Empfang von GPS-Daten<br>fehlgeschlagen | Die Uhr der Kamera ist nicht korrekt eingestellt.<br>Ändern Sie Ihre Position oder stellen Sie die Zeit ein und bestimmen Sie<br>die Position erneut.                                                                                                    | -          |
| Keine A-GPS-Datei auf Karte<br>gefunden | <ul> <li>Auf der Speicherkarte wurde keine A-GPS-Datei für die Aktualisierung gefunden.</li> <li>Überprüfen Sie:</li> <li>ob eine Speicherkarte eingesetzt ist</li> <li>ob die A-GPS-Datei auf der Speicherkarte gespeichert ist</li> <li>ob die A-GPS-Datei auf der Speicherkarte neuer ist als die in der Kamera gespeicherte A-GPS-Datei</li> <li>ob die A-GPS-Datei noch gültig ist</li> </ul> | -          |
| Aktualisierung<br>fehlgeschlagen        | A-GPS-Datei konnte nicht aktualisiert werden.<br>Möglicherweise ist die A-GPS-Datei fehlerhaft. Laden Sie die Datei erneut von<br>der Website herunter.                                                                                                    | <b>6</b> 3 |
|                                         | Es ist keine Speicherkarte eingesetzt.<br>Setzen Sie die Speicherkarte ein.                                                                                                    | 16         |
| Kein Speichern auf Karte<br>möglich     | Es wurden bereits 100 Logdateien gespeichert oder für einen Tag wurden bereits<br>36 Logdateien gespeichert.<br>Löschen Sie nicht mehr benötigte Logdateien von der Speicherkarte oder<br>ersetzen Sie die Speicherkarte durch eine andere.                                                                                                    | <b>6</b> 7 |

#### Fehlermeldungen

| Anzeige                                                      | Ursache/Lösung                                                                                                    |   |
|--------------------------------------------------------------|----------------------------------------------------------------------------------------------------|---|
| Druckerfehler: Bitte<br>überprüfen Sie den<br>Druckerstatus. | Druckerfehler<br>Überprüfen Sie den Drucker. Beheben Sie das Problem, wählen Sie » <b>Fortsetzen</b> «<br>und drücken Sie die ®0-Taste, um den Druckvorgang fortzusetzen.*                                           | _ |
| Druckerfehler: Bitte<br>überprüfen Sie die<br>Papierzufuhr.  | Es ist kein Papier der erforderlichen Größe eingelegt.<br>Legen Sie Papier der erforderlichen Größe ein, wählen Sie » <b>Fortsetzen</b> «<br>und drücken Sie die ®-Taste, um den Druckvorgang fortzusetzen.*         | _ |
| Druckerfehler: Papierstau                                    | Es liegt ein Papierstau im Drucker vor.<br>Entfernen Sie das gestaute Papier, wählen Sie » <b>Fortsetzen</b> « und drücken Sie<br>die 🚱-Taste, um den Druckvorgang fortzusetzen.*                                    | _ |
| Druckerfehler: Papierfach<br>leer                            | Der Drucker enthält kein Papier.<br>Legen Sie Papier der erforderlichen Größe ein, wählen Sie » <b>Fortsetzen</b> «<br>und drücken Sie die ®-Taste, um den Druckvorgang fortzusetzen.*                               | - |
| Druckerfehler: Bitte prüfen<br>Sie die Tintenpatrone(n).     | Es ist ein Fehler bei den Tintenpatronen des Druckers aufgetreten.<br>Überprüfen Sie die Tintenpatronen. Wählen Sie » <b>Fortsetzen</b> « und drücken Sie<br>die <b>®</b> -Taste, um den Druckvorgang fortzusetzen.* | - |
| Druckerfehler:<br>Tintenpatrone leer                         | Eine Tintenpatrone ist leer.<br>Ersetzen Sie die Tintenpatrone. Wählen Sie » <b>Fortsetzen</b> « und drücken Sie die<br>Ø-Taste, um den Druckvorgang fortzusetzen.*                                                  | - |
| Druckerfehler: Bilddatei<br>fehlerhaft                       | Der Fehler wurde von einer beschädigten Bilddatei verursacht.<br>Wählen Sie » <b>Abbrechen</b> « und drücken Sie die <b>®</b> -Taste, um den Druckvorgang<br>abzubrechen.                                            | - |

\* Schlagen Sie im Handbuch des Druckers die Problemlösungen und technischen Informationen nach.

Die Dateinamen der Bilder, Filmsequenzen und Sprachnotizen setzen sich aus folgenden Bestandteilen zusammen:

#### Dateiname : DSCN0001.JPG

|                      | Wird auf dem Monitor der Kamera nicht angezeigt.                                                                                                    |                                                                                                    |  |
|----------------------|----------------------------------------------------------------------------------------------------|----------------------------------------------------------------------------------------------------|--|
|                      | DSCN                                                                                                    | Originalfotos, Filmsequenzen, aus Filmsequenzen extrahierte Fotos                                                                                               |  |
|                      | SSCN                                                                                                    | Kompaktbilder                                                                                                    |  |
| (1) Kürzel           | RSCN                                                                                                    | Freigestellte Bildausschnitte                                                                                                    |  |
|                      | FSCN                                                                                                    | Mit einer anderen Bildbearbeitungsfunktion als »Ausschnitt« und<br>»Kompaktbild« erstellte Bilder und mit der Filmsequenzbearbeitung<br>erstellte Filmsequenzen |  |
| (2) Dateinummer      | <ul> <li>Wird automatisch in aufsteigender Reihenfolge von »0001« bis »9999« vergeben.</li> <li>Wenn die Dateinummern in einem Ordner »9999« erreichen, wird ein neuer<br/>Ordner erstellt und die Nummerierung beginnt wieder bei »0001«.</li> <li>Serielle Dateinummern werden den Fotos, die während der<br/>Filmsequenzaufzeichnung gespeichert werden (□195), automatisch<br/>zugewiesen. Begonnen wird dabei mit der »Dateinummer der aktuell<br/>aufgezeichneten Filmsequenz +1«.</li> </ul> |                                                                                                    |  |
|                      | Gibt das Date                                                                                                    | eiformat an.                                                                                                    |  |
|                      | .JPG                                                                                                    | JPEG-Fotos                                                                                                    |  |
|                      | .NRW                                                                                                    | RAW-Fotos                                                                                                    |  |
| (3) Dateierweiterung | .MOV                                                                                                    | Filmsequenzen                                                                                                    |  |
|                      | .WAV                                                                                                    | <ul> <li>Sprachnotizen</li> <li>Kürzel und Dateinummer stimmen mit denen des Bilds überein,<br/>an das die Sprachnotiz angehängt ist.</li> </ul>                |  |
|                      | .MPO                                                                                                    | 3D-Bilder                                                                                                    |  |

(1) (2) (3)

### Ordnername : 100NIKON

(1) (2)

| (1) Ordnernummer | <ul> <li>Wird automatisch in aufsteigender Reihenfolge von »100« bis »999« vergeben.</li> <li>Unter folgenden Bedingungen wird ein neuer Ordner erstellt:</li> <li>Wenn die Anzahl an Dateien in einem Ordner »200« erreicht</li> <li>Wenn die Dateinummern in einem Ordner »9999« erreichen</li> <li>Wenn der Befehl »Dateinumm. zurücks.« (♦ 83) ausgeführt wird</li> <li>Wenn ein Ordner leer ist, wird auch dann kein neuer Ordner angelegt, wenn der Befehl »Dateinumm. zurücks.« ausgeführt wird.</li> </ul> |
|------------------|----------------------------------------------------------------------------------------------------|

| (2) Ordnername | NIKON | Fotos und Filmsequenzen, die nicht mit dem Panorama-Assistenten<br>oder per Intervallaufnahme aufgenommen wurden                                                                                                    |
|----------------|-------|----------------------------------------------------------------------------------------------------|
|                | P_001 | <ul> <li>Mit dem Panorama-Assistenten aufgenommene Bilder</li> <li>Für jedes Bild wird ein neuer Ordner erstellt.</li> <li>Die Bilder werden der Reihe nach benannt, beginnend mit<br/>der Dateinummer 0001.</li> </ul>            |
|                | INTVL | <ul> <li>Mit der Funktion für Intervallaufnahmen aufgenommene Bilder</li> <li>Für jedes Bild wird ein neuer Ordner erstellt.</li> <li>Die Bilder werden der Reihe nach benannt, beginnend mit<br/>der Dateinummer 0001.</li> </ul> |

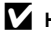

### Hinweise

- Wenn Bilder mit einer »Bildqualität« (C)69) von »RAW (NRW) + Fine« oder »RAW (NRW) + Normal« aufgenommen werden, erhalten die RAW-Bilder (NRW) die gleichzeitig gespeicherten JPEG-Bilder dasselbe Kürzel und dieselbe Dateinummer. Das Bilderpaar wird im selben Ordner gespeichert und als eine einzige Datei gezählt.
- Für das Kopieren von Bild- oder Sprachdateien aus dem oder in den internen Speicher bzw. auf die oder von der Speicherkarte (661) gelten folgende Namensgebungskonventionen:
  - Ausgewählte Bilder:

Bilder, die mit der Funktion »Ausgewählte Bilder« kopiert werden, werden in den Zielspeicher kopiert (bzw. in den für Folgebilder verwendeten Ordner). Die Nummerierung wird nach der höchsten Dateinummer im Speicher fortgesetzt.

- Alle Bilder

Mit der Funktion »Alle Bilder« kopierte Dateien werden, wie auch ihr Ordner, zusammen kopiert. Die Ordnernummerierung wird in aufsteigender Reihenfolge nach der höchsten Ordnernummer auf dem Zielspeicher fortaesetzt.

Dateinamen werden nicht geändert.

 Wenn dem aktuellen Ordner die Nummer »999« zugewiesen ist und er die maximale Anzahl von 200 Dateien bzw. eine Datei mit der Nummer »9999« enthält, können keine weiteren Bilder aufgenommen werden. Löschen Sie in diesem Fall den internen Speicher, formatieren Sie die Speicherkarte oder setzen Sie eine neue Speicherkarte ein (��79).

#### Auf Speicherkarten abgelegte GPS-Logdaten

Die Logdaten werden im Ordner »NCFL« gespeichert.

- Die Dateinamen bestehen aus »N«, »Datum (den letzten beiden Stellen von Jahr, Monat und Tao)«, »Identifizierungsnummer (0 bis 9 und A bis Z)« sowie »Erweiterung (.log)«. Beispiel: das erste am 15. Mai 2013 aufgezeichnete Log heißt N1305150.loa
- Pro Tag können bis zu 36 Dateien aufgezeichnet werden, und auf einer Speicherkarte können bis zu 100 Dateien aespeichert werden.

### **Optionales Zubehör**

| Akkuladegerät                    | Akkuladegerät MH-65<br>(Ladezeit bei vollständig leerem Akku: Ca. 2 Stunden 30 Minuten)                                                                                                    |  |  |
|----------------------------------|----------------------------------------------------------------------------------------------------|--|--|
| Netzadapter                      | Netzadapter EH-62F (wie gezeigt anschließen)<br>1<br>2<br>3<br>3<br>4<br>4<br>4<br>4<br>4<br>4<br>4<br>4<br>4<br>4<br>4<br>4<br>4                                                                                                    |  |  |
| Funkadapter für mobile<br>Geräte | <ul> <li>Funkadapter für mobile Geräte WU-1a</li> <li>Wenn Sie den WU-1a an den USB-/Audio-/Videoausgang (□2) anschließen, kann sich die Kamera über eine Wi-Fi-Verbindung (Wireless-LAN) an Smart-Geräte anschließen, die eine entsprechende Software installiert haben.</li> <li>Sie können Ihr Smart-Gerät dazu verwenden, die Kamera über Fernbedienung automatisch auszulösen oder Bilder, die auf der Speicherkarte in der Kamera gespeichert sind, auf das Smart-Gerät zu kopieren.</li> <li>Im Fernbedienungsmodus kann die Kamera über die Steuerelemente der Kamera nur ein- und ausgeschaltet werden.</li> <li>Diese Funktion steht nicht zur Verfügung, wenn die Eye-Fi-Karte in die Kamera eingesetzt ist.</li> <li>Weitere Einzelheiten finden Sie auf unseren Websites, in den Produktkatalogen oder im Handbuch zum WU-1a.</li> </ul> |  |  |

Aktuelle Informationen zu dem für die COOLPIX P330 angebotenen Zubehör finden Sie auf unseren Websites und in unseren Produktkatalogen.

| <br> |
|------|
| <br> |
|      |
| <br> |
| <br> |
| <br> |
| <br> |
|      |
| <br> |
|      |
| <br> |
| <br> |
| <br> |
| <br> |
| <br> |

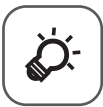

# Technische Hinweise und Index

| Produktpflege                    | ò-2          |
|----------------------------------|--------------|
| Die Kamera                       |              |
| Hinweise zum Akku                | ð            |
| Netzadapter mit Akkuladefunktion | ò-4          |
| Die Speicherkarten               | Ç            |
| Pflege der Kamera                | Ò-6          |
| Reinigung                        | <b>ö</b> ö-6 |
| Aufbewahrung                     | ò-6          |
| Problembehebung                  | ò-7          |
| BENUTZERLIZENZVEREINBARUNG FÜR   | -            |
| POSITIONSNAMENDATEN              | ò-15         |
| Technische Daten                 | Ď-19         |
| Unterstützte Standards           | نې 22        |
| Index                            | Ò-25         |
|                                  | •            |

### Produktpflege

### Die Kamera

Bitte beachten Sie der Benutzung und Aufbewahrung Ihres Nikon-Produkts die folgenden Hinweise. Sie tragen damit zu einer langen Lebensdauer Ihres Nikon-Produkts bei.

Lesen Sie die Warnhinweise unter »Sicherheitshinweise« (Quvi bis viii) vor Verwendung der Produkte sorgfältig durch.

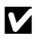

### Setzen Sie das Gerät keiner Feuchtigkeit aus.

Dieses Nikon-Produkt ist nicht wasserdicht. Es darf nicht in Wasser eingetaucht und keiner hohen Feuchtigkeit bzw. Nässe ausgesetzt werden.

#### Lassen Sie die Kamera nicht fallen.

Heftige Stöße, Erschütterungen und starke Vibrationen können zu Fehlfunktionen führen.

#### Behandeln Sie das Objektiv und alle übrigen beweglichen Komponenten mit Vorsicht.

Wenden Sie bei der Handhabung des Objektivs, des Objektivverschlusses, des Monitors und der Akku- und Speicherkartenfachabdeckung keine Gewalt an. Diese Komponenten sind besonders empfindlich. Gewalteinwirkung auf den Objektivverschluss kann zu Fehlfunktionen oder zu einer Beschädigung des Objektivs führen. Bei einer Beschädigung des Monitors (z.B. Bruch) besteht die Gefahr, dass Sie sich an den Glasscherben verletzen oder dass Flüssigkristalle austreten. Achten Sie darauf, dass Haut, Augen und Mund nicht mit den Flüssigkristallen in Berührung kommen.

#### Richten Sie das Objektiv nicht für längere Zeit auf starke Lichtquellen.

Achten Sie beim Fotografieren und bei der Aufbewahrung der Kamera darauf, dass kein direktes Sonnenlicht und kein Licht anderer starker Lichtquellen in das Objektiv fällt. Starke Lichteinstrahlung kann zu einer Schädigung des CCD-Bildsensors führen, was sich bei Aufnahmen als weißer Unschärfeeffekt bemerkbar macht.

#### Halten Sie die Kamera von starken Magnetfeldern fern.

Verwenden und lagern Sie die Kamera nicht in der unmittelbaren Nähe von Geräten, die starke elektromagnetische Strahlung oder magnetische Felder erzeugen. Hohe statische Ladung oder magnetische Felder, die beispielsweise von Radios oder Fernsehern erzeugt werden, können die Wiedergabe auf dem Monitor stören, zu Datenverlust auf der Speicherkarte führen oder die Kameraelektronik beschädigen.

#### Setzen Sie die Kamera keinen starken Temperaturschwankungen aus.

Durch plötzliche Temperaturänderungen (beispielsweise beim Verlassen eines gut beheizten Gebäudes an einem kalten Wintertag) kann Feuchtigkeit im Inneren des Gehäuses kondensieren. Um eine Kondenswasserbildung zu vermeiden, sollten Sie die Kamera in einer Tasche oder Plastiktüte aufbewahren, wenn Sie einen Ort mit deutlich höherer oder niedrigerer Temperatur aufsuchen.

#### Schalten Sie die Kamera aus, bevor Sie die Stromversorgung unterbrechen oder die Speicherkarte entfernen.

Nehmen Sie niemals den Akku heraus, wenn die Kamera eingeschaltet ist oder während die Kamera mit dem Speichern oder Löschen von Daten beschäftigt ist. Es besteht die Gefahr, dass Daten unwiederbringlich verloren gehen oder dass die Kameraelektronik beschädigt wird.

Hinweise zum Monitor und zum elektronischen Sucher

- Der Monitor und der elektronische Sucher wurden mit höchster Präzision gefertigt. Mindestens 99,99 % der gesamten Pixel
  dieser Displays sind funktionsfähig und höchstens 0,01 % der Pixel fehlen oder sind defekt. So können die Displays Pixel
  enthalten, die immer (weiß, rot, blau oder grün) oder gar nicht leuchten (schwarz). Dies stellt jedoch keine Fehlfunktion
  dar und die aufgenommenen Bilder werden dadurch nicht beeinträchtigt.
- Bei hellem Umgebungslicht sind die Bilder auf dem Monitor möglicherweise schwer zu erkennen.
- Der Monitor verfügt über eine LED-Hintergrundbeleuchtung. Falls die Hintergrundbeleuchtung schwächer werden oder flackern sollte, wenden Sie sich bitte an den Nikon-Kundendienst.

#### Hinweise zum Akku

- Lesen Sie die Warnhinweise unter »Sicherheitshinweise« (
  vi bis viii) vor Verwendung des Akkus sorgfältig durch.
- Prüfen Sie vor der Verwendung der Kamera den Ladezustand des Akkus und ersetzen oder laden Sie ihn gegebenenfalls auf. Versuchen Sie nicht, einen vollständig aufgeladenen Akku weiter aufzuladen, da dies seine Leistungsfähigkeit beeinträchtigt. Bei wichtigen Anlässen sollten Sie stets einen vollständig aufgeladenen Ersatzakku mit sich führen.
- Verwenden Sie den Akku nicht bei Umgebungstemperaturen unter 0 ℃ oder über 40 ℃.
- Laden Sie den Akku vor Inbetriebnahme nur in Innenräumen und bei einer Umgebungstemperatur zwischen 5 °C und 35 °C auf.
- Wenn die Akkutemperatur zwischen 45 °C und 60 °C beträgt, kann die Ladekapazität abnehmen.
- Der Akku lädt nicht, wenn die Umgebungstemperatur bei unter 0 °C oder über 60 °C liegt.
- Der Akku wird bei Verwendung möglicherweise warm. Lassen Sie den Akku vor dem Aufladen abkühlen. Die Missachtung dieser Vorsichtsmaßnahme kann zur Beschädigung oder Beeinträchtigung der Leistung des Akkus führen oder einen normalen Ladevorgang verhindern.
- Bei kalter Witterung nimmt die Kapazität von Akkus tendenziell ab. Laden Sie den Akku vollständig auf, bevor Sie Außenaufnahmen an kalten Tagen machen. Führen Sie Ersatzakkus mit und achten Sie darauf, dass diese ausreichend vor Kälte geschützt sind. Bei einem kalten Akku kann die kältebedingte Leistungsverminderung in der Regel durch Erwärmen wieder aufgehoben werden.
- Schmutz an den Akkukontakten kann dazu führen, dass die Kamera nicht korrekt funktioniert. Verschmutzte Akkukontakte vor Verwendung des Akkus mit einem sauberen, trockenen Tuch abwischen.

#### Produktpflege

- Wird der Akku eine Zeit lang nicht verwendet, setzen Sie ihn in die Kamera ein und entladen Sie ihn vollständig, bevor Sie ihn zur Aufbewahrung herausnehmen. Der Akku muss an einem kühlen Ort mit einer Temperatur von 15 °C bis 25 °C aufbewahrt werden. Bewahren Sie den Akku nicht an einem heißen oder extrem kalten Ort auf.
- Nehmen Sie den Akku immer aus der Kamera oder dem Akkuladegerät heraus, wenn er nicht in Gebrauch ist. Bei eingelegtem Akku fließt auch ein sehr kleiner Strom, wenn der Akku nicht in Gebrauch ist. Dies kann zu übermäßiger Entladung des Akkus und zu vollständigem Funktionsverlust führen. Durch Ein- oder Ausschalten der Kamera bei entladenem Akku kann die Lebensdauer des Akkus sinken. Falls der Akkuladestand niedrig ist, laden Sie den Akku, bevor Sie ihn verwenden.
- Laden Sie den Akku mindestens einmal alle sechs Monate auf und entladen Sie ihn vollständig, bevor Sie ihn an seinen Aufbewahrungsort zurücklegen.
- Setzen Sie dem Akku, nachdem Sie ihn aus der Kamera oder dem Akkuladegerät herausgenommen haben, die mitgelieferte Akku-Schutzkappe auf und bewahren Sie ihn an einem kühlen Ort auf.
- Wenn ein bei Raumtemperatur verwendeter Akku plötzlich beginnt, sich deutlich schneller zu entladen, so ist dies ein Zeichen für seine Alterung und er sollte ersetzt werden. Erwerben Sie einen neuen Akku EN-EL12.
- Akkus, die das Ende ihrer Lebensdauer erreicht haben und schon nach kurzer Zeit entladen sind, müssen durch neue Akkus ersetzt werden. Akkus können umweltgefährdende Stoffe enthalten. Bitte führen Sie nicht mehr verwendbare Akkus der in Ihrem Land üblichen Wertstoffverwertung (Recycling) zu.

### Netzadapter mit Akkuladefunktion

- Lesen Sie die Warnhinweise unter »Sicherheitshinweise« (
  viii) vor Verwendung des Netzadapters mit Akkuladefunktion aufmerksam durch.
- Der mitgelieferte Netzadapter mit Akkuladefunktion EH-69P ist nur f
  ür die Verwendung mit kompatiblen Ger
  äten geeignet. Verwenden Sie ihn nicht mit Ger
  äten einer anderen Marke oder mit einem anderen Modell.
- Der EH-69P ist mit Wechselstrom-Steckdosen vom Typ 100-240 V, 50/60 Hz kompatibel. Verwenden Sie einen handelsüblichen Netzsteckeradapter, wenn Sie das Gerät in anderen Ländern verwenden möchten. Weitere Informationen zu Netzsteckeradaptern erhalten Sie in einem Reisebüro.
- Verwenden Sie unter keinen Umständen einen Netzadapter eines anderen Herstellers oder ein anderes Modell als den Netzadapter mit Akkuladefunktion EH-69P oder den USB-Netzadapter. Die Missachtung dieser Vorsichtsmaßnahmen kann zu Überhitzung oder Beschädigung der Kamera führen.

### **Die Speicherkarten**

- Beachten Sie bei der Verwendung einer Speicherkarte die Warnhinweise in ihrer Bedienungsanleitung.
- Keine Aufkleber oder Etiketten auf der Speicherkarte befestigen.
- Speicherkarte nicht mit einem Computer formatieren.
- Formatieren Sie Speicherkarten, die bereits in einem anderen Gerät verwendet wurden, mit dieser Kamera, wenn Sie sie zum ersten Mal verwenden.
   Wird eine neue Speicherkarte eingesetzt, empfiehlt es sich, sie zunächst mit dieser Kamera zu formatieren.
- Durch das Formatieren werden alle Daten auf der Speicherkarte unwiederbringlich gelöscht. Übertragen Sie alle Bilder, die Sie behalten möchten, vorher auf einen Computer.
- Falls die Fehlermeldung »Die Speicherkarte ist nicht formatiert. Speicherkarte formatieren?«
  erscheint, wenn Sie eine Speicherkarte einsetzen, muss diese Speicherkarte formatiert werden. Falls
  die Speicherkarte Bilder enthält, die Sie behalten möchten, wählen Sie »Nein« und speichern Sie
  diese Bilder auf Ihrem Computer, bevor Sie die Speicherkarte formatieren. Um die Speicherkarte
  zu formatieren, wählen Sie »Ja« und drücken Sie die 
  O-Taste.
- Während Daten auf der Speicherkarte gespeichert bzw. von der Speicherkarte gelöscht oder zum Computer übertragen werden, dürfen Sie die folgenden Handlungen keinesfalls durchführen. Andernfalls kann die Speicherkarte beschädigt werden oder Daten können verloren gehen:
  - Die Akkufach/Speicherkartenfach-Abdeckung öffnen, um den Akku oder die Speicherkarte zu entfernen.
  - Schalten Sie die Kamera nicht aus
  - Trennen Sie den Netzadapter nicht vom Stromnetz

### Pflege der Kamera

### Reinigung

| Objektiv | Berühren Sie die Frontlinse nicht mit den Fingern. Entfernen Sie Fusseln und Staub mit einem<br>Blasebalg (geeignete Blasebälge sind im Fotofachhandel erhältlich). Fingerabdrücke, ölige<br>Substanzen und andere Ablagerungen auf dem Objektiv, die sich mit dem Blasebalg nicht<br>entfernen lassen, können mit einem trockenen, weichen Tuch oder einem Brillenputztuch<br>vorsichtig abgewischt werden. Wischen Sie dabei vorsichtig in kreisenden Bewegungen von<br>der Mitte des Objektivs immer weiter nach außen bis zum Rand. Wischen Sie nicht gewaltsam mit<br>einem hartem Material über das Objektiv. Die Missachtung dieser Vorsichtsmaßnahme kann<br>zu Beschädigung führen. Sollte sich das Objektiv auf diese Weise nicht reinigen lassen, verwenden<br>Sie ein fusselfreies Tuch und feuchten es leicht mit einer handelsüblichen<br>Optik-Reinigungsflüssigkeit an. |
|----------|----------------------------------------------------------------------------------------------------|
| Monitor  | Entfernen Sie Fusseln und Staub mit einem Blasebalg. Entfernen Sie Fingerabdrücke, ölige<br>Rückstände oder andere Flecken vorsichtig mit einem trockenen weichen Tuch oder einem<br>Brillenputztuch. Üben Sie beim Reinigen des Monitors keinen übermäßigen Druck aus,<br>und verwenden Sie kein hartes Material. Die Missachtung dieser Vorsichtsmaßnahme kann<br>zu Beschädigung führen.                                                                                                    |
| Gehäuse  | Entfernen Sie Staub, Schmutz oder Sand mit einem Blasebalg und wischen Sie anschließend vorsichtig mit einem weichen, trockenen Tuch nach. Nach einem Aufenthalt am Strand oder Meer oder in einer anderen sandigen oder staubigen Umgebung sollten Sie Salz- und Sandablagerungen mit einem fusselfreien, leicht angefeuchteten Tuch entfernen. Schäden, die durch Eindringen von Fremdkörpern in das Kameragehäuse entstehen, sind nicht durch die Garantie oder Gewährleistung abgedeckt.                                                                                                    |

Verwenden Sie keine flüchtigen, organischen Lösungsmittel, wie Alkohol oder Verdünner, und auch keine chemischen Reiniger, Korrosionsschutzmittel oder Antibeschlagmittel.

### Aufbewahrung

Nehmen Sie den Akku aus der Kamera heraus, wenn sie längere Zeit nicht benutzt wird. Halten Sie die Kamera fern von Naphthalin und Kampfer (Mottenmittel) und beachten Sie folgende Punkte:

- Bewahren Sie die Kamera nicht in der Nähe von Geräten auf, die starke elektromagnetische Felder erzeugen (z.B. Fernseher oder Radios).
- Lagern Sie die Kamera nicht bei Temperaturen unter −10 °C oder über 50 °C.
- In schlecht belüfteten Räumen oder in Räumen mit einer Luftfeuchtigkeit von mehr als 60 % Um einem Schimmelpilzbefall vorzubeugen, sollten Sie die Kamera mindestens einmal pro Monat aus ihrem Behältnis herausnehmen und auf Funktionstüchtigkeit prüfen: Schalten Sie die Kamera ein und betätigen Sie den Auslöser mehrere Male, bevor Sie sie wieder weglegen.

Lesen Sie die Warnhinweise zur Lagerung des Akkus unter »Hinweise zum Akku« (🌽 3) im Abschnitt »Produktpflege« sorgfältig durch.

Sollten technische Probleme beim Fotografieren mit Ihrer Kamera auftreten, prüfen Sie die mögliche Fehlerursache anhand der nachstehenden Checkliste, bevor Sie sich an Ihren Fachhändler oder den Nikon-Kundendienst wenden. Die Seitenzahlen in der rechten Spalte verweisen auf Abschnitte in diesem Handbuch, in denen Sie ausführlichere Informationen finden.

• Weitere Informationen finden Sie im Abschnitt »Fehlermeldungen« ( 🗝 90).

#### Probleme bei Stromversorgung, Anzeige und Einstellungen

| Problem                                                                               | Ursache/Lösung                                                                                                    | Û                                             |
|---------------------------------------------------------------------------------------|----------------------------------------------------------------------------------------------------|-----------------------------------------------|
| Die Kamera ist<br>eingeschaltet, reagiert<br>aber nicht.                              | <ul> <li>Warten Sie, bis die Aufnahme beendet ist.</li> <li>Wenn das Problem weiterhin besteht, schalten Sie die Kamera aus. Wenn sich<br/>die Kamera nicht ausschalten lässt, entnehmen Sie den Akku oder die Batterien<br/>und setzen Sie sie erneut ein. Falls Sie die Kamera über einen Netzadapter mit Strom<br/>versorgen, trennen Sie die Verbindung zum Netzadapter und schließen Sie ihn<br/>erneut an.</li> <li>Beachten Sie, dass alle Daten, die aktuell aufgenommen werden, dabei<br/>verlorengehen. Daten, die bereits aufgenommen wurden, sind jedoch von einer<br/>Unterbrechung der Stromversorgung nicht betroffen.</li> </ul>                                                                                                    | -<br>19                                       |
| Der in die Kamera<br>eingesetzte Akku kann<br>nicht geladen werden.                   | Überprüfen Sie alle Anschlüsse.                                                                                                    | 14                                            |
| Der Akku lädt nicht auf,<br>obwohl die Kamera mit<br>einem Computer<br>verbunden ist. | <ul> <li>Im Systemmenü ist &gt;Aus« unter &gt;Laden über USB« ausgewählt.</li> <li>Wenn der Akku aufgeladen wird, indem die Kamera an einen Computer<br/>angeschlossen ist, endet der Akkuladevorgang, wenn die Kamera abgeschaltet wird.</li> <li>Wenn der Akku aufgeladen wird, indem die Kamera an einen Computer<br/>angeschlossen ist, endet der Akkuladevorgang, wenn der Computer<br/>angeschlossen ist, endet der Akkuladevorgang, wenn der Computer<br/>in den Standby-<br/>Modus schaltet und die Kamera wird möglicherweise abgeschaltet.</li> <li>In Abhängigkeit von den Computerspezifikationen, den Einstellungen und dem<br/>Status, ist das Aufladen eines in die Kamera eingesetzten Akkus möglicherweise über<br/>die Computer-Verbindung nicht möglich.</li> </ul> | 105, <del>00</del> 81<br>0081<br>0081         |
| Die Kamera kann nicht<br>eingeschaltet werden.                                        | <ul> <li>Der Akku ist leer.</li> <li>Mit angeschlossenem Netzadapter mit Akkuladefunktion lässt sich die Kamera nicht<br/>einschalten, auch wenn der Ein-/Ausschalter gedrückt wird. Halten Sie die </li> <li>Taste<br/>(Wiedergabe) gedrückt, um die Kamera im Wiedergabermodus einzuschalten.<br/>Aufnahmen sind jedoch nicht möglich.</li> </ul>                                                                                                    | 18<br>-                                       |
| Die Kamera schaltet sich<br>unvermittelt aus.                                         | <ul> <li>Der Akku ist leer.</li> <li>Ist eine Zeit lang keine Eingabe erfolgt, wurde die Kamera automatisch abgeschaltet,<br/>um Strom zu sparen.</li> <li>Wenn die Kamera in eingeschaltetem Zustand mit dem Netzadapter mit<br/>Akkuladefunktion verbunden wird, schaltet sie sich aus.</li> <li>Die Kamera schaltet sich aus, wenn das USB-Kabel abgezogen wird, während<br/>die Kamera mit einem Computer oder Drucker verbunden ist. Schließen Sie<br/>das USB-Kabel wieder an.</li> <li>Die Innentemperatur der Kamera wieder gesunken ist.</li> <li>Bei niedrigen Temperaturen funktionieren Kamera und Akku möglicherweise nicht<br/>wie gewohnt.</li> </ul>                                                                                                    | 18<br>19<br>14<br>₩7, 90,<br>₩20<br>-<br>¥¢:3 |

| Problem                                                                                                    | Ursache/Lösung                                                                                                    | Ш.                                              |
|----------------------------------------------------------------------------------------------------|----------------------------------------------------------------------------------------------------|-------------------------------------------------|
| Der Monitor zeigt<br>nichts an.                                                                                                    | <ul> <li>Die Kamera ist ausgeschaltet.</li> <li>Der Akku ist leer.</li> <li>Der Strom sparende Ruhezustand wurde aktiviert: Drücken Sie den Ein-/Ausschalter,<br/>den Auslöser, die ⊡-Taste oder die ●-Taste (* Filmaufzeichnung), oder drehen<br/>Sie das Funktionswählrad.</li> <li>Wenn die Blitzbereitschaftsanzeige blinkt, warten Sie, bis das Blitzgerät aufgeladen ist.</li> <li>Kamera und Computer sind über ein USB-Kabel verbunden.</li> <li>Die Kamera ist über das Audior-Vrideo-Kabel oder das HDMI-Kabel mit dem<br/>Fernseher verbunden.</li> <li>Eine Intervallaufnahme läuft.</li> </ul> | 19<br>18<br>19<br>52<br>87,90<br>87, ☎18<br>☎39 |
| Das Bild auf dem Monitor<br>ist schlecht zu erkennen.                                                                                                    | Stellen Sie die Helligkeit des Monitors ein.     Der Monitor ist verschmutzt. Reinigen Sie den Monitor.                                                                                                    | 103, 🏞 71                                       |
| Aufnahmen sind mit<br>einem falschen Datum<br>und/oder einer falschen<br>Uhrzeit versehen.                                                                       | <ul> <li>Wenn die Uhr der Kamera noch nicht eingestellt worden ist (die Anzeige »Keine<br/>Datumseinstellung« blinkt während der Aufnahme), werden Fotos mit dem<br/>Zeitstempel &gt;00/00/0000 00:00« und Filmsequenzen mit dem Datum<br/>&gt;01/01/2013 00:00« versehen. Stellen Sie Datum und Uhrzeit über die Option<br/>&gt;Zeitzone und Datum« im Systemmenü richtig ein.</li> <li>Die Uhr der Kamera ist nicht so genau wie eine herkömmliche Uhr. Überprüfen Sie<br/>Datum und Uhrzeit in regelmäßigen Abständen und stellen Sie die Uhr<br/>gegebenenfalls nach.</li> </ul>                        | 20, 103,                                        |
| Auf dem Monitor werden<br>keine Informationen<br>angezeigt.                                                                                                    | »Infos ausblenden« ist unter »Bildinfos« in den »Monitor« des Systemmenüs<br>eingestellt.                                                                                                    | 103, <b>6-6</b> 71                              |
| »Datumsaufdruck«<br>ist nicht verfügbar.                                                                                                    | »Zeitzone und Datum« wurde im Systemmenü noch nicht eingestellt.                                                                                                    | 20, 103,<br>•••69                               |
| Das Datum wird nicht in<br>Bilder einbelichtet,<br>obwohl die Funktion<br>» <b>Datumsaufdruck</b> «<br>aktiviert ist.                                            | <ul> <li>Es ist ein Aufnahmermodus ausgewählt, die den Datumsaufdruck nicht unterstützt.</li> <li>Es ist eine weitere Funktion aktiv, die nun den Datumsaufdruck unterbindet.</li> <li>Filmsequenzen bieten nicht die Möglichkeit zum Datumsaufdruck.</li> </ul>                                                                                                    | 103, 🗢 74<br>74<br>-                            |
| Der Bildschirm zur<br>Einstellung von Zeitzone<br>und Datum wird beim<br>Einschalten der Kamera<br>angezeigt.<br>Die Kameraeinstellungen<br>wurden zurücknesetzt | Der Kondensator zum Speichern der Kameraeinstellungen ist entladen. Alle<br>Einstellungen wurden auf die Standardeinstellung zurückgesetzt.                                                                                                    | 21                                              |
| »Dateinumm.zurücks.«                                                                                                    | »Dateinumm. zurücks.« kann nicht verwendet werden, wenn die Ordnernummer 999                                                                                                    | 105 •• 02                                       |
| kann nicht durchgeführt<br>werden.                                                                                                    | erreicht nat und der Urdner bilder enthält, wechsein Sie die Speicherkarte oder loschen<br>Sie den internen Speicher/formatieren Sie die Speicherkarte.                                                                                                    | 105, 🗝 83                                       |
| Der Monitor wird<br>abgeschaltet und die<br>Betriebsbereitschaftsanze<br>ige blinkt schnell.                                                                     | Die Akkutemperatur ist zu hoch. Schalten Sie die Kamera aus und lassen Sie den Akku<br>vor dem erneuten Einsatz abkühlen. Nach drei Minuten langem Blinken der Anzeige<br>wird die Kamera automatisch ausgeschaltet. Sie können jedoch auch den Ein-/<br>Ausschalter drücken, um die Kamera manuell auszuschalten.                                                                                                    | 19                                              |

| Problem                            | Ursache/Lösung                                                                                                    | Щ  |
|------------------------------------|----------------------------------------------------------------------------------------------------|----|
| Die Kameratemperatur<br>steigt an. | Werden Funktionen, wie z.B. die Aufzeichnung von Filmsequenzen oder die<br>Bildübertragung mit einer Eye-Fi-Karte über einen längeren Zeitraum verwendet oder<br>wird die Kamera bei hohen Temperaturen eingesetzt, wird die Kamera möglicherweise<br>warm. Es handelt sich dabei nicht um eine Störung. | 94 |

#### Probleme bei der Aufnahme

| Problem                                                                                                    | Ursache/Lösung                                                                                                    | ш                                          |
|----------------------------------------------------------------------------------------------------|----------------------------------------------------------------------------------------------------|--------------------------------------------|
| Aufnahmemodus kann<br>nicht aktiviert werden.                                                                                                    | Ziehen Sie das HDMI- oder USB-Kabel ab.                                                                                                    | 87, 90,<br><b>0-0</b> 18,<br><b>0-0</b> 20 |
| Die Kamera nimmt kein<br>Bild auf.                                                                                                    | <ul> <li>Wenn die Kamera auf Wiedergabe eingestellt ist, drücken Sie die ►-Taste,<br/>den Auslöser oder die ●-Taste (* 〒 Filmaufzeichnung).</li> <li>Wenn die Menüsteuerung eingeblendet ist, drücken Sie die MENU-Taste.</li> <li>Der Akku ist leer.</li> <li>Klappen Sie im Motivprogramm »Nachtporträt« oder »Gegenlicht«, wenn »HDR«<br/>auf »Aus« eingestellt ist, das Blitzgerät hoch.</li> <li>Die Blitzbereitschaftsanzeige blinkt: Das Blitzgerät wird geladen.</li> </ul>                                                     | 28<br>6<br>18<br>36, 39,<br>52<br>52       |
| Die Kamera nimmt keine<br>3D-Bilder auf                                                                                                    | In manchen Aufnahmesituationen, etwa bei bewegten, dunklen oder kontrastarmen<br>Motiven, kann das zweite Bild nicht aufgenommen werden oder das 3D-Bild kann nicht<br>gespeichert werden.                                                                                                    | -                                          |
| Die Kamera kann nicht<br>scharfstellen.                                                                                                    | <ul> <li>Inkorrekte Fokusmoduseinstellung. Einstellung prüfen und ggf. ändern.</li> <li>Der Autofokus kann aufgrund der Aufnahmesituation oder der Beschaffenheit<br/>des Motivs nicht schaftstellen.</li> <li>Stellen Sie »AF-Hilfslicht« im Systemmenü auf »Automatik«.</li> <li>Motiv ist nicht im Fokusmessfeld, wenn der Auslöser bis zum ersten Druckpunkt<br/>gedrückt ist.</li> <li>Der Fokusmodus ist auf MF (manuelle Fokussierung) eingestellt.</li> <li>Schalten Sie die Kamera aus und anschließend wieder ein.</li> </ul> |                                            |
| Während der Aufnahme       Bei der Aufnahme von Motiven mit sich wiederholenden Mustern (zum Beispiel bei Jalousien) können Farbstreifen erscheinen; es handelt sich dabei nicht um eine Störung.         Die Farbstreifen werden nicht auf den aufgenommenen Bildern oder den aufgezeichneten Filmsequenzen zu sehen sein. Bei der Verwendung von sehen sein. Bei der Farbstreifen aufgezeichneten Filmsequenzen zu sehen sein. Bei der Verwendung von sehers ein der Verwendung von sehen sein. Bei der Störung.         Michter Störung.       Die Farbstreifen werden nicht auf den aufgenommenen Bildern oder den aufgezeichneten Filmsequenzen zu sehen sein. Bei der Verwendung von sehen sein. Bei der Verwendung von sehen sehen s |                                                                                                    | -                                          |
| Die Aufnahmen sind<br>verwackelt.                                                                                                    | Fotografieren Sie mit Blitz.     Verwenden Sie Bildstabilisator und die Motion Detection-Funktion.     Verwenden Sie BSS (Best-Shot-Selector).     Stabilisieren Sie die Kamera mit einem Stativ (verwenden Sie den Selbstauslöser für optimale Ergebnisse).                                                                                                    | 52<br>104, 104<br>65<br>55                 |
| Bei Aufnahmen mit<br>Blitzlicht erscheinen helle<br>Flecken im Bild.                                                                                                    | Das Blitzlicht wird von Partikeln in der Luft reflektiert. Klappen Sie das Blitzgerät ein.                                                                                                    | 52                                         |

| Problem                                                                                                    | Ursache/Lösung                                                                                                    | D C                                            |
|----------------------------------------------------------------------------------------------------|----------------------------------------------------------------------------------------------------|------------------------------------------------|
| Der Blitz löst nicht aus.                                                                                                    | <ul> <li>Es ist ein Aufnahmemodus ausgewählt, in der der Blitz nicht auslösen kann.</li> <li>Es ist eine weitere Funktion aktiv, die nun die Verwendung des Blitzgeräts<br/>unterbindet.</li> </ul>                                          | 52,61<br>74                                    |
| <ul> <li>Im Systemmenü ist »Aus« unter »Digitalzoom« ausgewählt.</li> <li>Wenn »Motivautomatik«, »Porträt«, »Nachtporträt«, »Gegenlicht« mit »HDR</li></ul>                                                                                                    |                                                                                                    | 104                                            |
| auf »Stufe 1« »Stufe 3«, »Einfach-Panorama« unter »Panorama«, »Tierporträ                                                                                                    |                                                                                                    | 34, 34, 36,                                    |
| oder »3D-Fotografie« im Motivprogramm ausgewählt ist, kann der Digitalzoom                                                                                                    |                                                                                                    | 39, 40, 41,                                    |
| nicht verwendet werden. <li>Es sind weitere Funktionen aktiv, die die Verwendung des Digitalzooms</li>                                                                                                    |                                                                                                    | 43                                             |
| unterbinden.                                                                                                    |                                                                                                    | 74                                             |
| » <b>Bildgröße</b> « ist nicht                                                                                                    | <ul> <li>Es ist eine weitere Funktion aktiv, die nun »Bildgröße« unterbindet.</li> <li>Ist das Motivprogramm auf »Einfach-Panorama« unter »Panorama« oder</li></ul>                                                                          |                                                |
| verfügbar.                                                                                                    | »3D-Fotografie« eingestellt, wird die Bildgröße fest eingestellt.                                                                                                    |                                                |
| Beim Auslösen der                                                                                                    | <ul> <li>Im Systemmenü ist bei »Auslösesignal« unter »Sound« die Option »Aus«</li></ul>                                                                                                    |                                                |
| Kamera ertönt kein                                                                                                    | ausgewählt. <li>Als Motivprogramm ist »Sport«, »Museum« oder »Tierporträt« ausgewählt.</li> <li>Es sind weitere Funktionen aktiv, die die Verwendung des Auslösesignals</li>                                                                 |                                                |
| Signal.                                                                                                    | unterbinden. <li>Verdecken Sie nicht den Lautsprecher.</li>                                                                                                    |                                                |
| Das AF-Hilfslicht leuchtet<br>nicht auf.                                                                                                    | thett M Systemmenü ist <b>&gt;Aus</b> unter <b>&gt;AF-Hilfslicht</b> ausgewählt. Auch bei Einstellung auf<br><b>&gt;Automatik</b> leuchtet das AF-Hilfslicht, je nach Fokusmessfeldposition oder<br>Motivprogramm, möglicherweise nicht auf. |                                                |
| Bilder erscheinen                                                                                                    | heinen                                                                                                    |                                                |
| schmutzig.                                                                                                    | p. Das Objektiv ist verschmutzt. Reinigen Sie das Objektiv.                                                                                                    |                                                |
| Die Farben wirken                                                                                                    | wirken                                                                                                    |                                                |
| unnatürlich.                                                                                                    | Der Weißabgleich ist nicht auf die Farbtemperatur der Lichtquelle abgestimmt.                                                                                                    |                                                |
| Auf dem Bildschirm oder                                                                                                    | f dem Bildschirm oder                                                                                                    |                                                |
| im aufgenommenen Bild                                                                                                    | aufgenommenen Bild                                                                                                    |                                                |
| werden Streifen sichtbar,                                                                                                    | wichen Streifen sichtbar,                                                                                                    |                                                |
| die ringförmig oder                                                                                                    | ringförmig oder                                                                                                    |                                                |
| regenbogen-farben sein                                                                                                    | genbogen-farben sein                                                                                                    |                                                |
| können.                                                                                                    | nnen.                                                                                                    |                                                |
| Die Belichtungszeit ist für das dunkle Motiv zu lang oder die ISO-Empfindlichkeit ist zu                                                                                                    |                                                                                                    | 52                                             |
| hoch.           ist körnig.         • Fotografieren Sie mit Blitz.           • Wählen Sie eine niedrigere ISO-Empfindlichkeit.                                                                                                    |                                                                                                    | 66, <b>200</b> 41                              |
| Die Aufnahmen sind zu<br>dunkel (unterbelichtet). <ul> <li>Das Fenster des Biltzgeräts ist verdeckt.</li> <li>Das Motiv befindet sich außerhalb der Biltzreichweite.</li> <li>Wenden Sie eine Belichtungskorrektur an.</li> <li>Erhöhen Sie die ISO-Empfindlichkeit.</li> <li>Das Motiv befindet sich im Gegenlicht. Klappen Sie das integrierte Blitzgerät auf,</li> <li>stellen Sie das Motivprogramm »Gegenlicht« mit »HDR« auf »Aus«, oder stellen Sie</li> <li>den Blitzmodus auf ♥ (Aufhellblitz).</li> </ul> <ul> <li>24</li> <li>52</li> <li>54</li> <li>54</li> <li>54</li> <li>54</li> <li>54</li> <li>54</li> <li>55</li> <li>56</li> <li>56</li> <li>56</li> <li>56</li> <li>56</li> <li>56</li> <li>56</li> <li>56</li> <li>56</li> <li>56</li> <li>56</li> <li>57</li> <li>56</li> <li>56</li> <li>56</li> <li>56</li> <li>56</li> <li>56</li> <li>56</li> <li>57</li> <li>56</li> <li>56</li> <li>56</li> <li>56</li> <li>56</li> <li>57</li> <li>50</li> <li>56</li> <li>56</li> <li>56</li> <li>56</li> <li>57</li> <li>58</li> <li>50</li> <li>50</li> <li>50</li> <li>50</li> <li>50</li> <li>50</li> <li>50</li> <li>50</li> <li>50</li> <li>50</li> <li>50</li> <li>50</li> <li>50</li> <li>50</li> <li>50</li> <li>50</li></ul> |                                                                                                    | 24<br>52<br>60<br>66, <b>5</b><br>41<br>39, 52 |
| Die Aufnahmen sind zu<br>hell (überbelichtet).                                                                                                    | <ul> <li>Wenden Sie eine Belichtungskorrektur an.</li> <li>Verwenden Sie die Einstellung »Integriert. Graufilter (ND)« im Systemmenü.</li> </ul>                                                                                             | 60<br>66, <b>3-0</b> 49                        |

| Problem                                                                                                    | Ursache/Lösung                                                                                                    | Û                                                                                 |
|----------------------------------------------------------------------------------------------------|----------------------------------------------------------------------------------------------------|-----------------------------------------------------------------------------------|
| Die Rote-Augen-<br>Korrektur wirkt sich auch<br>auf andere Bildbereiche<br>aus.                                                                                                    | Bei Verwendung der Funktionen ¥ (Automatik mit Reduzierung des Rote-Augen-<br>Effekts) oder »Aufhellblitz mit Reduzierung des Rote-Augen-Effekts« im<br>Motivprogramm »Nachtporträt« kann es in sehr seltenen Fällen vorkommen, dass sich<br>die erweiterte Rote-Augen-Korrektur auch auf andere Bildbereiche auswirkt. Wählen<br>Sie einen anderen Blitzmodus als 5 (Automatik mit Reduzierung des Rote-Augen-<br>Effekts) und ein anderes Motivprogramm als »Nachtporträt«, bevor Sie mit der<br>Aufnahme fortfahren. | 36,52                                                                             |
| Die Haut-<br>Weichzeichnung bringt<br>nicht die gewünschten<br>Ergebnisse.                                                                                                    | Je nach Aufnahmebedingungen führt die Haut-Weichzeichnung möglicherweise<br>nicht zu den gewünschten Ergebnissen.     Probieren Sie bei Bildern mit vier oder mehr Gesichtern von Personen die<br><b>»Haut-Weichzeichnung</b> « im Wiedergabemenü.                                                                                                    |                                                                                   |
| In den folgenden Situationen nimmt das Speichern von Bildern möglicherweise mehr<br>Zeit in Anspruch.         Wenn die Funktion zur Rauschunterdrückung verwendet wird         Wenn der Blitz auf ♣ eingestellt ist (Automatik mit Reduzierung des Rote-<br>Augen-Effekts)         Das Speichern von<br>Bildern dauert länger.         Preihand« unter  (Nachtaufnahme)         • Rauschreduzierungsserie- unter sLandschaft« oder sNahaufnahme«<br>• sHDR« mit anderer Einstellung als »Aus« unter sGegenlicht«<br>• sErienaufnahme« ist im Aufnahmennü auf sH-Serie: 120 Bilder p. Sek.« oder<br>»H-Serie: 60 Bilder p. Sek.« eingestellt         Bei Aufnahmen mit dem Lächeln-Auslöser         Bei Aufnahmen mit Active D-Lighting |                                                                                                    | -<br>53<br>33<br>35, 37<br>39<br>40<br>65, <b>co</b> 37<br>56<br>66, <b>co</b> 50 |
| »Serienaufnahme«oder<br>»Belichtungsreihe«<br>kann nicht ausgewählt<br>oder verwendet werden.                                                                                                    | Es ist eine weitere Funktion aktiv, die nun » <b>Serienaufnahme</b> « oder<br>» <b>Belichtungsreihe</b> « unterbindet.                                                                                                    | 74                                                                                |
| COOLPIX Picture Control<br>kann nicht verwendet<br>werden.                                                                                                    | Es ist eine weitere Funktion aktiv, die nun COOLPIX Picture Control unterbindet.                                                                                                    | 74                                                                                |

### Probleme bei der Wiedergabe

| Problem                                                                                                    | Ursache/Lösung                                                                                                    |                                        |
|----------------------------------------------------------------------------------------------------|----------------------------------------------------------------------------------------------------|----------------------------------------|
| Eine Datei kann nicht<br>angezeigt werden.                                                                                                    | <ul> <li>Die Datei wurde auf einem Computer oder einem anderen Kameramodell<br/>überschrieben bzw. umbenannt.</li> <li>Eine Datei kann während der Intervallaufnahmen nicht angezeigt werden.</li> <li>Mit einer anderen Kamera als der COOLPIX P330 aufgenommene Filmsequenzen<br/>können nicht abgespielt werden.</li> </ul>                                                                                                    | -<br>65<br>92                          |
| Die Wiedergabe einer<br>Serie ist nicht möglich.                                                                                                    | <ul> <li>Serienaufnahmen, die mit einer anderen Kamera als der COOLPIX P330<br/>aufgenommen wurden, können nicht als Serie wiedergegeben werden.</li> <li>Prüfen Sie die Einstellung »Anz.opt. für Serienaufn.«.</li> </ul>                                                                                                    | -<br>85, <b>6</b> 0                    |
| Bei der Wiedergabe ist<br>keine Ausschnitt-<br>vergrößerung möglich.                                                                                                    | <ul> <li>Eine Ausschnittvergrößerung ist bei Filmsequenzen, Kompaktbildern und Bildern,<br/>die auf eine Größe von 320 × 240 Pixel oder weniger reduziert wurden, nicht<br/>möglich.</li> <li>Bei Bildern, die mit einer anderen Kamera als der COOLPIX P330 aufgenommen<br/>wurden, ist unter Umständen keine Ausschnittsvergrößerung möglich.</li> <li>3D-Bilder können nicht vergrößert werden, wenn die Kamera über<br/>HDMI angeschlossen ist und die Bilder in 3D wiedergegeben werden.</li> </ul> | - 43                                   |
| Es kann keine<br>Sprachnotiz<br>aufgezeichnet oder<br>wiedergegeben werden.                                                                                                    | <ul> <li>Sprachnotizen können nicht an Filmsequenzen angehängt werden.</li> <li>Sprachnotizen können nicht an Bilder angehängt werden, die mit einer anderen<br/>Kamera als der COOLPIX P330 aufgenommen wurden. Mit anderen Kameras<br/>aufgezeichnete Sprachnotizen können darüber hinaus nicht wiedergegeben<br/>werden.</li> </ul>                                                                                                    | 97<br>85                               |
| Die Bearbeitung von<br>Bildern und<br>Filmsequenzen ist nicht<br>möglich.                                                                                                    | Bestätigen Sie, dass die Bearbeitungsbedingungen für Bilder und Filmsequenzen<br>erfüllt sind.     Mit einer anderen Kamera als der COOLPIX P330 aufgenommene Bilder<br>und Filmsequenzen können nicht bearbeitet werden.                                                                                                    | 85, <b>20</b> 11,<br><b>20</b> 25<br>- |
| Bilder werden auf einem<br>Fernseher nicht<br>angezeigt.                                                                                                    | <ul> <li>»Videonorm« oder »HDMI« im Systemmenü »TV-Einstellungen« ist nicht richtig<br/>eingestellt.</li> <li>Die HDMI-Ausgabe ist deaktiviert, wenn die Kamera über USB-Kabel mit einem<br/>Computer oder Drucker verbunden ist.</li> <li>Die Speicherkarte enthält keine Bilder. Tauschen Sie die Speicherkarte aus.<br/>Entnehmen Sie die Speicherkarte, um Bilder aus dem internen Speicher<br/>wiederzugeben.</li> </ul>                                                                            | 105, <b>**</b> 80<br>87<br>16          |
| Die Kamera ist ausgeschaltet.     Das USB-Kabel ist nicht richtig angeschlossen.     Das USB-Kabel ist nicht richtig angeschlossen.     Die Kamera wird vom Computer nicht erkannt.     Die Kamera kinder, dass das verwendete Betriebssystem mit dieser Kamera     kompatibel ist.     Der Computer ist nicht für den automatischen Start von Nikon Transfer 2     konfiguriert.     Weitere Informationen zu Nikon Transfer 2 finden Sie in den Hilfeinformationen     von ViewNX 2. |                                                                                                    | 19<br>18<br>87<br>-<br>88<br>91        |
| Der PictBridge-<br>Startbildschirm wird<br>nicht angezeigt, wenn<br>die Kamera an einen<br>Drucker angeschlossen<br>ist.                                                                                                    | Bei einigen PictBridge-kompatiblen Druckern wird der PictBridge-Startbildschirm<br>möglicherweise nicht angezeigt und das Drucken von Bildern ist u. U. nicht möglich,<br>wenn »Automatisch« für die Option »Laden über USB« ausgewählt ist. Stellen Sie<br>die Funktion »Laden über USB« auf »Aus« und schließen Sie die Kamera wieder an<br>den Drucker an.                                                                                                    | 105, 🗢 81                              |

| Problem                                                            | Ursache/Lösung                                                                                                    | Ē              |
|--------------------------------------------------------------------|----------------------------------------------------------------------------------------------------|----------------|
| Bilder, die gedruckt<br>werden sollen, werden<br>nicht angezeigt.  | <ul> <li>Die Speicherkarte enthält keine Bilder. Tauschen Sie die Speicherkarte aus.</li> <li>Nehmen Sie die Speicherkarte aus der Kamera, um die Bilder aus dem internen<br/>Speicher auszudrucken.</li> <li>Mit 3D-Fotografie aufgenommene Bilder können nicht gedruckt werden.</li> </ul>                                                                          | 16<br>17<br>43 |
| Das Papierformat kann<br>nicht im Kameramenü<br>ausgewählt werden. | In den folgenden Situationen kann das Papierformat nicht über die Kamera ausgewählt<br>werden, auch nicht bei PictBridge-kompatiblen Druckern. Wählen Sie das Papierformat<br>am Drucker aus.<br>Das über die Kamera ausgewählte Papierformat ist mit dem Drucker nicht<br>kompatibel.<br>• Es wird ein Drucker verwendet, der das Papierformat automatisch auswählt. |                |

### GPS

| Problem                                                                                                    | Ursache/Lösung                                                                                                    | Ē                      |
|----------------------------------------------------------------------------------------------------|----------------------------------------------------------------------------------------------------|------------------------|
| Positionsbestimmung ist<br>nicht möglich oder<br>dauert sehr lange.                                                | <ul> <li>In manchen Aufnahmeumgebungen kann die Kamera ihre Position<br/>möglicherweise nicht bestimmen. Wenn Sie die GPS-Funktion nutzen möchten,<br/>verwenden Sie die Kamera möglichst in einer Außenumgebung.</li> <li>Die Positionsbestimmung dauert länger wenn sie zum ersten Mal durchgeführt<br/>wird, wenn sie in den vergangenen zwei Stunden nicht möglich war oder wenn<br/>der Akku gewechselt wurde.</li> </ul>                                            | 99<br>99               |
| Positionsdaten können<br>nicht an<br>aufgenommene Bilder<br>angehängt werden.                                      | Wenn keine Signale von den Satelliten empfangen werden und die<br>Positionsbestimmung nicht durchgeführt werden kann, werden die Positionsdaten<br>nicht aufgezeichnet. Prüfen Sie vor der Aufnahme die GPS-Empfangsanzeige.                                                                                                    | 100                    |
| Unterschied zwischen<br>der tatsächlichen<br>Aufnahmeposition und<br>den gespeicherten<br>Positionsdaten.          | in manchen Aufnahmeumgebungen können die erfassten Positionsdaten von der<br>tatsächlichen Position abweichen. Wenn es einen signifikanten Unterschied bei den<br>Signalen von GPS-Satelliten gibt, kann die Abweichung mehrere hundert Meter<br>betragen.                                                                                                    |                        |
| Es wird ein falscher<br>Positionsname<br>aufgezeichnet oder der<br>korrekte Positionsname<br>wird nicht angezeigt. | Der Name der gewünschten Sehenswürdigkeit ist möglicherweise nicht registriert oder es wird ein falscher Name angezeigt.                                                                                                    |                        |
| A-GPS-Datei konnte<br>nicht aktualisiert<br>werden.                                                                | Überprüfen Sie:     ob eine Speicherkarte eingesetzt ist     ob die A-GPS-Datei auf der Speicherkarte gespeichert ist     ob die A-GPS-Datei auf der Speicherkarte neuer ist als die in der Kamera     gespeicherte A-GPS-Datei     ob die A-GPS-Datei noch gültig ist     Möglicherweise ist die A-GPS-Datei fehlerhaft. Laden Sie die Datei erneut von     der Website herunter.                                                                                        |                        |
| »Log erstellen« kann<br>im GPS-Optionenmenü<br>nicht ausgewählt<br>werden.                                         | Die Uhrzeit wurde noch nicht eingestellt. Stellen Sie Datum und Uhrzeit ein.                                                                                                    | 103, 🏍 69              |
| »Log starten« kann<br>nicht ausgewählt<br>werden.                                                                  | <ul> <li>»GPS-Daten aufzeichnen« unter »GPS-Optionen« im GPS-Optionenmenü ist<br/>auf »Aus« eingestellt.</li> <li>Logdaten werden aufgezeichnet. Wählen Sie »Log beenden« und beenden Sie<br/>die Logaufzeichnung, um ein neues Log zu starten.</li> </ul>                                                                                                    | 98<br>102, <b>æ</b> 65 |
| GPS-Logdatei kann nicht<br>gespeichert werden.                                                                     | datei kann nicht         • Stellen Sie sicher, dass eine Speicherkarte in die Kamera eingesetzt ist.         -           datei kann nicht         • Pro Tag können bis zu 36 Logdateien gespeichert werden.         -           val einer Speicherkarte können bis zu 100 Logdateien gespeichert werden.         -         -           Löschen Sie nicht mehr benötigte Logdateien von der Speicherkarte oder ersetzen Sie die Speicherkarte durch eine andere.         - |                        |

### BENUTZERLIZENZVEREINBARUNG FÜR POSITIONSNAMENDATEN

Die auf dieser Digitalkamera gespeicherten Ortsnamendaten (»Daten«) dienen nur Ihrem persönlichen, internen Gebrauch und dürfen nicht verkauft werden. Die »Daten« sind urheberrechtlich geschützt und unterliegen den nachfolgenden Bestimmungen und Bedingungen, die sowohl von Ihnen als auch von der Nikon Corporation (»Nikon«) und den Lizenzgebern des Unternehmens (einschließlich ihrer Lizenzgeber und Lieferanten) akzeptiert werden.

#### Bestimmungen und Bedingungen

Ausschließlich für die private Nutzung. Hiermit verpflichten Sie sich, diese Daten in Verbindung mit dieser Kamera und den damit aufgenommenen Bildern ausschließlich für private, nichtkommerzielle Zwecke zu nutzen, für die Ihnen eine Lizenz erteilt wurde, nicht aber für ein Dienstbüro, Timesharing oder ähnliche Zwecke. Dementsprechend dürfen Sie unter Beachtung der nachfolgend dargelegten Einschränkungen diese Daten ausschließlich keinen Teil dieser Daten auf sonstige Weise vervielfältigen, kopieren, verändern, dekompilieren, zerlegen oder zurückentwickeln und dürfen sie in beliebiger Form und für einen beliebigen Zweck nur soweit übertragen oder verbreiten, wie dies nach dem geltenden Recht zulässig ist.

Einschränkungen. Ohne die Bestimmungen des vorstehenden Paragraphen einzuschränken, sind Sie nicht berechtigt, diese Daten (a) mit Produkten, Systemen oder Anwendungen zu verwenden, die in Fahrzeugen installiert oder sonst wie mit Fahrzeugen verbunden sind oder mit Fahrzeugen kommunizieren können, oder die zur Navigation, Positionierung, Entsendung, Echtzeit-Streckenführung oder Flottenverwaltung von Fahrzeugen oder zu ähnlichen Zwecken eingesetzt werden können; oder (b) mit oder in Kommunikation mit Positioniergeräten oder mobilen oder auf drahtlosem Wege verbundenen elektronischen oder Computergeräten einschließlich aller Arten von Handvs, Palmtop- und Handheld-Computern, Pagern und persönlichen Digitalassistenten oder PDAs zu verwenden, außer in Fällen, in denen Ihnen eine Sonderlizenz dazu von Nikon erteilt wurde.

Warnung. Die Daten enthalten möglicherweise ungenaue oder unvollständige Informationen, was auf das Verstreichen von Zeit, geänderte Umstände, verwendete Quellen und die Art und Weise zurückzuführen sein kann, in der umfassende geografische Daten gesammelt werden, wobei jede dieser Ursachen zu falschen Ergebnissen führen kann. Ohne Gewähr. Diese Daten werden geliefert »wie sie sind«, und Sie verpflichten sich hiermit, diese Daten auf eigenes Risiko zu benutzen. Nikon und die Lizenzgeber des Unternehmens (und deren Lizenzgeber und Lieferanten) bieten keinerlei Garantie, Zusicherung oder Gewähr, weder ausdrücklich noch implizit, gesetzlichen oder sonstigen Ursprungs, einschließlich von Inhalt, Qualität, Genauigkeit, Vollständigkeit, Wirksamkeit, Zuverlässigkeit, Eignung für einen bestimmten Zweck, Nützlichkeit, hinsichtlich des Gebrauchs dieser Daten oder der von diesen Daten erhaltenen Ergebnisse und hinsichtlich einer unterbrechungs- und fehlerfreien Funktion dieser Daten oder des Servers.

Gewährleistungsausschluss: NIKON UND DIE LIZENZGEBER DES UNTERNEHMENS (EINSCHLIESSI ICH DEREN LIZENZGERER UND LIEFERANTEN) ÜBERNEHMEN WEDER AUSDRÜCKLICHE NOCH IMPLIZITE GEWÄHRLEISTUNG FÜR DIE OUALITÄT, LEISTUNG, MARKTGÄNGIGKEIT; EIGNUNG FÜR EINEN BESTIMMTEN ZWECK ODER NICHTVERLETZUNG VON RECHTEN. In manchen Staaten, Territorien und Ländern sieht die Gesetzgebung keinen Ausschluss bestimmter Gewährleistungen vor; dies kann dazu führen, dass die obigen Ausschlüsse nicht auf Sie zutreffen. Haftungsausschluss: NIKON UND DIE LIZENZGEBER DES UNTERNEHMENS (EINSCHLIESSLICH DEREN LIZENZGEBER UND LIEFERANTEN) HAFTEN NICHT: FÜR ANSPRÜCHE FORDERUNGEN ODER KLAGEN GLEICHGÜLTIG WELCHER ART DIESE ANSPRÜCHE, FORDERUNGEN ODER KLAGEN SIND, DIE EINEN ANGEBLICHEN DIREKTEN ODER INDIREKTEN VERLUST, EINE RECHTSVERLETZUNG ODER EINEN SCHADEN BEINHALTEN, MÖGLICHERWEISE VERURSACHT DURCH DEN GEBRAUCH ODER BESITZ DER INFORMATIONEN, ODER FÜR JEGLICHE ENTGANGENEN GEWINNE, ERTRÄGE, VERTRÄGE, RÜCKLAGEN ODER ANDERE DIREKTE ODER INDIREKTE, BEILÄUFIG ENTSTANDENE SCHÄDEN, KONKRETE SCHÄDEN ODER FOLGESCHÄDEN. DIE AUS DEM GEBRAUCH DER INFORMATIONEN ODER DER UNMÖGLICHKEIT DES GEBRAUCHS DIESER INFORMATIONEN, AUS EINEM DEFEKT DER INFORMATIONEN ODER AUS EINER VERLETZUNG DER VORLIEGENDEN BESTIMMUNGEN UND BEDINGUNGEN RESULTIEREN, OB IN EINER VERTRAGSKLAGE ODER EINER KLAGE WEGEN UNERLAUBTER HANDLUNGEN ODER AUF GRUNDLAGE EINER GARANTIE. SELBST WENN NIKON ODER DIE LIZENZGEBER DES UNTERNEHMENS VON DER MÖGLICHKEIT DES AUFTRETENS DERARTIGER SCHÄDEN UNTERRICHTET WAREN. In manchen Staaten, Territorien und Ländern sieht die Gesetzgebung in bestimmten Fällen keinen Haftungsausschluss und keine Einschränkung von Schadenersatzforderungen vor; dies kann dazu führen, dass die obigen Ausschlüsse nicht auf Sie zutreffen.

#### BENUTZERLIZENZVEREINBARUNG FÜR POSITIONSNAMENDATEN

Ausfuhrkontrolle. Sie verpflichten sich hiermit dazu, keinen Teil der an Sie gelieferten Daten oder irgendein direktes Produkt davon irgendwohin zu exportieren, sofern dies nicht den geltenden Ausfuhrgesetzen, -vorschriften und -bestimmungen, einschließlich der vom Office of Foreign Assets Control des Handelsministeriums der Vereinigten Staaten und vom Bureau of Industry and Security des Handelsministeriums der Vereinigten Staaten angewandter Gesetze, Vorschriften und Bestimmungen, sowie sämtlichen davon erforderten Lizenzen und Genehmigungen entspricht. Falls der Fall eintritt, dass Bestimmungen und Vorschriften Nikon und seine Lizenznehmer daran hindern, seine hier ausgeführten Verpflichtungen zur Bereitstellung oder Weitergabe von Daten zu erfüllen, ist dies zu entschuldigen und stellt keine Zuwiderhandlung bezüglich des Inhalts dieses Vertrags dar.

Gesamte Vereinbarung. Bei diesen Bestimmungen und Bedingungen handelt es sich um die gesamte Vereinbarung zwischen Nikon (und den Lizenzgebern des Unternehmens sowie deren Lizenzgebern und Lieferanten) und Ihnen bezüglich des hierin genannten Gegenstandes, und diese Vereinbarung löst alle ggf. vorher bestehenden schriftlichen oder mündlichen Vereinbarungen bezüglich des hierin genannten Gegenstandes zwischen den Parteien dieser Vereinbarung in ihrer Gesamtheit ab.

Geltendes Recht. Die oben genannten Bestimmungen und Bedingungen unterliegen dem japanischen Recht, ungeachtet (i) seiner Bestimmungen bezüglich der Kollision von Gesetzen und (ii) des ausdrücklich ausgeschlossenen UN-Kaufrechts (United Nations Convention for Contracts for the International Sale of Goods); sollte in dem Land, in dem Sie die Daten erhalten, das japanische Recht in Bezug auf die vorliegende Vereinbarung nicht anwendbar sein, unterliegt die vorliegende Vereinbarung dem Recht des Landes, in dem Sie die Daten erhalten. Sie stimmen zu, sich der Rechtssprechung der japanischen Gerichte in Bezug auf sämtliche Streitigkeiten, Ansprüche oder Klagen, die sich aus oder in Verbindung mit den Ihnen gemäß der vorliegenden Vereinbarung zur Verfügung gestellten Daten ergeben, zu unterwerfen.

Government End Users. If the Data supplied by NAVTEQ is being acquired by or on behalf of the United States government or any other entity seeking or applying rights similar to those customarily claimed by the United States government, the Data is a "commercial item" as that term is defined at 48 C.F.R. ("FAR") 2.101, is licensed in accordance with the End-User Terms under which this Data was provided, and each instruction manual accompanying the Client device containing a copy of the Data delivered or otherwise furnished shall be marked and embedded as appropriate with the following "Notice of Use," and shall be treated in accordance with such Notice:

NOTICE OF USE CONTRACTOR (MANUFACTURER/SUPPLIER) NAME: NAVTEQ CONTRACTOR (MANUFACTURER/SUPPLIER) ADDRESS: c/o Nokia 425 West Randolph Street, Chicago, Illinois 60606 This Data is a commercial item as defined in FAR 2.101 and is subject to the End-User Terms under which this Data was provided.

© 2012 NAVTEQ - All rights reserved.

If the Contracting Officer, federal government agency, or any federal official refuses to use the legend provided herein, the Contracting Officer, federal government agency, or any federal official must notify NAVTEQ prior to seeking additional or alternative rights in the Data.

### Hinweise zu den Rechteinhabern der lizenzierten Software

• Positionsnamendaten in Japan

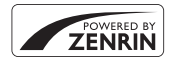

©2012 ZENRIN CO., LTD. All rights reserved. Dieser Dienst verwendet POI-Daten von ZENRIN CO., LTD. "ZENRIN" is a registered trademark of ZENRIN CO., LTD.

• Positionsnamendaten außerhalb Japan

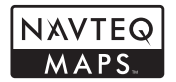

© 1993-2012 NAVTEQ. All rights reserved. NAVTEQ Maps is a trademark of NAVTEQ.

| Austria                                                                                         | © Bundesamt für Eich- und Vermessungswesen                                                                                                    |  |
|-------------------------------------------------------------------------------------------------|----------------------------------------------------------------------------------------------------|--|
| Croatia<br>Cyprus<br>Estonia<br>Latvia<br>Lithuania<br>Moldova<br>Poland<br>Slovenia<br>Ukraine | © EuroGeographics                                                                                                    |  |
| France                                                                                          | source: © IGN 2009 - BD TOPO ®                                                                                                    |  |
| Germany                                                                                         | "Die Grundlagendaten wurden mit Genehmigung der zuständigen Behörden entnommen"                                                                    |  |
| Great Britain                                                                                   | Contains Ordnance Survey data © Crown copyright and database right 2010<br>Contains Royal Mail data © Royal Mail copyright and database right 2010 |  |
| Greece                                                                                          | Copyright Geomatics Ltd.                                                                                                    |  |
| Hungary                                                                                         | Copyright © 2003; Top-Map Ltd.                                                                                                    |  |
| Italy                                                                                           | La Banca Dati Italiana è stata prodotta usando quale riferimento anche cartografia numerica ed al tratto prodotta e fornita dalla Regione Toscana. |  |
| Norway                                                                                          | Copyright © 2000; Norwegian Mapping Authority                                                                                                    |  |
| Portugal                                                                                        | Source: IgeoE - Portugal                                                                                                    |  |
| Spain                                                                                           | Información geográfica propiedad del CNIG                                                                                                    |  |

#### BENUTZERLIZENZVEREINBARUNG FÜR POSITIONSNAMENDATEN

| Sweden                                                                                                    | Based upon electronic data © National Land Survey Sweden.                                                                                                    |  |
|----------------------------------------------------------------------------------------------------|----------------------------------------------------------------------------------------------------|--|
| Switzerland                                                                                                    | itzerland Topografische Grundlage: © Bundesamt für Landestopographie                                                                                                    |  |
| Canada This data includes information taken with permission from Canadian authorities, incluc<br>© Her Majesty, © Queen's Printer for Ontario, © Canada Post, GeoBase ®, © Departmer<br>Natural Resources Canada. All rights reserved.                              |                                                                                                    |  |
| Mexico                                                                                                    | Fuente: INEGI (Instituto Nacional de Estadística y Geografía.)                                                                                                    |  |
| United States                                                                                                    | © United States Postal Service © 2012. Prices are not established, controlled or<br>approved by the United States Postal Service ©. The following trademarks and<br>registrations are owned by the USPS: United States Postal Service, USPS, and ZIP+4. |  |
| Australia Copyright. Based on data provided under license from PSMA Australia Limited<br>(www.psma.com.au).<br>Product incorporates data which is © 2012 Telstra Corporation Limited, GM Holden<br>Limited, Intelematics Australia Pty Ltd and Continental Pty Ltd. |                                                                                                    |  |
| Nepal Copyright © Survey Department, Government of Nepal.                                                                                                    |                                                                                                    |  |
| Sri Lanka<br>© 2009 Survey Department of Sri Lanka<br>© 2009 Survey Department of Sri Lanka<br>The data has been used with the permission of the Survey Department of Sri Lanka                                                                                     |                                                                                                    |  |
| Israel                                                                                                    | Israel © Survey of Israel data source                                                                                                    |  |
| Jordan                                                                                                    | ordan "© Royal Jordanian Geographic Centre".                                                                                                    |  |
| Mozambique                                                                                                    | Certain Data for Mozambique provided by Cenacarta © 2012 by Cenacarta                                                                                                    |  |
| Réunion                                                                                                    | source: © IGN 2009 - BD TOPO 🕲                                                                                                    |  |
| Ecuador INSTITUTO GEOGRAFICO MILITAR DEL ECUADRO AUTORIZACION<br>Nº IGM-2011-01- PCO-01 DEL 25 DE ENERO DE 2011                                                                                                    |                                                                                                    |  |
| Guadeloupe source: © IGN 2009 - BD TOPO ®                                                                                                    |                                                                                                    |  |
| Guatemala                                                                                                    | Aprobado por el INSTITUTO GEOGRAFICO NACIONAL - Resolución del<br>IGN Nº 186-2011                                                                                                    |  |
| French Guiana                                                                                                    | source: © IGN 2009 - BD TOPO ®                                                                                                    |  |
| Martinique                                                                                                    | source: © IGN 2009 - BD TOPO 🛛                                                                                                    |  |
| Mexico                                                                                                    | Fuente: INEGI (Instituto Nacional de Estadística y Geografía)                                                                                                    |  |

## **Technische Daten**

#### Nikon COOLPIX P330 Digitalkamera

| Тур                 |                                       | Digitale Kompaktkamera                                                                                                    |  |
|---------------------|---------------------------------------|----------------------------------------------------------------------------------------------------|--|
| Effektive Auflösung |                                       | 12,2 Millionen                                                                                                    |  |
| Bildsensor          |                                       | 1/1,7-Zoll-CMOS, Gesamtpixelanzahl: ca. 12,76 Millionen                                                                                                    |  |
| Oł                  | ojektiv                               | NIKKOR-Objektiv mit 5-fachem optischem Zoom                                                                                                    |  |
|                     | Brennweite                            | 5,1 bis 25,5 mm (entspricht bei Kleinbild: 24 bis 120 mm)                                                                                                    |  |
|                     | Blendenwert                           | f/1,8-5,6                                                                                                    |  |
|                     | Optischer Aufbau                      | 7 Linsen in 6 Gruppen                                                                                                    |  |
| Di                  | gitalzoom                             | Bis Zoomfaktor 2× (entspricht bei Kleinbild ca. 240 mm)                                                                                                    |  |
| Bil                 | dstabilisator                         | Bewegliche Linsengruppe                                                                                                    |  |
| Be                  | wegungsunschärfereduzierung           | Motion Detection (Fotos)                                                                                                    |  |
| Au                  | itofokus (AF)                         | AF mit Kontrasterkennung                                                                                                    |  |
|                     | Fokusbereich                          | <ul> <li>[W]: Ca. 30 cm bis ∞,</li> <li>[T]: Ca. 50 cm bis ∞</li> <li>Makrofunktion: Ca. 3 cm (in Weitwinkel-Zoomposition) bis ∞</li> <li>(Alle Entfernungen gemessen ab der Mitte der vorderen Oberfläche des Objektivs)</li> </ul> |  |
|                     | Fokusmessfeld-Vorwahl                 | Porträt-Autofokus, Automatik (automatische Auswahl aus neun<br>Fokusmessfeldern), Fixierung auf Mitte (großes, normales Messfeld),<br>manuelle Vorwahl unter 99 Fokusmessfeldern, Motivverfolgung,<br>AF-Zielsuche                   |  |
| Monitor             |                                       | TFT-LCD-Monitor mit großem Betrachtungswinkel und einer Bilddiagonale<br>von 7,5 cm (3 Zoll), ca. 921.000 Bildpunkten, Antireflexbeschichtung und<br>Helligkeitsregelung (5 Stufen)                                                  |  |
|                     | Bildfeldabdeckung<br>(bei Aufnahme)   | Ca. 100 % horizontal und 100 % vertikal (im Verhältnis zum Bild)                                                                                                    |  |
|                     | Bildfeldabdeckung<br>(bei Wiedergabe) | Ca. 100 % horizontal und 100 % vertikal (im Verhältnis zum Bild)                                                                                                    |  |
| Da                  | tenspeicherung                        |                                                                                                    |  |
|                     | Speichermedien                        | Interner Speicher (ca. 15 MB)<br>SD/SDHC/SDXC-Speicherkarte                                                                                                    |  |
|                     | Dateisystem                           | DCF-, Exif 2.3-, DPOF- und MPF-konform                                                                                                    |  |
|                     | Dateiformate                          | Einzelbilder: JPEG, RAW (NRW, Nikon-eigenes Format)<br>3D-Bilder: MPO<br>Tondateien (Sprachnotiz): WAV<br>Filmsequenzen: MOV (Video: H.264/MPEG-4 AVC, Audio: AAC-Stereo)                                                            |  |

#### Technische Daten

| Bildgröße (Pixel)                                       | 12 M         4000×3000         8 M         3264×2448           4 M         2272×1704         2 M         1600×1200           VGA         640×480         16:9 9M         3968×2232           16:9 2 M         1920×1080         3:2         3984×2656           11:1         3000×3000         3:2         3984×2656 |  |
|---------------------------------------------------------|----------------------------------------------------------------------------------------------------|--|
| ISO-Empfindlichkeit<br>(Standardausgabeempfindlich      | <ul> <li>ISO 80 bis 3200</li> <li>Hi 1 (entspricht ISO 6400), Hi 2 (entspricht ISO 12800) (verfügbar im<br/>Modus P, S, A oder M)</li> </ul>                                                                                                    |  |
| Belichtung                                              |                                                                                                    |  |
| Belichtungsmessung                                      | Matrixmessung, mittenbetonte Messung oder Spotmessung.                                                                                                    |  |
| Belichtungssteuerung                                    | Programmautomatik mit Programmverschiebung, Blendenautomatik,<br>Zeitautomatik, manuelle Belichtungssteuerung, Belichtungsreihe,<br>Belichtungskorrektur (-2,0 bis +2,0 LW in Schritten von 1/3 LW)                                                                                                    |  |
| Verschluss                                              | Mechanischer und elektronischer CMOS-Verschluss                                                                                                    |  |
| Verschlusszeiten                                        | <ul> <li>1/2000 bis 1 s</li> <li>1/2000 bis 60 s (wenn die ISO-Empfindlichkeit im Modus <b>M</b> auf 80 bis 400 eingestellt ist)</li> <li>1/4000 s (die kürzeste Belichtungszeit, wenn Pre-Shot-Cache oder H-Serie eingestellt ist)</li> </ul>                                                                       |  |
| Blende                                                  | Elektronisch gesteuerte Irisblende mit 7 Lamellen                                                                                                    |  |
| Blendenumfang                                           | 14 Stufen von 1/3 LW (W) (Modus <b>A</b> , <b>M</b> )                                                                                                    |  |
| Selbstauslöser                                          | Auswahl aus 2 oder 10 Sekunden                                                                                                    |  |
| Blitz                                                   |                                                                                                    |  |
| Reichweite (ca.)<br>(ISO-Empfindlichkeit:<br>Automatik) | [W]: 0,5 bis 6,5 m<br>[T]: 0,5 bis 2,5 m                                                                                                    |  |
| Blitzsteuerung                                          | TTL-Blitzautomatik mit Messblitzen                                                                                                    |  |
| Blitzbelichtungskorrektur                               | In Stufen von 1/3 LW im Bereich zwischen -2 und +2 LW                                                                                                    |  |
| Schnittstelle                                           | USB (Highspeed)                                                                                                    |  |
| Datenübertragungs-Protok                                | INTP, PTP                                                                                                    |  |
| Videoausgang                                            | NTSC oder PAL (wählbar)                                                                                                    |  |
| HDMI-Ausgang                                            | Automatik, 480p, 720p oder 1080i (wählbar)                                                                                                    |  |
| Anschluss                                               | <ul> <li>Audio-/Video-Ausgang; digitaler Ein-/Ausgang (USB)</li> <li>HDMI-Mini-Anschluss (Typ D) (HDMI-Ausgang)</li> </ul>                                                                                                    |  |
| GPS                                                     | Empfängerfrequenz 1.575,42 MHz (C/A-Code), geodätisches System WGS 84                                                                                                    |  |

| Sprachen                                          | Arabisch, Bengalisch, Chinesisch (vereinfacht und traditionell), Dänisch,<br>Deutsch, Englisch, Finnisch, Französisch, Griechisch, Hindi, Indonesisch,<br>Italienisch, Japanisch, Koreanisch, Marathi, Niederländisch, Norwegisch,<br>Persisch, Polnisch, Portugiesisch (europäisch und brasilianisch), Rumänisch,<br>Russisch, Schwedisch, Spanisch, Tamilisch, Thai, Telugu, Tschechisch,<br>Türkisch, Ukrainisch, Ungarisch, Vietnamesisch |
|---------------------------------------------------|----------------------------------------------------------------------------------------------------|
| Stromversorgung                                   | <ul> <li>Ein Lithium-Ionen-Akku vom Typ Nikon EN-EL12 (im Lieferumfang<br/>enthalten)</li> <li>Netzadapter EH-62F (separat erhältlich)</li> </ul>                                                                                                    |
| Ladezeit                                          | Ca. 4 Stunden und 30 Minuten (bei Verwendung des Netzadapters mit<br>Akkuladefunktion EH-69P und ohne verbleibende Restladung)                                                                                                    |
| Akkukapazität<br>(Foto (photograph)) <sup>*</sup> | Ca. 200 Aufnahmen bei Verwendung von EN-EL12                                                                                                    |
| Stativgewinde                                     | 1/4 (ISO 1222)                                                                                                    |
| Abmessungen $(B \times H \times T)$               | Ca. 103,0 $\times$ 58,3 $\times$ 32,0 mm (ohne vorstehende Teile)                                                                                                    |
| Gewicht                                           | Ca. 200 g (mit Akku und SD-Speicherkarte)                                                                                                    |
| Betriebsbedingungen                               |                                                                                                    |
| Umgebungstemperatur                               | 0 °C bis 40 °C                                                                                                    |
| Luftfeuchtigkeit                                  | Maximal 85 % (nicht kondensierend)                                                                                                    |
| AM 1 1 1                                          |                                                                                                    |

- Wenn nicht anders angegeben, basieren alle Angaben auf einer Umgebungstemperatur von 23 ±3 °C, wie von der CIPA (Camera and Imaging Products Association) vorgegeben, und der Verwendung eines vollständig geladenen Akkus.
- <sup>\*</sup> Daten basieren auf CIPA-Standard (Camera and Imaging Products Association) zur Messung der Energieausbeute von Akkus und Batterien für Digitalkameras.

#### Lithium-Ionen-Akku EN-EL12

| Тур                                 | Lithium-Ionen-Akku                 |
|-------------------------------------|------------------------------------|
| Nennkapazität                       | Gleichspannung 3,7 V, 1050 mAh     |
| Betriebstemperatur                  | 0 °C bis 40 °C                     |
| Abmessungen $(B \times H \times T)$ | Ca. 32 × 43,8 × 7,9 mm             |
| Gewicht                             | Ca. 22,5 g (ohne Akku-Schutzkappe) |

#### Netzadapter mit Akkuladefunktion EH-69P

| Nennaufnahme                        | Wechselspannung 100 bis 240 V, 50/60 Hz, 0,068 bis 0,042 A   |
|-------------------------------------|--------------------------------------------------------------|
| Nennleistung                        | Gleichspannung 5,0 V, 550 mA                                 |
| Betriebstemperatur                  | 0 °C bis 40 °C                                               |
| Abmessungen $(B \times H \times T)$ | Ca. 55 $\times$ 22 $\times$ 54 mm (ohne Netzstecker-adapter) |
| Gewicht                             | Ca. 55 g (ohne Netzsteckeradapter)                           |

### **V** Technische Daten

- Nikon übernimmt keine Haftung für eventuelle Fehler in diesem Handbuch.
- Aussehen und technische Daten dieses Produkts können ohne Vorankündigung geändert werden.

### Unterstützte Standards

- »DCF«: DCF (Design Rule for Camera File System) ist ein verbreiteter Standard in der Digitalkameraindustrie, der herstellerübergreifende Kompatibilität sicherstellen soll.
- »DPOF«: DPOF (Digital Print Order Format) ist ein anerkannter Industriestandard f
  ür den Druck von Digitalfotos durch einen Fotodienstleister oder einen handels
  üblichen Drucker von einer Speicherkarte auf entsprechenden Druckern.
- »Exif Version 2.3«: Diese Kamera unterstützt Exif 2.3 (Exchangeable Image File Format for Digital Still Cameras), einen Standard für die Speicherung von Bildinformationen in Bilddateien, der eine optimale Farbwiedergabe beim Ausdruck mit Exif-kompatiblen Druckern ermöglicht.
   Weitere Einzelheiten finden Sie im Handbuch des Druckers.
- »PictBridge«: Der von Digitalkamera- und Druckerherstellern gemeinsam entwickelte Standard ermöglicht die direkte Ausgabe von Digitalfotos auf einem entsprechenden Drucker, ohne dass die Kamera dafür an einen Computer angeschlossen werden muss.

#### **AVC Patent Portfolio License**

Dieses Produkt wird im Rahmen der AVC Patent Portfolio License für den persönlichen und nicht kommerziellen Gebrauch durch Verbraucher lizenziert, um (i) Videodaten gemäß dem AVC-Standard (»AVC Video«) zu codieren und/oder (ii) AVC-Videodaten zu decodieren, die von einem Verbraucher im Rahmen privater und nicht kommerzieller Aktivitäten codiert wurden und/oder von einem lizenzierten Videoanbieter für AVC-Videodaten zu Verfügung gestellt wurden. Für keinen anderen Gebrauch wird ausdrücklich oder implizit eine Lizenz gewährt. Weitere Informationen erhalten Sie von MPEG LA, LLC.

#### Siehe http://www.mpegla.com.

#### FreeType License (FreeType2)

Teile dieser Software sind urheberrechtlich geschützt © 2013 The FreeType Project (»www.freetype.org«). Alle Rechte vorbehalten.

#### **MIT License (Harfbuzz)**

Teile dieser Software sind urheberrechtlich geschützt © 2013 The Harfbuzz Project (»http://www.freedesktop.org/wiki/Software/HarfBuzz«). Alle Rechte vorbehalten.

#### Technische Daten

#### Markennachweis

- Microsoft, Windows und Windows Vista sind in den USA und/oder anderen Ländern eingetragene Markenzeichen oder Markenzeichen der Microsoft Corporation.
- Macintosh, Mac OS und QuickTime sind Marken von Apple Inc., die in den USA und anderen Ländern eingetragen sind. Das iFrame-Logo und das iFrame-Symbol sind Marken von Apple Inc.
- Adobe und Acrobat sind eingetragene Marken von Adobe Systems Inc.
- Die SDXC-, SDHC- und SD-Logos sind Warenzeichen von SD-3C, LLC.
- PictBridge ist eine Marke.
- HDMI, das HDMI Logo und High-Definition Multimedia Interface sind Warenzeichen oder eingetragene Warenzeichen von HDMI Licensing LLC.

### нэті

- Wi-Fi und das Wi-Fi-Logo sind Marken oder eingetragene Marken der Wi-Fi-Alliance.
- Alle übrigen Produkte und Markennamen, die in diesem Handbuch oder in den übrigen Dokumentationen zu Ihrem Nikon-Produkt genannt werden, sind Marken oder eingetragene Marken der entsprechenden Rechtsinhaber.

### Index

#### <u>Symbole</u>

| AE/AF-L                                   | 43, 8       | 07         |
|-------------------------------------------|-------------|------------|
| <b>Q</b> Ausschnittsvergrößerung          |             | 82         |
| Belichtungskorrektur                      | 51,         | 60         |
| S Blendenautomatik                        | 45,         | 47         |
| Blitzmodus                                | 51,         | , 52       |
| Fokusmodus                                | 51,         | , 58       |
| Indexbildanzeige                          |             | 83         |
| Manueller Modus                           | 45,         | 47         |
| Modus (Automatik)                         | 22          | , 31       |
| U Modus »User Settings«                   |             | 49         |
| SCENE Motivprogramm                       |             | 32         |
| Nachtaufnahme                             |             | 33         |
| Programmautomatik                         | 45,         | 47         |
| Selbstauslöser/Lächeln-Auslöser           |             |            |
| <u> </u>                                  | 51, 55,     | 56         |
| OB-Taste (Auswahl)                        |             | 5          |
| <b>4 C</b> -Taste (Blitzgerät aufklappen) |             | 52         |
| -laste ( <b>T</b> Filmaufzeichnung)       |             | 92         |
| <b>Fn</b> -laste (Funktionstaste)         | 4,          | 68         |
| □ □-laste (Loschen)                       | 9, 0-0      | 60         |
| MENU-Taste (Menu)                         | 101         |            |
|                                           | 101,        | 103        |
|                                           |             | 25         |
| VV weitwinkei                             |             | 25         |
| Viedergabetaste                           | 4,<br>4     | 28         |
| A Zeitautomatik                           | 45,         | 4/         |
| JPG                                       | •••         | 095<br>005 |
| .IVIOV                                    | •••         | 095<br>005 |
|                                           | •••         | 095<br>005 |
| .INRW                                     |             | 095<br>0E  |
| .VVAV                                     | ОТ          | 295        |
|                                           |             |            |
| <u>Ziffern</u>                            |             |            |
| Ziffern<br>16er-Serie                     | 5, <b>A</b> | 38         |
| Ziffern<br>16er-Serie                     | 5, <b>6</b> | 38<br>80   |

### <u>A</u>

| Active D-Lighting  | 66, 🏍 50 |
|--------------------|----------|
| AF-Hilfslicht      | 104, 🏍77 |
| AF-Messfeldvorwahl | 66, 🏍 43 |

| AF-Zielsuche                              | 66, 79,    | 0                 | 45  |
|-------------------------------------------|------------|-------------------|-----|
| A-GPS-Datei                               | 101        | <b>~</b>          | 63  |
| Akku                                      | . 12, 14,  | <b>~</b>          | 97  |
| Akku-/Speicherkartenfach-Abde             | ckung      | . 12,             | 16  |
| Akkuladegerät                             | 15,        | , <del>~ </del>   | 97  |
| Anst. über HDMI-Gerät                     |            | 0                 | 80  |
| Anzahl verbleibender Aufnahme             | en         | 18,               | 73  |
| Anzeige für Akkukapazität                 |            |                   | 18  |
| Anzeigen der Gitterlinien                 |            | 0                 | 28  |
| Anzeigeoptionen für Serienaufn            | ahmen      |                   |     |
|                                           | 85,        | <b>~</b>          | 62  |
| Audio-/Videoeingang                       | . 87, 90   | , <del>A</del>    | 518 |
| Audio-/Video-Kabel                        |            | , <del>A</del>    | 518 |
| Aufhellblitz                              |            |                   | 53  |
| Aufnahmeinformationen                     |            | 8,                | 28  |
| Aufnahmemenü                              |            | , <b>o-c</b>      | 27  |
| Aufnahmemodus                             |            |                   | 23  |
| Aufnehmen                                 |            |                   | 22  |
| Aufzeichnen von Slow Motion-F             | Ilmsequen  | zen               |     |
|                                           |            | , <del>o-</del> c | >55 |
| Aufzeichnung                              |            |                   | 92  |
| Auslöser                                  |            | 3, 5,             | 26  |
| Ausioser bis zum ersten Druckpi           | unkt aruck | en<br>7           | 26  |
|                                           | 10.4       | 3,                | 20  |
| Ausiosesignal                             | 104,       |                   | 078 |
| Ausschaltzeit                             | 104,       |                   | 20  |
| Ausschnitteverarößerung                   |            | , 0–0             | 020 |
| Ausschnittsvergroberung                   |            |                   | 0Z  |
| Auswahlen von bluen                       | AA 47      | ~                 | 55  |
| Autom mit Poto-Augon-Pod                  | ,0-047     | , 0~<br>, 52      | 54  |
| Automatik                                 |            | 55,               | 53  |
| Automatische Abschaltung                  |            | •••••             | 19  |
| D                                         |            |                   | 12  |
| <u>D</u><br>Decemberitaria alem Dilataria |            | _                 | 10  |
| Bearbeiten der Bilder                     |            | . –               |     |
| Bearbeiten von Filmsequenzen.             |            | 0-0               | 620 |
| Belichtungskorrektur                      | 65         | 51,               | 00  |
| Polichtungsmeduc                          | 05,        | 0-0               | 150 |
| Belichtungsmouus                          | 66         | ~                 | 43  |
| Polichtungszeit                           |            | 0 <del>-</del> 0  | 70  |
| Delici itul 1952ett                       |            | 40,               | 10  |

#### Index

| Benutzerdefinierte COOLPIX Pic  | ture-Control-     |
|---------------------------------|-------------------|
| Benutzerdefinierte Picture-Cont | rol-Konfiguration |
|                                 | 65, 🏍 31          |
| Best-Shot-Selector              | 38, 65, 🗝 38      |
| Bild drehen                     |                   |
| Bildgröße                       |                   |
| Bildindex                       |                   |
| Bildinfos                       | 🏍71               |
| Bildqualität                    |                   |
| Bildstabilisator                | 104, 🗝75          |
| Blendenautomatik                |                   |
| Blendenwert                     |                   |
| Blinzelwarnung                  | 105, 🏍84          |
| Blitzgerät                      |                   |
| Blitzleistungskorr.             | 66, 🏍 48          |
| Blitzmodus                      | 51, 52            |
| Brennweite 6                    | i6, 🏍 51, 🖉 19    |
| BSS                             | 38, 65, 🏍 38      |

### <u>C</u>

| Computer                   | 87, | 90 |
|----------------------------|-----|----|
| COOLPIX Picture Control 65 | 0   | 27 |

### <u>D</u>

| Dateierweiterung               | ð <b>ð</b> 95 |
|--------------------------------|---------------|
| Dateiname                      | ð <b>ð</b> 95 |
| Dateinummerierung zurücksetzen |               |

| 5                            | 105  | A 93          |
|------------------------------|------|---------------|
|                              | 105, | 0-005         |
| Datum und Uhrzeit            | 20,  | <b>6</b> 669  |
| Datumsaufdruck               | 103, | <b>6</b> 74   |
| Diashow                      | 84,  | ð <b>ð</b> 58 |
| Digitalzoom25,               | 104, | ð <b>ð</b> 77 |
| Direct Print                 | 87,  | ð <b>2</b> 0  |
| D-Lighting                   | 84.  | <b>6</b> 12   |
| Druckauftrag                 | 84,  | <b>6</b> 56   |
| Druckauftrags-Option »Datum« |      | ð <b>ð</b> 57 |
| Drucken                      | 021, | ð <b>2</b> 2  |
| Drucken mit DPOF             |      | ð <b>ð</b> 23 |
| Drucker                      | 87,  | ð <b>ð</b> 20 |
| DSCN                         |      | ð <b>ð</b> 95 |
| Dämmerung 📸                  |      |               |

### E

| Ein-/Ausschalten       18, 19, 20         Ein-/Ausschalter/Betriebsbereitschaftsanzeige       19         Einfach-Panorama       40, 003         Einstellrad       3, 5, 45         Einzelbild       65, 0047, 0055         Einzelbildwiedergabe       28         Exportieren von Fotos       97, 0026         Eye-Fi-Bildübertragung       106, 0085         E       Farbtemperatur         Parbtemperatur       0034         Farbtemgeunzen       95, 0055         Fehlermeldungen       090         Feursteiltekte       84, 0014, 0029         Filmsequenzen aufzeichnen       92         Filmsequenzen aufzeichnen       92         Fokus       26, 0043, 0047, 0055         Fokusmessfeld       26, 0043, 0047, 0055         Fokusmessfeld       26, 0043, 0047, 0055         Fokusmessfeld       26, 0043, 0047, 0055         Fokusmessfeld       26, 0043, 0047, 0055         Fokusmessfeld       26, 0043, 0047, 0055         Fokusmessfeld       26, 0043, 0047, 0055         Fokusmessfeld       26, 0043, 0047, 0055         Fokusmessfeld       26, 0043, 0047, 0055         Fokusmessfeld       26, 0043, 0047, 0055         Fokusmessfeld       26, 0043, 004 | Effekte                           |                            | 42 |
|----------------------------------------------------------------------------------------------------|-----------------------------------|----------------------------|----|
| Ein-/Ausschalter/Betriebsbereitschaftsanzeige       19         Einfach-Panorama       40, 003         Einstellrad       3, 5, 45         Einzelalutofokus       66, 96, 0047, 0055         Einzelbild       65, 0037         Einzelbildwiedergabe       28         Exportieren von Fotos       97, 0026         Eye-Fi-Bildübertragung       106, 0085         E       Farbtemperatur         Farbtemperatur       0034         Fast Motion-Filmsequenzen       95, 0055         Fehlermeldungen       0090         Feuerwerk (2000)       38         Filmsequenzen aufzeichnen       92         Filtereffekte       84, 0014, 0029         Firmware-Version       106, 0089         Fn-Taste       68         Fokus       26, 0043, 0047, 0055         Fokusmessfeld       26, 0043         Fokusmessfeld       26, 0043         Formatieren       16, 105, 0079         Formatieren       16, 105, 0079         Formatieren der Speicherkarte       16, 105         FSCN       0055         Funktionswählrad       22         G       Gegenlicht 20       39         Gesichtererkennung       80                                                                          | Ein-/Ausschalten                  | 18, 19,                    | 20 |
| 19         Einfach-Panorama                                                                                                    | Ein-/Ausschalter/Betriebsbereitsc | haftsanzeige               |    |
| Einfach-Panorama       40, 0 3         Einstellrad       3, 5, 45         Einzelautofokus       66, 96, 0 47, 0 55         Einzelbild       65, 0 37         Einzelbildwiedergabe       28         Exportieren von Fotos       97, 0 34         Farbtemperatur       0 34         Fast Motion-Filmsequenzen       95, 0 55         Fehlermeldungen       0 90         Feuerwerk       38         Filmsequenzen aufzeichnen       92         Filmsequenzen aufzeichnen       92         Filmsequenzen aufzeichnen       92         Fokusmodus       26, 0 43, 0 47, 0 55         Fokusmodus       51, 58         Fokusmodus       51, 58         Fokusmodus       51, 58         Fokusmodus       51, 58         Fokusmodus       51, 58         Fokusmodus       51, 58         Fokusmodus       51, 58         Fokusmodus       51, 58         Formatieren       16, 105, 0 79         Formatieren       16, 105, 0 79         Formatieren der Speicherkarte       16, 105         FSCN       98         Gegenlicht       39         Gesichtererkennung       80                                                                                                    |                                   | -                          | 19 |
| Einstellrad       3, 5, 45         Einzelautofokus       66, 96, ∞047, ∞055         Einzelbild       65, ∞037         Einzelbildwiedergabe       28         Exportieren von Fotos       97, ∞026         Eye-Fi-Bildübertragung       106, ∞855         E       Fabtemperatur         Fast Motion-Filmsequenzen       95, ∞555         Fehlermeldungen       ∞090         Feuerwerk       38         Filmsequenzen       96, ∞522         Filmsequenzen aufzeichnen       92         Filmsequenzen       106, ∞859         Fokus       26, ∞043, ∞047, ∞555         Fokusmodus       51, 58         Fokusmodus       51, 58         Fokusmodus       51, 58         Fokusmodus       51, 58         Fokusmodus       51, 58         Fokusmodus       51, 58         Fokusmodus       51, 58         Formatieren       16, 105, ∞79         Formatieren der Speicherkarte       16, 105         FSCN       ∞95         Funktionswählrad       22         G       Gegenlicht 2         Gegenlicht 2       39         Geschtererkennung       80         Gitterlinien ein-/au                                                                                                  | Einfach-Panorama                  | 40, ð                      | 03 |
| Einzelautofokus                                                                                                    | Einstellrad                       |                            | 45 |
| Einzelbild                                                                                                    | Einzelautofokus 66, 96,           | <b>6-</b> 047, <b>6-</b> 0 | 55 |
| Einzelbildwiedergabe       28         Exportieren von Fotos       97, 026         Eye-Fi-Bildübertragung       106, 085         F       Farbtemperatur         Farbtemperatur       034         Fast Motion-Filmsequenzen       95, 055         Fehlermeldungen       090         Feuerwerk       38         Filmsequenzen aufzeichnen       92         Filtereffekte       84, 014, 029         Firmware-Version       106, 089         Fn-Taste       68         Fokus       26, 043, 047, 055         Fokusmedsteichen       81         Fokusmedsteichen       81         Fokusmedite       81         Fokusmediter       81         Fokusmediter       16, 105, 079         Formatieren       16, 105, 079         Formatieren der Speicherkarte       16, 105         FSCN       095         Funktionswählrad       22         G       Gegenlicht         Gegenlicht       39         GPS-Daten aufzeichnen       98         GPS-Optionen       101, 0663                                                                                                    | Einzelbild                        | 65, 🗲                      | 37 |
| Exportieren von Fotos       97, 026         Eye-Fi-Bildübertragung       106, 085         E       Farbtemperatur         Farbtemperatur       034         Fast Motion-Filmsequenzen       95, 055         Fehlermeldungen       090         Feuerwerk (************************************                                                                                                    | Einzelbildwiedergabe              |                            | 28 |
| Eye-Fi-Bildübertragung       106, 0085         Farbtemperatur       0034         Farbtemperatur       95, 0055         Farbtemeldungen       990         Feuerwerk (2000)       38         Filmsequenzen aufzeichnen       92         Filmsequenzen aufzeichnen       92         Filmware-Version       106, 0089         Fn-Taste       68         Fokus       26, 0043, 0047, 0055         Fokusmessfeld       26, 0043, 0047, 0055         Fokusmessfeld       26, 0043, 0047, 0055         Fokusmessfeld       26, 0043, 0047, 0055         Fokusmessfeld       26, 0043, 0047, 0055         Fokusmessfeld       26, 0043, 0047, 0055         Fokusmessfeld       26, 0043, 0047, 0055         Fokusmessfeld       26, 0043, 0047, 0055         Fokusmessfeld       26, 0043, 0047, 0055         Fokusmessfeld       26, 0043, 0047, 0055         Fokusmessfeld       26, 0043, 0047, 0055         Fokusmedus       51, 58         Fokusmedus       51, 58         Fokusmedus       51, 58         Fokusmedus       21, 005, 0079         Formatieren der Speicherkarte       16, 105         FSCN       0095         Funktionswählrad                                  | Exportieren von Fotos             | 97, 🏍                      | 26 |
| E         Farbtemperatur                                                                                                    | Eye-Fi-Bildübertragung            | 106, 硽                     | 85 |
| Farbtemperatur       ♠●34         Farbtemperatur       ●●34         Fast Motion-Filmsequenzen       95, ●●55         Fehlermeldungen       ●●90         Feuerwerk       38         Filmsequenz       96, ●●52         Filmsequenzen aufzeichnen       92         Filtereffekte       84, ●●14, ●●29         Firmware-Version       106, ●●89         Fn-Taste       68         Fokus       26, ●●43, ●●47, ●●55         Fokusmodus       51, 58         Fokusmodus       51, 58         Formatieren       16, 105, ●●79         Formatieren       16, 105, ●●95         Funktionswählrad       22         G       Gegenlicht       39         Geschltererkennung       80       Gitterlinien ein-/ausbl.                                                                                                    | F                                 |                            |    |
| Fast Motion-Filmsequenzen       95, €055         Fehlermeldungen       6090         Feuerwerk       38         Filmsequenzen       96, €052         Filmsequenzen aufzeichnen       92         Filtreeffekte       84, €014, €029         Firmware-Version       106, €089         Fn-Taste       68         Fokus       26, €043, €047, €055         Fokusmodus       51, 58         Fokusmodus       51, 58         Fokusmodus       51, 58         Formatieren       16, 105, €79         Formatieren der Speicherkarte       16, 105         FSCN       €095         Funktionswählrad       22         G       Gegenlicht 🖺       39         Gesichtererkennung       80       Gitterlinien ein-/ausbl.                                                                                                    | –<br>Farbtemperatur               | <b>~</b>                   | 34 |
| Fehlermeldungen       ●●90         Feuerwerk       38         Filmsequenz       96, ●●52         Filmsequenzen aufzeichnen       92         Filtereffekte       84, ●●14, ●●29         Firmware-Version       106, ●●89         Fn-Taste       68         Fokus       26, ●●43, ●●47, ●●55         Fokusmes/feld       26, ●●43         Fokusmedus       51, 58         Fokusmodus       51, 58         Formatieren       16, 105, ●●79         Formatieren       16, 105, ●●79         Funktionswählrad       22         G       Gegenlicht 🛀       39         Gesichtererkennung       80       39         Gitterlinien ein-/ausbl.       8, 103, ●●72, ●●73         GPS-Daten aufzeichnen       98         GPS-Optionen       101, ●●63                                                                                                    | Fast Motion-Filmsequenzen         | 95 🔶                       | 55 |
| Feuerwerk       38         Filmsequenz       96, 0052         Filmsequenzen aufzeichnen       92         Filtreeffekte       84, 0014, 0029         Firmware-Version       106, 0089         Fn-Taste       68         Fokus       26, 0043, 0047, 0055         Fokusmessfel       26, 0043, 0047, 0055         Fokusmodus       51, 58         Fokusmodus       51, 58         Fokusmodus       51, 58         Formatieren       16, 105, 0079         Formatieren der Speicherkarte       16, 105         FSCN       0095         Funktionswählrad       22         Gegenlicht       39         Geschltererkennug       80         Gitterlinien ein-/ausbl       8, 103, 0072, 0073         GPS       98         GPS-Daten aufzeichnen       98         GPS-Optionen       101, 00663                                                                                                    | Fehlermeldungen                   |                            | 90 |
| Filmsequenz       96, ••52         Filmsequenzen aufzeichnen       92         Filtreeffekte       84, ••14, ••29         Firmware-Version       106, ••89         Fraste       68         Fokus       26, ••43, ••47, ••55         Fokusindikator       26, ••43, ••47, ••55         Fokusmedus       51, 58         Fokusmedus       51, 58         Fokusmedus       51, 58         Formatieren       16, 105, ••79         Formatieren der Speicherkarte       16, 105         FSCN       ••95         Funktionswählrad       22         G       Gegenlicht         Gitterlinien ein-/ausbl.       8, 103, ••72, ••73         GPS       98         GPS-Daten aufzeichnen       98         GPS-Optionen       101, ••63                                                                                                    | Feuerwerk 🏟                       |                            | 38 |
| Filmsequenzen aufzeichnen       92         Filmsequenzen aufzeichnen       92         Filtereffekte       84, 0014, 0029         Firmware-Version       106, 0089         Fn-Taste       68         Fokus       26, 0043, 0047, 0055         Fokusmelskeid       26, 0043         Fokusmelsfeld       26, 0043         Fokussneicher       81         Fokusseicher       81         Food TI       38         Formatieren       16, 105, 0079         Formatieren der Speicherkarte       16, 105         FSCN       0095         Funktionswählrad       22         G       Gegenlicht 12         Gegenlicht 12       39         Gesichtererkennung       80         GPS-Daten aufzeichnen       98         GPS-Optionen       101, 0063                                                                                                    | Filmsequenz                       | 96 🗲                       | 52 |
| Filtereffekte       84, 0014, 0029         Firmware-Version       106, 0089         Fn-Taste       68         Fokus       26, 0043, 0047, 0055         Fokusindikator       26         Fokusmessfeld       26, 0043, 0047, 0055         Fokusmessfeld       26, 0043         Fokusmessfeld       26, 0043         Fokusmessfeld       26, 0043         Fokusmessfeld       26, 0043         Fokusmessfeld       26, 0043         Fokusmessfeld       26, 0043         Fokusmessfeld       26, 0043         Fokusmessfeld       26, 0043         Fokusmessfeld       26, 0043         Fokusmessfeld       26, 0043         Fokusmessfeld       38         Formatieren       16, 105, 0079         Formatieren der Speicherkarte       16, 105         FSCN       0095         Funktionswählrad       22         G       39         Gesichtererkennung       80         Gitterlinien ein-/ausbl       8, 103, 0072, 0073         GPS-Daten aufzeichnen       98         GPS-Optionen       101, 0063                                                                                                    | Filmsequenzen aufzeichnen         |                            | 92 |
| Firmware-Version       106, ●89         Fn-Taste       68         Fokus       26, ●43, ●47, ●55         Fokusmessfeld       26, ●43         Fokusmessfeld       26, ●43         Fokusmessfeld       26, ●43         Fokusmessfeld       26, ●43         Fokusmessfeld       26, ●43         Fokusmessfeld       26, ●43         Fokusmessfeld       26, ●43         Fokusmessfeld       26, ●43         Fokusmessfeld       26, ●43         Fokusmessfeld       26, ●43         Fokusmessfeld       26, ●43         Fokusmessfeld       26, ●43         Fokusmessfeld       38         Formatieren       16, 105, ●79         Formatieren der Speicherkarte       16, 105         FSCN       ●95         Funktionswählrad       22         G       Gegenlicht ピ       39         Gesichtererkennung       80         Gitterlinien ein-/ausbl.       8, 103, ●72, ●73         GPS-Daten aufzeichnen       98         GPS-Optionen       101, ●63                                                                                                    | Filtereffekte                     | <b>6-0</b> 14. <b>6-0</b>  | 29 |
| Fn-Taste       68         Fokus       26, ↔ 43, ↔ 47, ↔ 55         Fokusindikator       26         Fokusindikator       26         Fokusindikator       26         Fokusmodus       51, 58         Fokusspeicher       81         Formatieren       16, 105, ↔ 79         Formatieren der Speicherkarte       16, 105         FSCN       ↔ 995         Funktionswählrad       22         G       Gegenlicht         Gitterlinien ein-/ausbl.       39         GPS-Daten aufzeichnen       98         GPS-Optionen       101, ↔ 63                                                                                                    | Firmware-Version                  | 106. 🗢                     | 89 |
| Fokus       26, ∞043, ∞047, ∞055         Fokusindikator       26         Fokusmodus       26, ∞043         Fokusmodus       51, 58         Fokusspeicher       81         Food ¶1       38         Formatieren       16, 105, ∞79         Formatieren der Speicherkarte       16, 105         FSCN       ∞095         Funktionswählrad       22         G       Gegenlicht 🗳         Gitterlinien ein-/ausbl.       8, 103, ∞72, ∞73         GPS-Daten aufzeichnen       98         GPS-Optionen       101, ∞663                                                                                                    | Fn-Taste                          |                            | 68 |
| Fokusindikator       26         Fokusmessfeld       26, ∞43         Fokusmodus       51, 58         Fokusspeicher       81         Food ¶1       38         Formatieren       16, 105, ∞79         Formatieren der Speicherkarte       16, 105, ∞795         Funktionswählrad       22         G       Gegenlicht №1         Geschtererkennung       80         Gitterlinien ein-/ausbl.       8, 103, ∞72, ∞73         GPS-Daten aufzeichnen       98         GPS-Optionen       101, ∞63                                                                                                    | Fokus                             | 0-047. 0-C                 | 55 |
| Fokusmessfeld       26, ●●43         Fokusmodus       51, 58         Fokusspeicher       81         Food ¶       38         Formatieren       16, 105, ●●79         Formatieren der Speicherkarte       16, 105         FSCN       ●●95         Funktionswählrad       22         G       Gegenlicht ≅         Gegenlicht ≅       39         Gesichtererkennung       80         Gitterlinien ein-Jaubbl       8, 103, ●●72, ●●73         GPS-Daten aufzeichnen       98         GPS-Optionen       101, ●●63                                                                                                    | Fokusindikator                    | ·····                      | 26 |
| Fokusmodus       51, 58         Fokusspeicher       81         Food ¶       38         Formatieren       16, 105, ∞79         Formatieren der Speicherkarte       16, 105, ∞79         Formatieren der Speicherkarte       16, 105, ∞79         Funktionswählrad       22         Gegenlicht ≅       39         Gesichtererkennung       80         Gitterlinien ein-/ausbl       8, 103, ∞72, ∞73         GPS-Daten aufzeichnen       98         GPS-Optionen       101, ∞63                                                                                                    | Fokusmessfeld                     | 26, 🏍                      | 43 |
| Fokusspeicher       81         Food ¶       38         Formatieren       16, 105, 0 79         Formatieren der Speicherkarte       16, 105, 0 95         Funktionswählrad       22         Gegenlicht थ       39         Gesichtererkennung       80         Gitterlinien ein-/ausbl       8, 103, 0 72, 0 73         GPS-Daten aufzeichnen       98         GPS-Optionen       101, 0 63                                                                                                    | Fokusmodus                        |                            | 58 |
| Food ÏI       38         Formatieren       16, 105, ∞79         Formatieren der Speicherkarte       16, 105, ∞79         FSCN       ∞95         Funktionswählrad       22         G       Gegenlicht III         Geschlererkennung       39         Gitterlinien ein-/ausbl.       8, 103, ∞72, ∞73         GPS       98         GPS-Daten aufzeichnen       98         GPS-Optionen       101, ∞63                                                                                                    | Fokusspeicher                     |                            | 81 |
| Formatieren       16, 105, ↔79         Formatieren der Speicherkarte       16, 105         FSCN       ↔95         Funktionswählrad       22         G       Gegenlicht         Gegenlicht       39         Gesichtererkennung       80         Gitterlinien ein-/ausbl.       8, 103, ↔72, ↔73         GPS       98         GPS-Daten aufzeichnen       98         GPS-Optionen       101, ↔63                                                                                                    | Food TI.                          |                            | 38 |
| Formatieren der Speicherkarte                                                                                                    | Formatieren 1                     | 6, 105, 🔶                  | 79 |
| FSCN       ➡●95         Funktionswählrad       22         G       Gegenlicht         Geschtererkennung       80         Gitterlinien ein-/ausbl.       8, 103, ➡72, ➡73         GPS       98         GPS-Daten aufzeichnen       98         GPS-Optionen       101, ➡63                                                                                                    | Formatieren der Speicherkarte     |                            | 05 |
| Funktionswählrad       22         G       39         Geschtererkennung       80         Gitterlinien ein-/ausbl.       8, 103, ☎72, ☎73         GPS       98         GPS-Daten aufzeichnen       98         GPS-Optionen       101, ☎63                                                                                                    | FSCN                              | 🔶                          | 95 |
| G       Gegenlicht        39         Gesichtererkennung                                                                                                    | Funktionswählrad                  |                            | 22 |
| Gegenlicht         39           Gesichtererkennung                                                                                                    | G                                 |                            |    |
| Gesichtererkennung                                                                                                    | Gegenlicht 🍘                      |                            | 39 |
| Gitterlinien ein-/ausbl.<br>                                                                                                    | Gesichtererkennung                |                            | 80 |
|                                                                                                    | Gitterlinien ein-/ausbl.          |                            |    |
| GPS                                                                                                    |                                   | <b>6</b> 672, <b>6</b> 6   | 73 |
| GPS-Daten aufzeichnen                                                                                                    | GPS                               | ,                          | 98 |
| GPS-Optionen 101, 663                                                                                                    | GPS-Daten aufzeichnen             |                            | 98 |
| ,                                                                                                    | GPS-Optionen                      | 101, 🏍                     | 63 |

### Н

| , 🏍 13         |
|----------------|
| , 🏍 80         |
| , 🍽 18         |
| 39             |
| , 🏍 37         |
| , 🍽 71         |
| , <b>64</b> 55 |
|                |

### l

| . 66, 🏍 49 |
|------------|
| 105, 🏍 79  |
| 038, 0039  |
| 66, 🏍41    |
|            |

### K

| Kalenderanzeige      |  |
|----------------------|--|
| Kompaktbild          |  |
| Kontrast             |  |
| Kopieren von Bildern |  |
| Kürzel               |  |

### L

| -                       |              |
|-------------------------|--------------|
| Ladegerät               | 15, 🏍97      |
| Laden über USB          | 105, 🏍81     |
| Landschaft 🚰            |              |
| Langzeitsynchronisation |              |
| Lautstärke              |              |
| Lithium-Ionen-Akku      | 12, 🏍 97     |
| Log anzeigen            | 102, 🏍67     |
| Log erstellen           | 102, 🏍65     |
| Lächeln-Auslöser        |              |
| Länge der Filmseguenz   |              |
| Längste Belichtungszeit | 🏍 41         |
| Löschen 29, 9           | 7, 🗢 9, 🏍 60 |
|                         |              |

### Μ

| Makrofunktion               | 59       |
|-----------------------------|----------|
| Manuelle Fokussierung       | 59, 🏍2   |
| Manueller Modus             | 45, 47   |
| Menü Filmsequenz            | 96, 🏍 52 |
| Messwert speichern          | 🗝 35     |
| Mikrofon                    | 92, 🏍60  |
| Modus Benutzereinstellungen |          |
|                             |          |

| Monitor<br>Monitorhelligkeit<br>Motion Detection<br>Motivautomatik 🗟<br>Motivprogramm<br>Motivverfolgung<br>Multifunktionsrad<br>Multifunktionswähler<br>Museum mail<br>Museubild wählen | 8, 103, 0071, 06<br>103, 071<br>104, 076<br>34<br> |
|----------------------------------------------------------------------------------------------------|----------------------------------------------------|
| Nachtaufnahme<br>Nachtporträt A<br>Nahaufnahme X<br>Netzadapter<br>Netzadapter mit Akkulade<br>Nicht gemeinsam verfügt                                                                   | 33<br>36<br>37<br>14, 15, 🗢 97<br>funktion         |
| Q<br>Objektiv<br>Optionales Zubehör<br>Optischer Zoom<br>Ordnername                                                                                                    | ☆6, 次19<br>◆●97<br>25<br>●●95                      |
| Panorama 🖂<br>Panorama-Assistent<br>Papierformat                                                                                                    | 40, 40, 40, 40, 40, 40, 40, 40, 40, 40,            |
| Porträt-Autofokus<br>Pre-Shot-Cache<br>Programmautomatik                                                                                                    |                                                    |

### <u>R</u>

| Rauschreduzierungsfilter | 66, 🗝 48 |
|--------------------------|----------|
| RAW (NRW)-Verarbeitung   |          |
| RAW-Bilder (NRW)         | 69, 🏍 15 |
| RSCN                     |          |

### <u>S</u>

| Scharfzeichnung                  |      | <b>6</b> 029  |
|----------------------------------|------|---------------|
| Schnee 🚨                         |      | 36            |
| Schnellanpassung                 |      | ð <b>ð</b> 29 |
| Schnelle Bearbeitung             | 84,  | , 🍋 12        |
| Schwarz-Weiß-Kopie               |      | 38            |
| Schützen                         | 84,  | ð <b>ð</b> 59 |
| Selbstauslöser                   |      | 51, 55        |
| Selbstauslöser-Kontrollleuchte   |      | 55            |
| Serie                            |      | 8, 008        |
| Serienaufnahme                   | 65,  | <b>6</b> 37   |
| Skalen spiegeln                  | 106, | <b>6</b> 85   |
| Sommerzeit                       | 20,  | <b>6</b> 70   |
| Sonnenuntergang 🚔                |      |               |
| Sound                            | 104, | <b>6</b> 78   |
| Speicherkapazität                |      | 18            |
| Speicherkarte                    |      | 16, 17        |
| Speicherkarte formatieren        |      | ð <b>ð</b> 79 |
| Speicherkartenfach               |      | 16            |
| Speichern von Benutzereinstellun | gen  | 50,66         |
| Sport 💐                          |      |               |
| Sprache/Language                 | 105, | <b>6</b> 79   |
| Sprachnotiz                      | 85,  | <b>6</b> 60   |
| SSCN                             |      | <b>6-</b> 095 |
| Startbild                        | 103, | <b>6</b> 68   |
| Strand 🙅                         |      |               |
| Sucher                           |      | Ø-6           |
| Symbol für internen Speicher     |      |               |
| Synchr. auf zweiten Vorhang      |      | 53            |
| Synchronisieren                  | 102. | <b>6</b> 67   |
| Systemmenü                       | 103. | <b>6</b> 68   |
| Sättigung                        | - ,  | <b>6</b> 29   |
| т                                |      |               |
| L<br>Testentän e                 | 10.4 |               |

| <b>-</b>          |          |
|-------------------|----------|
| Tastentöne        | 104, 🏍78 |
| Tele              |          |
| Tierporträt 🦋     | 41       |
| Tonen             |          |
| Tonwert           | 11       |
| Tonwertverteilung | 11, 🏍71  |
| TV-Einstellungen  | 105, 🏍80 |
|                   |          |

### <u>U</u>

| Umschalten zwischen Registerkarten. | 7                  |
|-------------------------------------|--------------------|
| Unendlich                           | 59                 |
| USB-/Audio-/Videoausgang            |                    |
|                                     | b18, <b>∂−</b> 020 |
| USB-Kabel                           | 90, 🗢 20           |
| User Settings zurücks               | 50, 66             |
| V                                   |                    |
| Videoporm                           | 105 - 00           |

| Videonorm | 105, 0-080 |
|-----------|------------|
| ViewNX 2  |            |

### W

| Weitwinkel                   |            |
|------------------------------|------------|
| Weißabgleich                 | 65, 🏍 32   |
| Wiedergabe 2                 | 8, 97, 🏍60 |
| Wiedergabe von Filmsequenzen |            |
| Wiedergabemenü               | 84, 🏍 56   |
| Wiedergabemodus              |            |

### Ζ

| -                     |
|-----------------------|
| o, o <del>-</del> o83 |
| . 45, 47              |
| 8070                  |
| . 6-070               |
| . 669                 |
|                       |
| 7, 🏍 51               |
| 3, 4, 25              |
| 5, 0051               |
| . Ó <b>ð</b> 97       |
| . 0086                |
|                       |
| 2                     |
| 2                     |
|                       |

| <br> |
|------|
| <br> |
|      |
| <br> |
| <br> |
| <br> |
| <br> |
| <br> |
| <br> |
| <br> |
| <br> |
| <br> |
| <br> |
| <br> |
| <br> |

Ohne schriftliche Autorisierung durch NIKON CORPORATION darf keinerlei Reproduktion dieses Handbuchs im Ganzen oder in Ausschnitten erfolgen (außer kurzen Zitaten in kritischen Fachartikeln).

> **C E** FX5F02(12) 6MN06212-02

NIKON CORPORATION

© 2013 Nikon Corporation